SELF-GUIDED PRACTICE WORKBOOK [N49] CST Transformational Learning

WORKBOOK TITLE: Provider: Emergency

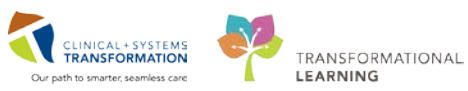

Last update: February 12, 2018 (v2)

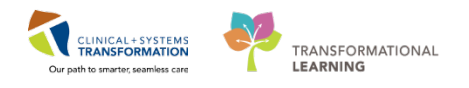

# **TABLE OF CONTENTS**

| • | UNDERSTANDING YOUR WORKBOOK                                 | 3  |
|---|-------------------------------------------------------------|----|
| • | SELF-GUIDED PRACTICE WORKBOOK                               | 4  |
| • | USING TRAIN DOMAIN                                          | 5  |
| • | PATIENT SCENARIO 1                                          | 6  |
|   | Activity 1.1 – ED LaunchPoint Multi-Patient List Overview   | 7  |
|   | Activity 1.2 – Check-In and Patient Handover                | 18 |
|   | Activity 1.3 – Patient Chart Overview                       | 26 |
|   | Activity 1.4 – Documenting History of Present Illness       | 30 |
|   | Activity 1.5 – Documenting Physical Exam Using Autotext     | 31 |
|   | Activity 1.6 – Documenting Past Medical History             | 32 |
|   | Activity 1.7 – Entering Orders and Documenting Patient Care | 35 |
|   | Activity 1.8 – Accessing Patient Results                    | 43 |
|   | Activity 1.9 – Documenting Patient Diagnosis                | 47 |
|   | Activity 1.10 – Documenting Your Impression and Plan        | 52 |
|   | Activity 1.11 – Completing an ED Note                       | 53 |
|   | Activity 1.12 – Patient Discharge with Meds to Go           | 57 |
|   | Activity 1.13 – Patient List Report                         | 64 |
| • | PATIENT SCENARIO 2                                          | 70 |
|   | Activity 2.1 – Cosign Verbal Orders Entered                 | 71 |
|   | Activity 2.2 – Update a Patient Diagnosis                   | 73 |
|   | Activity 2.3 – Add Addenda to existing ED Note              | 77 |
|   | Activity 2.4 – Writing a Prescription                       | 80 |
|   | Activity 2.5 – Completing an ED WorkSafe BC Note            | 84 |
|   | Activity 2.6 – End of Shift Patient Handoff                 | 88 |
|   | APPENDIX 1: INCOMING ED PATIENT                             | 93 |
|   | End of Workbook                                             | 99 |

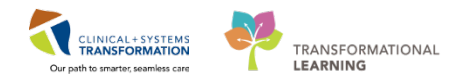

# **UNDERSTANDING YOUR WORKBOOK**

This is a self-paced classroom; your workbook is designed to introduce you to different steps in the system. Your learning is organized into **Activities** and **Key Learning Points** that are based on **Patient Scenarios**.

You will receive scenarios for two patients in this workbook. Each scenario is intended to mimic various activities you perform in the Emergency Department. Some activities might be organized differently than your typical practice, however this is to build the skills needed to move to more complex activities.

Each activity contains a brief introduction and a series of numbered steps. Screenshots of the system will be included. Match the numbered steps with the numbers shown in the screenshot:

1 Check in is required at the start of shift.

After logging-in, you may receive an automatic prompt to Check In or you will need to do so manually.

1. To manually Check In, select the menu <sup>■</sup> icon in the upper right hand corner of the ED

- 2. In the Provider Check In window, the Provider and Provider Role fields are automatically populated and should be reviewed. You are able to input a *Display Name* that can be seen by all users on ED LaugchPoint **B D LaugchPoint** to easily identify which patients you are assigned to. Only the first three characters will be displayed.
- 3. You can colour customize the Display Name.
- 4. More fields are available to add further relevant details.

Be mindful of the mandatory fields highlighted in yellow and marked with an asterisk\*.

Once all relevant fields are completed, select OK.

| ID LaunchPoin         | et .                            |                                    |             |                  |                                         |                                                                 |                         |                           |                                    |             |            |         |        |          |            |   |   | x        | Full screen | 01.0             | 15 minutes a |
|-----------------------|---------------------------------|------------------------------------|-------------|------------------|-----------------------------------------|-----------------------------------------------------------------|-------------------------|---------------------------|------------------------------------|-------------|------------|---------|--------|----------|------------|---|---|----------|-------------|------------------|--------------|
|                       | S 5 12                          |                                    |             |                  |                                         |                                                                 |                         |                           |                                    |             |            |         |        |          |            |   |   |          |             |                  |              |
|                       | Hy Patients                     | All Bods ResultOTU                 | Acute INTK  | Acute IN         | K FA                                    | Triage WR                                                       |                         |                           |                                    |             |            |         |        |          | 9          |   |   |          | Tethe       | r, Narse Ernerg  | 1.0          |
| Vex: My P             | topents and ca<br>recal Labe/VS | wisspred ♥<br>₩R. Ø Hde Empty Beds |             |                  | My Path<br>Current: 3                   | enits<br>Last Houri 0 Todayi 0                                  |                         |                           | Department<br>IIR: 15 Preamvals: 2 | Current: 24 | Last Hour: | 4 Today | (9 Med | ian LOS: | 5 hrs 48 i | 7 |   |          |             |                  |              |
| Room  -               |                                 | Patient Information                | EDHD HLP    | RN Patient Deta  | h                                       |                                                                 | $\Psi \leftarrow - \nu$ | HR. TDP                   | 88. 02                             | WT          | 6          | ø       | ĩ      |          | - 6        |   |   | 500      | 14          |                  |              |
| Hy Patients           | -                               |                                    |             |                  |                                         |                                                                 |                         |                           |                                    |             |            |         |        |          |            |   |   | -        |             |                  | -            |
| ACWR                  | 23.54                           | ESy M O                            |             | <b>CW</b> (2)    |                                         |                                                                 |                         | Ψ                         |                                    |             |            | 71      | ø      | 5        | 2          |   |   |          | _           | 20.54            |              |
| ACWR<br>Suicide Prec. | 94.22                           | BROWN, EMMETT<br>G2y H 🛛 😨 🧿       | <b>CH</b>   | Con Data Blunt I | lead injury; Suit<br>sertion flux capac | Provider Checkin                                                |                         |                           |                                    |             | 300        | 80      |        |          |            |   |   |          | 0           | Eval in<br>93.28 | Progress     |
| AC,209<br>AC,209      | 145:46 2                        | CSTDEMOCHR25, DON<br>57y H         | <b>C=</b> - | CW- COPD         | with acute reac                         | Provider:<br>TextUse: Nacio-Energency                           |                         | Diplay Nane:<br>Ori Chard | Thowider Bole:<br>ED Nation        | •           | 95         | 65      | ø      | 52       | 6          | î | 4 | T        | -           | 2                |              |
| Unassigned            |                                 |                                    |             |                  |                                         | CARRY COCININ                                                   |                         | ED Name                   |                                    | _           |            |         |        |          |            |   |   |          |             |                  |              |
| ACWR                  | 00.19                           | CSTEDTEST, TRAUMA                  |             |                  |                                         | Provider Comment                                                | 3                       | Associated Provide        | Cake                               |             |            |         |        | 2        |            |   |   |          |             | Triage<br>00:19  | -            |
| ACWR                  | 01:10                           | CSTEDRYAN, JIMUIH<br>33y H         |             | Chesil pain      | (1) and respira                         | Available Teams                                                 | Assigns                 | Asigned Teams             |                                    |             | 94         | 75      |        | 1        |            |   |   |          |             | Unass            | igned        |
| ACWR                  | 15:00                           | CSTEDHIONG, DAVED                  |             |                  |                                         |                                                                 | clianova                |                           |                                    |             |            |         |        | 3        |            |   |   |          |             | Triage<br>15:00  | -            |
| ACWR                  | 18:45                           | *CSTSNFETT, STANGO<br>21y H        |             |                  |                                         | Assigned Team Locations                                         |                         |                           |                                    |             |            |         | 1      | 2        |            |   |   |          |             | )<br>1829        |              |
| ACWR                  | 19:13                           | *CSTSNFETT, STROBA                 |             |                  |                                         |                                                                 |                         |                           |                                    |             |            |         |        | 2        |            |   |   |          | -           | 100 A            | 402-3        |
| ACWR                  | 19.19                           | CSTEDWILSON, DOOL                  |             |                  |                                         | Assigned Palients                                               |                         | Ressignts Provider.       | Al porides                         |             |            |         |        | 2        |            |   |   |          |             | Triage<br>19:19  | -            |
| AC,203<br>AC,203      | 21:14                           | PHECPETFORTYCUNN.                  |             | hip fractur      |                                         | BROWN, EMMETT<br>CSTDEMOOHRIS, DONOTUSE<br>CSTIPRODOSSYSTEM, WN | (Assign All 10)         | Provider                  | Fatert                             | -           |            |         | ø      | 3        | £          |   |   |          |             | Unass            | igned        |
| ACWR                  | 22:41                           | CSTPRODREGINTER                    |             |                  |                                         |                                                                 | Asigni                  |                           |                                    |             |            |         |        | 2        |            |   |   |          |             | Triage<br>22:41  |              |
| ACWR                  | 23:53                           | *CSTPRODOSSYSTEM<br>17y F          |             |                  |                                         |                                                                 | (Ranova Prov            |                           |                                    |             |            | -45     | ø      | 5        | 8          |   |   |          |             | Triage<br>23.53  | -            |
| AC 218                | 102:00                          | CSTPRODMI, STTWOJ                  |             | testing H2       | label printing                          | 1                                                               | ccPanova Ad             | <                         |                                    |             |            |         | 1      |          |            |   |   | <b>2</b> | 0           | Unass            | igned        |

Icons are shown within the text to indicate what to look for in the system (such as the Check-In icon).

Bolded text indicates that you need to click on something or pay attention to a feature in the system.

If you have any questions, do not hesitate to talk to your Instructor. Remember, your classroom learning is only *one* portion of the different activities you will engage in to learn the system.

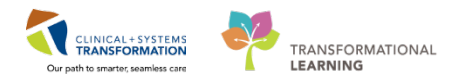

# **\$** SELF-GUIDED PRACTICE WORKBOOK

| Duration               | 4 hours                                                                                                    |
|------------------------|----------------------------------------------------------------------------------------------------|
| Before getting started | Sign the attendance roster (this will ensure you get paid to attend<br>the session)<br>Put your cell phones on silent mode   |
|                        |                                                                                                    |
| Session Expectations   | This is a self-paced learning session                                                                                        |
|                        | A 15 min break time will be provided. You can take this break at any time during the session                                 |
|                        | The workbook provides a compilation of different scenarios that are applicable to your work setting                          |
|                        | Work through different learning activities at your own pace                                                                  |
| Key Learning Review    | At the end of the session, you will be required to complete a Key Learning Review                                            |
|                        | This will involve completion of some specific activities that you have had an opportunity to practice through the scenarios. |

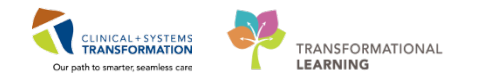

# **USING TRAIN DOMAIN**

You will be using the train domain to complete activities in this workbook. It has been designed to match the actual Clinical Information System (CIS) as closely as possible.

Please note:

- Scenarios and their activities demonstrate the CIS functionality not the actual workflow
- An attempt has been made to ensure scenarios are as clinically accurate as possible
- Some clinical scenario details have been simplified for training purposes
- Some screenshots may not be identical to what is seen on your screen and should be used for reference purposes only
- Follow all steps to be able to complete activities
- If you have trouble following the steps, immediately raise your hand for assistance to use classroom time efficiently
  - Ask for assistance whenever needed

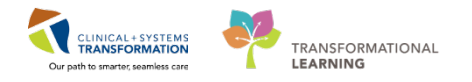

# **PATIENT SCENARIO 1**

#### **Learning Objectives**

This scenario will take you through the workflow for a single simulated patient from arrival to discharge. At the end of this Scenario, you will be able to:

- Navigate ED LaunchPoint Multi-Patient List
- Access a patient's chart and review patient care information
- Document your history and physical exam, impression, diagnoses, and care plan
- Enter orders
- Document patient care
- Discharge patient

### SCENARIO

Patient Monty Pylon is a 41-year-old male who fell 15 feet onto a concrete floor.

He suffered a blunt force injury to the chest. The patient just arrived at the Emergency Department with a BCAS ambulance crew who were dispatched immediately after the incident.

His wife denied any LOC. The paramedics say the patient only complains of 7/10 chest pain that is sharp and stabbing in nature. The chest pain worsens on inspiration, but was able to ambulate in to the ambulance.

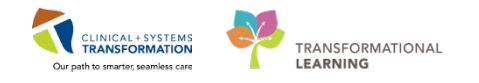

# Activity 1.1 – ED LaunchPoint Multi-Patient List Overview

Emergency Providers and Clinicians use a Cerner application called FirstNet. Within FirstNet, the ED LaunchPoint Multi-Patient List displays all of the patients on the unit and helps you easily access your patient's chart.

If you need a refresher on this concept, you can review the e-Learning module called "Introduction to the Clinical Information System" on the CCRS-Learning Hub Website.

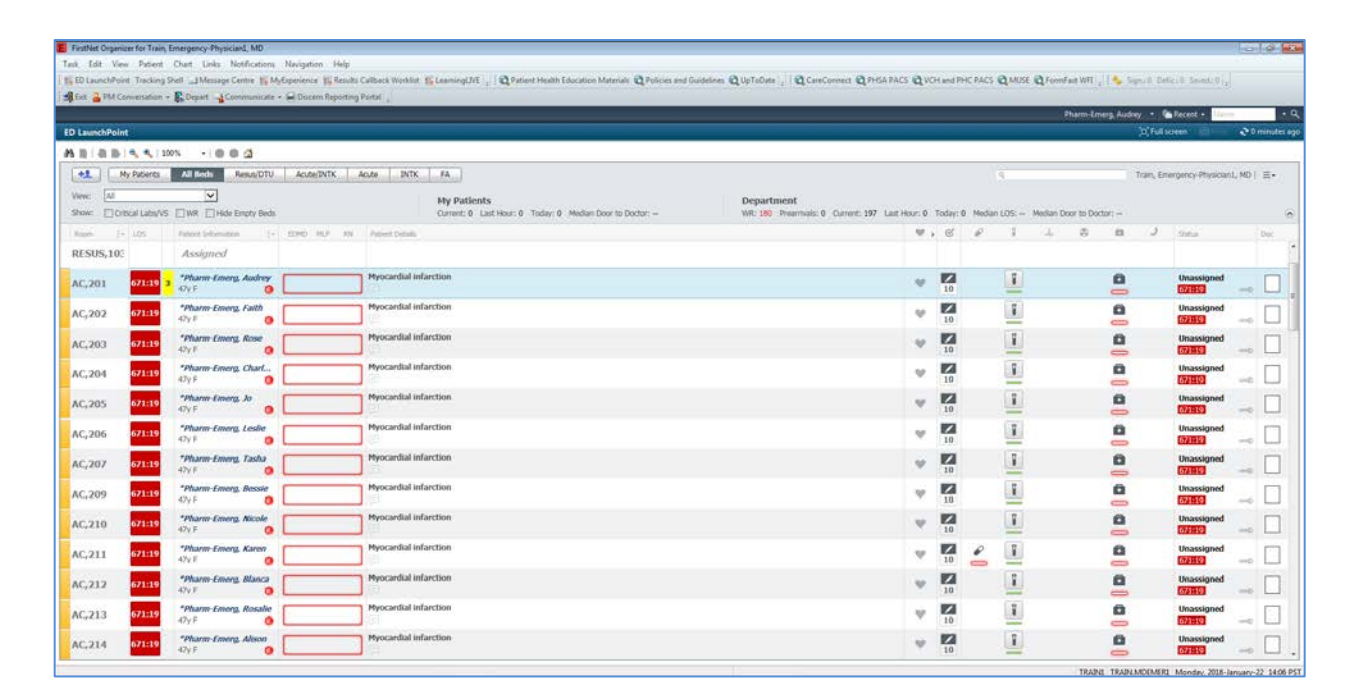

### When you first login to the FirstNet system, the ED LaunchPoint Multi-Patient List

**ED** LaunchPoint will be your landing page. We will refer to this as ED LaunchPoint. **ED** LaunchPoint refreshes automatically every 60 seconds offering important, up-to-date information at a glance, which allows you to see an overview of the status of all of your patients while also providing quick access to more specific patient information.

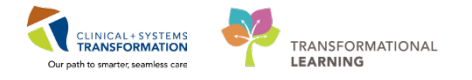

## 🕴 Part A – Toolbars

At the top of your screen are Toolbars. They give you options for the FirstNet software and can also navigate you outside of FirstNet.

- 1. Options Toolbar
- 2. Navigation Toolbar
- 3. Action Area Toolbar

| E FirstNet Organizer for Train, Emergency-Physician1, MD                                                                                                    |  |
|----------------------------------------------------------------------------------------------------|--|
| Task Edit View Patient Chart Links Notifications Navigation Help                                                                                                    |  |
| 🎬 ED LaunchPoint Tracking Shell 🖃 Message Centre 🎬 MyExperience 🎬 Results Callback Worklist 🚆 LearningLIVE 😓 🗄 🔃 Patient Health Education Materials 🔃 Policies and Guidelines 🕄 UpToDate 😓 |  |
| 🗐 Exit 🎍 PM Conversation + 🚯 Depart 🔄 Communicate + 📾 Discern Reporting Portal 📮 👘 🕄 CareConnect 🛱 PHSA PACS 🛱 VCH and PHC PACS 🛱 MUSE 🛱 FormFast WFI 🖕                                    |  |

- 4. Recent Patients Drop Down Menu
- 5. Full Screen (minimizes Toolbars)
- 6. Refresh Icon
- 7. View Navigation

|   | FirstNet Organizer for Train, Emergency-Physician1, MD                                                                                                    | 3  |
|---|----------------------------------------------------------------------------------------------------|----|
|   | ask Edit View Patient Chart Links Notifications Navigation Help                                                                                                    |    |
|   | 🎬 ED LaunchPoint Tracking Shell 🖂 Message Centre 🎬 MyExperience 🎆 Results Callback Worklist 🎬 LearningLIVE 🚽 🙀 Patient Health Education Materials 🐧 Policies and Guidelines 🐧 UpToDate 🖕 🥵 Saved.: 0. Sign.: 0. Defic.: 0. 🖕                                                                                                    |    |
|   | 🏨 Exit 🔔 PM Conversation 🗸 🎼 Depart 🔄 Communicate 👻 📾 Discern Reporting Portal 🖕 🕴 🛱 CareConnect 🕲 PHSA PACS 🕲 VCH and PHC PACS 🕲 MUSE 🎂 FormFast WFI 👷                                                                                                    |    |
|   | 4 ED-UrbanIPhy-Monty- Manty- Mainty- Mainty- Mainty- Mainty- Mainty- Mainty- August - August - Augus |    |
|   | ED LaunchPoint 5 🖸 Full Screen 🧔 6 💐 O minutes as                                                                                                    | jo |
| 7 |                                                                                                    | _  |
|   | My Patients         All Beds         Result/DTU         Acute/INTK         Acute         INTK         FA         Q         Train, Emergency-Physician1, MD   Ξ+                                                                                                    |    |
|   | View: My Patients and Unassigned                                                                                                    |    |
|   | Show: Critical Labs/VS @ WR @ Hide Empty Beds Current: 1 Last Hour: 0 Today: 0 WR: 184 Prearrivals: 0 Current: 201 Last Hour: 0 Today: 4 Median LOS: Median Door to Doctor: Median Door to Doctor:                                                                                                    | 5  |

- 8. Add Patient Icon (Prearrival and ED Quick Reg)
- 9. Provider Statistics
- 10. Department Statistics
- 11. ED LaunchPoint Search Bar
- 12. Menu Icon (Change Location and Check In)

| E FirstNet Organizer for Train, Emergency-Physician1, MD                                                                                                    |                                                                                       |
|----------------------------------------------------------------------------------------------------|---------------------------------------------------------------------------------------|
| Task Edit View Patient Chart Links Notifications Navigation Help                                                                                                    |                                                                                       |
| 🗄 🌇 ED LaunchPoint 🛛 Tracking Shell 🖃 Message Centre 👫 MyExperience 🎬 Results Callback Worklist 🎬 LearningLIVE 📮 🗄 😋 Patient Health Education Materials                                                                                                    | 🛱 Policies and Guidelines 💐 UpToDate 📮 🕴 😓 Saved.: 0 Sign.: 0 Defic.: 0 🖕             |
| 🗐 Exit 🔒 PM Conversation 🔹 🎇 Depart 🔄 Communicate 🔹 🍙 Discern Reporting Portal 🖕 🕴 🕄 CareConnect 🖏 PHSA PACS 🖏 VCH and PHC                                                                                                    | PACS 🔃 MUSE 🔃 FormFast WFI 🖕                                                          |
|                                                                                                    | ED-UrbanIPhy-MontyH, Monty 🔹 🌾 Recent 👻 kim 🔹 🔍                                       |
| ED LaunchPoint                                                                                                    | 🗇 Full screen 👘 Print 🕹 0 minutes ago                                                 |
| 👫 🗋   🖣 🖿   🔍 🍕   100% 🛛 🗸 🚺                                                                                                    |                                                                                       |
| 8 My Patients All Beds Resus/DTU Acute/INTK Acute INTK FA                                                                                                    | 11 R Train, Emergency-Physician1, 12 =-                                               |
| View:         My Patients and Unassigned V         My Patients         Department           Show:         Critical Labs/VS         VR         V Hide Empty Beds         Current: 1 Last Hour: 0 Today: 0         VR: 184 Preat           9         Median Door to Doctor: -         10         10 | t<br>rrivals: 0 Current: 201 Last Hour: 0 Today: 4 Median LOS: Median Door to Doctor: |

You can rearrange your Toolbars to fit your preferences by clicking and holding the **vertical row** of dots beside each Toolbar. Drag the section to where you like. Ideally, you will maximize your viewing area, so the toolbars take up two rows (rather than three).

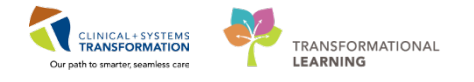

To get to know the different high-level areas within your **ED LaunchPoint Multi-Patient List**, let's walk through the following activities.

### LearningLIVE

In future, you will be able to access **Quick Reference Guides** and short tutorial videos based on common workflows through **eCoach**. This section of the system is currently being developed, so there may not be anything to view in current state.

To navigate from the **ED LaunchPoint** toolbar, click the **Learning Live Example 1** icon. Here you can access **eCoach** 

### **Results Callback Worklist**

The **Results Callback Worklist** is a tool used to follow up on positive culture results on patients who have been discharged from the ED. Your Department will decide who follows up on these results.

- 1. Click the **Results Callback Worklist** Results Callback Worklist icon. The Results Callback Worklist worklist screen displays results on patients who have been discharged.
- 2. Set the Criteria Lists, Facilities, and Locations filters to accurately reflect the kinds of results you would like displayed, such as desired results to view, facility and department.
- 3. Click the **arrow** icon to the right of your patient's name to view the patient's contact information and to document your callback. The **Banner Bar** is displayed within the **Single Patient View** window to ensure you are documenting on the right patient, for the right encounter.

| FirstNet Organizer for Train, Emerge | ency-Physician1, Mi | D                                                                                                    |                     |                                |                       |                                       |                                                    |
|--------------------------------------|---------------------|----------------------------------------------------------------------------------------------------|---------------------|--------------------------------|-----------------------|---------------------------------------|----------------------------------------------------|
| Task Edit View Patient Chart         | t Links Notifica    | itions Navigation Help                                                                                                    |                     |                                |                       |                                       |                                                    |
| ED LaunchPoint Tracking Shell        | Message Centre      | 15 MyExpe 1 15 Result                                                                                                    | s Callback Worklist | 🖺 LearningLIVE 🝦 🗄 📿 Patient H | lealth Education Mate | erials 🔞 Policies and Guidelines 🔞 Up | ToDate 🝦 😧 CareConnect 🔍 PHSA PACS 🛛 🦉 🔩           |
| 📲 Exit 🔒 PM Conversation - 🖳 D       | lepart 🕌 Commun     | sicate + 📄 Discern Reporting                                                                                                    | g Portal            |                                |                       |                                       |                                                    |
|                                      |                     |                                                                                                    |                     |                                |                       | ED-UrbaniPhy                          | MontyH, Monty 🔹 🌇 Recent 🔹 Name 🔹 🤉 🔾              |
| Results Caliback Worklist            |                     |                                                                                                    |                     |                                |                       |                                       | (O, Full screen 🛛 👼 Print 🛛 🖓 O minutes age        |
| A                                    |                     |                                                                                                    |                     |                                |                       |                                       |                                                    |
| Results Callback                     |                     |                                                                                                    |                     |                                |                       |                                       |                                                    |
|                                      |                     | and the second second se | 1923                |                                |                       |                                       |                                                    |
| Criteria Lists                       | Fac                 | slities                                                                                                    | LO                  | cations                        |                       |                                       | Update List                                        |
| 2 Gib Carbacks                       | + 100               | an Dons Gate Hospital                                                                                                    | · · ·               | an Energency Department        |                       |                                       |                                                    |
| Caliback List (7) Completed (        | Callbacks           |                                                                                                    |                     |                                |                       |                                       |                                                    |
| Patient Name                         |                     | lesult                                                                                                    |                     | Status                         |                       | Comment                               | Last Update                                        |
| ED-UC-A, Hugo                        | E.                  | Potassium<br>(3.5-5.0) mmol/L                                                                                                    | 17.5 18 D           | No Status Found                |                       | No Comment Found                      | 225                                                |
| ED-UC-A, Byron                       | ×.                  | Potassium<br>(3.5-5.0) mmol/L                                                                                                    | 17.5 10 0           | No Status Found                |                       | No Comment Found                      | **                                                 |
| ED-UC-A, Israel                      |                     | Potassium<br>(3.5–5.0) mmol/L                                                                                                    | 17.5 100            | No Status Found                |                       | No Comment Found                      | iii                                                |
| ED-UC-A, Larry                       |                     | Potassium<br>(3.5-5.0) mmol/L                                                                                                    | 17.5 ISD            | No Status Found                |                       | No Comment Found                      |                                                    |
| ED-UC-A, Terry                       | ×                   | Potassium<br>(3.5-5.0) mmol/L                                                                                                    | 17.5 100            | No Status Found                |                       | No Comment Found                      | 12                                                 |
| ED-UC-A, Alberto                     |                     | Potassium<br>(3.5-5.0) mmol/L                                                                                                    | 17.5 100            | No Status Found                |                       | No Comment Found                      |                                                    |
| Amb-Phy, Lea                         | 3 🕨                 | Potassium<br>(3,5-5,0) mmol/L                                                                                                    | 17.5 100            | No Status Found                |                       | No Comment Found                      |                                                    |
| Depart Process                       |                     |                                                                                                    |                     |                                | 10                    | TRAINI                                | TRAIN.MDEMERI Wednesday, 2018-January-24 12:43 PST |

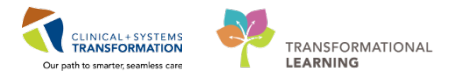

### **My Experience**

If you work as an Emergency Physician but also as a Trauma Team Lead, you can select the **My Experience** tool to change your role in the system. This function impacts your ordering ability and departmental statistics, so it is important you use it when applicable.

- 1. Click on the **My Experience** icon.
- 2. In My Available Positions select appropriate position.

| FirstNet Organizer for Train, Emergency-PhysicianI, MD                                                                                        |                                                                   |
|----------------------------------------------------------------------------------------------------|-------------------------------------------------------------------|
| Task Edit View Patient Chart Links Notifications Navigation Help                                                                              |                                                                   |
| 🔢 ED LaunchPoint Tracking Shell 💷 Messag. 🊹 💡 🌇 MyExperience 📸 Results Caliback Worklist 🐒 LearningLIVE 🚊 🙋 Patient Health Education Material | Is Q Policies and Guidelines Q UpToDate Q CareConnect Q PHSA PACS |
| 🤹 Exit 🔷 PM Conversation - 🕵 Depart 🖓 Communicate - 🛶 Dictorn Reporting Portal 💡                                                              | 🔩 Sign.10 Saved.10 Defic.10 🖕                                     |
|                                                                                                    | Amb-Phy, Lea 🔹 🌆 Recent - Plame 🔹 C                               |
| MyExperience                                                                                                    | (d) Full screen 👘 Print 💸 0 minutes ag                            |
| A B B C C C C C C C C C C C C C C C C C                                                                                                    |                                                                   |
| My Available Positions                                                                                                    |                                                                   |
| Physician - Emergency                                                                                                    |                                                                   |
| 2 O Physician - Trauma Team Leader                                                                                                    |                                                                   |
|                                                                                                    |                                                                   |
|                                                                                                    |                                                                   |
|                                                                                                    |                                                                   |
|                                                                                                    |                                                                   |
|                                                                                                    |                                                                   |
|                                                                                                    |                                                                   |
|                                                                                                    |                                                                   |
|                                                                                                    |                                                                   |
|                                                                                                    |                                                                   |
|                                                                                                    |                                                                   |
|                                                                                                    |                                                                   |
|                                                                                                    |                                                                   |
|                                                                                                    |                                                                   |
|                                                                                                    |                                                                   |
|                                                                                                    |                                                                   |
|                                                                                                    |                                                                   |
|                                                                                                    |                                                                   |
|                                                                                                    |                                                                   |
| 0                                                                                                    | Durint South                                                      |
|                                                                                                    | Heset Save                                                        |

### Message Centre

As an ED Provider, you will use your **ED LaunchPoint** screen for the majority of your communication, however you will occasionally need to access **Message Centre** to:

- Co-Sign Orders
- Finish incomplete documentation
- Accept or refuse proposed orders from residents, medical students, or NPs when you cannot review in person
- Review documents cc'd to you by another Provider

Message Centre features are more commonly used in Inpatient and Ambulatory settings, however you will still need to access your Message Centre on a regular basis.

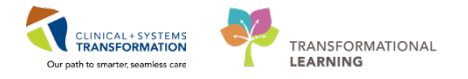

Clicking the Message Centre

icon will bring you to the system's "inbox."

| E FirstNet Organizer for Train, Emergency- | Physician1, MD     |                   |                      |                   |                  |                    |                    |                   |                 |                   |             |                  |
|--------------------------------------------|--------------------|-------------------|----------------------|-------------------|------------------|--------------------|--------------------|-------------------|-----------------|-------------------|-------------|------------------|
| Task Edit View Patient Chart Li            | inks Notifications | Inbox Help        |                      |                   |                  |                    |                    |                   |                 |                   |             |                  |
| ED LaunchPoint Tracking Shel               | essage Centre 👫 N  | AyExperience 🔢 R  | esults Callback Work | dist 📲 LearningLI | VE 🔤 🗄 😋 Patient | Health Education I | Materials 🔃 Polici | es and Guidelines | 🕄 UpToDate 🚊    | 🔃 CareConnect 🔇   | PHSA PA     | cs :             |
| Exit & PM Conversation - Depart            | Communicate        | + 📾 Discern Rep   | orting Portal        |                   |                  |                    |                    |                   | 1               | Sign.: 0 Saved.:  | 0 Defic.: 0 | i l              |
|                                            |                    | O and a start     |                      |                   |                  |                    |                    |                   |                 | (iii) Daaaat      | Name        | - 0              |
|                                            |                    |                   |                      |                   |                  |                    |                    |                   |                 | n Recent          | • Name      |                  |
| Message Centre                             |                    |                   |                      |                   |                  |                    |                    |                   |                 | [D] Full screen   | Print       | no minutes ago 🕈 |
| Inbox Summary 📮                            | Orders X           |                   |                      |                   |                  |                    |                    |                   |                 |                   |             |                  |
| Johny Durving Darah                        |                    |                   |                      | Mr. Io I I        |                  |                    |                    |                   |                 |                   |             |                  |
| Indox Proxies Pools                        | Communicat         | te • Dopen 🔉      | Message Journal      | Forward Only      | Select Patient   | Select All         |                    |                   |                 |                   |             |                  |
| Display: Last 30 Days                      | Patient Name       | Order/Plan Na     | Details              | Order Comment     | Originator Na    | Create Da 🗸        | Notification C     | Stop Date         | Stop Type       | Update Date       | Status      | Order            |
|                                            | GeneralSurge       | . Urinalysis Mac  | Urine, Routine       |                   | SYSTEM, SYST     | 2018-Jan-23 1      |                    | 2018-Jan-05 1     | Physician Stop  | 2018-Jan-23 1     | Pending     | Order            |
| Inbox Items (20)                           | GeneralSurge       | . Bilirubin Total | Blood, Routine       |                   | SYSTEM, SYST     | 2018-Jan-23 1      |                    | 2018-Jan-05 1     | Physician Stop  | 2018-Jan-23 1     | Pending     | Order            |
| Orders (20/20)                             | GeneralSurge       | . Glucose Rando   | Blood, Routine       |                   | SYSTEM, SYST     | 2018-Jan-23 1      |                    | 2018-Jan-05 1     | Physician Stop  | 2018-Jan-23 1     | Pending     | Order            |
| Cosign Orders (20/20)                      | GeneralSurge       | . Hemoglobin A    | Blood, Routine       |                   | SYSTEM, SYST     | 2018-Jan-23 1      |                    | 2018-Jan-05 1     | Physician Stop  | 2018-Jan-23 1     | Pending     | Order            |
| Documents                                  | GeneralSurge       | . Basic Metaboli  | Blood, Routine       |                   | SYSTEM, SYST     | 2018-Jan-23 1      |                    | 2018-Jan-05 1     | Physician Stop  | 2018-Jan-23 1     | Pending     | Order            |
| Messages                                   | GeneralSurge       | . Arterial Blood  | Whole Blood,         |                   | SYSTEM, SYST     | 2018-Jan-23 1      |                    | 2018-Jan-05 1     | Physician Stop  | 2018-Jan-23 1     | Pending     | Modify           |
| managan                                    | GeneralSurge       | Arterial Blood    | Whole Blood,         |                   | SYSTEM, SYST     | 2018-Jan-23 1      |                    | 2018-Jan-05 1     | Physician Stop  | 2018-Jan-23 1     | Pending     | Order            |
| <ul> <li>Work Items (0)</li> </ul>         | GeneralSurge       | Electrolytes Pa   | Blood, Koutine       |                   | SYSTEM, SYST     | 2018-Jan-23 1      |                    | 2018-Jan-05 1     | Physician Stop  | 2018-Jan-23 1     | Pending     | Order            |
| Saved Documents                            | GeneralSurge       | Comprenensiv      | Blood, Koutine       |                   | SYSTEM, SYST     | 2018-Jan-23 1      |                    | 2018-Jan-05 1     | Physician Stop  | 2018-Jan-23 1     | Pending     | Order            |
| Deficient Documents                        | Generalsurge       | Usinghain Mag     | blood, Koutine       |                   | STSTEW, STST     | 2010-Jan-23 1      |                    | 2010-Jan-03 1     | Physician Stop  | 2010-Jan-23 1     | Pending     | Order            |
| Consults                                   | Validate, Gen      | Bilirubin Total   | Blood Poutine        |                   | STSTEM, STST     | 2018-Jan-22.0      |                    | 2018-Jan-04 0     | Physician Stop  | 2010-Jan-23 0     | Pending     | Order            |
| Reminders                                  | Validate Gen       | Glucore Rando     | Blood Routine        |                   | SVSTEM SVST      | 2018-Jan-23.0      |                    | 2018-Jan-04 0     | Physician Stop  | 2018-Jan-23 0     | Pending     | Order            |
|                                            | Validate Gen       | Hemoglobin A      | Blood Routine        |                   | SYSTEM SYST      | 2018-Jan-23 0      |                    | 2018-Jan-04 0     | Physician Stop  | 2018-Jan-23 0     | Pending     | Order            |
| <ul> <li>Notifications</li> </ul>          | Validate, Gen      | Basic Metaboli    | Blood, Routine       |                   | SYSTEM, SYST     | 2018-Jan-23.0      |                    | 2018-Jan-04 0     | Physician Stop  | 2018-Jan-23 0     | Pending     | Order            |
| Sent Items                                 | Validate, Gen      | Arterial Blood    | Whole Blood          |                   | SYSTEM, SYST     | 2018-Jan-23.0      |                    | 2018-Jan-04 0     | Physician Stop  | 2018-Jan-23.0     | Pending     | Modify           |
| Trash                                      | Validate, Gen      | Arterial Blood    | Whole Blood          |                   | SYSTEM, SYST     | 2018-Jan-23 0      |                    | 2018-Jan-04 0     | Physician Stop  | 2018-Jan-23 0     | Pending     | Order            |
| Notify Receipts                            | Validate, Gen      | Electrolytes Pa   | Blood, Routine       |                   | SYSTEM, SYST     | 2018-Jan-23 0      |                    | 2018-Jan-04 0     | Physician Stop  | 2018-Jan-23 0     | Pending     | Order            |
|                                            | Validate, Gen      | Comprehensiv      | Blood, Routine       |                   | SYSTEM, SYST     | 2018-Jan-23 0      |                    | 2018-Jan-04 0     | Physician Stop  | 2018-Jan-23 0     | Pending     | Order            |
|                                            | Validate, Gen      | CBC (Complet      | Blood, Routine       |                   | SYSTEM, SYST     | 2018-Jan-23 0      |                    | 2018-Jan-04 0     | Physician Stop  | 2018-Jan-23 0     | Pending     | Order            |
|                                            |                    |                   |                      |                   |                  |                    |                    |                   | , ,             |                   |             |                  |
|                                            |                    |                   |                      |                   |                  |                    |                    |                   |                 |                   |             |                  |
|                                            |                    |                   |                      |                   |                  |                    |                    |                   |                 |                   |             |                  |
|                                            |                    |                   |                      |                   |                  |                    |                    |                   |                 |                   |             |                  |
|                                            |                    |                   |                      |                   |                  |                    |                    |                   |                 |                   |             |                  |
|                                            |                    |                   |                      |                   |                  |                    |                    |                   |                 |                   |             |                  |
|                                            |                    |                   |                      |                   |                  |                    |                    |                   |                 |                   |             |                  |
|                                            |                    |                   |                      |                   |                  |                    |                    |                   |                 |                   |             |                  |
|                                            | •                  |                   |                      |                   |                  |                    |                    |                   |                 |                   |             | +                |
|                                            |                    |                   |                      |                   |                  |                    |                    |                   |                 |                   |             |                  |
|                                            |                    |                   |                      |                   |                  |                    |                    | TRA               | AIN1 TRAIN.MDEM | MER1 Wednesday, 2 | 018-Janua   | y-24 14:37 PST   |

Click the **ED LaunchPoint ED LaunchPoint** icon at any time to return to LaunchPoint.

## **Knowledge Check:**

- Describe how to rearrange your Toolbars. •
- Identify the purpose of the Results Callback Worklist.
- When might you need to use the My Experience function?

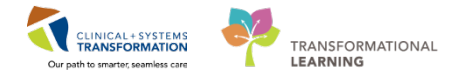

# 🕴 Part B – Patient List

From the **ED LaunchPoint Multi-Patient List** there are different ways to view patient information. From left to right, you will notice a number of different column headers that organize patient information. You can always hover over these visual indicators to learn more.

### 1. Throughput Status Column

The narrow colour bars indicate the patient's throughput status.

| Awaiting Triage | Prearrival Note         | Unassigned (No Provider) | Evaluation in Progress |
|-----------------|-------------------------|--------------------------|------------------------|
| Orders Complete | Inpatient Bed Requested | Ready for Discharge      |                        |

### 2. Room Column

Displays the patient location and important alerts.

| oncritical alerts do not     |                                                         | Critical alerts will display cells in           |
|------------------------------|---------------------------------------------------------|-------------------------------------------------|
| ange to colour of the<br>ll. | ACWR<br>Poss. SIRS                                      | red. Multiple alerts will show a folded corner. |
| )<br>                        | ncritical alerts do not<br>ange to colour of the<br>II. | IL ACWR Poss. SIRS                              |

### 3. LOS Column (Length of Stay)

Identifies how long a patient has been in the unit.

4. Acuity Level Column The patient's CTAS Score.

### 5. Patient Information Column

Displays basic patient demographics and visual alert icons. Hover over icons for icon definition. Here are some examples:

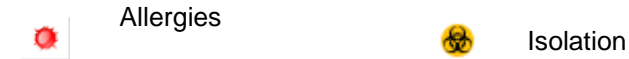

Right-clicking in the Patient Information Column displays a list of actions and areas of the chart you can launch. This list acts as a shortcut, navigating you directly to where you need to go.

Organize your patients alphabetically by clicking the Sort Column icon in the column header.

A screenshot of ED LaunchPoint highlighting the above columns is on the following page.

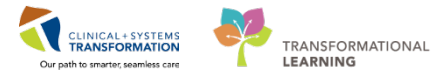

| C Launch Rain    |                         |                                 |       |        |                 |                                |                                      |    |         |         |                   |        |           |           |        |           |        |            |           | )gin | -             | 6 - C       | 21    |
|------------------|-------------------------|---------------------------------|-------|--------|-----------------|--------------------------------|--------------------------------------|----|---------|---------|-------------------|--------|-----------|-----------|--------|-----------|--------|------------|-----------|------|---------------|-------------|-------|
|                  |                         | n - 003                         |       |        |                 |                                |                                      |    |         |         |                   |        |           |           |        |           |        |            |           |      |               |             |       |
| •1               | H <sub>I</sub> Patients | All Beds ResultTU               | Acute | m 👘    | koste 2015.     | 14                             |                                      |    |         |         |                   |        |           |           |        |           |        |            |           | Tel  | ther, Physica | n - Drarges | 01.≊+ |
| 2 00             | 3 4                     | v<br>Zunt. ⊇ Hale Erigt's Bells |       |        |                 | My Patients<br>Canet: 0 Lat.14 | ar: 8 Toda: 8 Helar Doorto Doctor: - |    |         | Departm | ent<br>nerivatica | Cover: | 12 141.94 | int @ The | ice in | dari LOS: | - Hela | al Door to | Doctor: - |      |               |             |       |
|                  |                         | read Information                | -     | 0 (86) | NUCLEAR         |                                |                                      | Ψ. | 1.0     | - 10    | 1000              | 1.10   | - 22      | -         | 18     | 4         | 4      | -          | 4         | 0    | 1. 196        | 1.0         | .04   |
| NC.209<br>NC.201 | 1796-0                  | *CSTEDHONG NOTE                 | 5     |        |                 |                                |                                      |    |         |         |                   |        |           |           |        |           |        |            |           |      |               |             |       |
| NC,217           | 1171-2 3                | *CSTEDHOME, NOLD                | er .  | er.    |                 |                                |                                      |    |         |         |                   |        |           |           | 12     |           |        |            |           |      | 3             |             | É     |
| NCWR             | 842:32                  | "CSTSWINDER, STOR               | *     |        |                 |                                |                                      | v  |         |         |                   |        |           | 81.000    | 1      |           |        |            |           |      | F             |             |       |
| ACWR             | 336327 3                | CSTEATETEST, DATET_             |       | .07    |                 |                                |                                      | ٠  | 1 88/32 | 1130    | 141               | 1.00   | 130       |           |        |           |        |            |           | 8    |               | assigned    | -     |
| ACWR<br>ISIC     | 3992:1                  | CSTEDEMO, WSBCTWO               |       |        | Laceration (4), | controlled bleeding            | \$80234                              | w. |         | 202     | 28                | 38     | .99       | 10        |        |           |        |            |           |      | -             | assigned    |       |
| ACWR             | 2352.4                  | CETTERIONS, CHARLIE             |       |        |                 |                                |                                      |    |         |         |                   |        |           |           | 7      |           | I      |            |           |      |               | 1           | Ē     |
| ACWR             | 404.3                   | CSTPRODOST, EDCNA               |       |        |                 |                                |                                      | v  |         |         |                   |        |           | 63.5      |        | 2         | 1      | +          | Ð         |      | 2             | •           |       |
| ACWR             | 4726-4                  | CSTPROOMED, EDONE               |       |        |                 |                                |                                      | v  |         |         |                   |        |           | 30        | 2      | 0         |        |            |           |      | Tel           | lage.       |       |
| ACWR             | 1111.2                  | CSTEDHONG FRANK                 |       |        |                 |                                |                                      |    |         |         |                   |        |           |           |        |           |        |            |           |      | Tel.          | laget       | . 8   |
| ACWR             | 1839.5                  | CSTEDBARY, JOHN                 |       | er     |                 |                                |                                      |    |         |         |                   |        |           |           |        |           |        |            |           |      | 14            | lage        | - 0   |
| ACWR             | 1832-3                  | CSTEDBORY, BROWN                |       | iπ     |                 |                                |                                      |    |         |         |                   |        |           |           |        |           |        |            |           |      | Te            | lage        | - 0   |
| ACWR             | 822-24                  | CSTSWADER, STDA.                |       |        |                 |                                |                                      |    |         |         |                   |        |           |           | 22     |           |        |            |           | 0    | 14            | lage .      |       |

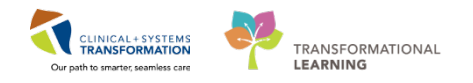

### **ED Alerts Overview**

We are able to notify and display care plans for patients who typically have management issues and are frequent patients in the ED, have a history of reacting violently to care, or whose care might require additional considerations.

The following alerts will be displayed on your ED LaunchPoint Screen. Alerts are at-a-glance alerts that are hierarchically organized in the following order (meaning you will see a Violence Alert before you would see a WSBC Alert):

- Violence,
- Section 28,
- Mental Health Act Certified,
- Medically Cleared,
- Domestic Concerns,
- No Visitors,
- Familiar Faces Care Plan (FFSCP) Exists,
- Hospital High Utilizer,
- Patients with a WorkSafe BC (WSBC) claim

Hovering over the room will bring up a list of alerts:

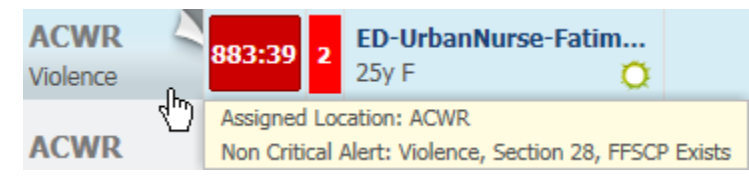

Because there are a number different considerations that may flag additional alerts, Process Alerts are also used to give you a visual cue.

Process Alerts will also appear on the Banner Bar:

Violence Risk

- Difficult Intubation/Airway
- Fall Risk
- Seizure Precautions
- Gender Sensitivity
- Communication Barrier
- Special Care Plan
- No Ceiling Lift
- Visitor Restrictions
- Cytotoxic
- Palliative Flag
- On research study

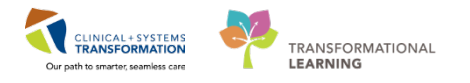

### 6. Assignment Column

Displays initials of the Provider, Mid-Level Provider (Nurse Practitioner, Resident, and Medical Student), and Nurse assigned to the patient.

Click in a patient's Assignment column to Assign/Unassign yourself to a patient or to view additional details about who is currently Assigned

### 7. Patient Details Column

Shows the Coded Chief Complaint documented during Triage until the attending Provider documents a Diagnosis. The Provider's Diagnosis will be displayed in capital letters preceded by "Dx": **Dx: CELLULITIS FOREARM** 

The Comment button allows users to display a comment to other Providers or to all staff.

### 8. Vital Signs Column

Clicking the arrow *beside the Vital Signs Column header allows you to expand and collapse the display showing patients' most recent vital signs.* 

### 9. Physician Notification Column

Outstanding activities that require attention.

| ED LaunchPo | dint -           |                                |             |                                                   |                        |                                                   |                    |        |             |             |                 | D Norm      | livien.          | 20 minutes |
|-------------|------------------|--------------------------------|-------------|---------------------------------------------------|------------------------|---------------------------------------------------|--------------------|--------|-------------|-------------|-----------------|-------------|------------------|------------|
| AS          | 8 9 4 1          | xxx • • • • 4                  |             |                                                   |                        |                                                   |                    |        |             |             |                 |             |                  |            |
| +1          | My Patients      | All Brids Resus/DTU            | Acute/INTK  | Acute DNTK FA                                     |                        |                                                   |                    |        |             |             |                 | TestUser, 8 | mergency-Physici | •≣ (CM √N  |
| View: A     | Critical Labs/V5 | VWR PHide Empty Reds           | 6           | 7 My Patients<br>Current: 0 Last Hour: 0 Today: 0 | Median Door to Doctor: | Department<br>WR: 183 Preamole: 1 Current: 200 La | = <mark>8</mark> • | Today: | 2 Median LO | i: Median I | loor to Doctor: |             |                  |            |
| Room        | 1- 105           | Poters Information 1 -         | TONO MUP IN | Potent Details                                    | 1                      |                                                   | 4                  | . 8    | 9           | - A.        | 8               | a J         | Status           | Disc       |
| AC,201      | 722:47           | *Pharm-Emerg. Audrey<br>47y F  |             | Myocardial infarction                             |                        |                                                   | Ψ.                 | 10     | 2           |             | 1               | 3           | Unassigned       | -          |
| AC, 202     | 722:47           | *Pharm Emerg. Faith<br>47y f   |             | Hyocardial infarction                             |                        |                                                   |                    | 10     | 6           |             | 1               |             | Unassigned       | -          |
| AC,203      | 722:47           | *Pharm-Emerg, Rose<br>47y F    |             | Myocardial infarction                             |                        |                                                   | v                  | 10     | 6           | 1           | 1               | 8           | Unassigned       | -          |
| AC,204      | 722:47           | *Pharm-Emerg, Charl<br>47y F   |             | Myocardial infarction                             |                        |                                                   | v                  | 10     | 1           |             | 1               | 3           | Unassigned       |            |
| AC,205      | 722:47           | *Pharm-Emerg, Jo<br>47y F      |             | Myocardial infarction                             |                        |                                                   | v                  | 10     | 2           |             | 1               | 8           | Unassigned       |            |
| AC,206      | 722:47           | *Pharm-Emorg, Loslie<br>47y F  |             | Hyocardial infarction                             |                        |                                                   | ٣                  | 10     | ĺ.          | U           | ł               | 3           | Unassigned       |            |
| AC,207      | 722:47           | *Phann-Emerg, Tasha<br>47y F   |             | Myocardial infarction                             |                        |                                                   | v                  | 10     | ĺ           | 1)          | 1               |             | Unassigned       |            |
| AC,209      | 722:47           | *Pharm-Emerg, Bessie<br>47y F  |             | Hyscardial infarction                             |                        |                                                   | Y                  | 10     | 1           | i           | 1               | 3           | Unassigned       |            |
| AC,210      | 722:47           | *Pharm-Emerg. Nicole<br>47y F  |             | Myocardial infarction                             |                        |                                                   | ٣                  | 10     | ĺ           | 1           | 1               | 8           | Unassigned       |            |
| AC,211      | 722:47           | *Pharm Emerg. Karen<br>47y F   |             | Myocardial infarction                             |                        |                                                   | v                  | 10     |             | i           | 1               | 8           | Unassigned       |            |
| AC,212      | 722:47           | *Pharm-Emerg, Blanca<br>47y F  |             | Myocardial infarction                             |                        |                                                   | v                  | 10     | ĺ           | 1           | 1               | 8           | Unassigned       | -          |
| AC,213      | 722:47           | *Pharm Emerg. Rosalie<br>47y i |             | Myocardial infarction                             |                        |                                                   | ٧                  | 10     |             | i l         | 1               |             | Unassigned       | -          |
| AC,214      | 722:47           | *Pharm-Emerg, Alison<br>47y F  | 1           | Myocardial infarction                             |                        |                                                   | v                  | 10     | 1           |             | 1               |             | Unassigned       |            |
| AC,214      | 298:49           | *Pharm-Emerg, Erica<br>47y F   | [           | Chest pain                                        |                        |                                                   | v                  | 10     |             |             |                 |             | Unassigned       | -          |
| AC,215      | 298:49           | *Pharm-Emerg, Allie<br>47y F   |             | Chest pain                                        |                        |                                                   | v                  | 10     | 6           |             |                 |             | Unassigned       | -          |
| AC,215      | 722:47           | *Pharm-Emerg, Wendy<br>47y F   |             | Myocardial infarction                             |                        |                                                   | 4                  | 10     | E           | I.          | 1               | a           | Unassigned       | - 0        |
|             | _                |                                |             |                                                   |                        |                                                   | _                  |        | 6           |             |                 |             |                  |            |

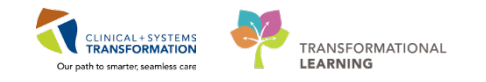

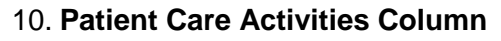

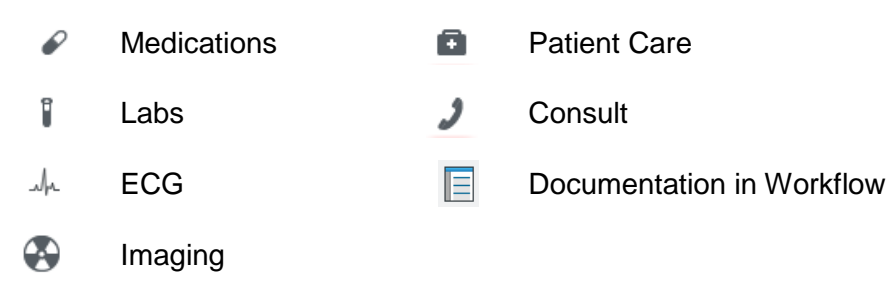

| ED LaunchPoi | int             |                                 |                             |                                             |                              |                    |                                        |         |          |            |               | D'Nor         | al view 👘         | 20 mi      | nutes ago |
|--------------|-----------------|---------------------------------|-----------------------------|---------------------------------------------|------------------------------|--------------------|----------------------------------------|---------|----------|------------|---------------|---------------|-------------------|------------|-----------|
| *            | 1 3 3 10        | 0% •   🖲 🗑 🙆                    |                             |                                             |                              |                    |                                        |         |          |            |               |               |                   |            |           |
|              | My Patients     | All Beds Resus/DTU              | Acute/INTK Acute INTK       | FA                                          |                              |                    |                                        |         |          | 9          |               | TestUser,     | Emergency-Physics | in, MD   3 | 6         |
| View: Al     | intical Labs/VS | WR VHide Empty Beds             |                             | My Patients<br>Current: 0 Last Hour: 0 Toda | ay: 0 Median Door to Doctor: | Departr<br>WR: 183 | nent<br>Preamvals: 1 Current; 200 Last | Hour: 0 | Today: : | 2 Median L | 05: Median Do | or to Doctor: |                   |            |           |
| Room         | - LOS           | Patient Information 1+          | EDMD MLP RN Patient Details |                                             |                              |                    |                                        | Ψ.      | 10       | P          | 1 +           | © B J         | Status            | p          | luc.      |
| AC,201       | 722:47          | *Pharm-Emerg, Audrey<br>47y.F   | Myocardial inf              | arction                                     |                              |                    |                                        | ٣       | 10       | 8          | 1             |               | Unassigned        |            | Эĵ        |
| AC,202       | 722:47          | *Pharm-Emerg, Faith<br>47y F    | Myocardial inf              | arction                                     |                              |                    |                                        | Ψ       | 10       |            | Ĩ.            |               | Unassigned        | -0         |           |
| AC,203       | 722:47          | *Pharm-Emerg, Rose<br>47y F     | Myocardial inf              | arction                                     |                              |                    |                                        | ٧       | 10       |            | Ĩ             |               | Unassigned        |            |           |
| AC,204       | 722:47          | *Pharm-Emerg, Charl<br>47y F () | Myocardial inf              | arction                                     |                              |                    |                                        | v       | 10       |            |               | 2             | Unassigned        |            |           |
| AC,205       | 722:47          | *Pharm-Emerg, Jo<br>47y F O     | Myocardial inf              | arction                                     |                              |                    |                                        | v       | 10       | 2          | 8             |               | Unassigned        | -0         | а         |
| AC,206       | 722:47          | *Pharm-Emerg, Leslie<br>47y F   | Myocardial inf              | arction                                     |                              |                    |                                        | ٧       | 10       |            | 1             |               | Unassigned        |            |           |
| AC,207       | 722:47          | *Pharm-Emerg, Tasha<br>47y F    | Myocardial inf              | arction                                     |                              |                    |                                        | v       | 10       |            | 1             |               | Unassigned        | -0         |           |
| AC,209       | 722:47          | *Pharm-Emerg, Bessie<br>47y F O | Myocardial inf              | arction                                     |                              |                    |                                        | v       | 10       |            | T             |               | Unassigned        | _          |           |
| AC,210       | 722:47          | *Pharm-Emerg, Nicole<br>47y F O | Myocardial inf              | arction                                     |                              |                    |                                        | ٧       | 10       |            | 1             | 0             | Unassigned        |            |           |
| AC,211       | 722:47          | *Pharm-Emerg, Karen<br>47y F 🧿  | Myocardial inf              | arction                                     |                              |                    |                                        | w       | 10       |            | 1             | 0             | Unassigned        | -0         |           |
| AC,212       | 722:47          | *Pharm-Emerg, Blanca<br>47y F Q | Myocardial inf              | arction                                     |                              |                    |                                        | ٣       | 10       |            | 8             |               | Unassigned        | -0         |           |
| AC,213       | 722:47          | *Pharm-Emerg, Rosalie<br>47y F  | Myocardial inf              | arction                                     |                              |                    |                                        | v       | 10       |            | 1             | 8             | Unassigned        |            |           |
| AC,214       | 722:47          | *Pharm-Emerg, Alison<br>47y F   | Myocardial inf              | arction                                     |                              |                    |                                        | w       | 10       |            | 1             |               | Unassigned        |            |           |
| AC,214       | 298:49          | *Pharm-Emerg, Erica<br>47y F    | Chest pain                  |                                             |                              |                    |                                        |         | 10       |            | 1             |               | Unassigned        |            |           |
| AC,215       | 298:49          | *Pharm-Emerg, Allie<br>47y F    | Chest pain                  |                                             |                              |                    |                                        | v       | 10       |            | 1             |               | Unassigned        | -0         |           |
| AC,215       | 722:47          | *Pharm-Emerg, Wendy<br>47y F    | Myocardial inf              | arction                                     |                              |                    |                                        | ٧       | 10       |            | ï             | 0             | Unassigned        | 1          |           |
|              | -               | mere a r                        | Chock one                   |                                             |                              |                    |                                        |         | -        |            |               |               |                   |            |           |

When Providers input orders that are applicable to one of the above categories a status bar will display to show the order's progress.

- An unfilled status bar outlined in red indicates the order was recently entered but has not yet been attended to.
- Partially filled status bars indicate the order's progress.

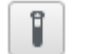

Full green status bars indicate a completed or resulted order.

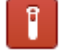

Orders with critical results will be highlighted in red.

An Imaging icon layered with a document indicates the Radiologist's report is complete.

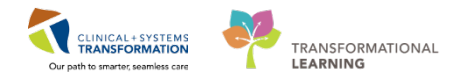

You can hover over these icons to see the basic details on what was ordered.

| ime Ordered By Status         |
|-------------------------------|
| 18 Plisvcw, Tyler, Completed  |
| /18 Plisvcw, Tyler, Completed |
| /18 Plisvcw, Tyler, Completed |
| /18 Plisvcw, Tyler, Completed |
| /18 Plisvcw, Tyler, Completed |
| /18 Plisvcw, Tyler, Completed |
| /18 Plisvcw, Tyler, Completed |
| /18 Plisvcw, Tyler, Completed |
| (18 Plisvcw, Tyler, Completed |
|                               |

#### 11. Status Column

Like the Throughput Column (1), the Status Column identifies the patient's stage of care in the unit. A key icon — indicates the patient requires registration by a clerk.

| <b>Triage</b><br>647:59 <b>••••</b> | Awaiting Triage  | Unassigned   | No ED Provider Assigned | Eval in Progress<br>00:00 <b>***</b> | Provider Assigned, Orders Pending |
|-------------------------------------|------------------|--------------|-------------------------|--------------------------------------|-----------------------------------|
| ✓<br>504:24 <b>⊶©</b>               | Orders Completed | +]<br>00:000 | Discharge Ordered       | 00:00                                | Admitted to Hospital              |

### 12. Document Column

Displays the status of your workflow. A blank icon shows no documentation has occurred. A chart icon indicates work has started and some documentation has taken place. A checked icon shows work is complete and your ED Note is signed. Clicking an icon in this column will bring you to the Documentation section of your patient's chart.

You will learn more about workflow and creating notes as the scenario progresses.

| ED LaunchPoi | nt              |                                 |                         |                                                         |                                            |               |          |          |      |               | )c)          | Normal view            | 20r     | minutes ago |
|--------------|-----------------|---------------------------------|-------------------------|---------------------------------------------------------|--------------------------------------------|---------------|----------|----------|------|---------------|--------------|------------------------|---------|-------------|
|              | 1               | 00% - 0 0 🖾                     |                         |                                                         |                                            |               |          |          |      |               |              |                        |         |             |
| +1           | My Patients     | All Bods Resus/DTU              | Acute/INTK Acute I      | ITK FA                                                  |                                            |               |          |          |      |               | Test         | User, Emergency-Physic | ian, MD |             |
| View: Al     |                 | ~                               |                         | My Patients                                             | Department                                 |               |          |          |      |               |              |                        | 1       | _           |
| Show: CC     | ritical Labs/VS | WR Hide Empty Beds              |                         | Current: 0 Last Hour: 0 Today: 0 Median Door to Doctor: | WR: 183 Preartivals: 1 Current: 200 Last H | iour: 0       | Today: 3 | 2 Median | LOS; | Median Door I | to Doctor: - | _                      |         | 12 🔊        |
| Room 2       | + 105           | Patient Information E+          | EDMD MLP RN Patient Der | ala -                                                   |                                            | 19.5          | 8        | R        | 1    | -             | 0 0          | 11 status              |         | Doc         |
| AC,201       | 722:47          | 3 *Pharm-Emerg, Audrey<br>47y F | Myocards                | ii infarction                                           |                                            | ų.            | 10       | P.       | 1    |               |              | Unassigned             |         |             |
| AC,202       | 722:47          | *Pharm-Emerg, Faith<br>47y F    | Myocardi                | al Infarction                                           |                                            | ٧             | 10       |          | 1    |               | 0            | Unassigned             |         |             |
| AC,203       | 722:47          | *Pharm-Emerg, Rose<br>47y F     | Myocardi                | alinfarction                                            |                                            | ٧             | 10       |          | ï    |               | 0            | Unassigned             |         |             |
| AC,204       | 722:47          | *Pharm-Emerg, Charl<br>47y F O  | Myocardi                | al infarction                                           |                                            | ٣             | 10       |          | ĩ    |               | 0            | Unassigned             | -0      |             |
| AC,205       | 722:47          | *Pharm-Emerg, Jo<br>47y F Ø     | Myocardi                | al infarction                                           |                                            | ٧             | 10       | 2        | ï    |               | 0            | Unassigned             | -0      |             |
| AC,206       | 722:47          | *Pharm-Emerg, Leslie<br>47y F   | Myocardi                | al infarction                                           |                                            | w             | 10       |          | 1    |               | 0            | Unassigned             |         |             |
| AC,207       | 722:47          | *Pharm-Emerg, Tasha<br>47y F O  | Myocardi                | al infarction                                           |                                            | v             | 10       |          | ĩ    |               | 0            | Unassigned             |         |             |
| AC,209       | 722:47          | *Pharm-Emerg, Bessie<br>47y F   | Myocardi                | al infarction                                           |                                            | v             | 10       |          | 1    |               | 0            | Unassigned             |         |             |
| AC,210       | 722:47          | *Pharm-Emerg, Nicole<br>47y F   | Myocardi                | al infarction                                           |                                            | ${\bf w}_{i}$ | 10       |          | Ĩ    |               | 0            | Unassigned             |         |             |
| AC,211       | 722:47          | *Pharm-Emerg, Karen<br>47y F    | Myocardi                | al infarction                                           |                                            | ٧             | 10       |          | ï    |               | 0            | Unassigned             | -0      |             |
| AC,212       | 722:47          | *Pharm-Emerg, Blanca<br>47y F   | Myocardi                | al infarction                                           |                                            | v             | 10       |          | ï    |               | 0            | Unassigned             | -       |             |
| AC,213       | 722:47          | *Pharm-Emerg, Rosalie<br>47y F  | Myocardi                | al infarction                                           |                                            |               | 10       |          |      |               | 0            | Unassigned             |         |             |
| AC,214       | 722:47          | *Pharm-Emerg, Alison<br>47y F   | Myocardi                | al infarction                                           |                                            | ٧             | 10       |          | 1    |               | 0            | Unassigned             |         |             |
| AC,214       | 298:49          | *Pharm-Emerg, Erica<br>47y F    | Chest pai               | 1.                                                      |                                            | ٧             | 10       |          | i    |               |              | Unassigned             |         |             |
| AC,215       | 298:49          | *Pharm-Emerg, Allie<br>47y F    | Chest pai               | 1                                                       |                                            | ٧             | 10       |          | Ĩ    |               |              | Unassigned             | -0      |             |
| AC,215       | 722:47          | *Pharm-Emerg, Wendy<br>47y F    | Myocardi                | al infarction                                           |                                            | ٣             | 10       |          | I    |               | 0            | Unassigned             |         |             |
|              |                 | man and a set of the            | Charles and             |                                                         |                                            |               | -        |          |      |               |              |                        | _       | -           |

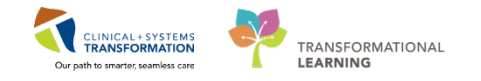

# Activity 1.2 – Check-In and Patient Handover

You need to Check-In as an available Provider before you can access patient charts.

- 1. From the **ED LaunchPoint** screen, click the **menu** icon in the upper right corner.
- 2. Select Check In.

| FirstNet Organizer for Trair | n, Emergency-Physician1, MD              |                                                  |                            |                       |                        |                          |               |
|------------------------------|------------------------------------------|--------------------------------------------------|----------------------------|-----------------------|------------------------|--------------------------|---------------|
| ask Edit View Patien         | t Chart Links Notifications Navigatio    | n Help                                           |                            |                       |                        |                          |               |
| ED LaunchPoint Trackin       | ng Shell 🖃 Message Centre 👫 MyExperience | 👫 Results Callback Worklist 👫 LearningLIVE 🝦 🗄 🔇 | Realth Education Materials | Relicies and Guidelin | es 🔇 UpToDate 🝦 👯      | CareConnect 🔍 PH         | SA PACS 🍟 🗄 🖣 |
| 🖟 Exit  🆀 PM Conversation    | n 👻 👫 Depart 🕞 Communicate 👻 🗃 Discer    | n Reporting Portal 🝦                             |                            |                       |                        |                          |               |
|                              |                                          |                                                  |                            | Р                     | harm-Emerg, Audrey 🔫   | Recent - Nam             | e 🔹           |
| D LaunchPoint                |                                          |                                                  |                            |                       | (D) Fu                 | <b>ll screen</b> 👘 Print | ninutes a 🏹 🕈 |
| 4 • • • • • • • •            | 100% 🔹 📄 🌑 🏠                             |                                                  |                            |                       |                        |                          |               |
| +1 My Patients               | All Beds Resus/DTU Acute/                | INTK Acute INTK FA                               |                            | 9                     | Train, I               | Emergency-Physician      | 1 1 =-        |
| View: All                    |                                          |                                                  |                            |                       |                        | Change Location          |               |
| Show: Critical Labs/         | VS WR Hide Empty Beds                    | My Patients<br>Current: 0 Last Hour: 0 Today: 0  | WR: 180 Prearrivals:       | 0 Current: 107 Last H | our: 0 Today: 0        | Check In                 |               |
|                              | V3WKHide Enipty beds                     | Median Door to Doctor:                           | Median Door to Doctor      | :                     | our. o roday. o median | -200.                    | D.            |
| Room I+ LOS                  | Patient Information                      | ILP RN Patient Details                           | ♥, ☑ 6                     |                       | • • <i>J</i>           | Status                   | Doc           |
| RESUS,103                    | Assigned                                 |                                                  |                            |                       |                        |                          |               |
| AC,201 671:35                | 3 *Pharm-Emerg, Audrey                   | Myocardial infarction                            | ¥ [10                      |                       |                        | Unassigned               | 0             |
| AC,202 671:35                | *Pharm-Emerg, Faith<br>47y F             | Myocardial infarction                            | ¥ 10                       |                       | <b>a</b>               | Unassigned               | 0             |
| AC,203 671:35                | *Pharm-Emerg, Rose<br>47y F 🍳            | Myocardial infarction                            | ¥ 10                       |                       | <b>a</b>               | Unassigned               |               |
| AC,204 671:35                | *Pharm-Emerg, Charl<br>47y F 🔅           | Myocardial infarction                            | ¥ 10                       |                       |                        | Unassigned               | 0             |
| AC,205 671:35                | *Pharm-Emerg, Jo<br>47y F 🔅              | Myocardial infarction                            | ¥ 10                       |                       |                        | Unassigned               | 0             |
| AC,206 671:35                | *Pharm-Emerg, Leslie<br>47y F            | Myocardial infarction                            | v <b>1</b> 0               |                       |                        | Unassigned               | 0             |
| AC,207 671:35                | *Pharm-Emerg, Tasha<br>47y F 🍥           | Myocardial infarction                            | v 10                       |                       | <b>_</b>               | Unassigned               | 0             |
| AC,209 671:35                | *Pharm-Emerg, Bessie                     | Myocardial infarction                            | • 10                       |                       |                        | Unassigned               |               |

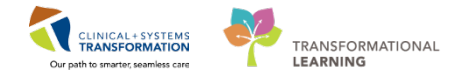

 The Provider Check In window appears. Confirm that your name and role are correct. Enter your initials or other identifier in the Display Name field. The system will only display 3 characters, which can be viewed by the whole department.

**Note:** The fields marked with an **asterisk**\* and/or yellow highlighted fields are considered <u>mandatory</u> fields.

Although not a mandatory field, setting a Default Relation will automatically set the type of Relationship you establish with new patients. You can also set your default location if you work at multiple sites.

4. Click OK.

| *Provider:                      |                                                        | Disnlav Name:         | *Provider Bole         | e.       |
|---------------------------------|--------------------------------------------------------|-----------------------|------------------------|----------|
| Train, Emergency-Physician1, MD | 9                                                      | ET                    | ED Provider            | •        |
| Default Location:               |                                                        | Default Relation:     |                        |          |
|                                 | 3                                                      | (none)                |                        | •        |
| Provider Comment:               |                                                        |                       |                        |          |
|                                 | -                                                      | Associated Provid     | er Color               |          |
| Available Teams:                |                                                        | Assigned Teams:       |                        |          |
|                                 | Assign->                                               |                       |                        |          |
|                                 | <-Remove                                               |                       |                        |          |
|                                 |                                                        |                       |                        |          |
| Assigned Team Locations:        |                                                        |                       |                        |          |
| Assigned Team Locations:        |                                                        |                       |                        |          |
| Assigned Team Locations:        |                                                        |                       |                        |          |
| Assigned Team Locations:        |                                                        |                       |                        |          |
| Assigned Team Locations:        |                                                        |                       |                        |          |
| Assigned Team Locations:        |                                                        |                       |                        |          |
| Assigned Team Locations:        |                                                        |                       |                        |          |
| Assigned Team Locations:        |                                                        | Reassign to Provider: | All provide            | ərs      |
| Assigned Team Locations:        |                                                        | Reassign to Provider: | All provide            | BIS      |
| Assigned Team Locations:        | Assign All-55                                          | Reassign to Provider: | Patient                | BIS -    |
| Assigned Team Locations:        | Assign All->>                                          | Reassign to Provider: | All provide            | ale<br>T |
| Assigned Team Locations:        | Assign All->><br>Assign->                              | Reassign to Provider: | All provide<br>Patient | ers.     |
| Assigned Team Locations:        | Assign All->><br>Assign-><br><-Remove                  | Reassign to Provider: | All provide<br>Patient | ers<br>• |
| Assigned Team Locations:        | Assign All->><br>Assign-><br><-Remove<br><-Remove Prov | Reassign to Provider: | All provide            | ers      |

You have now Checked In as an available Provider and can receive Handoff from the outgoing Provider. You need to filter your **ED LaunchPoint Multi-Patient List** before you can get started.

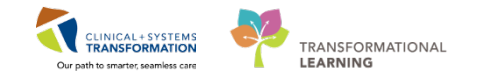

You can filter your view of ED LaunchPoint multiple ways:

• The **Tabs** across the top of the screen filter by assignment or location.

My Patients All Beds Resus/DTU Acute/INTK Acute INTK FA

- The **View** option is a drop-down list with further view options.
- The **Show** checkboxes **I** offer additional options to modify the Patient List view.

| FirstNet Organizer for Train, E | Emergency-Physician1, MD         |                                                            |                      |                        |                     |              |                 |                          |          |            |
|---------------------------------|----------------------------------|------------------------------------------------------------|----------------------|------------------------|---------------------|--------------|-----------------|--------------------------|----------|------------|
| Task Edit View Patient          | Chart Links Notifications I      | Navigation Help                                            |                      |                        |                     |              |                 |                          |          |            |
| ED LaunchPoint Tracking         | Shell 🖃 Message Centre 🎬 MyÐ     | xperience 📲 Results Callback Worklist 🎬 LearningLIVE 🝦 🤅 🌘 | 👌 Patient Health Edu | cation Material        | 🕄 🕄 Policies and Gu | idelines 🕅 l | JpToDate 🝦 🗄 🕄  | CareConnect 🜊 PHSA       | PACS     | 📮 i 🍫      |
| 📲 Exit  ଌ PM Conversation 👻     | 🗸 🖟 Depart 🔄 Communicate 👻 (     | 🗃 Discern Reporting Portal 🝦                               |                      |                        |                     |              |                 |                          |          |            |
|                                 |                                  |                                                            |                      |                        |                     | Ph           | iarm-Emerg, Aud | rey 👻 n 🚰 Recent 👻 N     | ame      | - a        |
| ED LaunchPoint                  |                                  |                                                            |                      |                        |                     |              |                 | 🗇 Full screen 🛛 🛱 Pri    | nt 🛛 🎝 0 | minutes ag |
| 🗚 🗋   🖷 🖿   🔍 🔍   10            | 00% 🔹 📄 🌰 🚰                      |                                                            |                      |                        |                     |              |                 |                          |          |            |
| • 1 My Patients                 | All Beds Resus/DTU               | Acute/INTK Acute INTK FA                                   |                      |                        | ٩                   |              |                 | Train, Emergency-Physic  | ian1, MD | ≣•         |
| Vie <mark>2</mark> All          | $\checkmark$                     | My Patients                                                | De                   | enartment              |                     |              |                 |                          |          |            |
| Shc 3 Critical Labs/VS          | WR 🗹 Hide Empty Beds             | Current: 0 Last Hour: 0 Today: 0                           | WF                   | R: 179 Prearriv        | als: 1 Current: 197 | Last Hour:   | 0 Today: 0 M    | edian LOS:               |          |            |
|                                 |                                  | Median Door to Doctor:                                     | Me                   | dian Door to Do        | ctor:               |              |                 |                          |          | ۲          |
| Room :- LOS                     | Patient Information : -          | EDMD MLP RN Patient Details                                |                      | •••                    |                     | مام          | 9 III           | J Status                 |          | Doc        |
| RESUS,103<br>Isolation 671:42   | *ED-UC-B, Sonia<br>85y F 🛛 🔂 🖸   | Respiratory distress (2), moderate                         | RC111                | <b>V</b> 9             |                     |              | -               | 2 <del>3</del><br>604:01 | 0        |            |
| AC,201 672:04 3                 | *Pharm-Emerg, Audrey       47y F | Myocardial infarction                                      |                      | ¥ 10                   |                     |              |                 | Unassigne<br>672:04      | d<br>~~© |            |
| AC,202 672:04                   | *Pharm-Emerg, Faith<br>47y F     | Myocardial infarction                                      |                      | ♥ <mark>/</mark><br>10 |                     |              |                 | Unassigne<br>672:04      | d<br>~~© |            |
| AC,203 672:04                   | *Pharm-Emerg, Rose<br>47y F      | Myocardial infarction                                      |                      | ♥ <mark> </mark><br>10 | 1                   |              |                 | Unassigne<br>672:04      | d<br>0   |            |
| AC,204 672:04                   | *Pharm-Emerg, Charl<br>47y F 🏮   | Myocardial infarction                                      |                      | ♥ <mark>▼</mark><br>10 |                     |              |                 | Unassigne<br>672:04      | d<br>0   |            |
| AC,205 672:04                   | *Pharm-Emerg, Jo<br>47y F        | Myocardial infarction                                      |                      | ♥ <mark></mark> 10     | 1                   |              |                 | Unassigne<br>672:04      | d<br>0   |            |
| AC,206 672:04                   | *Pharm-Emerg, Leslie<br>47y F    | Myocardial infarction                                      |                      | ♥ <mark>▼</mark><br>10 | 1                   |              |                 | Unassigne<br>672:04      | d<br>0   |            |
| AC,207 672:04                   | *Pharm-Emerg, Tasha<br>47y F Ø   | Myocardial infarction                                      |                      | ♥ <mark>/</mark><br>10 | 1                   |              |                 | Unassigne<br>672:04      | d<br>0   |            |
| AC,209 672:04                   | *Pharm-Emerg, Bessie<br>47y F    | Myocardial infarction                                      |                      | ♥ <mark>/</mark><br>10 |                     |              |                 | Unassigne<br>672:04      | d<br>0   |            |
| AC.210 672:04                   | *Pharm-Emerg, Nicole             | Myocardial infarction                                      |                      |                        | 1                   |              |                 | Unassigne                | d        |            |
|                                 |                                  |                                                            |                      |                        |                     | T            | RAIN1 TRAIN.MI  | DEMER1 Monday, 2018-Ja   | nuary-22 | 14:52 PST  |

Using these features, filter your Multi-Patient List as follows:

- 1. From the Tabs available, select All Beds.
- 2. Use the View drop-down list to select All.
- 3. Ensure both **WR WR** (Waiting Room patients) and **Hide Empty Beds** Hide Empty Beds are checked.

**Note:** If you cannot find a patient on your **ED LaunchPoint Multi-Patient List**, ensure all filter settings are set to **All Patients** and make sure the **WR** box is checked.

If you still cannot find your patient, use the ED Launch Point Multi-Patient Search bar.

| +1    | My Patients All Beds Resus/DTU         | Acute/INTK Acute INTK FA                                   | R Train, Emergency-Physician1, MD                                                               | ≣• |
|-------|----------------------------------------|------------------------------------------------------------|-------------------------------------------------------------------------------------------------|----|
| View: | All                                    | My Patients                                                | Department                                                                                      |    |
| Show: | Critical Labs/VS VR VR Hide Empty Beds | Current: 0 Last Hour: 0 Today: 0<br>Median Door to Doctor: | WR: 179 Prearrivals: 1 Current: 197 Last Hour: 0 Today: 0 Median LOS:<br>Median Door to Doctor: | ۲  |

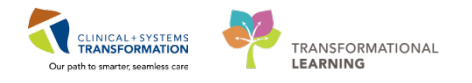

Next, you will need to receive Handover from the outgoing Provider. After you receive a summary of the patient's care, you need to **Assign** yourself to the patient.

1. Navigate to the **Assignment Column** and click in the **column**.

| FirstNet Organizer for Train   | n, Emergency-Physician1, MD             |                                                                           |                            |                  |          |            |           |            |           |            |                           |       | •         |
|--------------------------------|-----------------------------------------|---------------------------------------------------------------------------|----------------------------|------------------|----------|------------|-----------|------------|-----------|------------|---------------------------|-------|-----------|
| Task Edit View Patien          | nt Chart Links Notifications Navigat    | ion Help                                                                  |                            |                  |          |            |           |            |           |            |                           |       |           |
| 👫 ED LaunchPoint Trackin       | ng Shell 🖃 Message Centre 👫 MyExperiend | e 🌃 Results Callback Worklist 🎬 LearningLIVE 🍦 🤅 🖏                        | Patient Health Education M | aterials         | 🛱 Polici | es and Gui | delines 🖿 | UpToDate   | :   - i 😋 | CareConr   | nect 🔃 PHSA PAG           | s     | - 12 i 4  |
| 📲 Exit 🔒 PM Conversation       | n 👻 🎼 Depart 🖓 Communicate 👻 🍙 Disc     | ern Reporting Portal $\varphi$                                            |                            |                  |          |            |           |            |           |            |                           |       |           |
|                                |                                         |                                                                           |                            |                  |          |            | ED-Urba   | nlPhy-Mor  | ityF, Mor | ity 🝷   🖗  | Recent - Nam              | e     |           |
| ED LaunchPoint                 |                                         |                                                                           |                            |                  |          |            |           |            |           | (¤) Full s | <b>creen </b> 🗇 Print     | æ0    | minutes a |
| A                              | 100% 🔹 📄 🌑 🟠                            |                                                                           |                            |                  |          |            |           |            |           |            |                           |       |           |
| My Patients                    | All Beds Resus/DTU Acut                 | e/INTK Acute INTK FA                                                      |                            |                  |          | Q          |           |            |           | Train, Em  | ergency-Physician         | 1, MD | ≡-        |
| View: All Show: Critical Labs/ | VS WR V Hide Empty Beds                 | My Patients<br>Current: 0 Last Hour: 0 Today: 0<br>Median Door to Doctor: | Departm<br>WR: 179 F       | ent<br>rearrival | s: 1 Cu  | rrent: 197 | Last Hou  | ır: 0 Toda | iy: 0 Mi  | adian LOS: |                           |       | 6         |
| Room in 105                    | Patient Information                     | MI P RN Patient Details                                                   | Picular Doc                | ⊡ ⊠              | 0        | 1          | ah        | æ          | 0         | 2          | Status                    |       | Doc       |
|                                | 399 M                                   |                                                                           |                            | TO               |          | =          | -         | -          |           |            | 6/2:12                    | 0     |           |
| ACWR 672:12                    | BD-UrbanIPhy-Mor<br>39y M               | Emergency                                                                 | v                          | /<br>10          |          | 1          | Jr.       |            |           |            | Eval in Progress<br>00:05 | 0     |           |
| ACWR 672:12                    | ED-RuralPhy-MontyA,<br>39y M            | Emergency                                                                 | ¥                          | <b>/</b><br>10   |          | Î          | Jr.       |            |           |            | Triage<br>672:12          | 0     |           |
| ACWR 672:12                    | ED-RuralPhy-MontyB,<br>39y M            | Emergency                                                                 | ¥                          | <b>1</b> 0       |          | 1          | sh.       |            |           |            | Triage<br>672:12          | 0     |           |
| ACWR 672:12                    | ED-RuralPhy-MontyC,<br>39y M            | Emergency                                                                 | ¥                          | <b>1</b> 0       |          | 1          |           |            |           |            | Triage<br>672:12          | 0     |           |
| ACWR 672:12                    | ED-RuralPhy-MontyD,<br>39y M            | Emergency                                                                 | ¥                          | 10               |          | 1          | Jr.       |            |           |            | Triage<br>672:12          | 0     |           |
| ACWR 672:12                    | ED-RuralPhy-MontyE,<br>39y M            | Emergency                                                                 | ¥                          | Z<br>10          |          | 1          | Jr.       |            |           |            | Triage<br>672:12          | 0     |           |
| ACWR 672:12                    | ED-RuralPhy-MontyF,<br>39y M            | Emergency                                                                 | ¥                          | <b>1</b> 0       |          | 1          | Jr.       |            |           |            | Triage<br>672:12          | 0     |           |
| ACWR 672:12                    | ED-RuralPhy-MontyG,<br>39y M            | Emergency                                                                 | ¥                          | /<br>10          |          | 1          | .Jr.      |            |           |            | Triage<br>672:12          | 0     |           |
| ACWR 672:12                    | ED-RuralPhy-MontyH,<br>39y M            | Emergency                                                                 | ¥                          | ✓<br>10          |          | 1          | she _     |            |           |            | Triage<br>672:12          | 0     |           |
| ACWR 623:40                    | *Validate, IP-PHY-One<br>75y F 🚳 🚰 🔅    |                                                                           |                            |                  |          |            |           |            |           |            | Triage<br>623:40          | 0     |           |
|                                | *Currany Cohadulina                     | Emergency                                                                 |                            |                  |          |            |           |            |           |            | Triana                    |       |           |

2. The Provider Assignments window appears.

Click the **Assign** button. You are now assigned as Mr. Pylon's Provider. The initials you entered during Check-In will appear in the Assignment column.

3. Click the **Close** button.

| Provider         | Assignments                                  | ×                      |
|------------------|----------------------------------------------|------------------------|
| ED-Urba<br>39y M | anlPhy-MontyH, Monty<br>DOB: <b>29/01/78</b> | ACWR<br>MRN: 760000522 |
| EDMD:            | ET Train, Emergency-Physician3, MD           | 2 Assign               |
| MLP:             | No assignments have been made                |                        |
| RN:              | No assignments have been made                |                        |
| 💉 Assig          | n/Unassign Others                            | 3 Close                |

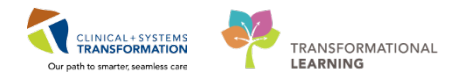

You will notice that your initials are layered with the outgoing provider. This acts as a visual cue to others that handover is occurring on this patient.

**Note:** The first Provider assigned to a patient will always be noted as the first Provider and cannot be "bumped" from that assignment. The only way to remove their name is if they Unassign themselves.

For example, Dr. Smith is the first Provider assigned to a patient but did not Unassign herself. Her colleague, Dr. Chan comes on shift and assigns himself to the same patient; his initials will be layered over Dr. Smith's in the **Assignment** column. Now Dr. Ahmed, the third Provider, comes on shift and assigns herself to the patient. Dr. Chan will be unassigned from the patient, while Dr. Smith will remain assigned since they were the first Provider assigned. The primary Provider will remain constant and any Providers assigned afterward will be dynamic.

After assigning yourself to your patients, change the View in the dropdown menu to **My Patients** and **Unassigned**.

This view organizes your Assigned patients to the top of the screen while still allowing you to visualize the rest of the department.

| ED LaunchPoint      |                                  |                                                            |               |           |                   |             | 3                | ) Full screen            | ninutes ago |
|---------------------|----------------------------------|------------------------------------------------------------|---------------|-----------|-------------------|-------------|------------------|--------------------------|-------------|
|                     | 100% -   🕘 🖨 🖾                   |                                                            |               |           |                   |             |                  |                          |             |
| My Patier           | ts. All Bests Resus/DTU Acute/IN | TK Acute INTK FA                                           |               |           | 9                 |             | Tr               | ain, Emergency-Physician | 1, MD   Ξ+) |
| View: My Patients a | nd Unassigned 🗸                  | My Dationte                                                | Department    |           |                   |             |                  |                          |             |
| Show: Critical Lab  | s/VS 🕑 WR 🕑 Hide Empty Beds      | Current: 1 Last Hour: 0 Today: 0<br>Median Door to Doctor: | WR: 182 Prear | rivals: 0 | Current: 199 Last | Hour: 0 Tod | ay: 0 Median LOS | : Median Door to Do      | ctor:       |
| Room (+ LOS         | Patient Information (+ EDMD MU   | P RN Patient Details                                       |               | , 🗹       | Ø 1               | 4           | 8 8              | 2 Stabus                 | Doc         |
| My Patients         |                                  |                                                            |               |           |                   |             |                  |                          |             |
| ACWR 690:           | S ED-UrbaniPhy-Monty<br>39y M O  | Emergency                                                  | v             | 10        |                   | 4           | <b>a</b>         | Eval in Progres<br>00:37 | * <b></b>   |
| Unassigned          |                                  |                                                            |               |           |                   |             |                  |                          |             |
| AC,201 691:         | 7 3 *Pharm-Emerg, Audrey         | Myocardial infarction                                      | v             | 10        | 1                 |             | 0                | Unassigned               |             |
| AC,219 691:         | Validate, Pharm-Eme<br>47y F     | Chest pain                                                 | ٧             | 10        | 1                 |             |                  | Unassigned               |             |
| AC,202 691:         | 7 *Pharm-Emerg, Faith<br>47y F 0 | Myocardial infarction                                      | v             | 10        | 1                 |             |                  | Unassigned               |             |
| AC,203 691:         | *Pharm-Emerg, Rose               | Myocardial infarction                                      | v             | 10        | 8                 |             |                  | Unassigned               |             |
| AC,204 691:         | Pharm-Emerg, Charl<br>47y F      | Myocardial infarction                                      | ٧             | 10        |                   |             | 0                | Unassigned               |             |
| AC,205 691:         | 7 *Pharm-Emerg, Jo<br>47y F      | Myocardial infarction                                      | v             | 10        | Ĩ                 |             | 0                | Unassigned               |             |
| AC,206 691:         | 7 *Pharm-Emerg, Leslie           | Myocardial infarction                                      | V             | 10        | Ĩ                 |             | 0                | Unassigned               |             |
| AC,207 691:         | Pharm-Emerg, Tasha<br>47y F      | Myocardial infarction                                      | ٧             | 10        | 8                 |             |                  | Unassigned               |             |

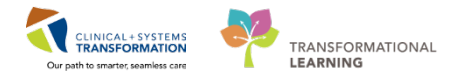

The outgoing Provider tells you there should be results for Mr. Pylon coming in soon, so you decide to enter a **Comment** as a prompt for yourself.

1. From your **ED LaunchPoint** screen, click the **Comments** icon in your patient's row.

| ED LaunchPoint                   |                                |                                                                           |                             |            |             |           |          |                 |           | [0] Full s | creen 🗇 Print           | i .∂*01  | minutes ago |
|----------------------------------|--------------------------------|---------------------------------------------------------------------------|-----------------------------|------------|-------------|-----------|----------|-----------------|-----------|------------|-------------------------|----------|-------------|
| 🗚 🗎   🖷 🖿   🔍 🔍   10             | 0% 🗸 🕘 🜑 🗳                     |                                                                           |                             |            |             |           |          |                 |           |            |                         |          |             |
| +1 My Patients                   | All Beds Resus/DTU Acute/INTK  | Acute INTK FA                                                             |                             |            | Į.          | Q         |          |                 |           | Train, Em  | ergency-Physicia        | in1, MD  | ≣.          |
| View: All Show: Critical Labs/VS | WR V Hide Empty Beds           | My Patients<br>Current: 1 Last Hour: 0 Today: 0<br>Median Door to Doctor: | Department<br>WR: 182 Prear | ivals: 0   | Current: 19 | 19 Last I | lour: 0  | Today: <b>0</b> | Median LC | DS: M      | edian Door to Do        | octor:   | ۲           |
| Room :- LOS                      | Patient Information = EDMD MLP | RN Patient Details                                                        |                             | • 🗹        | ø           | Ĩ         |          | ©<br>•          | ۵         | Ì          | Status                  |          | Doc         |
|                                  | 39у М 🍅                        |                                                                           | *                           | 10         |             | Ξ         | -        |                 |           |            | 690:11                  | 0        |             |
| ACWR 690:11                      | ED-UrbanlPhy-Monty<br>39y M Ø  | Emergency                                                                 | ۷                           | /<br>10    |             |           | ф.<br>—  |                 |           |            | Triage<br>690:11        | 0        |             |
| ACWR 690:09                      | ED-UrbanlPhy-Monty<br>39y M 🔅  | Emergency                                                                 | ۷                           | ✓<br>10    |             | Î         | љ.       |                 |           |            | Eval in Progre<br>00:03 | ess<br>D |             |
| ACWR 690:11                      | ED-RuralPhy-MontyA,<br>39y M   | Emergency                                                                 | ۷                           | <b>1</b> 0 |             | Î         | љ.       |                 |           |            | Triage<br>690:11        | 0        |             |
| ACWR 690:11                      | ED-RuralPhy-MontyB,<br>39y M   | Emergency                                                                 | ۷                           | 10         |             | 1         | <u></u>  |                 |           |            | Triage<br>690:11        | 0        |             |
| ACWR 690:11                      | ED-RuralPhy-MontyC,<br>39y M   | Emergency                                                                 | ٧                           | <b>1</b> 0 |             | 1         | ф.<br>   |                 |           |            | Triage<br>690:11        | 0        |             |
| ACWR 690:11                      | ED-RuralPhy-MontyD,<br>39y M   | Emergency                                                                 | ۷                           | 10         |             | Î         | <u></u>  |                 |           |            | Triage<br>690:11        | 0        |             |
| ACWR 690:11                      | ED-RuralPhy-MontyE,<br>39y M   | Emergency                                                                 | ۷                           | ✓<br>10    |             | 1         | <i>ф</i> |                 |           |            | Triage<br>690:11        | 0        |             |
| ACWR 690:11                      | ED-RuralPhy-MontyF,<br>39y M   | Emergency                                                                 | ¥                           | /<br>10    |             | 1         | <u></u>  |                 |           |            | <b>Triage</b><br>690:11 | 0        |             |

2. The **Comments** box appears. In the **Provider Comment** section, enter the following text: **Awaiting critical Lab results**.

Provider Comments can only be seen by Providers while Staff Comments can be seen by everyone in the department.

3. Click Save.

|   | Comments                                          | ×                      |
|---|---------------------------------------------------|------------------------|
|   | ED-UrbaniPhy-MontyH, Monty<br>39y M DOB: 29/01/78 | ACWR<br>MRN: 760000522 |
| 2 | Provider Comment Awaiting troponin results        |                        |
|   | Staff Comment                                     | 3 Save Cancel          |

Your comment now appears in the patient row. You can click the same button to access the Comment window at any point.

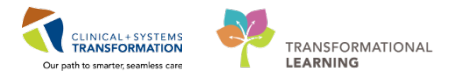

### **Single Patient View**

- 1. Clicking the white area around your patient's name will open Single Patient View.
- 2. A Banner Bar spans across the top of the window. Confirm you have the right patient and the right encounter.
- 3. The Patient Summary Tab includes information on past visits, Triage Information, Home Medications, and other information.

Explore the different tabs to view different information about the patient.

| FirstNet Organizer for Trai                 | in, Emergency-Physician1, MD                       |                       |                                                                                 |                                                                  |                                                               |
|---------------------------------------------|----------------------------------------------------|-----------------------|---------------------------------------------------------------------------------|------------------------------------------------------------------|---------------------------------------------------------------|
| sk Edit View Patier                         | nt Chert Links Notifications Nevigation            | Help                  |                                                                                 | an March Onder and States Other Day                              | Action Dimension Discussion and                               |
| ED LaunchPoint Tracks                       | ing shell Amessage Centre Mybiperience             | Results Caliback Work | sist 🐘 LearningLive 🛫 : 📿 Patient Health Educa                                  | tion Materials Q Policies and Guidelines Q Op I oblate (2) : C   | Coreconnect QUHSA PACS QUCH and PHC PACS                      |
| Ent. 🎂 Phil Conversion                      | on • 12 communicate • a biscern re                 | porting Portar        |                                                                                 | ED-Licha                                                         | alighe-Montell Monte · Repeat · Name                          |
| D LaunchPoint                               |                                                    |                       |                                                                                 |                                                                  | 'O' Full screen → → → O minutes                               |
|                                             | 1005 - 0.0.0                                       |                       |                                                                                 |                                                                  |                                                               |
|                                             |                                                    |                       |                                                                                 |                                                                  | a cranto - 1                                                  |
| My Pabenc                                   | Autoeyona Actoeyona                                | 2 A                   | ACWR 39y M DOB: 29/01/78                                                        | TOTICY                                                           | MRN: 760000522 FIN: 760000000522                              |
| View: My Patients an<br>Show: Critical Labo | nd Unassigned 💓<br>NVS 🗐 WR 🔛 Hide Empty Bots      | 3                     | · · · ·                                                                         | <u>+</u> <u>€</u> α ノ                                            |                                                               |
| nam (+ 101                                  | Paravet Techemotics (+ 1000 HLP                    | Pa                    | atient Summary                                                                  | Primary Physic                                                   | ian: Train, GeneralMedicine-Physician7 Orders 🔐 Refres        |
| ACWR 740:38                                 | 1 b CrbantPhy Monty                                | Line .                |                                                                                 | Triage Information 19/01/18 05:00                                | Medical History                                               |
| AC,216<br>Ruicide Princ                     | sy F 😸 O                                           | Res                   | Demerol HCI;                                                                    | No Reason for Visit specified<br>Presenting Complaint: Emergency | Last Reviewed                                                 |
| DTU,01 740:30                               | 0 2 <sup>#ED-UC-R, SONIA</sup><br>RSV <sup>1</sup> | Rest                  | Past 5 ED visit(s) within the last year.<br>There is no information to display. | 110/75   1115   37.0                                             | Active (0)<br>There is no information to display.             |
| NC,201 741:00                               | 3 *Pharm-Emerg, Audrey                             | Myo                   | Past 5 visit(s) within the last year.<br>There is no information to display.    | Tote 5002 Weight Dowing<br>† 24 94 90                            | <ul> <li>Historical (0)</li> </ul>                            |
| AC, 219 741:22                              | 2 *Validate, Pharm-Eme<br>47y F                    | Che                   | Critical Notes (0)                                                              | • Home Medications (0)                                           | Family History (1)                                            |
| AC,202 741:00                               | *Pharm-Emorg, Faith<br>47y F                       | Myo                   | There is no information to display.                                             | Medication history has not yet been documented.                  | Diabetes: Father                                              |
| AC,203 741:00                               | *Pharm-Emerg. Rose<br>47y F                        | Myo                   |                                                                                 |                                                                  | Procedure History (2)                                         |
| AC,204 741:00                               | Pharm-Emerg, Charl                                 | Myo                   |                                                                                 |                                                                  | Drainage of abscess; submaxillary or sublingual,<br>intraoral |
| AC,205 741:00                               | Phaem-Emerg, Jo                                    | Myo                   |                                                                                 |                                                                  | 05/01/92<br>Tonsiliectomy and adenoidectomy; age 12 or        |
| AC,206 741:00                               | 19harm-Emerg, Leslie                               | Myo                   |                                                                                 |                                                                  | aver                                                          |
| AC.207 741:00                               | *Pharm Emerg, Tasha                                | Myo                   |                                                                                 |                                                                  | Close                                                         |

4. Some tabs have a Favorites List of common orders. You can enter orders from the **Single Patient View**. Orders you have selected will be added to your Inbox and will display outstanding Orders for Signature for to this patient. You can therefore select multiple orders and sign off the group, rather than one-by-one. Do not order anything for now.

| Re-order           | Order                                                                | Date/Time         | Ordered By                              | Sbibus  | Favorites                                                                                                    |
|--------------------|----------------------------------------------------------------------|-------------------|-----------------------------------------|---------|----------------------------------------------------------------------------------------------------|
| Schedul<br>PRN (2) | led (0)                                                              |                   |                                         |         | sodium chloride 0.9% (NS) bolus<br>1.000 mL, TV, once, drug form: bag, first dose: NOW                                                                                                    |
|                    | dimenhyORINATE 25 mg, IV,<br>q4h, PRN: nausea or vomiting            | 28/12/17 13:32:00 | TestED,<br>Emergency-<br>Physician1, MD | Ordered | acetaminophen 975 mg, PO, once, drug form: tab, first dose: NOW The basesfee 600 mg, PO, once, drug form: tab, first dose: NOW                                                                                                    |
|                    | morphine (morphine PRN<br>range dose) 5 mg, TV,<br>g10min, PRN: pain | 28/12/17 13:32:00 | TestED,<br>Emergency-<br>Physician1, MD | Ordered | Buprofen 800 mg, PO, once, drug form: tab, first dose: NOW dimenhyDRINATE                                                                                                    |
| Continu            | ious Infusions (0)                                                   |                   |                                         |         | 50 mg, TV, once, drug form: inj, first dose: NOW                                                                                                    |
|                    |                                                                      |                   |                                         |         | The second second secon |
|                    |                                                                      |                   |                                         |         | ketorolac 15 mg, IV, once, drug form: inj, first dose: NOW ordansetron 4 mg, IV, once, drug form: inj, first dose: NOW                                                                                                    |
|                    |                                                                      |                   |                                         |         | <ul> <li>ketorolac 15 mg, IV, once, drug form: inj, first dose: NOW</li> <li>ondansetron 4 mg, IV, once, drug form: inj, first dose: NOW</li> </ul>                                                                                                    |

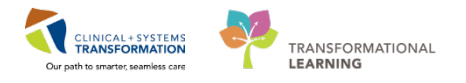

You are ready to review your patient's chart. To access Mr. Pylon's chart, click on Monty's name from in **ED LaunchPoint**.

| FirstNet Organ      | nizer for Train, E    | mergency-Physician1, MD              |                      |                                                                        |                             |         |             |                |          |            |            |               |                   | -0-     |          |
|---------------------|-----------------------|--------------------------------------|----------------------|------------------------------------------------------------------------|-----------------------------|---------|-------------|----------------|----------|------------|------------|---------------|-------------------|---------|----------|
| ask Edit Vi         | iew Patient           | Chart Links Notifications            | Navigation Help      |                                                                        |                             |         |             |                |          |            |            |               |                   |         |          |
| ED LaunchPr         | oint Tracking 5       | hell 🔝 Message Centre 🌇 My           | Experience S Results | Callback Worklist 👫 LearningLIVE 🛓 🕄 📿 Patient Health Education 1      | Aaterials                   |         | 12 1 %      | CareCo         | nnect Q  | PHSA PA    | cs Q vc    | H and PHO     | PACS Q MUSE       | Qfor    | mFast WF |
| 📲 Esit. 🍰 PM /      | Conversation +        | R. Depart Communicate ·              | Discern Reporting    | Portal                                                                 |                             |         |             |                |          |            |            |               |                   |         |          |
|                     |                       |                                      |                      |                                                                        |                             |         |             | ED             | UrbaniPi | hy-Fatimal | hH, Fatimi | et the second | Recent - kim      |         | 1.5      |
| D LaunchPo          | int                   |                                      |                      |                                                                        |                             |         |             |                |          |            |            | (D) Full se   | reen 👘 👘          | .00     | minutesa |
|                     | 1 10                  | 0% ·   🗑 🕲 🗳                         |                      |                                                                        |                             |         |             |                |          |            |            |               |                   |         |          |
| (+1)                | My Patients           | All Beds Resus/DTU                   | Acute/INTK           | Acute INTK FA                                                          |                             |         |             | Q.             |          |            |            | Train, Em     | ergency-Physiciar | I, MD I | ≡•       |
| View: My<br>Show: C | Patients and U        | sassigned ♥<br>ØWR: ØHide Empty Bids |                      | My Patients<br>Current: 1 Last Hour: 0 Today: 0 Median Door to Doctor: | Department<br>WR: 184 Pream | wałs: 0 | Current: 20 | 1 Last Hour: 1 | 1 Today  | 4 Media    | in LOS:    | Median I      | Door to Doctor: - |         |          |
| Room                | 14 1.05               | Patient Information 1+               | EDMD HLP RN          | Potent Details                                                         |                             | Ψ.      | 6           | P 1            | -        | - 0        | 0          | 3             | Slatur            |         | Doc      |
| My Patients         |                       |                                      |                      |                                                                        |                             |         |             |                |          |            |            |               |                   |         |          |
| ACWR                | 692:51                | ED-UrbaniPhy-Monty                   |                      | Emergency<br>(E) Awaiting troponin results                             |                             | ٣       | 10          | Ĩ              | 4        |            |            |               | Eval in Progres   | s<br>0  | D        |
| Unassigned          |                       |                                      |                      |                                                                        |                             |         |             |                |          |            |            |               |                   |         |          |
| AC,201              | 693:13 <mark>3</mark> | *Pharm-Emerg, Audrey<br>47y F O      |                      | Myocardial infarction                                                  |                             | ٧       | 10          | Ĩ              |          |            |            |               | Unassigned        | -0      |          |
| AC,219              | 693:36                | *Validate, Pharm-Eme<br>47y F        |                      | Chest pain                                                             |                             | ٣       | 10          | ĩ              |          |            |            |               | Unassigned        | -0      |          |
| AC,202              | 693:13                | *Pharm-Emerg, Faith<br>47y F         |                      | Myocardial infarction                                                  |                             | ٣       | 10          |                |          |            | 0          |               | Unassigned        |         |          |
| AC,203              | 693:13                | *Pharm-Emerg, Rose<br>47y F          |                      | Myocardial infarction                                                  |                             | ٧       | 10          | Ĩ              |          |            |            |               | Unassigned        | -       |          |
| AC,204              | 693:13                | *Pharm-Emerg, Charl<br>47y F 0       |                      | Myocardial infarction                                                  |                             | ٧       | 10          | ¥              |          |            | 0          |               | Unassigned        |         |          |
| AC,205              | 693:13                | *Pharm-Emerg, Jo<br>47y F            |                      | Myocardial infarction                                                  |                             | ۷       | 10          | ĩ              |          |            | 0          |               | Unassigned        |         |          |
| AC,206              | 693:13                | *Pharm-Emerg, Leslie<br>47y F        |                      | Myocardial infarction                                                  |                             | ۷       | 10          | ¥              |          |            |            |               | Unassigned        |         |          |
| AC,207              | 693:13                | *Pharm-Emerg, Tasha<br>47y F         |                      | Myocardial infarction                                                  |                             | Ψ       | 10          | 1              |          |            | 0          |               | Unassigned        | -0      |          |

## Knowledge Check

- Name the three primary ways to filter your ED LaunchPoint Multi-Patient List.
- What should you do if you cannot find your patient on your ED LaunchPoint Multi-Patient List?
- How do you assign yourself to a patient?

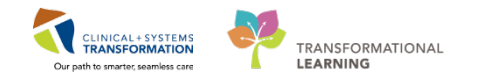

## Activity 1.3 – Patient Chart Overview

Once you open the patient's chart there a several sections to review:

- 1. The **Banner Bar** at the top of the screen shows patient demographic information and alerts. Use the banner to ensure you are viewing the correct patient and encounter. Many Providers find it helpful to choose three patient demographics to check for each time, such as name, encounter number, and encounter type.
- 2. The **Menu** allows you to navigate to different parts of the patient chart. However, it is recommended to unpin the Menu to minimize this section as the majority of your work will be done in the ED Workflow page.
- 3. The **Emergency Workflow** screen is the default landing page when initially opening a patient chart. The Emergency Workflow screen and tabs were designed to support the majority of your work. Relevant clinical information gets pulled from other areas in the chart for review onto the workflow page. This page allows you to document patient care in real time, such as Physical Examinations, Diagnoses, and Impression and Plan.

| ED-Urba            | anlPhy-Mo     | ontyH, Mo | nty 💌                           |                                       | _            |                               |                          |                      | — Lid                            | - Recent + Harris - Q           |
|--------------------|---------------|-----------|---------------------------------|---------------------------------------|--------------|-------------------------------|--------------------------|----------------------|----------------------------------|---------------------------------|
| ED-Urba            | anlPhy-M      | ontyH, Mo | Ape:39 years                    | MRN:760000522<br>Enc:760000000522     |              | Code Statut:                  | Process                  |                      | Enc Type:Em                      | ergency                         |
| 1 Allergies:       | Demerol H     | a         | Gender:Male                     | PHN:10760000522                       |              | Dosing Wt:90 kg               | Isolation                |                      | Attending:Tr                     | ain, Emergency-Physician1, MD   |
| 2 Menu             |               |           | 🔨 🔹 者 Emergency Wo              | rkflow                                |              |                               |                          |                      |                                  | Full screen 👘 👘 🤣 🕯 minutes age |
| 3 Emergene         | cy Workflow   |           | A B A B 4 1005                  |                                       |              |                               |                          |                      |                                  |                                 |
| Results Rev        | view          |           | ED Workflow 11                  | ED Workflow Simple                    | 12           | Emergency Orders              | 12 DEDS Emergency Orders | 11 Trauma Ordera     | 17 L                             |                                 |
| Orders             |               | + Add     |                                 | The second sector                     | 10           | time gradel backets           |                          | 14 (110) (110) (110) |                                  |                                 |
| Document           | tation        | 🕈 Add     | Triage Documentation            | Triage Documenta                      | tion         |                               |                          |                      |                                  | <u> </u>                        |
| Alleroies          |               | - Add     | Vital Signs & Measurements      | Francisco                             |              |                               |                          |                      |                                  |                                 |
| Disgnoses          | and Problems  |           | Oburical Economia               | Emergency                             |              |                               |                          |                      |                                  | 1                               |
| Histories          |               |           | Pilyasudi Exdilli<br>Vilotorios |                                       |              |                               |                          |                      |                                  |                                 |
| MAR Sumr           | mary          |           | Allegator (1)                   | *                                     |              | diamet Dates                  |                          | Desciptor Date       | 02.00                            |                                 |
| Medication         | alie          | + Add     | ADD GROUP (1)                   | 37 curr                               |              | +Heart Hate                   | Blood Pressure           | * 24 salar           | OZ Saturation                    | Pain                            |
| MAR                |               |           | Plone Plottabors                | 22/01/18 06:45                        |              | 22/01/18 06:45                | **/**                    | 22/01/18 06:45       | 22/02/18 06:45                   | 14 C                            |
| Form Brow          | vser -        |           | Order Großie                    | Laught .                              |              | Minister                      |                          | Menal Actilian       |                                  |                                 |
| Patient Info       | ormation      |           | Dog marks                       | 186 cm                                |              | 90 km                         | Body Mass Index          | Line Rise            | Glasgow Coma Scale               |                                 |
| Growth Ch          | nert .        |           | Viete                           | 22/01/18 06:00                        |              | 22/01/18 06:00                |                          |                      | **                               |                                 |
| Immunizat          |               |           | Proceduros <sup>a</sup> E       |                                       |              |                               |                          |                      |                                  |                                 |
| Interactive        | View and I&C  |           | Links                           |                                       |              |                               |                          |                      |                                  |                                 |
| Lines/Tube         | es/Drains Sum | many      | I sh Rep its                    |                                       |              |                               |                          |                      |                                  |                                 |
| <b>Clinical Re</b> | search        |           | Imaning                         | Vital Signe & Man                     | Inam         | ante                          |                          | 177                  | tout Tart 12 works [ ] art 24 ho |                                 |
| CareConne          | ect           |           | Dierhame Dianneis               | vital bights & hieas                  | arem         | ======                        |                          |                      |                                  |                                 |
|                    |               |           | Improvision and Plan**          |                                       |              | 3AN 22, 2018<br>07/52         | 06:45                    |                      | 06:00                            |                                 |
|                    |               |           | Datiant Instructions            | 8P                                    | mmHg         | 98 / 54                       | 110 / 75                 |                      |                                  |                                 |
|                    |               |           | Naw Pedar Estre                 | HR                                    | bom          | 69                            | ¥ 115                    |                      |                                  |                                 |
|                    |               |           | non order crist in              | Temp                                  | DepC         | + 36.2                        | 37                       |                      |                                  |                                 |
|                    |               |           | Create Nota                     | Sp02                                  | 6            |                               | 94                       |                      |                                  |                                 |
|                    |               |           | ED Note                         | Respiratory Rate                      | tar/min      | T 24                          | . 1 24                   |                      |                                  |                                 |
|                    |               |           | ED Note - WorksafeBC            | Weight Liberry                        | ng<br>Isa    |                               | 1                        |                      | 90                               |                                 |
|                    |               |           | Absence Note (School/Work       | Mainht / anoth Mapo rad               | NG           | 185                           | 1                        |                      | 186                              |                                 |
|                    |               |           | Release Note)                   | <ul> <li>Displaying period</li> </ul> | t into the a | 5 rol most of information for | the last 12 meeths       |                      | 100                              |                                 |

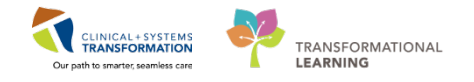

4. The **Toolbar** offers navigation tools and different options to change your view.

| 番          | Find                                     |
|------------|------------------------------------------|
| 🔍 🔍   100% | Zoom In/Out and Magnification Percentage |
|            | Home                                     |

5. The Emergency Workflow screen is made up of a number of **Tabs** that contains information pertinent to the activity described in the tab title.

Clicking the Add icon + allows you to modify or add additional tabs.

- 6. The **Refresh** icon indicates the chart to display the latest information. If you have entered any information that does not display, click the refresh button. Be sure to utilize this icon frequently as chart pages do not automatically refresh.
- 7. The ED Workflow **Table of Contents** allows you to navigate directly to the sections of the workflow page. As you scroll through the chart the section you are on will highlight.

| ED-UrbanIPhy-Montyl        | H, Monty 📱 | 1                      |                        |           |                              |                                  |                  | List                       | Recent - Name - Q                     |
|----------------------------|------------|------------------------|------------------------|-----------|------------------------------|----------------------------------|------------------|----------------------------|---------------------------------------|
| ED-UrbaniPhy-Monty         | H, Monty   | DOB:1978-Jan-29        | MRN:760000522          |           |                              | Process:                         |                  | Location:LG                | I ED                                  |
| Allergies: Demerol HCI     |            | Gender:Male            | PHN:10760000522        |           | Josing Wt90 kg               | Isolation:                       |                  | Attending:Tra              | ngency<br>in Emergency-Physician1, MO |
| Menu                       | 9 5 3      | • 🔒 Emergency Work     | flow                   |           |                              |                                  |                  | (C)                        | ull screen 👘 🔓 🛛 36 minutes ago       |
| Emergency Workflow         | 4 40 1     | D D B S & 100%         |                        |           |                              |                                  |                  |                            |                                       |
| Results Review             | 5 10 1     | wellow 57              | ID Workflow Smoke      | 27        | Emergency Orders             | 12 DEDS Emanance Ordana          | 27 Trauma Ordera | 12 4                       |                                       |
| Orders 🕂 4                 | Ade        |                        | Contraction and pro-   |           | , and an approximation of    | . 14 There solve group a control | AN I CONTRACTOR  | TT T                       |                                       |
| Documentation 🕂 4          | Add Tried  | e Documentation        | Triage Documenta       | tion      |                              |                                  |                  |                            | 2 = ·                                 |
| Allergies 🛉 A              | Add Histo  | ry of Present Ilness** | Emergency              |           |                              |                                  |                  |                            |                                       |
| Diagnoses and Problems     | Physi      | ical Exam**            | Linergency             |           |                              |                                  |                  |                            | 1                                     |
| Histories                  | Histo      | ries                   |                        |           |                              |                                  |                  |                            |                                       |
| MAR Summary                | Aller      | pies (1)               | Temperature            |           | Heart Rate                   | -                                | Respiratory Rate | O2 Saturation              |                                       |
| Medication List 🛛 💠 /      | Add Hom    | e Medications          | 37 DegC                |           | 115 bpm                      | Blood Pressure                   | 1 24 br/min      | 94 %                       | Pain                                  |
| MAR                        | Curre      | ent Medications        | 22/01/18 06:45         |           | 22/01/18 06:45               |                                  | 22/01/18 06-45   | 22/01/18 06:45             |                                       |
| Form Browser               | Orde       | r Profile              | Height                 |           | Weight.                      | - 10-1 (1000) - 1000             | Visual Acuities  | saturnarus anno            |                                       |
| Patient Information        | Docu       | ments                  | 186 cm                 |           | 90 kg                        | Body Mass Index                  | L R              | Glasgow Coma Scale         |                                       |
| Growth Chart               | Visits     | Lui I                  | 22/01/18 06:00         |           | 22/01/18 06:00               |                                  |                  |                            |                                       |
| Immunizations              | Proce      | edures** E             |                        |           |                              |                                  |                  |                            |                                       |
| Interactive View and 18:0  | Links      |                        |                        |           |                              |                                  |                  |                            |                                       |
| Lines/Tubes/Drains Summary | Lab P      | Results                |                        |           |                              |                                  |                  |                            |                                       |
| Clinical Research          | Imag       | ing                    | Vital Signs & Meas     | sureme    | ents 🚽                       |                                  | Late             | Last 12 months Last 24 hou | rs More * 📰 🖩 2 -                     |
| CareConnect                | Disch      | harge Diagnosis        |                        |           | JAN 22, 2018<br>07:92        | 06:45                            |                  | 06:00                      |                                       |
|                            | Datia      | et Tosto stiens        | BP                     | mmHg.     | 98 / 54                      | 110 / 75                         |                  |                            |                                       |
|                            | Nour       | Onder Entry            | HR                     | bpm       | 69                           | ¥ 115                            |                  |                            |                                       |
|                            | new        | Older bildy            | Temp                   | DegC      | <b>4</b> 36.2                | 37                               |                  | -                          |                                       |
|                            | Creat      | te Note                | Sp02                   | %         | -                            | 94                               |                  |                            |                                       |
|                            | ED N       | lote                   | Kespiratory Rate       | br/min    | 1.51                         | 7.24                             |                  |                            |                                       |
|                            | ED N       | lote - WorksafeBC      | Weight Losing          | NG IN     | 90                           | -                                |                  | 90                         |                                       |
|                            |            | nce Note (School/Work  | Height/Length Measured | C78       | 186                          |                                  |                  | 186                        |                                       |
|                            | 7          | ise Note) _            | * Derdwinn rocant rock | s on this | 6 columns of information for |                                  |                  |                            | -                                     |

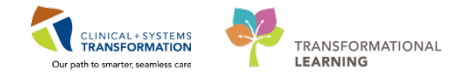

Review the prepopulated content in the **ED Workflow** sections, as you would prior to assessing a patient. In the next activity you will document your assessment findings.

- Triage Documentation Vital Signs displayed here are from Triage and are not the most recent
- Vital Signs & Measurements Most recent Vital Signs are displayed from left to right

| Triage Document                       | ation        |                                                 |                 |                                           |                                         | ∂ =-                       |
|---------------------------------------|--------------|-------------------------------------------------|-----------------|-------------------------------------------|-----------------------------------------|----------------------------|
| Emergency                             |              |                                                 |                 |                                           |                                         |                            |
| Temperatur<br>37 DegC<br>22/01/18 06: | e<br>45      | Heart Rate  Heart Rate  115 bpm  22/01/18 06:45 | Blood Pressure  | Respiratory Rate 24 br/min 22/01/18 06:45 | O2 Saturation<br>94 %<br>22/01/18 06:45 | Pain<br>                   |
| Height<br>186 cm<br>22/01/18 06:      | 00           | Weight<br>90 kg<br>22/01/18 06:00               | Body Mass Index | Visual Acuities<br>L: R:                  | Glasgow Coma Scale<br>                  |                            |
| Vital Signs & Mea                     | sureme       | nts 🚽                                           |                 |                                           | Latest* Last 12 months Last             | : 24 hours More 💌 📰 🔟 🎗 =- |
|                                       |              | JAN 22, 2018<br>07:52                           | 06:45           |                                           | 06:00                                   |                            |
| BP                                    | mmHg         | 98 / 54                                         | 110 / 75        |                                           |                                         |                            |
| HR                                    | bpm          | 69                                              | <b>1</b> 115    |                                           |                                         |                            |
| Temp                                  | DegC         | <b>↓</b> 36.2                                   | 37              |                                           |                                         |                            |
| SpO2                                  | %            |                                                 | 94              |                                           |                                         |                            |
| Respiratory Rate                      | br/min       | <b>†</b> 24                                     | <b>†</b> 24     |                                           |                                         |                            |
| Weight Dosing                         | kg           |                                                 |                 |                                           | 90                                      |                            |
| Weight Measured                       | kg           | 90                                              |                 |                                           |                                         |                            |
| Height/Length Measured                | cm           | 186                                             |                 |                                           | 186                                     |                            |
| * Displaying recent resu              | lts up to 11 | columns of information for the last 12 mont     | hs              |                                           |                                         |                            |

• Histories

Click the tabs in this section to review the patient's Medical, Surgical, Family, and Social History.

| Histories                                                 |     |                |     |                |     |         |      | All Visits 🏽 🎜 🚍 -   |
|-----------------------------------------------------------|-----|----------------|-----|----------------|-----|---------|------|----------------------|
| Medical History (0) Surgical History                      | (2) | Family History | (1) | Social History | (2) |         |      | CPT4 Q Add procedure |
| Procedure                                                 |     | Surgeon        |     |                |     | Implant | Date |                      |
| △ Surgical Records (0)                                    |     |                |     |                |     |         |      |                      |
| No results found                                          |     |                |     |                |     |         |      |                      |
| ⊿ Procedures (2)                                          |     |                |     |                |     |         |      |                      |
| Drainage of abscess; submaxillary or sublingual, intraora |     |                |     |                |     |         | 2010 |                      |
| Tonsillectomy and adenoidectomy; age 12 or over           |     |                |     |                |     |         | 1992 |                      |
|                                                           |     |                |     |                |     |         |      |                      |

- Allergies
- Home Medications

| Allergies (1)   | +           |          |        |          |               |                | All Visits $  artheta   \equiv$ - |
|-----------------|-------------|----------|--------|----------|---------------|----------------|-----------------------------------|
|                 |             |          |        |          |               |                |                                   |
| Substance       | Reactions   | Category | Status | Severity | Reaction Type | Source         | Comments                          |
| Demerol HCl     | -           | Drug     | Active | Severe   | Allergy       |                |                                   |
| Home Medic      | cations (0) |          |        |          | St            | atus: 🔒 Meds   | All Visits   ₴   =-               |
| No results four | nd          |          |        |          |               | Document Histo | ory: Incomplete Complete History  |

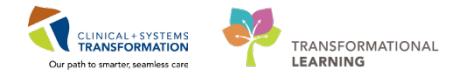

- Visits
- Links: PharmaNet and CareConnect
- Lab Results
- Order Profile

Each section of the **ED Workflow** has a heading. Some headings are links that can bring you directly to that part of the patient's chart. Hover your cursor over a heading, if the hand  $\stackrel{\text{th}}{\hookrightarrow}$  icon appears that heading is a link.

| Lab Results    |     |                       |       |       | Selected visit: Latest* | Selected visit Last 24 ho | ours More 🔻 🧮 📗 | ] ∂ ≡- |
|----------------|-----|-----------------------|-------|-------|-------------------------|---------------------------|-----------------|--------|
|                |     | JAN 24, 2018<br>09:00 | 08:45 | 07:45 | 07:30                   | 07:15                     | 07:00           |        |
| △ Laboratory   |     |                       |       |       |                         |                           |                 | -      |
| WBC Count      |     |                       |       | -     |                         |                           | <b>†</b> 10.3   |        |
| RBC Count      |     |                       |       |       |                         |                           | ♣ 4.12          |        |
| Hemoglobin     | g/L |                       |       | -     |                         |                           | ♣ 120           |        |
| Hematocrit     |     |                       |       |       |                         |                           | ♣ 0.36          |        |
| MCV            | fL  |                       |       | -     |                         |                           | 88              |        |
| MCH            | pg  |                       |       |       |                         |                           | 29              | =      |
| RDW-CV         | %   |                       |       | -     |                         |                           | 13.3            |        |
| Platelet Count |     |                       |       |       |                         |                           | 216             |        |
| MPV            | fL  |                       |       |       |                         |                           | 11.8            |        |

Each section contains options to change your view. For example, the Vital Signs section has a Flowsheet 🗐 or Ambulatory 🔟 view. Use the view that suits you best.

| Vital Signs & Mea         | sureme      | nts 🗸                                         |              | Latest* Last 12 months Last 24 hours More 🔻 | <b>⊡</b> ∂ ≡- |
|---------------------------|-------------|-----------------------------------------------|--------------|---------------------------------------------|---------------|
|                           |             | JAN 24, 2018<br>07:52                         | 06:45        | 06:00                                       |               |
| BP                        | mmHg        | 98 / 54                                       | 110 / 75     |                                             |               |
| HR                        | bpm         | 69                                            | <b>†</b> 115 |                                             |               |
| Temp                      | DegC        | <b>↓</b> 36.2                                 | 37           |                                             |               |
| SpO2                      | %           |                                               | 94           |                                             |               |
| Respiratory Rate          | br/min      | <b>1</b> 24                                   | <b>†</b> 24  |                                             |               |
| Weight Dosing             | kg          |                                               |              | 90                                          |               |
| Weight Measured           | kg          | 90                                            |              |                                             |               |
| Height/Length Measured    | cm          | 186                                           |              | 186                                         |               |
| * Displaying recent resul | ts up to 16 | columns of information for the last 12 months |              |                                             |               |

All sections have a Refresh  $\mathfrak{P}$  icon. You can refresh a particular section if you would like to ensure you are viewing the most current information without losing you place. Clicking the Main Refresh  $\mathfrak{P}$  icon will reload the whole page and will bring you to the beginning of the ED Workflow page.

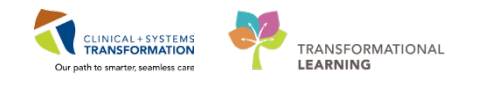

# Activity 1.4 – Documenting History of Present Illness

After assessing Monty Pylon, you wish to document your findings.

- 1. In the **ED Workflow Tab** of your patient's chart, scroll to the **History of Present Illness**\*\* section or click on the title in the Table of Contents.
- 2. Enter the following information in the text box: *Patient fell 15 feet off a ladder onto a concrete floor, landing on the right side of his body.*

If you have **Front End Speech Recognition** (FESR) microphone, you may use it to enter the text, per any FESR learning you received. Any section title followed with two asterisks\*\* indicates a free text field where you can use FESR.

3. Click **Save** see. Sections like this will auto-save periodically to ensure work is not lost if you step away from your workstation, however it is recommended you save as soon as you finish a section.

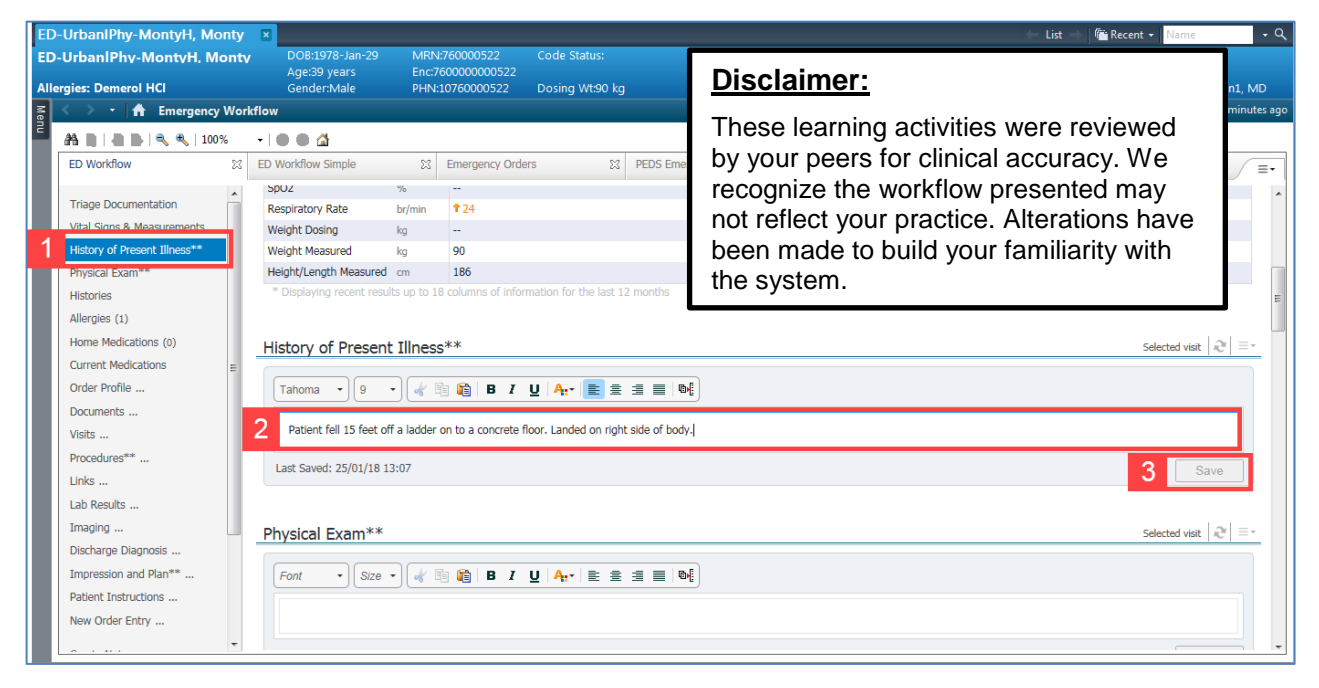

If you attempt to navigate away from this screen without saving, an error message will appear asking if you wish to cancel anything entered or return to the ED Workflow page to save your work.

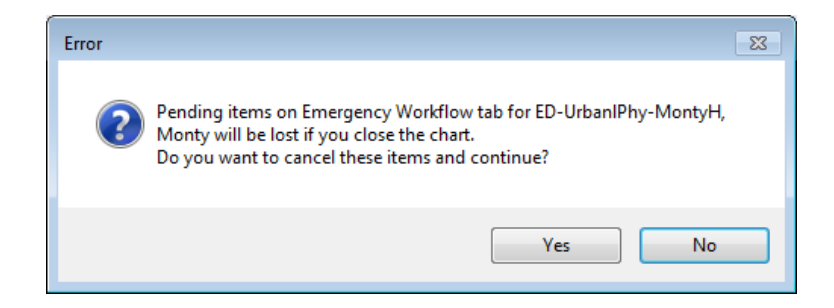

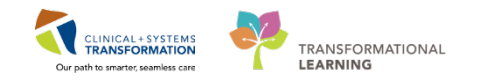

# Activity 1.5 – Documenting Physical Exam Using Autotext

- 1. Scroll to the Physical Exam\*\* section of your ED Workflow screen.
- Document Monty's exam in the text box of the **Physical Exam**\*\* section. Although you can use FESR in this section, this activity is intended to show Auto-text functionality, so do not use FESR. Type ,,ed\_pe in the text box and a drop-down menu will appear.
- 3. Choose "ed\_pe\_adult\_quick\*.

|   | < > 🔹 👫 Emergency                                                                                            | Wor | cflow                                                                                                    |                                                                                             |                         |                    | 🗇 Full screen 🛛 📄 Print 🛛 🗞 31 minutes ago               |
|---|----------------------------------------------------------------------------------------------------|-----|----------------------------------------------------------------------------------------------------|---------------------------------------------------------------------------------------------|-------------------------|--------------------|----------------------------------------------------------|
|   | 🏔 🗋   📥 🗎 🔍 🔍   1009                                                                                         | %   | -   • • 🗳                                                                                                    |                                                                                             |                         |                    |                                                          |
|   | ED Workflow                                                                                                  | X   | ED Workflow Simple                                                                                                    | Emergency Orders                                                                            | PEDS Emergency Orders   | Trauma Orders 🕅    | + 🕞 – 🗞 🗐 –                                              |
|   | Triage Documentation<br>Vital Signs & Measurements                                                           |     | Physical Exam**                                                                                                    |                                                                                             |                         |                    | Selected visit $\left \mathcal{X}^{\prime}\right \equiv$ |
| 1 | Physical Exam**                                                                                              |     | Tahoma 🔹 9 🔹                                                                                                    | Ra 👔   B I U   A,• 🔳 Ξ                                                                      | ≝ <b>■</b>   <b>®</b> [ |                    |                                                          |
|   | Histories Allergies (1) Home Medications (0) Current Medications Order Profile Documents Visits Procedures** | ш   | 2 red_pe<br>Last 3 ed_pe_adult_com<br>ec_pe_peotancc_<br>ed_pe_trauma_m<br>ed_pe_trauma_m<br>ed_pe_trauma_m<br>(Medical History (0) | srebascius *<br>omprenensive<br>uick *<br>jor_blank *<br>jor_oror *<br>Surgical History (2) | Family History (1)      | Social History (2) | Save       All Visits       Q       Add problem          |
|   | Links                                                                                                    |     | No Chansie ambleme doeur                                                                                                    | rested Descured No Chargis Decklasse                                                        |                         |                    |                                                          |

4. A pre-populated assessment containing normal findings will appear. The terminology in the global auto-text entries was developed by multiple provider groups to provide consistent charting among individuals.

Change the following fields:

- CONSTITUTIONAL: appears in mild respiratory distress
- PULMONARY: decreased breath sounds to right lungs, pain to right side on inspiration
- MUSCULOSKELETAL: pain and ecchymosis to right leg above knee, pain to right elbow
- 5. Click Save Save.

| < 🔿 👻 者 Emergency Wo                                                               | kflow                                                                             | 🗇 Full screen 📄 Print 🍣 31 minutes ago |
|------------------------------------------------------------------------------------|-----------------------------------------------------------------------------------|----------------------------------------|
| 👫 🐚   📥 🖿 🔍 🔍   100%                                                               | - I • • · ·                                                                       |                                        |
| ED Workflow                                                                        | ED Workflow Simple 🔯 Emergency Orders 🔯 PEDS Emergency Orders 🔯 Trauma Orders 🕸 🕂 | 🕞 — 🖻 🥵 🔳                              |
| Triage Documentation<br>Vital Signs & Measurements<br>History of Present Illness** | Physical Exam**                                                                   | Selected visit   ≳r  ≡ -               |
| 1 Physical Exam**                                                                  | Tahoma → 9 → 🕢 🖄 🛍   B J U   A <sub>t</sub> - 📄 🛎 🗐 🗐 (0)                         |                                        |
| Histories Allergies (1) Home Medications (0) Current Medications Order Profile     | 2 <u></u><br>Last 3 <u>led_pp_adult_quick *</u><br>                               | E                                      |
| Documents<br>Visits                                                                | Historiesed_pe_trauma_major_norm *                                                | All Visits   🤁 = -                     |
| Procedures**                                                                       | Medical History (0) Surgical History (2) Family History (1) Social History (2)    | Q Add problem                          |
| Links                                                                              |                                                                                   |                                        |

It is possible to create your own auto-text messages, but that is beyond the scope of this education session.

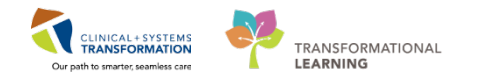

# Activity 1.6 – Documenting Past Medical History

Monty relayed his past history during your exam. His surgical, family, and social history were documented, but his appendicitis (resolved with antibiotics) in 2004 was not. You need to update this in your workflow.

- 1. Scroll to the Histories section of your ED Workflow screen.
- 2. Review the tabs in this section: **Medical History**, **Surgical History**, **Family History**, and **Social History**.

| UrbaniPhy-MontyH, Monty<br>gies: Demerol HCl | V DOB:1978-Jan<br>Age:40 years<br>Gender:Male | 1-29 MRN<br>Enc7<br>PHN | 1760000522<br>160000000522<br>10760000522 | Code Status:<br>Dosing Wt90 k | 9                  | Proces<br>Disease<br>Isolatio | s<br>t:<br>m:    |                     | Location:LGH ED<br>Enc Type:Emergency<br>Attending:Train, Emerg | gency-Physicia  | an1, MD |
|----------------------------------------------|-----------------------------------------------|-------------------------|-------------------------------------------|-------------------------------|--------------------|-------------------------------|------------------|---------------------|-----------------------------------------------------------------|-----------------|---------|
| < > • 🛉 Emergency Wo                         | rkflow                                        |                         |                                           |                               |                    |                               |                  |                     | D' Full screen                                                  | 1000 <b>Q</b> 1 | minute  |
| 🐴 🗎   🖣 🏬 🔍 🔍   100%                         | - I 🗿 🖓                                       |                         |                                           |                               |                    |                               |                  |                     |                                                                 |                 |         |
| ED Workflow 22 ED                            | Workflow Simple                               | 12 Emergency            | Orders \$2                                | PEDS Emergenc                 | y Or 💱 Trau        | na Orders                     | ED Prescriptions | 22 +                |                                                                 | 0 R             | 1       |
| Trans Decementation                          |                                               |                         |                                           |                               |                    |                               |                  |                     |                                                                 |                 |         |
| Vital Sinne & Massuramente                   |                                               |                         |                                           |                               |                    |                               |                  |                     |                                                                 | Save            |         |
| Visit anglis & Heasart Tinaco**              |                                               |                         |                                           |                               |                    |                               |                  |                     |                                                                 |                 |         |
| Phosical Exam**                              |                                               |                         |                                           |                               |                    |                               |                  |                     |                                                                 | 12              | 1-      |
| Histories                                    | Histories                                     |                         |                                           |                               |                    |                               |                  |                     |                                                                 | All Visits   4  | -       |
| AURONA (1)                                   | 2 Medical History                             | (0)                     | Surgical History                          | (2)                           | Family History     | (1) 5                         | iocial History   | (2)                 | Q Add problem                                                   |                 |         |
| Home Medications (B)                         |                                               |                         | 4                                         |                               |                    | -                             |                  |                     |                                                                 |                 |         |
| Current Medications                          | O No Chronic p                                | roblems docume          | inted, Document N                         | o Chronic Problem             | s or add a problem |                               |                  |                     |                                                                 |                 |         |
| Order Profile (15)                           |                                               |                         |                                           |                               |                    | 62/12/20                      |                  |                     |                                                                 |                 |         |
| Documents (0)                                | Name                                          | mm (0)                  |                                           |                               |                    | Classification                |                  |                     |                                                                 |                 |         |
| Visits                                       | No results found                              | and (o)                 |                                           |                               |                    |                               |                  |                     |                                                                 |                 |         |
| Procedures**                                 | Resolved Problem                              | lems (0)                |                                           |                               |                    |                               |                  |                     |                                                                 |                 |         |
| Links                                        |                                               |                         |                                           |                               |                    |                               |                  |                     |                                                                 |                 | 201     |
| Lab Results                                  |                                               |                         |                                           |                               |                    |                               | KR               | onciriation status: | Incomplete Complet                                              | le Reconcilia   | not     |
| Imaging                                      |                                               |                         |                                           |                               |                    |                               |                  |                     |                                                                 |                 |         |
| Discharge Diagnosis                          | Allenstee                                     |                         |                                           |                               |                    |                               |                  |                     |                                                                 | 10              | 1       |
| Impression and Plan**                        | Allergies (1)                                 | •                       |                                           |                               |                    |                               |                  |                     |                                                                 | All Visits   40 | 1       |
| Patient Instructions                         |                                               |                         |                                           |                               |                    |                               |                  |                     |                                                                 |                 |         |
| New Order Entry                              | Substance                                     | Reactions               |                                           | Category                      | Status             | Severity *                    | Reaction Type    | Source              | Comments                                                        |                 |         |
|                                              | fentanyi                                      | ÷.                      |                                           | Drug                          | Active             |                               | Allergy          | -                   |                                                                 |                 |         |
| Créate Note                                  |                                               |                         |                                           |                               |                    |                               | Roc              | onciliation Status: | Incomplete Complete                                             | e Reconciliat   | ion     |
| ED Note                                      |                                               |                         |                                           |                               |                    |                               |                  |                     |                                                                 |                 |         |
|                                              |                                               |                         |                                           |                               |                    |                               |                  |                     |                                                                 |                 |         |
| ED Note - WorksafeBC                         | Home Medica                                   | tions (0)               |                                           |                               |                    |                               |                  |                     |                                                                 | Al Vists 2      | =-      |

- 3. Return to the **Medical History** tab.
- 4. Search and select *Appendicitis* in the **Add Problem** search bar.

| < > • 👘 Emergency Wo                              | orkflow           |                  |                    |                 |                    |                |                  |                     | O Full scre                 | m Cilling                            | 21 minutes ag     |  |
|---------------------------------------------------|-------------------|------------------|--------------------|-----------------|--------------------|----------------|------------------|---------------------|-----------------------------|--------------------------------------|-------------------|--|
| A 1 1 1 1 1 1 1 1 1 1 1 1 1 1 1 1 1 1 1           |                   |                  |                    |                 |                    |                |                  |                     |                             |                                      |                   |  |
| ED Workflow 🕮 ED                                  | Worldlow Simple   | 81 Emergenc      | y Orders 23        | PEDS Emergenc   | y Or 💱 Trau        | ma Orders      | ED Prescriptions | 8 +                 |                             | 9 - 9                                | R. =-             |  |
| Triage Documentation                              | Histories         |                  |                    |                 |                    |                |                  | _                   |                             | All Visit                            | e =-              |  |
| History of Present Illness**<br>Physical Exam**   | 3 Medical History | r (0)            | Surgical History   | (2)             | Family History     | (1) S          | icial History    | (2)                 | 4 Appendicit                | itis)<br>s (541, K37)                | 8                 |  |
| Histories                                         | No Chroni         | c problems docum | ented. Document No | Chronic Problem | s or add a problem |                |                  |                     | Other apper<br>Pelvic apper | dicitis (542, K3<br>dicitis (541, K3 | 16)<br>17)        |  |
| Allergies (1)                                     | Name              |                  | ÷                  |                 |                    | Classification |                  |                     | Chronic app<br>Unspecified  | andicitis (542, )                    | (36)              |  |
| Current Medications                               | A Chronic Pro     | blems (0)        |                    |                 |                    |                |                  |                     | Atypical app                | endicitis (542, 1                    | K36)              |  |
| Order Profile (15)                                | + Resolved Pr     | oblems (0)       |                    |                 |                    |                |                  |                     | Subacute ap                 | Subacute appendicitis (542, K36)     |                   |  |
| Documents (0)                                     |                   |                  |                    |                 |                    |                | Rec              | onciliation Status: | Inct Other acute            | appendicitis (S                      | 40.9)             |  |
| Procedures**                                      |                   |                  |                    |                 |                    |                |                  |                     | Recurrent ap                | pendicitis (542                      | (, KJb)           |  |
| Links                                             | Allergies (1)     | +                |                    |                 |                    |                |                  |                     |                             | All Vist                             | •   <b>ə</b>   =- |  |
| Lab Results                                       |                   |                  |                    |                 |                    |                |                  |                     |                             |                                      |                   |  |
| Discharge Diagnosis                               | Substance         | Reactions        |                    | Category        | Status             | Severity *     | Reaction Type    | Source              | Comments                    |                                      |                   |  |
| Impression and Plan**                             | fentanyi          | -                |                    | Drug            | Active             |                | Allergy          |                     | -                           |                                      |                   |  |
| Patient Instructions                              |                   |                  |                    |                 |                    |                | Rec              | onciliation Status: | Incomplete C                | omplete Recor                        | nciliation        |  |
| New Order Entry<br>Create Note                    | Home Medi         | cations (0)      |                    |                 |                    |                |                  |                     |                             | All Visit                            | s  ∂ ≡•           |  |
| ED Note                                           |                   |                  |                    |                 |                    |                |                  | Change O Mad        |                             | dmission 0                           | Discharge         |  |
| ED Note - WorksafeBC<br>Absence Note (School/Work | No results fou    | nd               |                    |                 |                    |                |                  | Duriusi U Miju      | o mouny   U A               |                                      | - Discharge       |  |

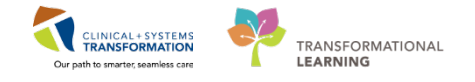

- 5. Appendicitis will populate under **Chronic Problems**. Select **Appendicitis** to open the **Problem Details** window.
- 6. Click Modify.

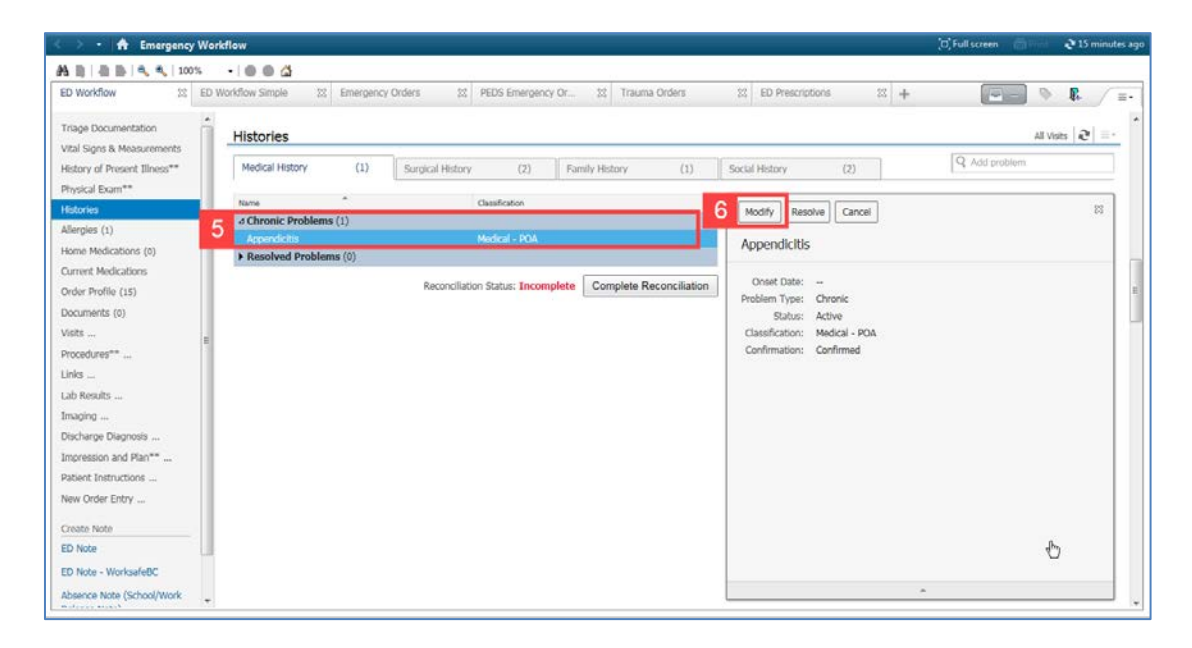

7. The Modify Problem window appears.

Click Date in blue font.

8. Choose Year from the dropdown options.

| llergies: fentanyl                                                                            | Gender:Male PH                                                                                                    | HN:10760 Dosing Wt:90                                                                                                    | kg Isola               | ation:   | Attending:Train, E | imerg |
|-----------------------------------------------------------------------------------------------|----------------------------------------------------------------------------------------------------|----------------------------------------------------------------------------------------------------|------------------------|----------|--------------------|-------|
| Problem                                                                                       |                                                                                                    | Resp                                                                                                    | onsible Provider       | (        | Comments           |       |
| Appendicitis                                                                                  |                                                                                                    | 🐴 🗌 Free Text 🛛 Train                                                                                                    | , Emergency-Physicia   | an1, N 🔍 |                    |       |
| isplay As                                                                                     |                                                                                                    | At:Age                                                                                                    | 7 Inset: Date.         |          |                    |       |
| Appendicitis                                                                                  |                                                                                                    |                                                                                                    | -                      | Date     |                    |       |
| Confirmation                                                                                  | *Classification                                                                                                    | *Status                                                                                                    | Cancel Beaso           | Week of  |                    |       |
| Confirmed                                                                                     | Medical - POA                                                                                                    | <ul> <li>Active</li> </ul>                                                                                                    | -                      | Month    |                    |       |
| lanking                                                                                       | Developed Ab Ac                                                                                                    |                                                                                                    | 8                      | Year     | N                  |       |
|                                                                                               | meeowed or o de                                                                                                    | Headwedt Links                                                                                                    |                        |          |                    |       |
| <ul> <li>Hide Additional Detai</li> </ul>                                                     | resolved At: Age                                                                                                    | Hesolved: Date                                                                                                    | A V                    |          |                    |       |
| <ul> <li>Hide Additional Detail</li> <li>Status Details Car</li> </ul>                        | egiver Relationships Se                                                                                                    | econdary Description Rela                                                                                                    | ted Problems           |          |                    |       |
| <ul> <li>Hide Additional Detai</li> <li>Status Details Car</li> <li>Qualifier</li> </ul>      | egiver Relationships Severity Cl                                                                                                    | econdary Description Rela                                                                                                    | ted Problems           | Co       | urse               |       |
| <ul> <li>Hide Additional Detai</li> <li>Status Details Car</li> <li>Qualifier</li> </ul>      | egiver Relationships St                                                                                                    | econdary Description Rela                                                                                                    | ted Problems           | Co       | urse               | •     |
| Hide Additional Detail     Status Details Car     Qualifier     Status date:                  | resolved At.Age  resolved At.Age  resolv | econdary Description Rela                                                                                                    | ted Problems<br>verity | Co       | use                | •     |
| Hide Additional Detai     Ide Additional Detai     Details Car     Qualifier     Status date: | resolved AL Age  resolved AL Age  resolv | econdary Description Rela<br>kess Se                                                                                                    | ted Problems           | Co       | urse               | •     |
| Hide Additional Detai     Tetails Car     Qualifier     Status date:                          | resolved AL Age  resolved AL Age  resolv | econdary Description Rela<br>Relations Se                                                                                                    | ted Problems           | Co       | urse               | •     |
| Hide Additional Detai     Status Details Car     Qualifier     Status date:                   | resorved AL Age  resorved AL Age  resorv | Hesotved: Usle<br>(m. searcher and the searcher and the sea | ted Problems           | Co       | urse               | •     |

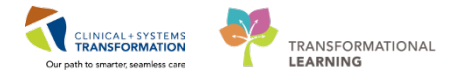

- 9. Enter 2004 in the Onset Year field.
- 10. Change the status from **Active** to **Resolved**.
- 11. Click **OK**.

| D-UrbanlPhv-I                            | <b>VIo</b> DOB:1978-JMR<br>Age:40 years Enc | N:76000Code S<br>:760000 | Status: F            | Process:<br>Disease: | Location:LGH E<br>Enc Type:Emerg | D<br>Jency |
|------------------------------------------|---------------------------------------------|--------------------------|----------------------|----------------------|----------------------------------|------------|
| llergies: fentanyl                       | Gender:Male PHI                             | N:10760 Dosing           | Wt:90 kg I           | solation:            | Attending:Train,                 | Emerge     |
| Problem                                  |                                             |                          | Responsible Provider |                      | Comments                         |            |
| Appendicitis                             | 6                                           | Free Text                | Train, Emergency-Phy | vsician1, N 🔍        |                                  |            |
| )isplay As                               |                                             | AtAge                    | Onset Y              | ear                  |                                  |            |
| Appendicitis                             |                                             | 26 Ye                    | ars 9 2004           | -                    |                                  |            |
| Confirmation                             | *Classification                             | *Statue                  | Cancel Rea           | ason                 |                                  |            |
| Confirmed                                | <ul> <li>Medical - POA</li> </ul>           | - Resolved               | -                    | -                    |                                  |            |
| lanking                                  | Resolved At:Age                             | Active                   |                      |                      |                                  |            |
|                                          |                                             | Lanceled<br>Inactive     | -                    |                      |                                  |            |
| <ul> <li>Hide Additional Deta</li> </ul> |                                             | 10 Resolved              |                      |                      |                                  |            |
|                                          |                                             |                          |                      |                      |                                  |            |
| Status Details Car                       | egiver Relationships   Sec                  | condary Description      | n Related Problems   |                      |                                  |            |
| Qualifier                                | Severity Cla                                | \$\$                     | Severity             | С                    | ourse                            |            |
|                                          | -                                           |                          | -                    |                      |                                  | -          |
|                                          | Day                                         |                          |                      |                      |                                  |            |
| Status date:                             |                                             |                          |                      |                      |                                  |            |
| Status date:                             | ▼ 31-Jan-2018                               | <b>T</b>                 |                      |                      |                                  |            |
| Status date:                             | ▼ 31-Jan-2018                               | × •                      |                      |                      |                                  |            |
| Status date:                             | ▼ 31-Jan-2018                               |                          |                      |                      |                                  |            |
| Status date:                             | ▼ 31 Jan-2018                               |                          |                      |                      |                                  |            |

12. Appendicitis will now appear in **Resolved Problems**.

Currently, the **Reconciliation Status** will display as Incomplete. Click **Complete Reconciliation** to finalize your documentation.

The Reconciliation Status will now display as Completed followed by your name and date.

|                                                                                                    | ED Wondow Simple                          | SS Emergen       | cy Orders 🛛 😒       | PEDS Emergence   | γ Dr 🛛 🕸         | Trauma Orders | ED Prescription                  | •                              |              |                             | ► R.                             |                  |
|----------------------------------------------------------------------------------------------------|-------------------------------------------|------------------|---------------------|------------------|------------------|---------------|----------------------------------|--------------------------------|--------------|-----------------------------|----------------------------------|------------------|
|                                                                                                    |                                           |                  |                     |                  |                  |               |                                  |                                |              |                             |                                  |                  |
| ge Documentation                                                                                       | Histories                                 |                  |                     |                  |                  |               |                                  |                                |              |                             | All Visits 2                     |                  |
| Signs & Measurements                                                                                   | En en en en en en en en en en en en en en | (1)              | -                   |                  | 1                |               | 1.<br>Marcalan                   |                                | Q            |                             |                                  |                  |
| ry of Present Illness**                                                                                | Medical History                           | (1)              | Surgical History    | (2)              | Family Hist      | ary (1)       | Social History                   | (2)                            | <u></u>      |                             |                                  |                  |
| nes                                                                                                    | O No Chronic                              | c problems docur | mented, Document No | Chronic Problem  | s or add a probl | em            |                                  |                                |              |                             |                                  |                  |
| ies (1)                                                                                                |                                           |                  | *                   |                  |                  | Charden       |                                  |                                |              |                             |                                  |                  |
| Medications (0)                                                                                        | d Chronic Prob                            | loms (0)         |                     |                  |                  | Castinese     | on                               |                                |              |                             |                                  |                  |
| ent Medications                                                                                        | - chronic r ros                           | inclina (v)      |                     |                  |                  |               |                                  |                                |              |                             |                                  | _                |
| r Profile (15)                                                                                         | 4 Resolved Pro                            | oblems (1)       |                     |                  |                  |               |                                  |                                |              |                             |                                  |                  |
| monte (0)                                                                                              | Appendicitis                              |                  |                     |                  |                  | Medical       | POA                              |                                |              |                             |                                  |                  |
| contraction (co)                                                                                       |                                           |                  |                     |                  |                  |               |                                  |                                |              |                             |                                  |                  |
| t m                                                                                                    |                                           |                  |                     |                  |                  |               | 12 8                             | econciliation Status           | Incomplete   | Complete                    | e Reconciliati                   | ion              |
| enerse (o)<br>E                                                                                        | E.                                        |                  |                     |                  |                  |               | 12 8                             | econciliation Status           | : Incomplete | Complete                    | e Reconciliat                    | ion              |
| edures**                                                                                               | =                                         |                  |                     |                  |                  |               | 12 R                             | econciliation Status           | : Incomplete | Complete                    | e Reconciliati                   | noi              |
| edures**<br>edures**<br>En:<br>Results                                                                 | E Allergies (m                            |                  |                     |                  |                  |               | 12 R                             | econciliation Status           | : Incomplete | Complete                    | e Reconciliati                   | noi              |
| F<br>F<br>F<br>F<br>Results<br>ping                                                                    | E Allergies (1)                           | +                |                     |                  |                  |               | 12 R                             | econciliation Status           | : Incomplete | Complete                    | e Reconciliati<br>All Visits   Ə | ion              |
| s<br>sdures <sup>ee</sup><br>i<br>Results<br>jing<br>targe Diagnosis                                   | E Allergies (1)                           | ÷                |                     |                  |                  |               | 12 <sup>R</sup>                  | econciliation Status           | : Incomplete | Complete                    | e Reconciliati<br>All Visits   Ə | noi              |
| stores**<br>stores**<br>resoults<br>ing<br>arge Diagnosis<br>ession and Pian**                         | E Allergies (1)                           | +<br>Reactions   |                     | Category         | Status           | Sevenby       | Reaction Type                    | econciliation Status<br>Source | : Incomplete | Complete                    | e Reconciliati<br>All Visits   Ə | ion<br>  =       |
| e<br>edures#**<br>redures#**<br>tesults<br>ing<br>arge Diagnosis<br>st Instructions<br>tt Instructions | E Allergies (1)<br>Substance<br>fentanyl  | +<br>Reactions   |                     | Category<br>Drug | Status<br>Activo | Severity      | Reaction Type<br>Allergy         | Source                         | Commer       | Complete                    | e Reconciliati<br>All Visits   🎗 | ion<br>  =       |
| dures <sup>the</sup>                                                                                   | E Allergies (1)<br>Substance<br>fentanyl  | Reactions<br>    |                     | Category<br>Drug | Status<br>Activi | Sevenby<br>   | * Reaction Type<br>Allergy<br>R  | econcilation Status            | Commer       | Complete                    | e Reconciliati<br>Al Visits   3  | ion<br>  =       |
| i                                                                                                    | E Allergies (1)                           | Reactions        |                     | Category<br>Drug | Status<br>Activo | Severity      | * Reaction Type<br>Allergy<br>Ru | sconciliation Status           | Commercial   | Complete<br>nts<br>Complete | e Reconciliati                   | ion<br>  =<br>0n |

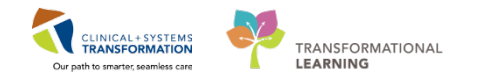

# **b** Activity 1.7 – Entering Orders and Documenting Patient Care

### Part A – Individual Orders

You have documented a physical exam and now know enough about the patient's condition to plan immediate care. There is a concern of a possible pneumothorax and broken ribs. You would like to order some diagnostic tests.

First, we'll learn about Individual Orders.

1. In the ED Workflow screen of the patient's chart, click the Emergency Orders tab.

If you are located at a rural site the tab will read **ED Rural Orders**.

| ED-UrbanIPhy-MontyH, Monty D08/1978-Jan-13 MRN/760000522 Code Status: Process: Location:LGH ED                                                                                                    | 24                            |
|----------------------------------------------------------------------------------------------------|-------------------------------|
| Algevo years citr./100000000022 Dosing Wt50 kg Elsolation: Attending/rain, Eri<br>Allergies: fentanyl Gender:Male PHN:10760000522 Dosing Wt50 kg Elsolation: Attending/rain, Eri                                                                                                    | -y<br>nergency-Physician1, MD |
| Menu 🕴 🔪 - 👘 Emergency Workflow 🗇 🖓                                                                                                    | Print 🛛 🔊 0 minutes ago       |
| Emergency Workflow                                                                                                    |                               |
| Results Review DD Waddaw DD DD Waddaw Grade 1 Dataset Orders DD DDD Generation 0. DD Toppenson 0. Dd Toppenson 0. Dd Toppenson |                               |
| Orders + Add ED WORKING SINGLE ED WORKING SINGLE Energency Orders & PEDS Energency Orders & Hadina orders & +                                                                                                    |                               |
| Documentation + Add Venue: Inpatient *                                                                                                    |                               |
|                                                                                                    |                               |
| Allergies + Add Frequent E+ O Medications E+ O Labs / ECG O Imaging = O New Order                                                                                                    | Entry 🔍 🔿 🗖                   |
| Diagnoses and Problems Plans  Allergic Reaction ECG 12 Lead Urgent  CT Head / Neck Transfert                                                                                                    |                               |
| Histories I Cardiac / Chest Pain I Analgesia - Parenteral I Chemistry CT Extremity                                                                                                    |                               |
| MAR Summary                                                                                                    | our Order                     |
| Matical Search Add Search CT Angiography Search CT Angiography Search CT Angiography                                                                                                    | ew Order                      |
| Kalandi Los      Add     Add           | Public Shared                 |
| MAR Hip Pain and MSK Antiemetics Favorites                                                                                                    |                               |
| Form Browser  Mental Health/Toxicology  Antimicrobial - IV/ IM Micro / Cultures US                                                                                                    | Favorites E                   |
| Patient Information  Metabolic  Antimicrobial - PO Point of Care  XR Axial/ Head                                                                                                    |                               |
| Growth Chart > Neurology > Blood Products / Transfusion > Stat Tests > XR Torso/ Spine Outpatient                                                                                                    | Orders 🔤 🔿                    |
| Inconstructions   Respiratory  Cardiovascular  Toxicology  XR Upper Extremity Right                                                                                                    |                               |
| Sepsis / Fever     Corticosteroids     Vrine / GYN     XR Upper Extremity Left     Cardiac                                                                                                    |                               |
| Interactive view and ISO                                                                                                    |                               |
| Lines/Tubes/Drains Summary                                                                                                    |                               |
| Clinical Research Vaginal Bleed/Pelvic Pain Mental Health NPO T.N                                                                                                    |                               |
| CareConnect  Metabolic Orthostatic Vital Signs T;N  Disposition Orders  Referrals                                                                                                    | ≣∙⊚                           |
| Critical Care = - > Pespiratory Patient is Medically Cleared Tr.N Admit to Inpatient Tr.N. Admit to Earniv                                                                                                    | Hospital                      |
| ► TO-GO MEDS - Abx Walking Test T/N Practice Control of the Control of the Contr  | rals                          |
| Co McDS - Analgesics     Difficult Airway/Intubation Please     Admit to Inpatient Trik, Admit to     Sonamich                                                                                                    | Seneral Hosnital              |
| (validated) TO-GO MEDS - Other Complete process alert Hospitalist Medicine Without File Complete process alert Hospitalist Medicine Without File Complete process ale | alth Centre                   |
| Continuence in the control of the control of t      | dian contro                   |
| (Validated) ED Procedural Sedation                                                                                                    |                               |
| (Module) (Validated) V citygi cari Denkari Aurriti Co Unipadenti. 1%, Admit Co General Similari<br>Intrinsio                                                                                                    |                               |
| LD Vasopressors / Inorropes                                                                                                    | *                             |

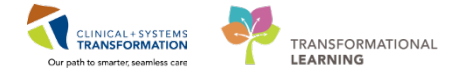

Each component has a different heading based on order categories and can be further divided by sub-components.

Clicking the **black arrow** next to each heading allows you to expand and collapse subcomponents.

Look through the components and add the following orders to your **Orders for Signature Inbox** by clicking:

### 2. Medications

### 3. Labs/ECG

- IV Fluids
  - Sodium chloride 0.9% (NS) bolus
- Stat Tests
  - Basic Metabolic Panel STAT
  - CBC and Differential, STAT
  - ECG 12 Lead STAT
  - Troponin I Cardiac
  - XR Chest, STAT, Transport: Portable
- 4. Vrine/GYN
  - POC Urinalysis Dipstick
  - Urine Culture

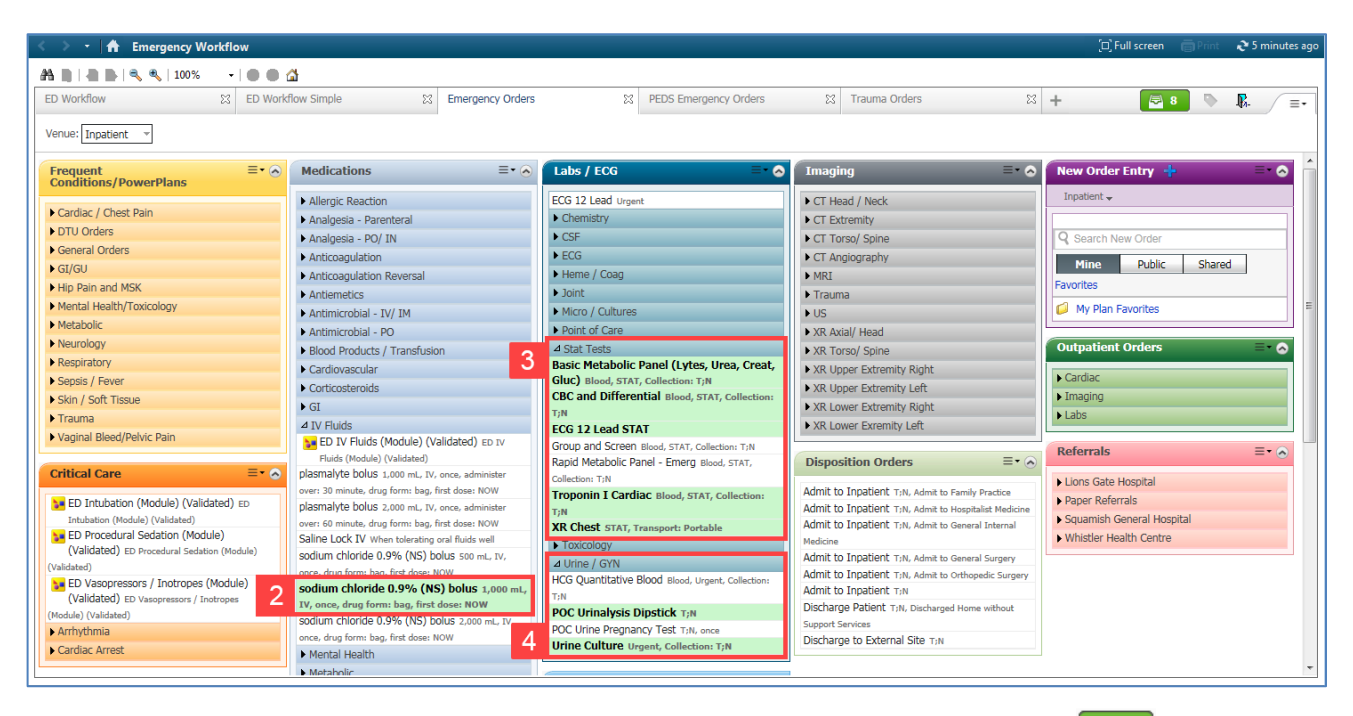

5. When done selecting **Orders** click the green **Orders for Signature** inbox **C** icon.
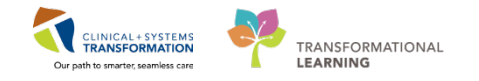

The Orders for Signature Summary window will open.

Clicking the **Modify** button will take you to order details for review.

While it is possible to directly Sign orders from this window, it is considered best practice to always Modify orders to ensure the order details are correct.

| Orders for Signature (8)                                                                 | ×      |
|------------------------------------------------------------------------------------------|--------|
|                                                                                          |        |
| Patient Care                                                                             | ·      |
| POC Urinalysis Dipstick<br>(T;N)                                                         |        |
| Continuous Infusions                                                                     |        |
| sodium chloride 0.9% (NS) bolus<br>(1,000 mL, IV, once, drug form: bag, first dose: NOW) | E      |
| Laboratory                                                                               |        |
| CBC and Differential<br>(Blood, STAT, Collection: T;N)                                   |        |
| Basic Metabolic Panel (Lytes, Urea, Creat, Gluc)<br>(Blood, STAT, Collection: T;N)       |        |
| Troponin I Cardiac<br>(Blood, STAT, Collection: T;N)                                     | Ŧ      |
| Sign Save Modify                                                                         | Cancel |

The Order Details window will open.

Orders with a missing mandatory field will be marked with a blue S icon and will be identified in the Missing Required Details button in the lower left portion of the window.

| Urders for Signature   |                          |             |                    |                                                                                                    |
|------------------------|--------------------------|-------------|--------------------|----------------------------------------------------------------------------------------------------|
| 0 (?) => P             | Order Name               | Status      | Start              | Details                                                                                                    |
| ⊿ LGH ED Enc:7600      | 0000000522 Admit: 201    | 8-Jan-18 11 | :26 PST            |                                                                                                    |
| ⊿ Patient Care         |                          |             |                    |                                                                                                    |
| 📃 🛑                    | POC Urinalysis Dipstick  | Order       | 2018-Jan-25 15:44  | 2018-Jan-25 15:44 PST                                                                                                    |
| ⊿ Medications          |                          |             |                    |                                                                                                    |
| 🗌 🗆 🤁                  | sodium chloride 0.9%     | Order       | 2018-Jan-25 15:44  | 1,000 mL, IV, once, drug form: bag, first dose: NOW, start: 2018-Jan-25 15:44 PST, stop: 2018-Jan-25 15:44 PST                                      |
| ⊿ Laboratory           |                          |             |                    |                                                                                                    |
| 🗌 🔁 🛛                  | Basic Metabolic Panel    | . Order     | 2018-Jan-25 15:44  | Blood, STAT, Collection: 2018-Jan-25 15:44 PST, once                                                                                                |
| 📃 🔲 👘                  | Differential (CBC and    | Order       | 2018-Jan-25 15:44  | Blood, STAT, Collection: 2018-Jan-25 15:44 PST, once                                                                                                |
|                        | Troponin I Cardiac       | Order       | 2018-Jan-25 15:44  | Blood, STAT, Collection: 2018-Jan-25 15:44 PST, once                                                                                                |
|                        | Urine Culture            | Order       | 2018-Jan-25 15:44  | Urgent, Unit Collect, Collection: 2018-Jan-25 15:44 PST, once<br>SECIAL COLLECTION REQUIREMENTS: Discovered to exercise site Laboratory Text Manual |
| 4 Disquestic Test      |                          |             | FSI                | SPECIAL COLLECTION REQUIREMENTS. Please feld to specific site caboratory rest manual.                                                               |
|                        | Electrocardiogram 12     | Order       | 2019 Jan 25 15:44  | 2019 Jap 25 15 44 DCT CTAT                                                                                                    |
|                        | YR Chert                 | Order       | 2018-Jan-25 15:44  | 2019-Jun-251544 F31, 31AT                                                                                                    |
|                        | An criest                | order       | 2010-3811-23 13.44 | 2010-361-25 15.44 F31, 31A1, Transport Foldable                                                                                                    |
|                        |                          |             |                    |                                                                                                    |
|                        |                          |             |                    |                                                                                                    |
|                        |                          |             |                    |                                                                                                    |
|                        |                          |             |                    |                                                                                                    |
|                        |                          |             |                    |                                                                                                    |
|                        |                          |             |                    |                                                                                                    |
|                        |                          |             |                    |                                                                                                    |
|                        |                          |             |                    |                                                                                                    |
|                        |                          |             |                    |                                                                                                    |
|                        |                          |             |                    |                                                                                                    |
|                        |                          |             |                    |                                                                                                    |
|                        |                          |             |                    |                                                                                                    |
|                        |                          |             |                    |                                                                                                    |
| ▲ Details              |                          |             |                    |                                                                                                    |
| 3 Missing Required Det | ails Orders For Cosignat | ure         |                    | Sign Cancel                                                                                                    |

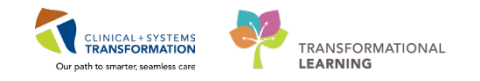

- 1. Click the **3 Missing Required Details** button.
- 2. Complete the required Mandatory Fields for the Urine Culture order.
- Use these icons to navigate to the next Mandatory field that needs to be completed:
   The Yellow Arrow I icon will navigate to the Next Missing Required Detail, while the
   Double Chevron icon will bring you to the Next Order.

You can use the **Orders for Signature** window to modify other orders without Mandatory Fields or other fields to suit the patient's needs. Do so by selecting the order you wish to modify from the list.

Keep in mind: you can adjust the window panes if you find the window is not displaying enough information. You will know if the screen is adjustable when you see the cursor icon change

| Orders for Signature    |                         |             |                                        |                                                                               |                                                        |
|-------------------------|-------------------------|-------------|----------------------------------------|-------------------------------------------------------------------------------|--------------------------------------------------------|
| D 🖓 🖓 🖻                 | Order Name              | Status      | Start                                  | Details                                                                       |                                                        |
| △ LGH ED Enc:7600       | 000000522 Admit: 201    | 8-Jan-18 11 | :26 PST                                |                                                                               |                                                        |
| ⊿ Patient Care          |                         |             |                                        |                                                                               |                                                        |
| L 🗇                     | POC Urinalysis Dipstick | Order       | 2018-Jan-25 15:44                      | . 2018-Jan-25 15:44 PST                                                       |                                                        |
| ⊿ Medications           |                         |             |                                        |                                                                               |                                                        |
|                         | sodium chloride 0.9%    | Order       | 2018-Jan-25 15:44                      | <ol> <li>1,000 mL, IV, once, drug form: bag, first dose: NOW, star</li> </ol> | rt: 2018-Jan-25 15:44 PST, stop: 2018-Jan-25 15:44 PST |
|                         |                         | 0.1         | 2010 1 25 15 44                        |                                                                               |                                                        |
|                         | Basic Metabolic Panel   | Order       | 2018-Jan-25 15:44                      | Blood, STAT, Collection: 2018-Jan-25 15:44 PST, once                          |                                                        |
|                         | Tropopin I Cardiac      | Order       | 2010-Jan-25 15:44<br>2018-Jan-25 15:44 | Plood STAT, Collection: 2018-Jan-25 15:44 PST, once                           |                                                        |
|                         | Urine Culture           | Order       | 2018-Jan-25 15:44                      | Urgent Unit Collect Collection: 2018-Jan-25 15:44 PST                         | once                                                   |
|                         |                         |             | PST                                    | SPECIAL COLLECTION REQUIREMENTS: Please refer to                              | specific site Laboratory Test Manual.                  |
| ⊿ Diagnostic Tests      |                         |             |                                        |                                                                               |                                                        |
| 🔲 🕀 😣                   | Electrocardiogram 12    | . Order     | 2018-Jan-25 15:44                      | 2018-Jan-25 15:44 PST, STAT                                                   |                                                        |
| 🔲 🕀 😣                   | XR Chest                | Order       | 2018-Jan-25 15:44                      | 2018-Jan-25 15:44 PST, STAT, Transport: Portable                              |                                                        |
|                         |                         |             |                                        |                                                                               |                                                        |
| Details for Urin        | e Culture               |             |                                        |                                                                               |                                                        |
| 🕵 Details 🗊 Ord         | er Comments             |             |                                        |                                                                               |                                                        |
| + 🖬 III. 🖳              | ا ≷                     |             |                                        |                                                                               |                                                        |
| 2 *Spec                 | imen Type:              |             | ~                                      | Specimen Description:                                                         |                                                        |
| Spec                    | al Requests:            |             |                                        | *Collection Priority:                                                         | Urgent 🗸                                               |
|                         | Unit Collect: 💽 Yes     | ⊖ No        |                                        | Collected:                                                                    | C Yes 💿 No                                             |
| 3 Missing Required Deta | ls Orders For Cosignati | ure         |                                        |                                                                               | 4 Sign Car                                             |

Once all the Mandatory Fields are complete for all orders, click the Sign button.
 You will return to the Emergency Orders screen.

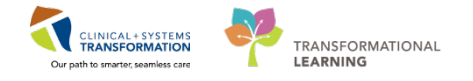

### Part B – PowerPlans

**PowerPlans** organize sets of orders that are often used together. They are similar to Pre-Printed Order Sets (PPOs). The PowerPlan icon **a** acts as a visual cue.

The x-ray ordered by the outgoing Provider shows a large right pneumothorax. You decide to insert a chest tube under Procedural Sedation.

- 1. From the Emergency Orders tab, expand the **Sedation-Procedural** subcomponent under the **Critical Care** section.
- 2. Select the ED Procedural Sedation (Module).
- 3. Click the green Orders for Signature inbox [21] icon

| D Workflow 🔅 ED We                      | orkflow Simple 88 Emergency Orders | PEDS Emergency Orders                               | 28 Trauma Orders 28                                           | + 3 💽 🗣 🖪                                            |
|-----------------------------------------|------------------------------------|-----------------------------------------------------|---------------------------------------------------------------|------------------------------------------------------|
| Venue: Inpatient *                      |                                    |                                                     |                                                               |                                                      |
| Frequent =• 2<br>Conditions/PowerPlans  | Medications =• 🔊                   | Labs / ECG 🔤 😁 😣                                    | Imaging 🗧 😞                                                   | New Order Entry 👙                                    |
| Conduct / Chief Date                    | Allergic Reaction                  | ECG 12 Lead Urgent                                  | CT Head / Neck                                                | Inpatient •                                          |
| Carolac / Chest Pain                    | Analgesia - Parenteral             | Chemistry                                           | <ul> <li>CT Extremity</li> </ul>                              |                                                      |
| DTO Orders                              | Analgesia - PO/ IN                 | • CSF                                               | ► CT Torso/ Spine                                             | Q. Search New Order                                  |
| General Orders                          | Anticoagulation                    | ▶ ECG                                               | <ul> <li>CT Angiography</li> </ul>                            | Mine Public Shared                                   |
| ation and their                         | Anticoagulation Reversal           | Heme / Coag                                         | MRI                                                           | Exercites                                            |
| nip Pain and Plan                       | Antiemetics                        | ► Joint                                             | ► Trauma                                                      | - and the                                            |
| Mental Mealthy Loxicology               | Antimicrobial - IV/ IM             | Micro / Culturis                                    | ▶ US                                                          | My Plan Favorites                                    |
| Metabolic                               | Antimicrobial - PO                 | Point of Care                                       | XR Axial/ Head                                                |                                                      |
| Neurology                               | Blood Products / Transfusion       | <ul> <li>Stat. Tests</li> </ul>                     | XR Torso/ Spine                                               | Outpatient Orders                                    |
| Respiratory                             | ► Cardiovascular                   | Toxicology                                          | XR Upper Extremity Right                                      | • Cardiar                                            |
| Sepsis / Fever                          | Corticosteroids                    | Urine / GYN                                         | XR Upper Extremity Left                                       | <ul> <li>Call Lines.</li> <li>Textualized</li> </ul> |
| Skin / Soft Tissue                      | ▶ GI                               |                                                     | XR Lower Extremity Right                                      | <ul> <li>traiging</li> <li>take</li> </ul>           |
| Trauma                                  | IV Fluids                          | Patient Care 🔤 🔹 🐼                                  | XR Lower Exremity Left                                        | · caus                                               |
| Vaginal Bleed/Pelvic Pain               | Mental Health                      | N00                                                 |                                                               | Bolografe                                            |
|                                         | Metabolic                          | Orthography Vital Slope T-W                         | Disposition Orders =• 🔿                                       | Reterrats                                            |
| ritical Care =• ?                       | Respiratory                        | Patient is Medically Cleaned Tray                   |                                                               | Lions Gate Hospital                                  |
| ED Intubation (Module) (Validated) ED   | TO-GO MEDS - Abx                   | Walking Test T-N                                    | Admit to Inpatient T <sub>1</sub> N, Admit to Family Practice | Paper Referrals                                      |
| Intubation (Module) (Validated)         | ► TO-GO MEDS - Analgesics          | Difficult Airway/Intubation Please complete process | Admit to Impatient 1.1%, where to reoptaint medicine          | Squamish General Hospital                            |
| ED Procedural Sedation (Module)         | TO-GO MEDS - Other                 | alert                                               | Medicine                                                      | Whistler Health Centre.                              |
| (Validated) ED Procedural Sedation      |                                    | PO Challenge Tan                                    | Admit to Inpatient TaN. Admit to General Surgery              |                                                      |
| Indule) (Validated)                     |                                    | <ul> <li>Equipment/Supply</li> </ul>                | Admit to Inpatient 1:10. Admit to Orthopedic Surgery          |                                                      |
| (Validated) (D Vascenessors / Instruces |                                    | Eye/Ear/Dental                                      | Admit to Inpatient TaN                                        |                                                      |
| lodule) (Validated)                     |                                    | <ul> <li>Injuries</li> </ul>                        | Discharge Patient TiN, Discharged Home without                |                                                      |
| Arrhythmia                              |                                    | Lines/Tubes/Procedures                              | Support Services                                              |                                                      |
| Cardiac Arrest                          |                                    | Mental Health                                       | Discharge to external Site 1/4                                |                                                      |
|                                         |                                    | Respiratory                                         |                                                               |                                                      |

4. In the **Orders for Signature** pop-up window, select **Modify** as modifying a PowerPlan is mandatory.

| Orders for Signature (1)                                                                    | X                    |
|---------------------------------------------------------------------------------------------|----------------------|
| PowerPlans                                                                                  |                      |
| 🔀 ED Procedural Sedation (Module) (Validated) (ED Procedural Sedation (Module) (Validated)) |                      |
|                                                                                             |                      |
|                                                                                             | Sign 4 Modify Cancel |

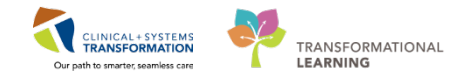

- 5. Choose the appropriate drugs by checking the boxes. For example, Propofol and Ketamine.
- 6. Click Orders for Signature.

| <  | 😪 🛇 🕂 Add to Phase 🗸 🛄 Comments 🛛 Start: 🔍 📖               | Duration: None |                                                                                                    |
|----|------------------------------------------------------------|----------------|----------------------------------------------------------------------------------------------------|
| 5  | Component                                                  | Status Dose    | Details                                                                                                    |
| Ð  | ocedural Sedation (Module) (Validated) (Initiated Pending) |                |                                                                                                    |
| ⊿  | atient Care                                                |                |                                                                                                    |
|    | Nitrous Oxide Gas Administration                           |                | PRN, for sedation                                                                                                    |
| ⊿  | edications                                                 |                |                                                                                                    |
|    | 🔁 ketamine                                                 |                | 200 mg, IV, as directed, drug form: inj<br>Have ketamine 200 mg IV drawn up for ED procedural sedation at bedside. Hold first dose until directed   |
|    | 🖄 proPOFoI                                                 |                | 200 mg, IV, as directed, drug form: inj<br>Have proPOFol 200 mg IV drawn up for ED procedural sedation at bedside. Hold first dose until directed   |
|    | 🖄 fentanyl                                                 |                | 100 mcg, IV, as directed, drug form: inj<br>Have fentanyl 100 mcg IV drawn up for ED procedural sedation at bedside. Hold first dose until directed |
|    | To order ketofol, select both ketamine and proPOFol        |                |                                                                                                    |
|    | 🏟 Ӣ ketamine                                               |                | 100 mg, IV, as directed, drug form: inj<br>Have ketamine vial(s) ready at beside to be mixed with proPOFol. Hold first dose until directed          |
|    | 🤹 🕅 proPOFol                                               |                | 100 mg, IV, as directed, drug form: inj<br>Have proPOFol vial(s) ready at beside to be mixed with ketamine. Hold first dose until directed          |
|    |                                                            |                |                                                                                                    |
|    | tetails                                                    |                |                                                                                                    |
| 00 | lers For Cosignature Save as My Favorite                   |                | 6 Orders For Signature Cancel                                                                                                    |

7. A screen to review your selected orders will appear. Click Sign when done.

| D 🖓 🖓 🖻              | Order Name                            | Status               | Start                    | Details                                                                                                    |
|----------------------|---------------------------------------|----------------------|--------------------------|----------------------------------------------------------------------------------------------------|
|                      | ED Procedural<br>Sedation (Module) (V | Initiated<br>Pending |                          | placing 2 order(s)                                                                                                    |
| △ LGH ED Enc:7       | 600000000522 Admit: 2                 | 2018-Jan-18          | 11:26 PST                |                                                                                                    |
| ⊿ Medications        |                                       |                      |                          |                                                                                                    |
| e 🔁 🖻                | ketamine                              | Order                | 2018-Jan-26 11:00<br>PST | 200 mg, IV, as directed, drug form: inj, start: 2018-Jan-26 11:00 PST<br>Have ketamine 200 mg IV drawn up for ED procedural sedation at bedside. Hold first dose until directed                              |
| <b>()</b>            | proPOFol                              | Order                | 2018-Jan-26 11:00<br>PST | 200 mg, IV, as directed, drug form: inj, start: 2018-Jan-26 11:00 PST, stop: 2018-Feb-02 10:59 PST<br>Have proPOFol 200 mg IV drawn up for ED procedural sedation at bedside. Hold first dose until directed |
|                      |                                       |                      |                          |                                                                                                    |
| 🛣 Details            |                                       |                      |                          |                                                                                                    |
| 0 Missing Required I | Details Orders For Cosig              | nature               |                          | 7 Sign Cancel                                                                                                    |

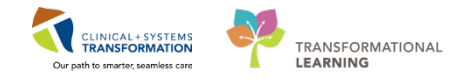

8. The window will populate with a complete list of patient orders and their status. Click **Done** to close this window and return to the Emergency Workflow page.

| ED-UrbanlPhy-MontyH, Monty                 | DOB:1978-Jan-29<br>Age:39 years | MRN:760000522<br>Enc:76000000005 | Code Status       | s: Process:<br>Disease:                                                                                                    | Location:LGH ED<br>Enc Type:Emergency                         |
|--------------------------------------------|---------------------------------|----------------------------------|-------------------|----------------------------------------------------------------------------------------------------|---------------------------------------------------------------|
| Allergies: Demerol HCI                     | Gender:Male                     | PHN:1076000052                   | 2 Dosing Wt:      | 90 kg Isolation:                                                                                                    | Attending:Train, Emergency-Physician1, MD                     |
| 🕂 Add   🎝 Document Medication by Hx   Reco | onciliation 🕶 🛛 🕭 Check :       | Interactions                     |                   |                                                                                                    | Reconciliation Status<br>Meds History   Admission   Discharge |
| Orders Medication List Document In Plan    |                                 |                                  |                   |                                                                                                    |                                                               |
| View                                       | Displayed: All Active Ord       | ders   All Inactive Orders   A   | All Active Orders |                                                                                                    | Show More Orders                                              |
| Plans                                      | 8 7 On                          | der Name S                       | itatus Dose       | Details                                                                                                    |                                                               |
| -Document in Plan                          | ⊿ Patient Care                  |                                  |                   |                                                                                                    |                                                               |
| ED Procedural Sedation (Medule) (Vali      | 🗹 😚 🛛 PO                        | C Urinalysis Dipstick C          | Ordered           | 2018-Jan-26 09:39 PST                                                                                                    |                                                               |
| ED Procedular Sedation (Module) (Vali      | ⊿ Medications                   |                                  |                   |                                                                                                    |                                                               |
| -Suggested Plans (0)                       | 🗹 ốố ket                        | tamine C                         | Ordered           | 200 mg, IV, as directed, drug form: inj, start: 2018-Jan-26 11:00 PST<br>Have ketamine 200 mg IV drawn up for ED procedural sedation at bedside. Hold first dos       | e until directed                                              |
| Orders     Admit/Transfer/Discharge        | 🗹 66° pro                       | oPOFol C                         | Ordered           | 200 mg, IV, as directed, drug form: inj, start: 2018-Jan-26 11:00 PST<br>Have proPOFol 200 mg IV drawn up for ED procedural sedation at bedside. Hold first dos       | e until directed                                              |
| - Status                                   | 🗹 66° soo                       | dium chloride 0.9% C             | Ordered           | 1,000 mL, IV, once, drug form: bag, first dose: NOW, start: 2018-Jan-26 09:39 PST, stop: 2                                                                            | 018-Jan-26 09:39 PST                                          |
| Patient Care                               | 🗹 🗈 dir                         | menhyDRINATE C                   | Ordered           | 25 mg, IV, q4h, PRN nausea or vomiting, drug form: inj, start: 2017-Dec-28 13:32 PST<br>GRAVOL EQUIV                                                                  |                                                               |
| Diet/Nutrition                             | 🗹 🍗 🔁 ma                        | orphine (morphine C              | Ordered           | dose range: 1 to 5 mg, IV, q10min, PRN pain, drug form: inj, start: 2017-Dec-28 13:32 PST                                                                             |                                                               |
| - Continuous Infusions                     | ⊿ Laboratory                    |                                  |                   |                                                                                                    |                                                               |
| Medications                                | 🗹 66° 🖬 Bas                     | sic Metabolic Panel C            | Ordered           | Blood, STAT, Collection: 2018-Jan-26 09:39 PST, once                                                                                                    |                                                               |
| Blood Products                             | 🗹 66° CB                        | IC C                             | Ordered           | Blood, STAT, Collection: 2018-Jan-26 09:39 PST, once                                                                                                    |                                                               |
| - Laboratory                               | 1 66° Dif                       | fferential (CBC and C            | Ordered           | Blood, STAT, Collection: 2018-Jan-26 09:39 PST, once                                                                                                    |                                                               |
| Diagnostic Tests                           | 610° Tro                        | oponin I Cardiac C               | Ordered           | Blood, STAT, Collection: 2018-Jan-26 09:39 PST, once                                                                                                    |                                                               |
| Procedures                                 | 💌 010' 🛃 Un                     | ine Culture C                    | Pending           | Urine, Midstream, Urgent, Unit Collect, Collection: 2018-Jan-26 09:39 PS1, once<br>SPECIAL COLLECTION REQUIREMENTS: Please refer to specific site Laboratory Test Mar | ual.                                                          |
|                                            | ⊿ Diagnostic Tests              |                                  |                   |                                                                                                    |                                                               |
| Consults/Referrals                         | 🗹 😚 🛛 Ele                       | ectrocardiogram 12 C             | Ordered           | 2018-Jan-26 09:39 PST, STAT, Reason: Chest Pain                                                                                                    |                                                               |
| Communication Orders                       | ≤ 66° XR                        | Chest C                          | Ordered (         | 2018-Jan-26 09:39 PST, STAT, Reason: Chest Trauma, Transport: Portable                                                                                                |                                                               |
| Supplier                                   | XR                              | Chest C                          | Ordered (         | 2017-Dec-28 14:20 PST, STAT, Reason: 15 ft fall                                                                                                    |                                                               |
| Non Categorized                            | M Ele                           | ectrocardiogram 12 C             | Ordered           | 2017-Dec-28 13:33 PS1, Urgent                                                                                                    |                                                               |
| Medication History                         |                                 |                                  |                   |                                                                                                    |                                                               |
| Medication History Spanshot                |                                 |                                  |                   |                                                                                                    |                                                               |
| Reconciliation History                     |                                 |                                  |                   |                                                                                                    |                                                               |
| *                                          |                                 |                                  |                   |                                                                                                    |                                                               |
| Diagnoses & Problems                       | ▲ Dataile                       |                                  |                   |                                                                                                    |                                                               |
| Related Results                            | - Dottino                       |                                  |                   |                                                                                                    |                                                               |
| Variance Viewer                            | Orders For Cosignature          |                                  |                   |                                                                                                    | Orders For Sig 8 Done                                         |

You perform the chest tube insertion with assistance from the nurse with no complications.

The nurse documents the sedation doses. If you wish to view the medication documentation it is visible in the **MAR** from the **Menu**.

You will now document the Procedural Sedation in the ED Workflow tab.

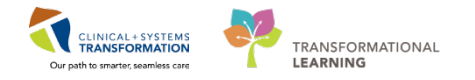

### **Part C – Documenting a Procedure**

For the purpose of this activity you will document the chest tube insertion in the Procedures<sup>\*\*</sup> section of the **ED Workflow** Tab. If you would not normally use this section, you are free to document this elsewhere, such as the Impression and Plan<sup>\*\*</sup> section.

- 1. Click the ED Workflow Tab.
- 2. Scroll to or click on Procedures\*\*.
- 3. In the **Procedures**\*\* text box type, *Chest tube inserted under procedural sedation.* You may use FESR if able.
- 4. Click Save. Note: the auto-save function may render this button inactive.

| ED-UrbaniPhy-MontyH, Monty   |                             |                            |                 |                       |                        |                        | 🔶 List 🔿 🕅 籠 Recent  | t - Name - Q                    |
|------------------------------|-----------------------------|----------------------------|-----------------|-----------------------|------------------------|------------------------|----------------------|---------------------------------|
| ED-UrbanlPhy-MontyH, Monty   | DOB:1978-Jan-29             | MRN:760000522              | Code Status:    |                       | Process:               |                        | Location:LGH ED      |                                 |
| Allergies: Demerol HCI       | Age:39 years<br>Gender:Male | PHN:10760000522            | Dosing Wt:90 kg |                       | Disease:<br>Isolation: |                        | Attending:Train, Eme | rgency-Physician1, MD           |
| 🗧 < 🔺 👖 Emergency Workt      | low                         |                            |                 |                       |                        |                        | (D) Full screen      | 1 hours 36 minutes ago          |
| <b>2 A 1 0 €</b> 100%        |                             |                            |                 |                       |                        |                        |                      |                                 |
| 1 ED Workflow                | ED Workflow Simple          | 🔀 Emergency Ord            | ers 🛛           | PEDS Emergency Orders | 🔀 🛛 Trauma Orden       | - X                    | F 🖓 -                | - <b>R</b> . =-                 |
|                              | Previous (1) - Last 5 Vi    | sits                       |                 |                       |                        |                        |                      | *                               |
| Vital Signs & Massuraments   |                             |                            |                 |                       |                        |                        |                      |                                 |
| History of Present Illease** | -                           |                            |                 |                       |                        |                        |                      |                                 |
| Dhysical Exam**              | Procedures**                |                            |                 |                       |                        |                        |                      | Selected visit   R <sup>a</sup> |
| Histories                    | Tahoma • 9 •                |                            | II A 🖻 🚍        | = =   64              |                        |                        |                      |                                 |
| Allergies (1)                |                             |                            |                 |                       |                        |                        |                      |                                 |
| Home Medications             | 3 Chest tube inserted und   | er procedural sedation. No | complications.  |                       |                        |                        |                      |                                 |
| Current Medications          |                             |                            |                 |                       |                        |                        |                      |                                 |
| Order Profile                |                             |                            |                 |                       |                        |                        |                      | 4 Save                          |
| Documents (0)                |                             |                            |                 |                       |                        |                        |                      |                                 |
| Visits (1)                   | Linke                       |                            |                 |                       |                        |                        |                      | <b>∂</b>  =- <sup> </sup> ≣     |
| 2 Procedures**               | LITIKS                      |                            |                 |                       |                        |                        |                      | ~ -                             |
| Links                        | ⊿ PharmaNet (1)             |                            |                 |                       |                        |                        |                      |                                 |
| Lab Results 📍                | PharmaNet                   |                            |                 |                       |                        |                        |                      |                                 |
| Imaging (1)                  | CareConnect                 |                            |                 |                       |                        |                        |                      |                                 |
| Discharge Diagnosis          | Caroconnocc                 |                            |                 |                       |                        |                        |                      |                                 |
| Impression and Plan**        |                             |                            |                 |                       |                        |                        |                      |                                 |
| Patient Instructions         | Lab Results                 |                            |                 |                       | Selected visit:        | Latest* Selected visit | Last 24 hours More 👻 | ■   □   ∂   =-                  |
| New Order Entry              |                             | Today<br>09:00             | 08:45           | 08:30 08:15           | 08:00 07:              | 45 07:30               | 07:15                | 07:00                           |
| Create Note                  | <b>⊿Laboratory</b>          |                            |                 |                       |                        |                        |                      | <u>^</u>                        |

Return to **ED LaunchPoint** by utilizing the <sup>ED LaunchPoint</sup> icon in the **Toolbar**.

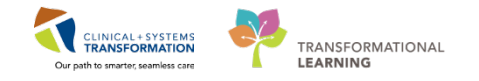

# Activity 1.8 – Accessing Patient Results

On ED LaunchPoint you notice Monty Pylon has critical lab values indicated by the Critical Lab

icon. You can access a quick view of your patient's results using the **Single Patient View**.

- 1. Click the Critical Lab 🚺 icon on ED LaunchPoint.
- 2. Review each tab to familiarize yourself with the display.

Flowsheet with display results by timeQuick View will show the most recent results grouped by type.Order Status shows the progress of an order, such as Ordered, Pending, and Complete.

| ED LaunchPoint                                                                                                    |                                                                         |                                     |                            | (0) Full screen 👘 👘 🐟 0 minutes ago                                                      |
|----------------------------------------------------------------------------------------------------|-------------------------------------------------------------------------|-------------------------------------|----------------------------|------------------------------------------------------------------------------------------|
| AS 10 1 10 1 10 1 100% - 1 10 10 4                                                                                                    |                                                                         |                                     |                            |                                                                                          |
| (42.) My Patients All Block Resus/DTU Acute/DNTK Acute DNTK FA                                                                                                    | ACWR ED-Urbanil                                                         | Phy-MontyH, Monty<br>O8: 29/01/78   |                            | ACWR ×<br>MRN: 760000522 FIN: 760000000522                                               |
| Wewer My Patients and Unisagoed V My Patients                                                                                                    |                                                                         |                                     |                            |                                                                                          |
| Show: Contract Labovs @WR @Hide Empty Bede Current: 1 Last Hour                                                                                                    |                                                                         |                                     | 0                          |                                                                                          |
| Name 1- 125   Ramet Melantation   1- 2542 HUP. St. Famet Details                                                                                                    | 3 2 =                                                                   |                                     | -                          | 1                                                                                        |
| My Palients                                                                                                    | Labs Howsheet Qui                                                       | k View Order Status (5 pending)     | 1                          | Prior Encounters 🚺 Hide Ravorites Orders 🔊 Refresh                                       |
| ACM/D 200311 ED-UrbaniPhy-Monty Emergency                                                                                                    |                                                                         |                                     | <b>4</b>                   |                                                                                          |
| 30/M 0 MM                                                                                                    | Most Recent O Results to                                                | Review                              |                            | Favorites                                                                                |
| Unissigned                                                                                                    | Current Encounter: JAN 19, 2018 09<br>JAN 10, 2018 09-00 JAN 10, 2018 0 | 00 34N 19, 2018 08:45 34N 19, 201   | 8 08:30 JAN 19, 2018 08:15 | CBC and Differential                                                                     |
| AC;216 76542 2 FED-UC-II, Kelli Respiratory distress (2                                                                                                    | JAN 19, 2018 07:00                                                      | 27/10 JPM 12, 2010 07/30 JPM 12, 20 | 10 07.13                   | Blood, Urgent, Collection: T,N, once                                                     |
|                                                                                                    |                                                                         |                                     |                            | Blood, Urgent, Collection: T:N, ance                                                     |
| DTU,01 2765:42 2 PED-UC-R. SONIA Respiratory distress (2                                                                                                    | CBC and Peripheral Smear                                                | Blood Gases                         |                            | Troponin I Cardiac Blood, Urgent, Collectory ToN, once                                   |
|                                                                                                    | WBC Count 110.3                                                         | pH Arterial                         | 17.33                      | Basic Metabolic Panel (Lytes, Urea, Creat, Gluc)<br>Blood, Ureant, Collection: T-W. once |
| AC,201 766:03 3 Pharm-Emerg, Audrey Phyloardia Interction                                                                                                    | ABC COURT 1 4.12                                                        | pCO2 Antenar                        | 90                         | Ethanol Level Bood, Urgent, Collection: T/N, once                                        |
| and an an an an an an an an an an an an an                                                                                                    | Hetratocrit 10.36                                                       | HC03 Artivial                       | 22                         | D-Dimer Quantitative                                                                     |
| AC, 219 266:26 47/ F                                                                                                    | MCV 88                                                                  | Base Excess Arterial                | 2 -                        | BOOG, orgent, collector, 1,9, once                                                       |
| *Ohum-Eman Exith Proceedial infanction                                                                                                    | МСН 29                                                                  | Ventilation Arterial                | Room air                   |                                                                                          |
| AC,202 //6:03 47/ F                                                                                                    | RDW-CV 13.3                                                             | Oxygen Administered Arterial        | UNKNOWN                    |                                                                                          |
| *Wharm-Emmon Roce Proceedial Infarction                                                                                                    | Platelet Count 216                                                      |                                     |                            |                                                                                          |
| AC,203 766:03 47y F                                                                                                    | 107 1118                                                                |                                     |                            |                                                                                          |
| AC,204 76603 *Pharm-Emerg, Charl. Myncardial infarction                                                                                                    | General Chemistry                                                       |                                     |                            |                                                                                          |
| The second second | Sodium                                                                  | 7 150 136 135                       |                            |                                                                                          |
| AC,205 766:03 47y F                                                                                                    | Potassium                                                               | 17.5 16.2 4.2                       |                            |                                                                                          |
| *Ithree Leave Lotte                                                                                                    | Chloride<br>Cathon Disside Total                                        | 95 101 104                          |                            |                                                                                          |
| AC.206 766:03 -07 F                                                                                                    | Anion Gap                                                               | 1 25.5 15.2 10.2                    |                            |                                                                                          |
| *Pharm Finera Linka                                                                                                    | 1                                                                       | Frank Loss Loss                     |                            |                                                                                          |
| AC, 207 700:01 479 F. 0                                                                                                    | Roview All (58) Review All                                              | (58) and Close                      |                            | Sign Sign & Close Close                                                                  |

 Clicking Labs will navigate you directly to Results Review in the patient's chart. In this section, there are a number of different options to organize how you check patient results.

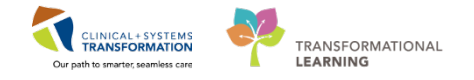

Various results can be seen in the Results Review section of the patient's chart. You have the option to review results in graph form.

- 4. Select the labs you wish to view.
- 5. Click the Graph <sup>4</sup>/<sub>4</sub> icon.

| Jrhban Phy-Montv/H, Montv         D081378-Jan.29<br>Age: 29 yes:<br>Bencerol HCl         MRN/70000022<br>Gender/Male         Code Status:<br>Process:<br>Bencerol HCl         Docess:<br>Desces:<br>Bencerol HCl         Location: LGH ED<br>Disease:<br>Bencerol HCl                                                                                                    | -UrbanlPhy-MontyH, Mon                  | ty 🗵                                                                                                    |                            |                       |                        |                       | - Li                  | st 🔿 🛛 🎬 Recent 👻 🛛 🕅 | lame            |
|----------------------------------------------------------------------------------------------------|-----------------------------------------|----------------------------------------------------------------------------------------------------|----------------------------|-----------------------|------------------------|-----------------------|-----------------------|-----------------------|-----------------|
| Age:39 years       Enc/50000000522<br>Binlight 20 bring Wick0 kg       Disease:<br>Bollation:       Enc.ThypeEnregency<br>Alternation Lengranger/Mytician         Image: Demond HCI       Grind Print       Control Print       Control Print       Control Print         Image: Demond HCI       Market Status Review       Control Print       Control Print       Control Print         Image: Demond HCI       Distase:<br>Biolation:       Distase:<br>Biolation:       Distase:<br>Biolation:       Enc.ThypeEnregency<br>Biolation:       Distase:<br>Biolation:       Enc.ThypeEnregency<br>Biolation:       Distase:<br>Biolation:       Enc.ThypeEnregency<br>Biolation:       Distase:<br>Control Print       Distase:<br>Control Print                                                                                                    | UrbanlPhy-MontyH, Moi                   | nty DOB:1978-Jan-29 MRN:760                                                                                                    | 000522 Code Statu          |                       |                        |                       | Loc                   | ation:LGH ED          |                 |
| jeiz: Denerol HCl Gender:Male PHN10760000522 Dosing Wts0k kg Loalator: Attending:Train, Energency-Physician<br>C) Full screen Counting Lab - Recent Lab - Extended Pathology Micro Cultures Transfusion Diagnostics Vitals - Recent Vitals - Extended<br>Flowcheet: Lab View                                                                                                    |                                         | Age:39 years Enc:7600                                                                                                    | 000000522                  |                       | Disease                |                       |                       | Type:Emergency        |                 |
| Recent Results Review      Recent Results     Recent Results                                                                                                    | rgies: Demerol HCl                      | Gender:Male PHN:1076                                                                                                    | 50000522 Dosing Wt:        | 90 kg                 | Isolation              |                       | Atte                  | nding:Train, Emergen  | y-Physician1, N |
| Bit         Advance Care Planning         Lab - Extended         Pathology         Micro Cultures         Transfusion         Diagnostics         Vitals - Extended           Foursheet:         Lab View <ul> <li></li></ul>                                                                                                    | < 🔹 🔹 👘 Results Revie                   | w                                                                                                    |                            |                       |                        |                       |                       | [I] Full screen       | 🛱 Print 🛛 🤣     |
| Recerch Results       Advance Care Planning       Lab - Extended       Pathology       Micro Cultures       Transfusion       Diagnostics       Vitals - Recent       Vitals - Extended         Flowsheet:       Lab View       Image: Comparison of the comparison of the comparison o                                                                                                    | ik <b>2</b>                             |                                                                                                    |                            |                       |                        |                       |                       |                       |                 |
| Flowsheet:       Lab View <ul> <li>Table</li> <li>Group</li> <li>Lit</li> </ul> Navigator: <ul> <li>Fiday, 2018-January 19 13/23 PST - Saturday, 2018-January -27 13/23 PST (Clinical Range)</li> </ul> Navigator: <ul> <li>G. GRC and Peripheral Smart</li> <li>Piday Antraia</li> <li>Piday Antraia</li></ul>                                                                                                    | Recent Results Advance Care PI          | anning Lab - Recent Lab - Extended Patho                                                                                                    | ology Micro Cultures Tra   | nsfusion Diagnostics  | Vitals - Recent Vitals | - Extended            |                       |                       |                 |
| Friday, 2018-January-19 13/23 PST - Saturday, 2018-January-27 13/23 PST (Clinical Range)      Murigator     CGC and Peripheral Smar     Lab View     2018-Janu-26 08:30 PST     2018-Janu-26 08:00 PST     2018-Janu-26 09:00 PST     2018-Janu-26 09:00 PST     20                                                                                                    | Flowsheet: Lab View                     | ▼ Level: Lab View                                                                                                    | •                          | Table 🔘 Group 🔘       | List                   |                       |                       |                       |                 |
| Number Collocational y 15 122 F11 - Statulary Collocational y 27 1222 F11 - Statulary Collocational y 27 1222 F11 - Statulary Collocational y 2                                                                                                    |                                         | r.                                                                                                    | dau 2019 January 10 12:23  | PET Caturday 2019     | anuani 27 12:22 PCT // | Tinical Pango)        |                       |                       | _               |
| Navigator         Show more results           Ø. GCC and Peripheral Smart         Lab View         2018-Jan-26 08:30 PST         2018-Jan-26 08:00 PST         2018-Jan-26 07:30 PST         2018-Jan-26 07:30 PST <td< td=""><td></td><td>, in the second second s</td><td>uay, 2018-January-19 13:2:</td><td>5151 * Saturday, 2018</td><td>anuary-27 13:23 PST (C</td><td>milcar Kange)</td><td></td><td></td><td></td></td<> |                                         | , in the second second s | uay, 2018-January-19 13:2: | 5151 * Saturday, 2018 | anuary-27 13:23 PST (C | milcar Kange)         |                       |                       |                 |
| C. C. and Peripheral Smart         Lab View         2018-Jan-26 08:45 PST         2018-Jan-26 08:00 PST         2018-Jan-26 08:00 PST         2018-Jan-26 07:45 PST         2018-Jan-26 07:30 PST         2018-Jan-26 07:30 PST         2018-Jan-26 08:00 PST         2018-Jan-26 08:00 PST         2018-Jan-26 08:00 PST         2018-Jan-26 08:00 PST         2018-Jan-26 08:00 PST         2018-Jan-26 08:00 PST         201                                                                                                    | Navigator 🛛 🔀                           | Chaw more results                                                                                                    |                            |                       |                        |                       |                       |                       |                 |
| Lab View         2018-Jan-26 08:49 PST         2018-Jan-26 08:30 PST         2018-Jan-26 08:00 PST         2018-Jan-26 08:00 PST         2018-Jan                                                                                                    | CBC and Peripheral Smear                | Show more results                                                                                                    |                            | 1                     |                        |                       |                       | 1                     |                 |
| General Chemistry         Biolo Gases           Urine Analysis         pC2 Arterial         40 mmHg         40 mmHg           D Urine Analysis         pC2 Arterial         22 mmOl/L         73 (L)         40 mmHg           D Urine Analysis         pC2 Arterial         22 mmOl/L         73 mmHg         10 mmHg           D Urine Analysis         pC2 Arterial         22 mmOl/L         22 mmOl/L         10 mmOl/L           D Orgen Administered Arterial         00 orgen Administered Arterial         100 mmOl/L (P)         135 mmOl/L         25 mmOl/L         22 mmOl/L           O odium         150 mmOl/L (P)         135 mmOl/L (P)         135 mmOl/L         22 mmOl/L         100 mmOl/L         100 mmOl/L           O odium         150 mmOl/L (P)         150 mmOl/L (P)         135 mmOl/L         22 mmOl/L         22 mmOl/L         100 mmOl/L         100 mmOl                                                                                                    | Blood Gases                             | Lab View                                                                                                    | 2018-Jan-26 08:45 PST      | 2018-Jan-26 08:30 PST | 2018-Jan-26 08:15 PST  | 2018-Jan-26 08:00 PST | 2018-Jan-26 07:45 PST | 2018-Jan-26 07:30 PST | 2018-Jan-26 0   |
| Image: Constraint of the second of the second of                                                                                                    | Conoral Chamister                       | Blood Gases                                                                                                    |                            |                       |                        |                       |                       |                       |                 |
| Utine Analysis         PC/2 Arterial         Image: Constraint of the state of the state of th                                                                                                    | General Chemistry                       | pH Arterial                                                                                                    |                            |                       |                        |                       | 7.33 (L)              |                       |                 |
| D/2 Arterial         D/2 Arterial         D/2 Arterial         D/2 Arterial           Base Excess Arterial         2 mmol/L         2 mmol/L         4           Oxygen Administered Arterial         2 mmol/L         4         7           Oxygen Administered Arterial         10         100 mmol/L         10           VUKNOVNI         100 mmol/L         135 mmol/L         135 mmol/L         135 mmol/L           V odiastium         100 mmol/L         100 mmol/L         142 mmol/L         142 mmol/L           V odiastium         100 mmol/L         101 mmol/L         101 mmol/L         104 mmol/L         104 mmol/L           V odiastium         100 mmol/L         101 mmol/L         101 mmol/L         104 mmol/L         104 mmol/L           V odiastium         100 mmol/L         101 mmol/L         101 mmol/L         104 mmol/L         104 mmol/L         104 mmol/L           V odiastium         101 mmol/L         102 mmol/L         102 mmol/L                                                                                                    | Urine Analysis                          | pCO2 Arterial                                                                                                    |                            |                       |                        |                       | 40 mmHg               |                       |                 |
| 4         Complexity         22 mm0/L         22 mm0/L           4         Complexity         20 mm0/L         20 mm0/L           4         Complexity         136 mm0/L         136 mm0/L           5         Complexity         136 mm0/L         136 mm0/L           4         Complexity         136 mm0/L         136 mm0/L           5         Complexity         136 mm0/L         136 mm0/L           6         Complexity         100 mm0/L         100 mm0/L           7         Smm0/L         10         100 mm0/L         100 mm0/L           6         Complexity         100 mm0/L         100 mm0/L         100 mm0/L           6         Complexity         22 mm0/L         25 mm0/L         25 mm0/L         22 mm0/L           6         Complexity         Complexity         100 mm0/L         100 mm0/L         100 mm0/L         100 mm0/L           6         Complexity         Complexity         150 mm0/L         150 mm0/L         102 mm0/L         102 mm0/L         102 mm0/L         102 mm0/L         102 mm0/L         102 mm0/L         102 mm0/L         103 mm0/L         103 mm0/L         103 mm0/L         103 mm0/L         103 mm0/L         103 mm0/L         103 mm0/L         103 mm0/L <t< td=""><td></td><td>DO2 Arterial</td><td></td><td></td><td></td><td></td><td>76 mmHg</td><td></td><td></td></t<>                                                                                                    |                                         | DO2 Arterial                                                                                                    |                            |                       |                        |                       | 76 mmHg               |                       |                 |
|                                                                                                    |                                         | HCOS Artenai                                                                                                    |                            |                       |                        |                       | 22 mmol/L             |                       |                 |
| Vertiliation Arterial         Image: Construction of the image: Construction of the image: Constr                                                                                                    |                                         | Base Excess Arterial                                                                                                    |                            |                       |                        |                       | 2 mmol/L *            |                       |                 |
| Oxygen Administered Artenial         Overand Chemistry           Ø odium         150 mmol/L (h)         136 mmol/L (h)         136 mmol/L (h)           Ø odium         0 diassium         150 mmol/L (h)         136 mmol/L (h)         42 mmol/L (h)           Ø odium         0 diassium         0         95 mmol/L (h)         100 mmol/L (h)         42 mmol/L (h)           Ø odium         0 diassium         0         95 mmol/L (h)         100 mmol/L (h)         104 mmol/L (h)           Ø odiassium         0 diassium         0         22 mmol/L (h)         104 mmol/L (h)         104 mmol/L (h)           Ø odias         0 diassium         0         22 mmol/L (h)         152 mmol/L (h)         102 mmol/L (h)           Ø odias         0 diassium         0         22 mmol/L (h)         152 mmol/L (h)         102 mmol/L (h)           Ø odias         0 diassium         0 diassium         0 diassium         62 mmol/L (h)         126 mmol/L (h)           Ø odias         0 diassium         0 diassium         0 diassium         63 mmol/L (h)         135 mmol/L (h)         126 mmol/L (h)           Ø odias         0 diassium         0 diassium         0 diassium         100 mmol/L (h)         135 mmol/L (h)         135 mmol/L (h)           Ø odiassium         0 diassium                                                                                                    |                                         | Ventilation Arterial                                                                                                    |                            |                       |                        |                       | Room air              |                       |                 |
| 4         150 mmol/L (H)         136 mmol/L (H)         136 mmol/L (H)         136 mmol/L (H)         137 mmol/L (H)         137 mmol/L (H)                                                                                                    |                                         | Oxygen Administered Arterial                                                                                                    |                            |                       |                        |                       | UNKNOWN               |                       |                 |
| 2         odium         135 mmol/L (h)         135 mmol/L (h)         135 mmol/L (h)         135 mmol/L (h)         135 mmol/L (h)         135 mmol/L (h)         135 mmol/L (h)         135 mmol/L (h)         135 mmol/L (h)         145 mmol/L (h)         145 mmol/L (h)         145 mmol/L (h)         145 mmol/L (h)         145 mmol/L (h)         145 mmol/L (h)         145 mmol/L (h)         145 mmol/L (h)         140 mmol/L (h)         140 mmol/L (h)         <                                                                                                    | r i i i i i i i i i i i i i i i i i i i | Chemistry                                                                                                    |                            |                       |                        |                       |                       |                       |                 |
| Image: Constraint of the image: Constraint of the image: Constraint of th                                                                                                    |                                         | odium                                                                                                    |                            |                       |                        | 150 mmol/L (H)        |                       | 136 mmol/L            | 135 mmol/L      |
| 4         Ilondé         95 mmo/L         101 mmo/L         104 mmo/L         104 mmo/L         104 mmo/L         104 mmo/L         104 mmo/L         120 mmo/L         22 mmo/L         22 mmo/L         22 mmo/L         22 mmo/L         152 mmo/L         102 mmo/L         102 mmo/L                                                                                                    |                                         | otassium                                                                                                    |                            |                       |                        | 7.5 mmol/L (!)        |                       | 6.2 mmol/L (H)        | 4.2 mmol/L      |
| 4         12 mol/L         22 mmol/L         22 mmol/L         22 mmol/L         22 mmol/L         22 mmol/L         12 mmol/L         14 mmol/L         14 mmol/L         14 mmol/L         14 mmol/L         14 mmol/L         14 mmol/L         14 mmol/L         12 mmol/L         12 mmol/L         12 mmol/L         12 mmol/L         12 mmol/L         12 mmol/L         12 mmol/L         14 mmol/L         14 mmol/L         14 mmol/L         14 mmol/L         14 mmol/L         14 mmol/L         14 mmol/L         14 mmol/L         14 mmol                                                                                                    |                                         | hloride                                                                                                    |                            |                       |                        | 95 mmol/L             |                       | 101 mmol/L            | 104 mmol/L      |
| Image: Constraint of a product of a product of                                                                                                    | Λ                                       | arbon Dioxide Total                                                                                                    |                            |                       |                        | 22 mmol/L             |                       | 25 mmol/L             | 22 mmol/L (L)   |
| Calcium         2.16 mmol/L         3.6 mmol/L         3.6 mmol/L         5.2 mmol/L           Urea         2.0 mmol/L         2.0 mmol/L         5.2 mmol/L         5.7 mmol/L           Creatinine         60 mmol/L         10.0 mmol/L         6.0 mmol/L         6.0 mmol/L           Giomerular Filtration Rate Estimated         50 mmol/L         60 mmol/L         14.5 mmol/L         4.8 mmol/L           Billrubin Total         26 umol/L (P)         114 mL/min         48 mL/min/L         4 umol/L           Billrubin Total         10 umol/L (P)         118 U/L         118 U/L         118 U/L                                                                                                    | 4                                       | M Inion Gap                                                                                                    |                            |                       |                        | 25.5 mmol/L (H)       |                       | 15.2 mmol/L           | 10.2 mmol/L     |
| Głucze Random         3.6 mmo/L         3.5 mmo/L         5.2 mmo/L           Urea         2.0 mmo/L         2.0 mmo/L         6.7 mmo/L           Creatinine         60 umo/L         145 umo/L         6.7 mmo/L           Gionerular Filtration Rate Estimated         114 mL/min         48 mL/min           Bilrubin Total         26 umo/L (H)         4 umo/L           Bilrubin Total         10 umo/L (H)         4 umo/L           Annine Anninetannistranjeraje         18 U/L         18 U/L                                                                                                    |                                         | Calcium                                                                                                    |                            |                       |                        |                       |                       |                       | 2.16 mmol/L (L  |
| Urea         20 mmol/L         6.7 mmol/L           Creatinine         60 mmol/L         145 mmol/L           Giomerular Fitration Rate Estimated         114 mL/min         48 mL/min *           Billinubin Direct         10 umol/L (M)         44 mL/min *           Billinubin Direct         10 umol/L (M)         18 U/L                                                                                                    |                                         | Glucose Random                                                                                                    |                            | 3.6 mmol/L            |                        | 3.6 mmol/L            |                       |                       | 5.2 mmol/L      |
| Creatinne         60 umol/L         145 umol/L           Gionerular Filtration Rate Estimated         114 mL/min         48 mL/min           Bilirupin Total         26 umol/L (H)         4 umol/L           Bilirupin Total         10 umol/L (H)         4 umol/L           Bilirupin Total         10 umol/L (H)         114 uL/min                                                                                                    |                                         | Urea                                                                                                    |                            |                       |                        | 2.0 mmol/L            |                       |                       | 6.7 mmol/L      |
| Glomerular Fittration Rate Estimated         114 mL/min         48 mL/min <sup>+</sup> Billirubin Total         26 umol/L (H)         44 mL/min           Billirubin Direct         10 umol/L (H)         41 umol/L (H)           Annine Aminetaniferase         18 U/L                                                                                                    |                                         | Creatinine                                                                                                    |                            |                       |                        | 60 umol/L             |                       |                       | 145 umol/L (H)  |
| Bilirobin Total         26 umol/L (H)         4 umol/L           Bilirobin Direct         10 umol/L (H)         10 umol/L (H)           Annine Aminictansferase         18 U/L                                                                                                    |                                         | Glomerular Filtration Rate Estimated                                                                                                    |                            |                       |                        | 114 mL/min            |                       |                       | 48 mL/min * (L) |
| Bilirubio Direct 10 umo//L (H)<br>Alanine Aminotansferage 18 U/L                                                                                                    |                                         | Bilirubin Total                                                                                                    | 26 umol/L (H)              |                       |                        |                       |                       |                       | 4 umol/L        |
| Alanine Aminotransferase 18 U/L                                                                                                    |                                         | Bilirubin Direct                                                                                                    | 10 umol/L (H)              |                       |                        |                       |                       |                       |                 |
|                                                                                                    |                                         | Alanine Aminotransferase                                                                                                    |                            |                       |                        |                       |                       |                       | 18 U/L          |

6. Individual graphs showing the selected labs will appear. Click the **Combine** button to generate a graph that displays all results together.

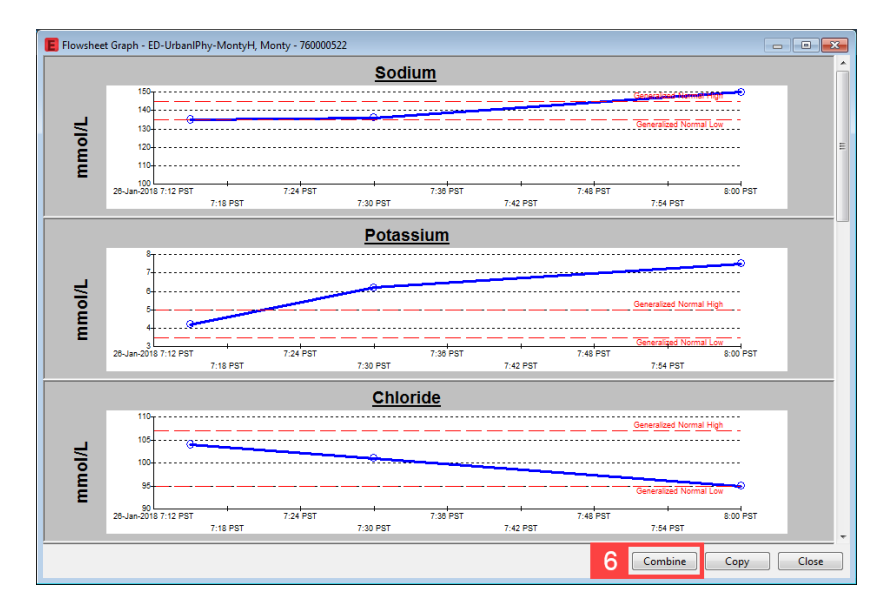

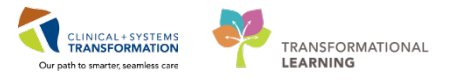

7. Close the window when done.

| 🗧 Flowsheet Graph - ED-UrbaniPhy-MontyH, Monty - 760000522                                            |
|----------------------------------------------------------------------------------------------------|
| Sodium, Potassium, Chloride, Carbon Dioxide Total, & Anion Gap                                        |
| **                                                                                                    |
| 0                                                                                                    |
|                                                                                                    |
|                                                                                                    |
|                                                                                                    |
|                                                                                                    |
|                                                                                                    |
| \$                                                                                                    |
|                                                                                                    |
|                                                                                                    |
|                                                                                                    |
| 26-Jan-2018 7:12 PGT 7:24 PGT 7:00 PGT 7:48 PGT 8:00 PGT 7:48 PGT 8:00 PGT 7:49 PGT 7:49 PGT 7:49 PGT |
| Olodum Protessium Chicrole Ocarion Discole Total Overon Gap                                           |
| Split Co 7 Close                                                                                      |

When you have finished reviewing the patient's lab results return to **ED LaunchPoint** by utilizing the **Set LaunchPoint** button in the **Toolbar**.

After reviewing Monty Pylon's lab results and returning to **ED LaunchPoint**; you notice the **Radiology** icon with a layered document **Solution**.

- 1. Continuing from the **Single Patient View**; click the **Radiology** icon.
- Click on the completed XR Chest indicated by blue text.
   Take care to avoid selecting the checkbox as this will reorder the test.

| ED LaunchPoint             |                                               |                       |         |           |                      |                                    |           | ,D, Full screen                       | O minutes a |
|----------------------------|-----------------------------------------------|-----------------------|---------|-----------|----------------------|------------------------------------|-----------|---------------------------------------|-------------|
| A                          | s   100% -   😋 🎟 🖽                            |                       |         |           |                      |                                    |           |                                       |             |
| 41 Ny Pati                 | ercs All Bods Resus/DTU Acute/IN              | ITK Acute INTK F      | ACV     | VR ED-Urt | aniPhy-MontyH, Monty |                                    |           |                                       | ACWR ×      |
| Verw: My Patients          | and Unassigned 🔽                              | My Patients           |         | зуу р     |                      |                                    |           | MRN: 760000522 FIN: 760000            | 0000572     |
| Show: Critical L           | da/V5 🖾 WR 🖾 Hide Empty Beda                  | Current: 1 Last He    |         | · · ·     | ຊ 🛄 👌 1              |                                    | 2         |                                       |             |
|                            | Factory Information (+ 10990 - 19             |                       |         |           |                      |                                    |           |                                       |             |
| Hy Patients                | The Andrews Printer Managers and Printers     | Emernency             | Radi    | ology     |                      |                                    |           | Orders                                | 2 Refresh   |
| ACWR 766                   | 39/ M 0                                       | Count Bourt           | Receive | Code:     | Posts/Time-          | Contract Bar                       | (hida)    | Favorites                             |             |
| Unassigned                 |                                               |                       | E       | XR Chest  | 26/01/18 09:39:55    | Train, Emergency-                  | Exam      | EIVD Chart Linnet                     |             |
| AC,216<br>Sucide Prec. 766 | 344 2 <sup>*</sup> ED-UC-R, Kelli<br>SS/F ⊕ ○ | Respiratory distress  | 2       |           |                      | Physician1, MD<br>Train,           | Ordered   | CT Head w/o Contrast Urgent           |             |
| DTU,01                     | *ED-UC-R, SONIA                               | Respiratory distress  | 2       | XR Chest  | 05/01/18 13:17:00    | GeneralMedicine-<br>Physician7, MD | Completed | CT Abdomen Pelvis w/o Contrast Urgent |             |
| Isolation                  |                                               |                       |         | XR Chest  | 28/12/17 14:20:12    | TestED,<br>Emergency-              | Exam      | US Abdomen Urgent                     |             |
| AC,201 767                 | 3 Ann Emerg, Audrey                           | Pryocarolal Infarctio |         |           |                      | Physician1, MD                     | area a    |                                       |             |
| AC.219 767                 | 20 *Validate, Pharm Eme                       | Chest pain            |         |           |                      |                                    |           |                                       |             |
|                            |                                               | Muneradial infraction |         |           |                      |                                    |           |                                       |             |
| AC,202 767                 | -06 47y F O                                   |                       |         |           |                      |                                    |           |                                       |             |
| AC,203 767                 | :06 *Pharm-Emerg, Rose 47y 1 0                | Myocardial infarctio  |         |           |                      |                                    |           |                                       |             |
| AC,204 767                 | 206 *Pharm-Emerg, Charl                       | Hyocardial infarctio  |         |           |                      |                                    |           |                                       |             |
|                            | *Pharm-Fauera. In                             | Myocardial infarctio  |         |           |                      |                                    |           |                                       |             |
| AC,205 767                 | 47y F 🔅                                       |                       |         |           |                      |                                    |           |                                       |             |
| AC,206 767                 | 106 *Pharm-Emerg. Leslie                      | Myocardial infarctio  |         |           |                      |                                    |           |                                       |             |
| AC,207 767                 | 106 *Pharm-Emerg, Tasha<br>47y F 0            | Myocardial infarctio  |         |           |                      |                                    |           | Sign & Close                          | Close       |

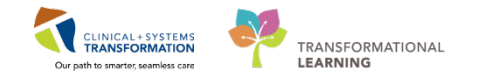

The Final Report from the Radiologist will appear. Close the window when finished.

To perform a Wet Read on the XR Chest, you can click the *icon* on the Radiology report. You can also navigate to PACS at any time by clicking the **PHSA PACS** *icon* from the **Toolbar**.

Currently, the Training Domain does not support PACS but will be available for Go-Live.

| 📕 Document Viewer - ED-UrbaniPhy-MontyH, Monty - 760000522                                                                                                    | × |
|----------------------------------------------------------------------------------------------------|---|
| ⋬⋓⋿⋰⋎⋎⋳⋧⋇∊∊⋇∣⋐⋌⋌⋵∊∊⋳⋳∊⋳⋴⋴                                                                                                    |   |
| * Final Report *                                                                                                    |   |
| Reason For Exam<br>Chest XR - Pneumothora                                                                                                    |   |
| Report<br>EXAM TYPE:<br>XR Chest                                                                                                    | Е |
| HISTORY:<br>chest pain                                                                                                    |   |
| COMPARISON:<br>No comparisons available.                                                                                                    |   |
| FINDINGS:<br>Small pleural effusion at the left base. There are multiple patchy areas of consolidation, widely scattered around the lungs bilaterally. This is mostly<br>represents a multifocal pneumonia. |   |
| There is vascular congestion with increased interstitial markings, indicating mild cardiogenic edema.                                                                                                    |   |
| IMPRESSION:<br>No anatomical abnomalities.                                                                                                    |   |
| Signature Line ***** Final *****                                                                                                    |   |
| Dictated DT/TM: 06-JAN-2018 06:00                                                                                                    | - |

Radiology reports can also be accessed through **Results Review** like lab test by clicking the **Radiology** heading in Single Patient View.

Exit Single Patient View

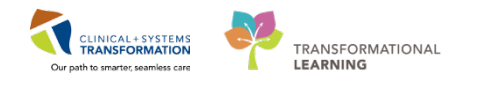

# Activity 1.9 – Documenting Patient Diagnosis

It is time to document a diagnosis From **ED LaunchPoint** click the patient's name to enter the chart.

1. Navigate to the **Discharge Diagnosis** section on the ED Workflow tab.

Important: Do not use the Search Bar in this section as the diagnoses therein are not coded correctly and will disrupt department statistics. For now, coded diagnoses appear in all-capital letters, while non-coded do not. This is currently being configured and will be resolved.

If a patient has past encounters in the system, a Show Previous Visits option will be displayed. To view a summary of past visits click the checkbox.

2. Click the section header (Discharge Diagnosis).

| D-UrbaniPhy-MontyH, Monty                          | 0                                              |                                                       |                                |                       |                                    |                       | - List - Recent                                                | <ul> <li>Marna</li> </ul> |
|----------------------------------------------------|------------------------------------------------|-------------------------------------------------------|--------------------------------|-----------------------|------------------------------------|-----------------------|----------------------------------------------------------------|---------------------------|
| D-UrbanlPhv-MontvH, Montv<br>llergies: Demerol HCl | DOB:1978-Jan-29<br>Age:39 years<br>Gender:Male | MRN:760000522<br>Enc:7600000000522<br>PHN:10760000522 | Code Status:<br>Dosing Wt90 kg |                       | Process:<br>Disease:<br>Isolation: |                       | Location:LGH ED<br>Enc Type:Emergency<br>Attending:Train, Emer | rgency-Physician1, M      |
| <li> • 🔒 Emergency World</li>                      | kflow                                          |                                                       |                                |                       |                                    |                       | D Fullscreen                                                   | 🔁 🕈 🕈 🖓 minute            |
| A 🗎   🗟 🆿   🔍 🔍   100%                             |                                                |                                                       |                                |                       |                                    |                       |                                                                |                           |
| ED Workflow 32                                     | ED Workflow Simple                             | 23 Emergency Ord                                      | ara                            | PEDS Emergency Orders | 32 Trauma Orders                   | 21 +                  | (÷) -                                                          |                           |
| Triage Documentation 2                             | Discharge Diagnosis                            | ]                                                     |                                |                       |                                    | Classification: Media | al and Patient Stated 🔹                                        | Al Visits   🏹 = -         |
| History of Present Jiness**                        | No Chronic problems do                         | cumented. Document No                                 | Chronic Problems or a          | add a problem         |                                    |                       |                                                                |                           |
| Physical Exam <sup>ex</sup><br>Histories           |                                                |                                                       |                                | Ad                    | d new as: This Visit + 🕅           | Problem name          |                                                                |                           |
| Allergies                                          | Rame                                           |                                                       |                                |                       | Classification                     | Actions               | _                                                              |                           |
| Home Medications                                   | Historical                                     |                                                       |                                |                       |                                    |                       | Sho                                                            | w Previous Visits         |
| Current Medications                                | Impression and Plan                            | **                                                    |                                |                       |                                    |                       | 5                                                              |                           |
| Documents                                          | Inpression and Flan                            |                                                       |                                | 2                     |                                    |                       |                                                                |                           |
| Visits                                             | Font • Size •                                  | -/ 🐚 🚯 B /                                            | ¥ 4 ≝ ≝ ∄                      |                       |                                    |                       |                                                                |                           |
| Procedures**                                       |                                                |                                                       |                                |                       |                                    |                       |                                                                |                           |
| Links                                              |                                                |                                                       |                                |                       |                                    |                       |                                                                |                           |
| Lab Results                                        |                                                |                                                       |                                |                       |                                    |                       |                                                                |                           |
| Imacino (1)                                        |                                                |                                                       |                                |                       |                                    |                       |                                                                | Sane                      |
| Impression and Plan                                | Patient Instructions                           |                                                       |                                |                       |                                    |                       |                                                                | 2=-                       |
| New Order Entry                                    | Patient Instructions                           | (Male)                                                |                                |                       |                                    |                       |                                                                |                           |
| Create Note                                        | ED Patient Instructions                        |                                                       |                                |                       |                                    |                       |                                                                |                           |

3. The system will open the chart to the Diagnosis and Problems section.

Click the Add 🖶 icon to add a new diagnosis.

| ED-UrbaniPhy-MontyH, Monty                 |                                 |                                   |                |                      | - List - Recent - Narrys - Q              |
|--------------------------------------------|---------------------------------|-----------------------------------|----------------|----------------------|-------------------------------------------|
| ED-UrbanlPhy-MontyH, Monty                 | DOB:1978-Jan-29<br>Age:39 years | MRN:760000522<br>Enc:760000000522 | Code Status:   | Process:<br>Disease: | Location:LGH ED<br>Enc Type:Emergency     |
| Allergies: Demerol HCI                     | Gender:Male                     | PHN:10760000522                   | Dosing Wt90 kg | Isolation:           | Attending:Train, Emergency-Physician1, MD |
| 🗧 < 🔹 🕈 Diagnoses and Pr                   | oblems                          |                                   |                |                      | (C) Full screen 🛛 👘 🔥 6 minutes ago       |
| Mark all as Reviewed                       |                                 |                                   |                |                      |                                           |
| Diagnosis (Problem) being Addressed this 1 | fisit                           |                                   |                |                      |                                           |
| 3 🕈 Add 🗹 Modily ≒ Cor                     | vert Display: Al                |                                   |                |                      |                                           |
| Circal Dx Date                             | 3                               | Dx Type                           | Code           | Vocabulary           |                                           |
|                                            |                                 |                                   |                |                      |                                           |
|                                            |                                 |                                   |                |                      |                                           |
|                                            |                                 |                                   |                |                      |                                           |
|                                            |                                 |                                   |                |                      |                                           |
|                                            |                                 |                                   |                |                      |                                           |
|                                            |                                 |                                   |                |                      |                                           |
|                                            |                                 |                                   |                |                      |                                           |
| Problems                                   |                                 |                                   |                |                      |                                           |
| 🕈 Add 🗹 Modily 🖘 Cor                       | wert 🐻 No Cheor                 | ic Problems Display:              | a              | • []                 |                                           |
|                                            |                                 |                                   | 1.01           |                      |                                           |
| Name of Problem +                          | Onset Date                      | Classification                    | Qualifier      | Condition Name       |                                           |
|                                            |                                 |                                   |                |                      |                                           |
|                                            |                                 |                                   |                |                      |                                           |
|                                            |                                 |                                   |                |                      |                                           |
|                                            |                                 |                                   |                |                      |                                           |
|                                            |                                 |                                   |                |                      |                                           |
|                                            |                                 |                                   |                |                      |                                           |

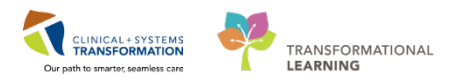

4. Search Pneumothorax.

| < > -   ₼         | Diagn      | oses and Problem                                                                                                    | 15                                                                                                    |                   |           |                       |                                                                                                    |                                                                                                    |                                                                                                    | 🗇 Full screen 👘 Print 🍣                                                                                                    | 8 minutes ago                                                                                                    |
|-------------------|------------|----------------------------------------------------------------------------------------------------|----------------------------------------------------------------------------------------------------|-------------------|-----------|-----------------------|----------------------------------------------------------------------------------------------------|----------------------------------------------------------------------------------------------------|----------------------------------------------------------------------------------------------------|----------------------------------------------------------------------------------------------------|----------------------------------------------------------------------------------------------------|
| Diagnosis (Proble | m) being A | Addressed this Visit                                                                                                    |                                                                                                    |                   |           |                       |                                                                                                    |                                                                                                    |                                                                                                    |                                                                                                    | ^                                                                                                    |
| Clinical Dx       |            | Date                                                                                                    |                                                                                                    | Dx Typ            | e         | Code                  |                                                                                                    | Vocabulary                                                                                                    |                                                                                                    |                                                                                                    |                                                                                                    |
|                   |            |                                                                                                    |                                                                                                    |                   |           |                       |                                                                                                    |                                                                                                    |                                                                                                    |                                                                                                    |                                                                                                    |
|                   |            |                                                                                                    |                                                                                                    |                   |           |                       |                                                                                                    |                                                                                                    |                                                                                                    |                                                                                                    |                                                                                                    |
|                   |            |                                                                                                    |                                                                                                    |                   |           |                       |                                                                                                    |                                                                                                    |                                                                                                    |                                                                                                    |                                                                                                    |
|                   |            |                                                                                                    |                                                                                                    |                   |           |                       |                                                                                                    |                                                                                                    |                                                                                                    |                                                                                                    |                                                                                                    |
| (                 |            |                                                                                                    |                                                                                                    |                   |           |                       |                                                                                                    |                                                                                                    |                                                                                                    |                                                                                                    |                                                                                                    |
| *Diagnosis        |            |                                                                                                    |                                                                                                    |                   | Responsi  | ale Provider          | Comments                                                                                                    |                                                                                                    |                                                                                                    |                                                                                                    |                                                                                                    |
| pneumothroax      |            |                                                                                                    | <b>#</b>                                                                                                    | Free Text         | Train, En | ergency-Physician1, N | 2                                                                                                    |                                                                                                    |                                                                                                    |                                                                                                    | ~                                                                                                    |
| Display As        |            |                                                                                                    |                                                                                                    | *Clinical Service | •         | *Date                 | _                                                                                                    |                                                                                                    |                                                                                                    |                                                                                                    | E                                                                                                    |
|                   |            |                                                                                                    |                                                                                                    | Non-Specified     | •         | 26-Jan-2018           | •                                                                                                    |                                                                                                    |                                                                                                    |                                                                                                    |                                                                                                    |
| *Type             |            | *Confirmation                                                                                                    |                                                                                                    | *Classification   |           | Ranking               |                                                                                                    |                                                                                                    |                                                                                                    |                                                                                                    |                                                                                                    |
| Discharge         | -          | Confirmed                                                                                                    | •                                                                                                    | Medical           | •         |                       | -                                                                                                    |                                                                                                    |                                                                                                    |                                                                                                    | -                                                                                                    |
| Show Additional   | l Details  |                                                                                                    |                                                                                                    |                   |           |                       |                                                                                                    |                                                                                                    |                                                                                                    |                                                                                                    |                                                                                                    |
|                   |            |                                                                                                    |                                                                                                    |                   |           |                       |                                                                                                    |                                                                                                    |                                                                                                    | OK OK & Add New Add Problem & Diagnosis                                                                                                    | Cancel                                                                                                    |
|                   |            |                                                                                                    | I                                                                                                    | 1                 | D.:       |                       |                                                                                                    |                                                                                                    |                                                                                                    |                                                                                                    |                                                                                                    |
| мор штн           | iome 🤉     | Favorites *                                                                                                    | Fold                                                                                                    | ers Previo        | ous Diagn | osis Folder: Folders  |                                                                                                    |                                                                                                    |                                                                                                    |                                                                                                    |                                                                                                    |
| D COT             |            |                                                                                                    |                                                                                                    |                   |           |                       |                                                                                                    |                                                                                                    |                                                                                                    |                                                                                                    |                                                                                                    |
|                   |            |                                                                                                    |                                                                                                    |                   |           |                       |                                                                                                    |                                                                                                    |                                                                                                    |                                                                                                    |                                                                                                    |
|                   |            |                                                                                                    |                                                                                                    |                   |           |                       |                                                                                                    |                                                                                                    |                                                                                                    |                                                                                                    | -                                                                                                    |
|                   |            | Control Diagnosis (Problem) being A     Control Dx     Control Dx     Contro | Confirmation Disprosis Disprosis Disprosis Disprovid Display As      Type Discharge Up Additional Details      Show Additional Details      Display As      Show Additional Details      Display As      Show Additional Details      Display As      Display As      Dis |                   |           |                       | Diagnosis       Problem         Diagnosis       Provider         Diagnosis       Date         Diagnosis       Date         Diagnosis       Date         Diagnosis       Date         Diagnosis       Date         Diagnosis       Date         Diagnosis       Date         Diagnosis       Date         Display.As       Free Text         Clinical Service       "Date         Display.As       "Clinical Service"         "Confirmed       MontSpecified       26.Jan-2018         Type       Confirmed       Medical         Show Additional Details       "Show Additional Details       "Previous Diagnosis         Dig DOT       Home       Favorites       "Defolders" Previous Diagnosis | Diagnosis (Problem) being Addressed this Visit         Clinical Dx       Date         Diagnosis       Date         Diagnosis       Date         Diagnosis       Date         Diagnosis       Date         Diagnosis       Date         Display As       Confirmation         *Clinical Service       *Date         Display As       *Confirmation         *Clinical Service       *Date         *Type       *Confirmation         *Clinical Service       *Date         * Show Additional Details       *         * Show Additional Details       *         * Up       * Home       * Favorites       *         * ED COT       *       * | Diagnosis       Problem) being Addressed this Visk         Diagnosis       Date         Diagnosis       Date         Diagnosis       Date         Diagnosis       Previous Diagnosis         Previous Diagnosis       Previous Diagnosis         Previous Diagnosis       Previous Diagnosis         Previous Diagnosis       Comments         Display As       "Clinical Service"         * "Upe       * Confirmation         VCassification       Rarking         Discharge       Confirmed         Vp       Home * Favorites         * Folders       * Previous Diagnosis         Folders       * Previous Diagnosis | Diagnosis (Problem) being Addressed this Visk         Cinical Dx       Date         Diagnosis       Date         Diagnosis       Date         Diagnosis       Date         Diagnosis       Date         Diagnosis       Date         Diagnosis       Date         Diagnosis       Date         Diagnosis       Date         Display As       Confirmation         Vinical Service       *Date         Display As       Confirmation         * Confirmed       Ze Jan 2018         * Show Additional Detais       Medical         Previous Diagnosis       Folders         Previous Diagnosis       Folders | Contraction     Contraction     Contracti |

5. The **Diagnosis Search** window will appear. Select **Pneumothorax** from the search list (notice Pneumothorax is capitalized).

| Ī | Diagnosis Search              |               |                                                         | ×                |
|---|-------------------------------|---------------|---------------------------------------------------------|------------------|
|   | *Search: pneumothorax         | Contains      | Within:                                                 | Terminology 👻    |
|   | Search by Name                |               | Search by Co                                            | de               |
|   | Terminology: CEDDX            | Terminology A | xis: <all terr<="" th=""><th>ninology ax 🛄 📖</th></all> | ninology ax 🛄 📖  |
|   | Siew Synonym 👔 Concept Family | 📲 Multi Axial | Cross Map                                               | ping             |
|   | Tem A                         | Code          | Terminology                                             | Terminology Avis |
| 5 | PNEUMOTHORAX                  | J93.9         | CEDDX                                                   |                  |
|   | SPONTANEOUS PNEUMOTHORAX      | J93.9         | CEDDX                                                   |                  |
|   | TRADMATIC PREDMOTHORAX        | 333.3         | CEDDA                                                   |                  |
|   |                               |               |                                                         |                  |
|   |                               |               |                                                         |                  |
|   |                               |               |                                                         |                  |
|   |                               |               |                                                         |                  |
|   |                               |               |                                                         |                  |
|   |                               |               |                                                         |                  |
|   |                               |               |                                                         |                  |
|   |                               |               |                                                         |                  |
|   |                               |               |                                                         |                  |
|   |                               |               |                                                         |                  |
|   |                               |               |                                                         |                  |
|   |                               |               |                                                         |                  |
|   | Add to Favorites              |               | 0                                                       | Cancel           |
|   |                               |               |                                                         |                  |

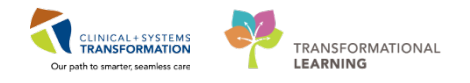

### BONUS

If you find there are diagnoses that you use consistently and do not want to search every time, you can add these diagnoses to a favorite's folder for easy access.

A. In the **Diagnosis Search** window, click **Add to Favorites**.

| Search: pr   | eumothorax           | Contains      | <ul> <li>Within:</li> </ul>                         | Terminology    |
|--------------|----------------------|---------------|-----------------------------------------------------|----------------|
|              | Search by Name       |               | Search by Co                                        | ode            |
| Ferminology: | CEDDX .              | Terminology A | xis: <all terr<="" th=""><th>minology ax</th></all> | minology ax    |
| 📲 View Syno  | nym 🙀 Concept Family | Multi Axial   | Cross Map                                           | ping           |
| Tem 🔺        |                      | Code          | Terminology                                         | Terminology Ax |
| PNEUMO       | THORAX               | J93.9         | CEDDX                                               |                |
| SPONTA       | NEOUS PNEUMOTHORAX   | J93.9         | CEDDX                                               |                |
|              |                      |               |                                                     |                |
|              |                      |               |                                                     |                |

B. The Folder Maintenance Screen window will appear.

Click Create Folder.

C. In the text box that appears, name your folder and press the Enter key.

|   | Folder Maintenance<br>To create a new folder,<br>To delete a folder, sele<br>Remove. To rename a<br>and click Rename. To i<br>folder, select the item a<br>Folder. | click Create Folder.<br>t an item and giet<br>folder, select th<br>nove an item to<br>nd click Move | Folder Type: Diagnosis<br>Favorites<br>LDiagnoses | 1    |       |
|---|----------------------------------------------------------------------------------------------------|----------------------------------------------------------------------------------------------------|---------------------------------------------------|------|-------|
| В | Create Folder                                                                                                    | Rename                                                                                              |                                                   |      |       |
|   | Move to Folder                                                                                                    | Remove                                                                                              | Sort Favorites Alphabetically                     | OK C | Close |

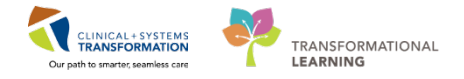

- D. Highlight the newly created folder. This is a one-time step unless you are creating multiple Favorite Folders.
- E. Click OK.

| Folder Maintenance                                                                                                    |                        | ×        |
|----------------------------------------------------------------------------------------------------|------------------------|----------|
| To create a new folder, click. Create Folder.<br>To delete a folder, select an item and click<br>Remove. To remane a folder, select the<br>and click. Rename. To move an item to<br>folder, select the item and click. Move to<br>Folder.<br>Create Folder<br>Move to Folder<br>Remove | Folder Type: Diagnosis | <b>a</b> |
|                                                                                                    |                        | Llose    |

F. Your new folder will appear at the bottom of the screen. Clicking your folder will bring up any diagnoses you saved.

|                                                                                                    | Inicial for       Inter       On Type       Inicial and inicial and inicial and                                                                                                    | Oncol IN       Date       Date       Date       Vecebulary         PHEUMOTHORAX       26-Jan-2018       Discharge       J93.9       CEDOX         Jagnosis       Responsible Provider       Conmerfs         KEUMOTHORAX       Free Test       as. Emegrero/Physicall. MD         pipity At       Vinical Service       'Date         ypity       'Confirmation       'Oast       Oile         ypity       Confirmation       'Classification       Refrag         Show Additional Details       OK       Add Phoblem & Diagnosis       Concel         All pip                                                                                                    | hagnosis (Problem) being Addressed this Visit           |                           |                          |            |             |               |                  |
|----------------------------------------------------------------------------------------------------|----------------------------------------------------------------------------------------------------|----------------------------------------------------------------------------------------------------|---------------------------------------------------------|---------------------------|--------------------------|------------|-------------|---------------|------------------|
| PNEUMOTHORAX 26-Jan-2018 Discharge 193.9 CEDDX  Disposis  PleuMOTHORAX 26-Jan-2018 Discharge 193.9 CEDDX  Disposis  PleuMOTHORAX Proceeres  PleuMOTHORAX Proceeres  PleuMOTHORAX Proceeres  PleuMOTHORAX Proceeres  PleuMOTHORAX Proceeres  PleuMOTHORAX Proceeres  PleuMOTHORAX Proceeres PleuMOTHORAX Proceeres PleuMOTHORAX PleuMOTHORAX Proceeres PleuMOTHORAX PleuMOTHORAX           | PNEUMOTHORAX 26-Jan-2018 Discharge J93.9 CEDDX   Dispracis   Responsible Provides   Continent's   Includo THORAX   Includo THORAX </th <th>PNEUMOTHORAX 26-Jan-2018 Discharge 193.9 CEDDX  Dispaces  Plagaosis Plagaosis Plagaos</th> <th>Clinical Dx Date</th> <th>Dx Type</th> <th>Code</th> <th>Vocabulary</th> <th></th> <th></th> <th></th> | PNEUMOTHORAX 26-Jan-2018 Discharge 193.9 CEDDX  Dispaces  Plagaosis Plagaosis Plagaos                                                                                                    | Clinical Dx Date                                        | Dx Type                   | Code                     | Vocabulary |             |               |                  |
| Disposis<br>PREUMOTION RECOVERED To the Connerts<br>PREUMOTION CONFIGNATION CONSIGNATION CONFIGNATION CONFIGNATIO     | Diagnosis       Responsible Provider       Commentia         PREUMOTHDRAX       ImagerscyPhysician1.M0 (imagerscyPhysician1.M0 (imagersciperscip                                                                                                    | Disposis       Responsible Provider         Disposis       Rese Test         Image Schedel       Disposis         Disposis       Connersts         Image Schedel       Disposis         Disposis       Connersts         Type       Confirmation         Disposis       Confirmation         Disposis       Confirmation         Disposis       Confirmation         Disposis       Confirmation         Disposis       Confirmation         Disposis       Confirmation         Disposis       Confirmation         Disposis       Confirmation         Disposis       Confirmation         Disposis       Disposis         Disposis       Provious Diagnosis         Disposis       Provious Diagnosis         Disposis       Provious Diagnosis         Disposis       Provious Diagnosis                                                                                                    | PNEUMOTHORAX 26-Jan-2018                                | Discharge                 | .193.9                   | CEDDX      |             |               |                  |
| Alagonds Responsible Provider Conments  EEUMOTHOPPOX Responsible Provider Conments  EEUMOTHOPPOX Responsible Provider   Play At  Chinical Service  Date  Concent  pre  Confirmation Concent  Concent  Con         | Autoritational Details  Autoritational Details  Autori                                                                                                    | Alagonds Responsible Provide Comments  FELMIOTHOPPOX Responsible Provide Output   FELMIOTHOPPOX Responsible Provide Output   FelmioThoPpoX Responsible Provide Output   For Additional Details  For Additional Details  Folder Service Provides Diagnosis Folder Fervices  Folder Fervices Folder Fervi                                                                                                    |                                                         |                           |                          |            |             |               |                  |
| PRELMONHURRAX  PRELMONHURRAX  PrevTent  PrevTent PrevTent PrevTent Prev         | PRELUADIHURXX In free Test an EnergersyPhysican1.MD is<br>Display 4: Confirmation Classification Rorking<br>Dachage Confirmation Medical Classification Rorking<br>Dachage Confirmation Medical Classification Rorking<br>Dachage Confirmation Medical Classification Rorking<br>Dachage Confirmation Provide Classification Rorking<br>Dachage Confirmation Provide Classification Rorking<br>Dachage Confirmation Rorking<br>Dachage Confirmat                                                                                                    | PRELADDIHURX: In the Text in the Emergency Physicanal I. MD is<br>biplights As Clinical Service "Date<br>Neuropeople - Confirmed - Declare<br>Discharge - Confirmed - Medical                                                                                                    | Diagnosis                                               | Respons                   | sible Provider           | Comments   |             |               |                  |
| DisplayAt Chancel Service Date<br>PREUMOTHORNAX NonSpecified Date<br>NonSpecified Date<br>Type Confirmation Classification Borking<br>Discharge Confirmed Medical Confirmed Medical Confirmed Medical Confirmed ConfirmedConfirmedConfirmedConfirmedConfirmedC | DisplayA1 Confirmation Classification Porking Deckage Confirmation Classification Porking Control Add New Add Problem 2 Diagnosis Concel  Up C Home Foundities Folders Previous Diagnosis Folder Foundes  Dagooses  F                                                                                                    | DisplayAt Confirmation Classification Borking Deckage Confirmed Add Problem & Diagnosis Concel  Show Additional Deckage  Flow Additional Deckage  Flow Additional Deckage Flow Additional Deckage  Flow Additional Deckage Flow Additional Deckage Flow Additional Deckage Flow Additional Deckage Flow Additional Deckage Flow Additional Deckage Flow Additional Deckage Flow Add                                                                                                    | PNEUMOTHORAX                                            | Free Text an. Eme         | ergency-Physician1. MD 🔍 |            |             |               |                  |
| Type Confirmation Classification Reving Unchage Confirmation Classification Reving Unchage Confirmation Classification Reving Unchage Confirmation Classification Reving Unchage Confirmation Classification Reving Unchage Confirmation Classification Reving Declasse                                                                                                    | Type Confirmation Classification Revision<br>Type Confirmation Classification Revision<br>Dechage Confirmed Medical Classification Revision<br>Show Additional Details<br>Up C Hanne Foundites Foundites Folders Previous Diagnosis Folder Foundites<br>Decroses<br>Folders C Foundites Folders C Foundites<br>Concel                                                                                                    | Type Confirmation Classification Revision<br>Type Confirmation Classification Revision<br>Duchage Confirmation Classification Revision<br>Duchage Confirmation Classification Revision<br>Duchage Confirmation Classification Revision<br>Duchage Confirmation Classification Revision<br>Duchage Confirmation Classification Revision<br>Duchage Confirmation Classification Revision<br>Duchage Confirmation Classification Revision<br>Duchage Confirmation Classification Revision<br>Duchage Confirmation Classification Revision<br>Duchage Confirmation Classification Revision<br>Duchage Confirmation Classification Revision<br>Concelled<br>Duchage Confirmation Classification Revision<br>Duchage Confirmation Classification<br>Duchage Confirmation Classification<br>Duchage Confirmation Classification<br>Duchage Confirmation Classification<br>Duchage Confirmation Classification<br>Duchage Confirmation Classification<br>Duchage Confirmation Classification<br>Duchage Confirmation<br>Duchage Confirma | tisplau As                                              | *Clinical Service         | *Date                    |            |             |               |                  |
| Type 'Confirmation 'Classification Rorking<br>Dechage Confirmed Medical Canone<br>Show Additional Dietals<br>Up Add Problem & Diagnosis Folder Favorites<br>Dechage Previous Diagnosis Folder Favorites<br>Concel                                                                                                    | Type 'Confirmation 'Classification Roveling<br>Dacharge Carlined Classification Concell<br>Show Additional Details<br>Up C Hame Feverite Concell<br>Dagroess                                                                                                    | Type 'Confirmation 'Classification Rorking<br>Dachauge Confirmed Medical Conceller<br>Show Additional Distate<br>Dischauge Favorites - Folders Previous Diagnosis Folder Favorites<br>Discovers                                                                                                    | PNEUMOTHORAX                                            | Non-Specified -           | 26Jan-2018               |            |             |               |                  |
| Type       Contirmation       "Lassification       Proving         Discharge       Confirmed       Medical       •         Show Addirend Detals       OK       DK.14.Add New:       Add Problem & Diagnosis         Query Optimizer       •       •       •         Query Optimizer       •       •       •         Query Optimizer       •       •       •         Dagroses       •       •       •                                                                                                    | Type       Confirmation       "Lassification       Proving         Discharge       Confirmed       Medical       •         Show Additional Details       OK       DK & Add Problem & Diagnosis       Cancel                                                                                                    | Type       Continuation       "Lassification       Moving         Dackage       Continued       Medicat       •         Show Additional Details       OK       OK.1.Add New:       Add Problem 3.Diagnosis         B       Up       Home       Folders       Previous Diagnosis         Polygroses       S       Folder       Foundational Details                                                                                                    |                                                         | -                         | Durbice .                |            |             |               |                  |
|                                                                                                    | Contractional Defail     Contractional Defail     Contractional De                                                                                                    | Contraction Contraction Contraction     Contraction     C                                                                                                    | Type "Confirmation                                      | *Classification           | Hanking                  |            |             |               |                  |
| Show AddBroad Details  OK OK & Add New Add Problem & Diagnosis Cancel  Up Add Problem & Diagnosis Folder Favorites  Dagnoses  Comparison                                                                                                    | ShowAdditional Details  IK OK & Add Problem & Diagnosis Cancel  IB Up A Home Fouries - Folders Previous Diagnosis Folder Fouries  Dagroses  F                                                                                                    | ShowAddIonal Datale  OK OK & Add New: Add Problem & Diagnosis Cancel  Up Of Henre Feverites  Felders Previous Diagnosis Folder Feverites  Dagroser  F                                                                                                    | Fachage - Contined                                      | • medical •               |                          |            |             |               | *                |
| OK       OK 1 Add New       Add Problem 1 Diagnosis       Cancel         Up       Identifies <ul> <li>Folders</li> <li>Previous Diagnosis</li> <li>Folder</li> <li>Formites</li> <li>Diagnoses</li> <li>Identifies</li> <li>Identifies</li> <li>Ident</li></ul>                                                                                                    | OK OK 1 Add Problem 1 Diagnosis Concel                                                                                                    | OK       OK 1 Add New       Add Picklem 3 Diagnosis       Cancel         IUp       Idence       Foundites       Idence       Concel         Diagnoses       Idence       Idence       Idence       Idence                                                                                                    | Show Additional Details                                 |                           |                          |            |             |               |                  |
| IL UN A AD Freedow & Longrouis Longrouis Longrouis Folder Forentes Degroues                                                                                                    | IL UN A Add New Add Froem & Lagrons Concert & Lagrons Concert & Lagrons Dagronse                                                                                                    | IL UN A AD How AD Floor Luggoons Conor Degroes                                                                                                    |                                                         |                           |                          |            |             |               | numi l [aut]     |
| Ca Up 🙆 Home 📻 Favorites • 📾 Folders 🐨 Previous Diagnosis Folder Favorites                                                                                                    | B Up 🙆 Home 🗽 Fovorites · 🔤 Folders 📽 Previous Diagnosis Folder Fovorites                                                                                                    | Bill Up 🙆 Home 📻 Favorites • 🕞 Folders 📽 Previous Diagnosis Folder Favorites                                                                                                    |                                                         |                           |                          |            | UN UN 68007 | Add Problem & | Liagnosis Lancei |
|                                                                                                    |                                                                                                    |                                                                                                    | B Up 🖾 Home 🙀 Favorites - 🗀<br>Diagnoses<br>R           | Folders 🛛 🖀 Previous Diag | nosis Folder Favorites   |            |             |               |                  |
|                                                                                                    |                                                                                                    |                                                                                                    | B Up ∴ Home 😭 Favorites - 🗅<br>Diagnoses<br>R           | Folders 💣 Previous Diag   | nosis Folder Favorhes    |            |             |               |                  |
|                                                                                                    |                                                                                                    |                                                                                                    | B Up 🙆 Home 🌸 Favorites - 🗅<br>Diagnoses<br>R           | Folders 💣 Previous Diag   | nosis Folder Fovorhes    |            |             |               |                  |
|                                                                                                    |                                                                                                    |                                                                                                    | 역 Up 집 Home (중 Favorites) · 급<br>고 Deproses<br>당        | Folders 🔮 Previous Diag   | nesis Folder Forontes    |            |             |               |                  |
|                                                                                                    |                                                                                                    |                                                                                                    | B Up Anne Favorites - C                                 | Folders 💣 Previous Diag   | nosis Folder Favorites   |            |             |               |                  |
|                                                                                                    |                                                                                                    |                                                                                                    | a Up                                                    | Folders 💣 Previous Diag   | nosis Folder Fovorites   |            |             |               |                  |
|                                                                                                    |                                                                                                    |                                                                                                    | Bulp ∐ Home <u>In Favorites</u> •<br>Dagroses<br>R<br>F | Folders 🔮 Previous Diag   | nesis Folder Favorites   |            |             |               |                  |
|                                                                                                    |                                                                                                    |                                                                                                    | B Up 🙆 Home 🎅 Favorites - 🗅                             | Folders 💣 Previous Diag   | nosis Folder Fovorites   |            |             |               |                  |
|                                                                                                    |                                                                                                    |                                                                                                    | © Up ∴ Home <u>Favorites</u> •<br>Disproses<br>R<br>F   | Folders 🔮 Previous Diag   | nesis Folder Forontes    |            |             |               |                  |
|                                                                                                    |                                                                                                    |                                                                                                    | Up <u>Home</u> <u>Favorites</u> ·                       | Folders 💣 Previous Diag   | nosis Folder Favorites   |            |             |               |                  |

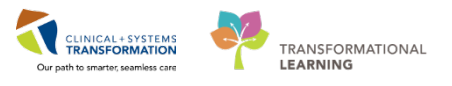

6. Click **OK**.

| Diagnosi | is Search               |               |                            |                  |
|----------|-------------------------|---------------|----------------------------|------------------|
| Search:  | pneumothorax            | Contains      | <ul> <li>Within</li> </ul> | : Terminology    |
|          | Search by Name          |               | Search by (                | Code             |
| erminolo | gy: CEDDX .             | Terminology   | Axis: <a>All te</a>        | rminology ax     |
| View S   | ynonym 🍋 Concept Family | 🎽 Multi Axial | Cross Ma                   | pping            |
| Term 🔺   |                         | Code          | Terminology                | Terminology Axis |
| PNEL     | IMOTHORAX               | J93.9         | CEDDX                      |                  |
| SPON     | ITANEOUS PNEUMOTHORAX   | J93.9         | CEDDX                      |                  |
|          |                         |               |                            |                  |
| TRAU     | IMATIC PNEUMOTHORAX     | J93.9         | CEDDX                      |                  |
| TRAL     | IMATIC PNEUMOTHORAX     | J93.9         | CEDDX                      |                  |

Pneumothorax will now appear on the Diagnosis List.

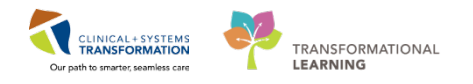

### Activity 1.10 – Documenting Your Impression and Plan

Continuing from the ED Workflow page you need to document your Impression and Plan.

- 1. From the ED Workflow Tab's Table of Contents, click Impression and Plan\*\*.
- 2. You will notice 2 separate text boxes. The first box is related to your recently determined diagnosis. Document the following:

Patient lung expanded fully post chest tube insertion. Patient comfortable. Can be d/c'd home with analgesia and Trauma Clinic follow up. Return to ED if SOB, lightheadedness, syncope, or increased pain.

- 3. The second free text box is used to summarize the patient's overall care in the event of multiple diagnoses.
- 4. Click Save when done.

| cheating another, worky                            |                                                 |                                              | Constant Statistics                        |                                                |                                     |                                           |
|----------------------------------------------------|-------------------------------------------------|----------------------------------------------|--------------------------------------------|------------------------------------------------|-------------------------------------|-------------------------------------------|
| UrbaniPhy-MontyH, Monty                            | Age:39 years                                    | Enc/7600000522                               |                                            | Process<br>Disease                             |                                     | Enc Type Emergency                        |
| gies: Demorol HCl                                  | GenderMale                                      | PHN-10760000522                              | Dosing Wt90 kg                             | Isolation                                      |                                     | Attending Train, Emergeocy-Physician1, MD |
| Emergency Work                                     | kflow                                           |                                              | 10 C C C C C C C C C C C C C C C C C C C   |                                                |                                     | C full screen 💦 🥹 7 mi                    |
| A B B A B 4 4 100%                                 |                                                 |                                              |                                            |                                                |                                     |                                           |
| ED Workflow                                        | 22 ED Workflow Simple                           | SS Emergency Orders                          | 22 PEDS Energency Orders                   | SS Trauma Orders                               | 22 <b>+</b>                         |                                           |
| Triage Documentation<br>Vital Signs & Measurements | Impression and Plan**                           |                                              |                                            |                                                |                                     | Selected with   🛛   🤤                     |
| History of Present Stress**<br>Physical Exam**     | [Tahona •] 9 •] [4 % (3)                        | 8 / ¥ Ar 🖹 = = = 0                           | e) (                                       |                                                |                                     |                                           |
| Histories                                          | PNELMOTHOFAX                                    |                                              |                                            |                                                |                                     |                                           |
| Allergies (1)                                      | 2 Patient's lung expanded fully post che        | st tube insertion. Patient comfortable. Able | to d/g home with analgesia and Trauma Cini | : follow up. Return to ED if SOB, lightheaded, | syncopal or increased pain to site. | -                                         |
| Home Medications (0)                               | 2                                               |                                              |                                            |                                                |                                     |                                           |
| Current Medications                                | 3                                               |                                              |                                            |                                                |                                     |                                           |
| Dider Profile (15)                                 |                                                 |                                              |                                            |                                                |                                     | 4 Save                                    |
| Visits (1)                                         |                                                 |                                              |                                            |                                                |                                     |                                           |
| Procedures**                                       |                                                 |                                              |                                            |                                                |                                     | 1.5                                       |
| Unks                                               | Patient Instructions                            |                                              |                                            |                                                |                                     | 9                                         |
| Lab Results 1                                      | <ul> <li>Patient Instructions (Male)</li> </ul> |                                              |                                            |                                                |                                     |                                           |
| Imaging (1)                                        | ED Patient Instructions                         |                                              |                                            |                                                |                                     |                                           |
| Contrapa Dagando                                   |                                                 |                                              |                                            |                                                |                                     |                                           |
| Ingresson and Party                                |                                                 |                                              |                                            |                                                |                                     |                                           |
| New Order Entry                                    |                                                 |                                              |                                            |                                                |                                     | Sign Cantel                               |
| Country Name                                       |                                                 |                                              |                                            |                                                |                                     |                                           |
| ED Note                                            | New Order Extend                                |                                              |                                            |                                                |                                     | 2                                         |
| ED Note - WorksafeBC                               | New order entry 🕈                               |                                              |                                            |                                                |                                     | (C)                                       |
| Absence Note (School/Work Rele                     | Inpatient -                                     |                                              |                                            |                                                |                                     |                                           |
| ane Note)                                          | Mox                                             | Public Shared                                | Q Takatin New Order                        |                                                |                                     |                                           |
|                                                    |                                                 |                                              |                                            |                                                |                                     |                                           |

To demonstrate an additional function, click the **grey arrow** to the far right of the section header.

The **Impression and Plan** section will pop-out for ease of scrolling between sections to allow the review of relevant patient information while documenting.

### **Knowledge Check**

- What button separates the Impression and Plan section to allow scrolling up and down your ED Workflow screen?
- Why do some section titles in the ED Workflow screen have two asterisks\*\* beside them?

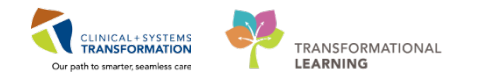

# Activity 1.11 – Completing an ED Note

The ED Note compiles all the documentation you entered in the ED Workflow page, as well as diagnostic results and information entered by other health professionals.

In this activity you can use CIS to easily complete Fatimah's WSBC documentation using Dynamic Documentation. Dynamic Documentation templates standardize documentation practices and limit possible errors.

1. Click ED Note in the ED Workflow Table of Contents.

| ED-UrbanlPhy-Monty                                                                                                    | H, Monty    | ×                                                                                                    |                                   |                       |                                        |                                 |                       | 🔶 List 🔿 🛛 🍘 Recer                   | it 👻 Name       | - Q            |
|----------------------------------------------------------------------------------------------------|-------------|----------------------------------------------------------------------------------------------------|-----------------------------------|-----------------------|----------------------------------------|---------------------------------|-----------------------|--------------------------------------|-----------------|----------------|
| ED-UrbanlPhy-Monty                                                                                                    | H, Monty    | DOB:1978-Jan-29<br>Age:39 years                                                                                                    | MRN:760000522<br>Enc:760000000522 | Code Status:          |                                        | Process:<br>Disease:            |                       | Location:LGH ED<br>Enc Type:Emergenc | y<br>Dhuri      | ind MD         |
| Allergies: Demeror HCI                                                                                                    |             | Gendersmale                                                                                                    | PHIN:10760000522                  | Dosing Witeo kg       |                                        | Isolation:                      |                       | Attenuing: Train, Em                 | ergency-Physic  |                |
| The second second secon | rgency work | now                                                                                                    |                                   |                       |                                        |                                 |                       | ری, Full screen                      | iBhrinir 🦿      | oo minutes ago |
|                                                                                                    | 100%        | - 🔇 🖲 🟠                                                                                                    |                                   |                       |                                        |                                 |                       |                                      |                 |                |
| ED Workflow                                                                                                    | 23          | ED Workflow Simple                                                                                                    | Emergency Orde                    | rs 🕅                  | PEDS Emergency Orders                  | 🔀 Trauma Orders                 | 23                    | +                                    | 🗐 🚿 🔋           | . =-           |
|                                                                                                    | *           | Code Status: process: LocationLGH ED Energency Orders 2: Dosing VtSO kg Dodation: Arteddag Train, Energency Physician1, MD O Full screet Physician1, MD O Full screet Physician1, MD O Ful |                                   |                       |                                        |                                 |                       |                                      |                 |                |
| Triage Documentation                                                                                                    |             | No results found                                                                                                    |                                   |                       |                                        |                                 |                       |                                      |                 |                |
| Vital Signs & Measurem                                                                                                    | ents        | ⊿Bone Density (0)                                                                                                    |                                   |                       |                                        |                                 |                       |                                      |                 |                |
| History of Present Illnes                                                                                                    | S**         | No results found                                                                                                    |                                   |                       |                                        |                                 |                       |                                      |                 |                |
| Physical Exam**                                                                                                    |             | ⊿Mammography (0)                                                                                                    |                                   |                       |                                        |                                 |                       |                                      |                 | -              |
| Histories                                                                                                    |             |                                                                                                    |                                   |                       |                                        |                                 |                       |                                      |                 |                |
| Allergies (1)                                                                                                    |             |                                                                                                    |                                   |                       |                                        |                                 |                       |                                      |                 |                |
| Home Medications (0)                                                                                                    |             | Discharge Diagnosis                                                                                                    |                                   |                       |                                        |                                 | Classification: M     | edical and Patient Stated            |                 | 9 ≡-           |
| Current Medications                                                                                                    |             | Alla Charala anabiana da a                                                                                                    | marked Descent No.                | hande Dacklasse as a  | ldblass                                |                                 |                       |                                      |                 |                |
| Order Profile (15)                                                                                                    |             | No Chronic problems doc                                                                                                    | umented. Document No C            | nronic Problems or ac | id a problem                           |                                 |                       |                                      |                 |                |
| Documents (0)                                                                                                    |             |                                                                                                    |                                   |                       | Add                                    | new as: This Visit 👻 🤍 P        | roblem name           |                                      |                 |                |
| Visits (1)                                                                                                    | -           |                                                                                                    |                                   |                       |                                        |                                 |                       |                                      |                 |                |
| Procedures**                                                                                                    |             | PNEUMOTHORAX                                                                                                    |                                   |                       |                                        | Medical                         | Actions<br>This Visit | Chronic                              |                 |                |
| Links                                                                                                    |             |                                                                                                    |                                   |                       |                                        |                                 | THIS FISIC            | chionic                              |                 |                |
| Lab Results 📍                                                                                                    |             |                                                                                                    |                                   |                       |                                        |                                 |                       |                                      |                 |                |
| Imaging (1)                                                                                                    |             | Impression and Plan*                                                                                                    | *                                 |                       |                                        |                                 |                       |                                      | Selected visit  | @ =-           |
| Discharge Diagnosis                                                                                                    |             |                                                                                                    |                                   |                       |                                        |                                 |                       |                                      |                 |                |
| Impression and Plan**                                                                                                    |             | Tahoma • 9 •                                                                                                    | 🖌 🖻 🛍   B I 🖳                     | An- 🔳 🗄 🗐             | <b>■</b> •                             |                                 |                       |                                      |                 |                |
| Patient Instructions                                                                                                    |             | PNEUMOTHORAX                                                                                                    |                                   |                       |                                        |                                 |                       |                                      |                 |                |
| New Order Entry                                                                                                    |             | Detiont's lung summeded                                                                                                    | fully most short to be ince       | stion Dationt confect | able. Able to d/s beens with se        | alassia and Trauma Clinic falls | nu un Baburn te FD i  | COD lighthanded surgers              | al as increased | E              |
|                                                                                                    |             | pain to site.                                                                                                    | runy post criest tube inse        | ruon. Pauent comorta  | able. Able to d/ <u>c</u> nome with an | algesia anu Trauma Cimic Tolic  | w up. Return to ED I  | I SOB, lightneaded, syncop           | a or increased  | _              |
| 1 Create Note                                                                                                    |             |                                                                                                    |                                   |                       |                                        |                                 |                       |                                      |                 |                |
| ED Note                                                                                                    |             |                                                                                                    |                                   |                       |                                        |                                 |                       |                                      |                 |                |
| ED Note - WorksafeBC                                                                                                    |             |                                                                                                    |                                   |                       |                                        |                                 |                       |                                      |                 |                |
|                                                                                                    | . •         |                                                                                                    |                                   |                       |                                        |                                 |                       |                                      |                 | v              |

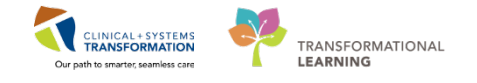

2. The **ED Note** will populate with information entered in the chart. You may add additional information, if necessary.

Review the information in the ED Note carefully. Once you sign the document, it cannot be altered.

An Addenda can be added if changes to the patient condition or care occur.

3. Click Sign/Submit to sign your note.

| ED-UrbanlPhy-MontyH, Monty 🛛 🛛                                                                                                    |                                                                                                    |                                                                       |                                                  | $\leftarrow List \Rightarrow \boxed{\texttt{@ Recent }} \boxed{Name} \neq Q$                                                                                                    |
|----------------------------------------------------------------------------------------------------|----------------------------------------------------------------------------------------------------|-----------------------------------------------------------------------|--------------------------------------------------|----------------------------------------------------------------------------------------------------|
| ED-UrbanlPhy-MontyH, Monty DOB:1978-                                                                                                    | Jan-29 MRN:760000522                                                                                                    | Code Status:                                                          | Process:                                         | Location:LGH ED                                                                                                    |
| Age:39 yea<br>Allergies: Demerol HCI Gender:Ma                                                                                                    | rs Enc:/600000000522<br>le PHN:10760000522                                                                                                    | Dosina Wt:90 ka                                                       | Disease:<br>Isolation:                           | Enc Type:Emergency<br>Attending:Train. Emergency-Physician1. MD                                                                                                    |
| E < - A Documentation                                                                                                    |                                                                                                    |                                                                       |                                                  | 🗇 Full screen 👘 Print 🜏 0 minutes ago                                                                                                    |
|                                                                                                    |                                                                                                    |                                                                       |                                                  |                                                                                                    |
| ED Note X List                                                                                                    |                                                                                                    |                                                                       |                                                  | 4 Þ                                                                                                    |
|                                                                                                    |                                                                                                    |                                                                       |                                                  |                                                                                                    |
| Tahoma 🔹 11 🔹 🛃 🛍                                                                                                    | ≪ ≫∣B Z U ===  A <sub>11</sub> -                                                                                                    |                                                                       |                                                  |                                                                                                    |
| Basic Information<br>Chief Complaint<br>ED Assigned Provider/Time                                                                                                    |                                                                                                    |                                                                       | Pro<br>N<br>E                                    | blem List/Past Medical History A chronic problems (storical No historical problems )                                                                                                    |
| Train, Emergency-Physician3, MD / 01/2<br>History of Present Illness<br>Patient fell 15 feet off a ladder on to a co                                                                                                    | 5/2018 11:22<br>ncrete floor. Landed on right                                                                                                    | side of body. Decreased                                               | air entry to left side.                          | cocdure/Surgical History<br>inage of abscess; submaxillary or sublingual, intraoral<br>10), Tonsillectomy and adenoidectomy; age 12 or over<br>92).                                                                                                    |
| Physical Exam<br>Vitals & Measurements<br>T: 36.2 °C (Oral) HR: 69 (Peripheral)<br>HT: 186 cm WT: 90 kg (Measured)<br>CONSTITUTIONAL: appears in mild respir<br>SKIN: [Warm, dry, and intact without rasl<br>EYES: [extraocular movements are gross)<br>HENT: [Normocephalic, atraumatic, moist<br>NECK: [no obvious swelling, normal range<br>PULMONARY: decreased breath sounds to<br>CARDIOVASCULAR: [regular rate, distal e<br>GASTROINTESTINAL: [nondistended, non<br>GENITOURINARY: [deferred]<br>NEUROLOGIC: [normal speech, moves all<br>MUSCULOSKELETAL: pain and ecchymosis<br>PSYCHIATRIC: [normal mood and affect] | RR: 24 BP: 98/54 SpO2:<br>atory distress<br>]<br>y intact, clear conjunctiva]<br>mucus membranes]<br>of motion]<br>right lungs, pain to right sic<br>stremities are warm and wel<br>-tender]<br>extremities]<br>s to right leg above knee, pa | 94%<br>de on i <u>nspriation</u><br>Il perfused]<br>in to right elbow | Me<br>I<br>A <u>II</u><br>Der<br><u>Soc</u><br>A | dications<br>npatient<br>dimenhyDRINATE, 25 mg, 0.5 mL, IV, q4h, PRN<br>ketamine, 200 mg, 20 mL, IV, as directed<br>morphine PRN range dose, 5 mg, 0.5 mL, IV, q10min,<br>PRN<br>proPOFol, 200 mg, 20 mL, IV, as directed<br>sodium chloride 0.9% (NS) bolus, 1000 mL, IV, once<br><u>forme</u><br>No active home medications<br><b>ergies</b><br>merol HCl<br><b>cial History</b><br>Month March March March March March March<br>Beer, 1-2 times per week<br><u>Secrise</u><br>March March March March March March March March<br>March March March March March March March March March<br>March March |
| Note Details: ED Note Provider, Train, Emergency-Phys                                                                                                    | ician1, MD, 2018-Jan-26 15:52 PST,                                                                                                    | , ED Note                                                             |                                                  | 3 Sign/Submit Save Save & Close Cancel                                                                                                    |

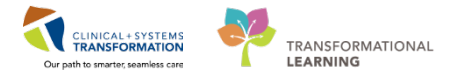

Note: If you are called away before you can finish your note, clicking **Save** keeps a copy as "in progress", still viewable but not finalized. ED Providers requested this feature so important clinical information is accessible to other clinical staff, even if a Provider cannot complete their documentation.

You can open an "in progress" document at any time, but be aware opening a note "in progress" will lock out all other users. If you wish to view such a note, a single click or hovering over a Document title in the Document section of the ED Workflow screen opens a preview pane that does not lock the note.

Keep in mind, if you are viewing a colleague's note outside of the preview mode, you lock them out of their note and prevent them from completing their documentation.

| < 🔹 🔹 者 Emergency Work             | flow                                                     |                                                                | 🗇 Full screen 🛛 👘 Print 🛛 🍣 12 minutes ago                                   |
|------------------------------------|----------------------------------------------------------|----------------------------------------------------------------|------------------------------------------------------------------------------|
| 👫 📄   📥 📄 🔍 🔍   100%               | -   © • 🖆                                                |                                                                |                                                                              |
| ED Workflow                        | ED Workflow Simple 🛛 Emergency Orders                    | PEDS Emergency Orders         XX         Trauma Orders         | X + 💽 - 🗞 🕵 🗐                                                                |
| Triage Documentation               | Documents (1) 🕂                                          |                                                                | Last 50 Notes All Visits Last 24 hours More V 20 =                           |
| Vital Signs & Measurements         |                                                          | My note                                                        | s only 🔲 Group by encounter 🛛 Display: Provider Documentation 💌              |
| History of Present Illness**       | Time of Service Subject                                  |                                                                | Onen Degement Drint                                                          |
| Physical Exam**                    | 02/02/18 10:16 ED Note                                   |                                                                | Open Document Print                                                          |
| Histories                          |                                                          | ED Note                                                        | ED Note Provider (Auth (Verified))                                           |
| Allergies (1)                      | Displaying up to the last 50 recent notes for all visits | Train, Ethergency-Physiciani, MD                               | Last Opdated: 02/02/18 10:16                                                 |
| Home Medications (0)               |                                                          |                                                                |                                                                              |
| Current Medications                | Visits (1)                                               | Basic Information                                              | Problem List/Past Medical History<br>No chronic problems                     |
| Documents (1)                      | Date Type Location                                       | ED Assigned Provider/Time                                      | Historical problems                                                          |
| Visits (1)                         | Previous (1) - Last 5 Visits                             | TestUser, Emergency-Physician, MD / 01/30/2018                 | Procedure/Surgical History                                                   |
| Procedures**                       |                                                          | 12:01                                                          | Drainage of abscess; submaxillary or sublingual,                             |
| Links                              |                                                          |                                                                | intraoral (2010), Tonsillectomy and adenoidectomy;<br>age 12 or over (1992). |
| Labs 📍                             | Procedures**                                             | Patient fell 15 feet off a ladder on to a concrete             | Medications -                                                                |
| Transfusion History                | Font - Size - & 🖹 🏠 B I U A                              | floor. Landed on right side of body. Decreased air             | Inpatient<br>dimension/DDINATE 25 mg 0.5 ml IV g4b                           |
| Diagnostics (1)                    |                                                          | Physical Exam                                                  | PRN                                                                          |
| Discharge Diagnosis                |                                                          | Vitals & Measurements                                          | HYDROmorphone take home med, 1 mg, 1                                         |
| Impression and Plan <sup>***</sup> |                                                          | T: 36.2 °C (Oral) HR: 69 (Peripheral) RR: 24                   | ketamine, 200 mg, 20 mL, IV, as directed                                     |
| New Order Entry                    |                                                          | BP: 98/54 SpO2: 94%<br>HT: 186 cm WT: 90 kg (Measured)         | morphine PRN range dose, 5 mg, 0.5 mL, IV,<br>a10min_PRN                     |
| New Order Endy                     |                                                          | CONSTITUTIONAL: appears in mild respiratory                    | proPOFol, 200 mg, 20 mL, IV, as directed                                     |
| Create Note                        | Links                                                    | distress<br>SKIN: [warm, drv, no jaundice, hives or petechiae] | sodium chloride 0.9% (NS) bolus, 1000 mL, IV,<br>once                        |
| ED Note                            | 4 CareConnect (1)                                        | EYES: [pupils are equally round, extraocular                   | Home                                                                         |
| ED Note - WorksafeBC               | CareConnect                                              | movements intact without nystacmus clear                       | No active nome medications                                                   |
| Absence Note (School/Work          |                                                          |                                                                | *                                                                            |

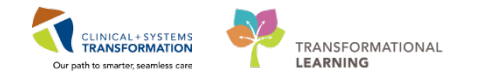

4. The **Sign/Submit Note** window will open, allowing you to forward the note to any provider on CIS. They will be able to read your note in their **Message Center**.

The **Relationships** tab displays any Provider that came in contact with the patient this visit, as well as any lifetime Providers they have (such as GP, OBGYN or oncologist).

The **Provider Name** Search Bar allows you to search out a specific provider to whom you may wish to forward the note. The searchable list will contain anyone listed in the College of Physicians of BC.

|                                |                                                           | INOLE I      | ype List Filter: |              |             |      |      |          |
|--------------------------------|-----------------------------------------------------------|--------------|------------------|--------------|-------------|------|------|----------|
| D Note Provider                |                                                           | ✓ Position   | n                | $\checkmark$ |             |      |      |          |
| uthor:                         |                                                           | Title:       |                  |              | *Date:      |      |      |          |
| ain, Emergency-Phy             | sician1, MD                                               | ED No        | te               |              | 2018-Jan-31 | 1256 | PST  |          |
| Favorites Rece                 | ent Relationships                                         | rovider Name |                  |              |             |      |      |          |
| Default N                      | ame                                                       |              | Default Name     | Comm         | ient        |      | Sign | Review/C |
| <ul> <li>This Visit</li> </ul> |                                                           |              |                  |              |             |      |      |          |
| 🚖 🖌 💆                          | D -UNKNOWN, PERSONNEL                                     |              |                  |              |             |      |      |          |
| ÷ • 1                          | estED, Emergency-Physician                                |              |                  |              |             |      |      |          |
| 🔶 🗸 Ti                         | ain, GeneralMedicine-Physical                             |              |                  |              |             |      |      |          |
| ■ Lifetime                     |                                                           |              |                  |              |             |      |      |          |
| 😭 🖌 Ti<br>Pi                   | ain, GeneralMedicine-Physi<br>imary Care Physician, Order |              |                  |              |             |      |      |          |

Click Sign when you are ready.

The ED Note is now available in the patient's chart under **Documents**. Single-click the note to open the preview pane.

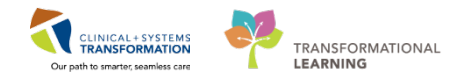

### Activity 1.12 – Patient Discharge with Meds to Go

Monty Pylon has been stabilized and is now unlikely to require admission. You would like to order a consult to the Trauma Clinic and issue Meds to Go, and then send him home.

- 1. In the patient's chart navigate to the **Emergency Orders** Tab from the **Emergency Workflow** page.
- Under the Medications component, expand TO-GO MEDs Analgesics by clicking the black arrow icon.
- 3. Select **HYDROmorphone take home med** 1 mg, PO, once, administer over: 4 dose/times, drug form: tab.

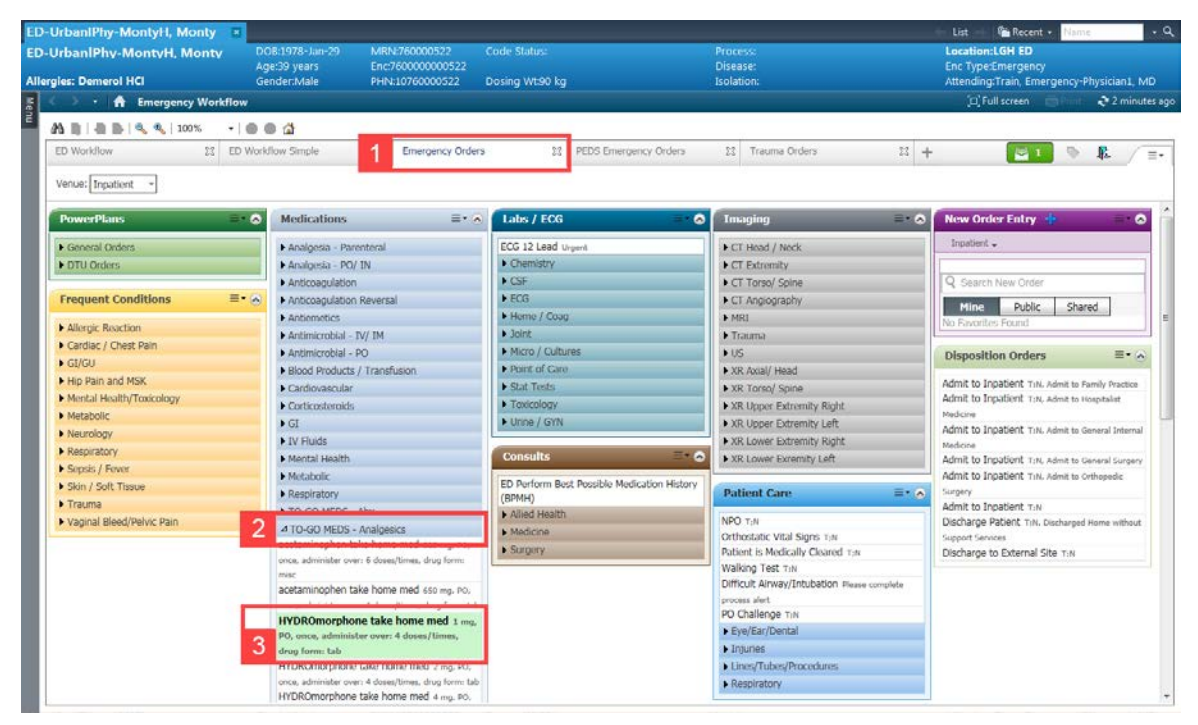

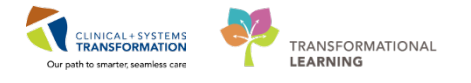

4. Search and select for the order *Referral to Trauma* in the **New Order Entry** component search bar.

Note the difference between Referral versus Consult. Referrals are for outpatient followup while Consults are for inpatient services.

- 5. From the Disposition Orders component, select Discharge Patient.
- 6. Click the green Orders for Signature Inbox icon.

| < 🔹 🔹 者 Emergency Workflow                  |                                                       |                                             |                                                      | 🗇 Full screen 🛛 👘 Print 🛛 🎝 6 minutes ago     |
|---------------------------------------------|-------------------------------------------------------|---------------------------------------------|------------------------------------------------------|-----------------------------------------------|
| A 100% · •                                  | 4                                                     |                                             |                                                      |                                               |
| ED Workflow 🔀 ED Workf                      | flow Simple 🔀 Emergency Orders                        | PEDS Emergency Orders                       | 🔀 Trauma Orders 🔀                                    | + 6 2                                         |
|                                             |                                                       |                                             |                                                      |                                               |
| Venue: Inpatient 👻                          |                                                       |                                             |                                                      |                                               |
| Frequent =                                  | Medications =                                         |                                             | Imaging                                              |                                               |
| Conditions/PowerPlans                       |                                                       |                                             | inaging – U                                          |                                               |
| Condina / Chart Daia                        | <ul> <li>Allergic Reaction</li> </ul>                 | ECG 12 Lead Urgent                          | CT Head / Neck                                       | Inpatient 🗸                                   |
| Cardiac / Chest Pain                        | Analgesia - Parenteral                                | Chemistry                                   | CT Extremity                                         |                                               |
| DIU Orders                                  | Analgesia - PO/ IN                                    | ► CSF                                       | CT Torso/ Spine                                      | Q referral to traum                           |
| General Orders                              | Anticoagulation                                       | ▶ ECG                                       | ► CT Angiography 4                                   | Referral to Trauma                            |
| ► GI/GU                                     | Anticoagulation Reversal                              | Heme / Coag                                 | ▶ MRI                                                |                                               |
| Hip Pain and MSK                            | <ul> <li>Antiemetics</li> </ul>                       | ▶ Joint                                     | ▶ Trauma                                             | Favorites                                     |
| Mental Health/Toxicology                    | Antimicrobial - IV/ IM                                | Micro / Cultures                            | ▶ US                                                 | 💋 My Plan Favorites                           |
| Metabolic                                   | Antimicrobial - PO                                    | Point of Care                               | XR Axial/ Head                                       | E                                             |
| Neurology                                   | Blood Products / Transfusion                          | ▶ Stat Tests                                | ► XR Torso/ Spine                                    | Outpatient Orders 🔤 - 🔊                       |
| Respiratory                                 | Cardiovascular                                        | Toxicology                                  | XR Upper Extremity Right                             |                                               |
| Sepsis / Fever                              | Continostoroids                                       | Urine / GYN                                 | XR Upper Extremity Left                              | ▶ Cardiac                                     |
| Skin / Soft Tissue                          | GI                                                    |                                             | YPLower Extremity Pight                              | ► Imaging                                     |
| ▶ Trauma                                    | NV Fluide                                             | Patient Care                                | XR Lower Extremity Right     XR Lower Extremity Left | ► Labs                                        |
| Vaginal Bleed/Pelvic Pain                   | Mantal Haalth                                         |                                             | A Lower Extentity Left                               |                                               |
|                                             | Mental Health                                         | NPO T;N                                     |                                                      | Referrals =• 📀                                |
| Critical Care =• 🔿                          | Metabolic                                             | Orthostatic Vital Signs T;N                 | Disposition Orders =• 🔊                              |                                               |
|                                             | Respiratory                                           | Patient is Medically Cleared TIN            | Admit to Inpatient T:N. Admit to Family Practice     | Lions Gate Hospital                           |
| ED Intubation (Module) (Validated) ED       | TO-GO MEDS - Abx                                      | Walking Test T;N                            | Admit to Inpatient T:N, Admit to Hospitalist         | Paper Referrals                               |
| Intubation (Module) (Validated)             | ▲ TO-GO MEDS - Analgesics                             | Difficult Airway/Intubation Please complete | Medicine                                             | <ul> <li>Squamish General Hospital</li> </ul> |
| ED Procedural Sedation (Module)             | acetaminophen take home med 325 mg, PO,               | process alert                               | Admit to Inpatient T;N, Admit to General Internal    | <ul> <li>Whistler Health Centre</li> </ul>    |
| (Validated) ED Procedural Sedation (Module) | once, administer over: 6 doses/times, drug form: misc | PO Challenge T;N                            | Medicine                                             |                                               |
| (Validated)                                 | acetaminophen take nome med 650 mg, PO,               | Equipment/Supply                            | Admit to Inpatient T;N, Admit to General Surgery     |                                               |
| (Validated) ED Vacanterers ( Instrumes      | once, administer over: 6 doses/times, drug form: tab  | Eye/Ear/Dental                              | Admit to Inpatient T;N, Admit to Orthopedic          |                                               |
| (Module) (Validated)                        | NO sees administra sure 4 dass (kimes daw             | Injuries                                    | Surgery                                              |                                               |
| Arrhythmia                                  | form: tab                                             | Lines/Tubes/Procedures                      | Admit to Inpatient T:N                               |                                               |
| Cardiac Arrest                              | HYDROmorphone take home med 2 mg, PO,                 | Mental Health 5                             | Discharge Patient T;N, Discharged Home               |                                               |
| - Callander artest                          | once, administer over: 4 doses/times, drug form: tab  | Respiratory                                 | without Support Services                             |                                               |
|                                             |                                                       |                                             | II Discharde to External Site T:N                    |                                               |

7. The Orders for Signature Summary window will appear.

Click **Modify**.

| Orders for Signature (3)                                                                        | ×                      |
|-------------------------------------------------------------------------------------------------|------------------------|
| Admit/Transfer/Discharge                                                                        |                        |
| Discharge Patient<br>(T;N, Discharged Home without Support Services)                            |                        |
| Medications                                                                                     |                        |
| HYDROmorphone take home med<br>(1 mg, PO, once, administer over: 4 doses/times, drug form: tab) |                        |
| Consults/Referrals                                                                              |                        |
| Referral to Trauma                                                                              |                        |
|                                                                                                 |                        |
|                                                                                                 | Sign 5 7 Modify Cancel |

The Orders for Signature window will open.

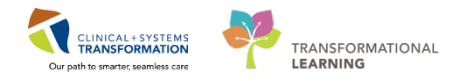

### BONUS

In the previous bonus activity, you learned about **Favorites Folders** for diagnoses. If there is an order you need to enter often, consider saving it as a favorite.

Add **Referral to Trauma** as one of your favorite orders.

- A. Continuing from the **Orders for Signature** window, right click on the **Referral to Trauma** order.
- B. Select Add to Favorites from the drop-down list that appears.

| ED-UrbaniPhy-MontyH. Monty              | DO8:1978-Jan-29                                                                                                 | MRN:760000522                  | Code Status:      | Process:<br>Disease:                                                                                                    | Location:LGH ED                                                     |
|-----------------------------------------|----------------------------------------------------------------------------------------------------|--------------------------------|-------------------|----------------------------------------------------------------------------------------------------|---------------------------------------------------------------------|
| Allergies: Demerol HCI                  | Gender:Male                                                                                                    | PHIN:10760000522               | Dosing W1.90 kg   | Isolation:                                                                                                    | Attending Train, Emergency Physician1, MD                           |
| Add   Tocument Medication by Ha   Reco  | nciliation •   🚴 Check I                                                                                        | Interactions                   |                   |                                                                                                    | Reconciliation Status<br>Meds History  Admission  Oischa            |
| Orders Medication List Document In Plan |                                                                                                    |                                |                   |                                                                                                    |                                                                     |
| н                                       | Orders for Signature                                                                                            |                                |                   |                                                                                                    |                                                                     |
| View                                    | 20 9 P 0 4                                                                                                    | Irder Nome Status              | Start             | Details                                                                                                    |                                                                     |
| Orders for Signature                    | ⊿ LGHED Enc:7600                                                                                                | 000000522 Admit: 2018-Ju       | n-18 11:26 PST    |                                                                                                    |                                                                     |
| 🔆 Plans                                 | A Admit/Transfer/C                                                                                              | Discharge                      |                   |                                                                                                    |                                                                     |
| -Document In Plan                       | 🗌 💮 D                                                                                                    | lischarge Patient Order        | 2018-Jan-29 09:47 | 2018-Jan-29 09:47 PST, Discharged Home without Sup                                                                                                    | port Services                                                       |
| Medical                                 | 4 Medications                                                                                                   |                                |                   |                                                                                                    |                                                                     |
| ED Procedural Sedation (Module) (Valida | L CO H                                                                                                    | frDROmorphone Order            | 2018-Jan-29 10:00 | I mg, PO, once, administer over: 4 doses/times, drug f                                                                                                    | orm: tab, start: 2018-Jan-29 10:00 PST, stop: 2018-Jan-29 10:00 PST |
| ED Pain / Nausea / Vomiting (Module) (V |                                                                                                    | HTUKUmorphone ta               | Pat               | Take Home Mea, dan Pkra. Dispense 4 doses.                                                                                                    |                                                                     |
| Suggested Plans (0)                     |                                                                                                    | efectal to Trauma Order        | 2018-Jan-29 09:47 |                                                                                                    |                                                                     |
| Criters                                 |                                                                                                    |                                | Partone           |                                                                                                    |                                                                     |
| Thates                                  |                                                                                                    |                                | numore.           |                                                                                                    |                                                                     |
| Rations Care                            |                                                                                                    |                                | Ordening Physi    | cian                                                                                                    |                                                                     |
| Plactivity                              |                                                                                                    |                                | Add/Modify Co     | smpliance                                                                                                    |                                                                     |
| Diet/Nutrition                          |                                                                                                    |                                |                   |                                                                                                    |                                                                     |
| Continuous Infusions                    |                                                                                                    |                                | Reference Infor   | mation                                                                                                    |                                                                     |
| Medications                             |                                                                                                    |                                | Add To Except     | ar                                                                                                    |                                                                     |
| Blood Products                          |                                                                                                    |                                |                   | New York Street Street St<br>Street Street Street Street Street Street Street Street Street Street Street Street Street Street Street Street Street Street Street Street Street Street Street Street Street Street Street Street Street Street Street Street Street Stre |                                                                     |
| T Laboratory                            |                                                                                                    |                                | V Disable Order I | nformation Hypenink                                                                                                    |                                                                     |
| Z Diagnostic Tests                      |                                                                                                    |                                |                   |                                                                                                    |                                                                     |
| Procedures                              |                                                                                                    |                                |                   |                                                                                                    |                                                                     |
| Respiratory                             |                                                                                                    |                                |                   |                                                                                                    |                                                                     |
| 2 Allied Health                         |                                                                                                    |                                |                   |                                                                                                    |                                                                     |
| Consults/Referrals                      |                                                                                                    |                                |                   |                                                                                                    |                                                                     |
| Communication Orders                    |                                                                                                    |                                |                   |                                                                                                    |                                                                     |
| Supplies                                |                                                                                                    |                                |                   |                                                                                                    |                                                                     |
| Non Categorized                         |                                                                                                    |                                |                   |                                                                                                    |                                                                     |
| Medication History                      | T Details for Refe                                                                                              | erral to Trauma                |                   |                                                                                                    |                                                                     |
| Medication History Snapshot             |                                                                                                    |                                |                   |                                                                                                    |                                                                     |
| Reconciliation History                  | Details In Ore                                                                                                  | der Comments                   |                   |                                                                                                    |                                                                     |
|                                         | -                                                                                                    |                                |                   |                                                                                                    |                                                                     |
|                                         | + 2 h. 4                                                                                                    |                                |                   |                                                                                                    |                                                                     |
|                                         | March Res Bring                                                                                                 |                                | Dufus             | at To Davida                                                                                                    | 5 and 100                                                           |
|                                         | Scheduling Priori                                                                                               | ult. I                         | * Keler           |                                                                                                    |                                                                     |
|                                         | "Reason For Refer                                                                                               | rat                            | Note              | s to Scheduling:                                                                                                    |                                                                     |
| e                                       | 2011/12/2017 19:00                                                                                              | 263                            |                   | 222002220022                                                                                                    |                                                                     |
| Diagnoses & Problems                    | 12                                                                                                    |                                |                   |                                                                                                    |                                                                     |
|                                         |                                                                                                    |                                |                   |                                                                                                    |                                                                     |
| Related Results                         | The second second second second second second second second second second second second second second second se | A CONTRACTOR OF A SUBJECT OF A |                   |                                                                                                    |                                                                     |

C. The Add Favorite window will appear. Click OK.

| P Add Fav  | rorite                                                       | - • •      |
|------------|--------------------------------------------------------------|------------|
|            | PowerChart will add the currently selected orders to your Fa | vorites.   |
| Name:      | Referral to Trauma                                           |            |
| Create in: | Favorites                                                    | New Folder |
|            |                                                              |            |
|            |                                                              |            |
|            |                                                              |            |
|            |                                                              |            |
|            | Сок                                                          | Cancel     |

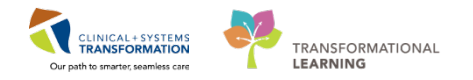

## BONUS

D. Your favorite orders can be accessed from the **New Order Entry** component in the **Emergency Orders** Tab. You will also get the opportunity to build your Favorites Folders during the Favorites Fair.

| D Workflow 🛛 ED Workfl                                                                                                    | ow Simple 🕅 Emergency Orders                 | 22 PEDS Emergency Orders                                                                                                    | 🕅 Trauma Orders 🕅                                                                                                    | + 💽 – 🖻 🥵               |
|----------------------------------------------------------------------------------------------------|----------------------------------------------|----------------------------------------------------------------------------------------------------|----------------------------------------------------------------------------------------------------|-------------------------|
| requent                                                                                                    | Medications =• (2)                           | Labs / ECG =                                                                                                    |                                                                                                    | New Order Entry         |
| onditions/PowerPlans                                                                                                    |                                              |                                                                                                    |                                                                                                    |                         |
| Cardina / Chart Dain                                                                                                    | <ul> <li>Allergic Reaction</li> </ul>        | ECG 12 Lead Urgent                                                                                                    | CT Head / Neck                                                                                                    | Inpatient 🗸             |
| ardiac / Chest Pain                                                                                                    | Analgesia - Parenteral                       | Chemistry                                                                                                    | <ul> <li>CT Extremity</li> </ul>                                                                                                    |                         |
| 010 Orders                                                                                                    | Analgesia - PO/ IN                           | ► CSF                                                                                                    | CT Torso/ Spine                                                                                                    | Q Search New Order      |
| seneral Orders                                                                                                    | <ul> <li>Anticoagulation</li> </ul>          | ► ECG                                                                                                    | <ul> <li>CT Angiography</li> </ul>                                                                                                    | Mine Public Shared      |
| 51/GU                                                                                                    | <ul> <li>Anticoagulation Reversal</li> </ul> | Heme / Coag                                                                                                    | ▶ MRI                                                                                                    | Fine Public Shared      |
| Ip Pain and MSK                                                                                                    | <ul> <li>Antiemetics</li> </ul>              | ▶ Joint                                                                                                    | ▶ Trauma                                                                                                    | Favorites               |
| fental Health/Toxicology                                                                                                    | Antimicrobial - IV/ IM                       | Micro / Cultures                                                                                                    | ▶ US                                                                                                    | My Plan Favorites       |
| Aetabolic                                                                                                    | Antimicrobial - PO                           | Point of Care                                                                                                    | XR Axial/ Head                                                                                                    | Referral to Trauma      |
| leurology                                                                                                    | Blood Products / Transfusion                 | <ul> <li>Stat Tests</li> </ul>                                                                                                    | XR Torso/ Spine                                                                                                    | Future Order            |
| espiratory                                                                                                    | ► Cardiovascular                             | Toxicology                                                                                                    | XR Upper Extremity Right                                                                                                    |                         |
| iepsis / Fever                                                                                                    | ► Corticosteroids                            | Urine / GYN                                                                                                    | XR Upper Extremity Left                                                                                                    | Outpatient Orders = -   |
| Skin / Soft Tissue                                                                                                    | ►GI                                          | ·                                                                                                    | XR Lower Extremity Right                                                                                                    |                         |
| Trauma                                                                                                    | ▶ IV Fluids                                  | Patient Care 🔤 🛛 🕤                                                                                                    | XR Lower Exremity Left                                                                                                    | ▶ Cardiac               |
| /aginal Bleed/Pelvic Pain                                                                                                    | Mental Health                                |                                                                                                    | · · · · ·                                                                                                    | Imaging                 |
|                                                                                                    | ▶ Metabolic                                  | NPO T;N                                                                                                    | Disposition Orders =• 🔿                                                                                                    | ▶ Labs                  |
| itical Care 📃 = 🔹 🔿                                                                                                    | Respiratory                                  | Orthostatic Vital Signs T;N                                                                                                    |                                                                                                    |                         |
| ED Intribution (Modulo) (Validated) rp                                                                                                    | TO-GO MEDS - Abx                             | Walking Test Tak                                                                                                    | Admit to Inpatient T;N, Admit to Family Practice                                                                                                    | Referrals ≡• (          |
| Intubation (Module) (Validated)                                                                                                    | TO-GO MEDS - Analogsics                      | Difficult Ainway/Intubation Please complete                                                                                                    | Admit to Inpatient T;N, Admit to Hospitalist                                                                                                    | Lions Gate Hospital     |
| ED Procedural Sedation (Module)                                                                                                    | TO-GO MEDS - Athlagestes                     | process alert                                                                                                    | Medicine                                                                                                    | Dapar Pafarrals         |
| (Validated) ED Procedural Sedation (Module)                                                                                                    | FIG-GO MEDS - Other                          | PO Challenge TIN                                                                                                    | Admit to Inpatient T;N, Admit to General Internal                                                                                                    | Paper Referrals         |
| lidated)                                                                                                    |                                              | ▶ Equipment/Supply                                                                                                    | Admit to Innatient T-N. Admit to General Surgery                                                                                                    | Minister Legith Contro  |
| ED Vasopressors / Inotropes (Module)                                                                                                    |                                              | Eye/Ear/Dental                                                                                                    | Admit to Inpatient T <sub>1</sub> N, Admit to Orthopedic                                                                                                    | • Whister Health Centre |
| (Validated) ED Vasopressors / Inotropes                                                                                                    |                                              | Injuries                                                                                                    | Surgery                                                                                                    |                         |
| odule) (Validated)                                                                                                    |                                              | Lines/Tubes/Procedures                                                                                                    | Admit to Inpatient T/N                                                                                                    |                         |
| Arriyullila<br>Caadiaa Aasaab                                                                                                    |                                              | Mental Health                                                                                                    | Discharge Patient T;N, Discharged Home without                                                                                                    |                         |
| Carulac Arrest                                                                                                    |                                              | Respiratory                                                                                                    | Support Services                                                                                                    |                         |
| Valdated)<br>Chaldated) ED Vasopressors / Inotropes<br>(Validated) ED Vasopressors / Inotropes<br>Modula) (Validated)<br>Arrhythmia<br>- Cardiac Arrest |                                              | <ul> <li>Equipment/Supply</li> <li>Eye/Ear/Dental</li> <li>Injuries</li> <li>Lines/Tubes/Procedures</li> <li>Mental Health</li> <li>Respiratory</li> </ul> | Admit to Inpatient T.N. Admit to General Surgery<br>Admit to Inpatient T.N. Admit to Orthopedic<br>Surgery<br>Admit to Inpatient T.N<br>Discharge Patient T.N. Discharged Home without<br>Support Services | ▶ Whistler He           |

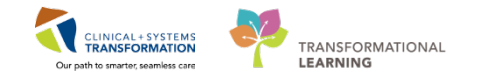

- 8. From the Orders for Signature window, click the Missing Required Details button.
- 9. The **Details for Referral to Trauma** section will populate. Adjust the window pane if the window size is preventing you from seeing all of the order fields.

Complete the order fields as follows:

\*Scheduling Priority: As per notes.

Notes to Scheduling: Within 24 hours of discharge.

Location: LGH Trauma

Reason for Referral: Pneumothorax

- 10. Click the **Double Chevron** icon to ensure there are no further missing details.
- 11. When you are satisfied with all orders and details click Sign.

| ED-UrbanlPhy-MontyH, Monty               | DOB:1978-Jan-29       | MRN:760000522                 | Code Status:              | Process:                                                | Location:LGH ED                                                     |
|------------------------------------------|-----------------------|-------------------------------|---------------------------|---------------------------------------------------------|---------------------------------------------------------------------|
|                                          | Age:39 years          | Enc:760000000522              |                           | Disease:                                                | Enc Type:Emergency                                                  |
| Allergies: Demerol HCI                   | Gender:Male           | PHN:10760000522               | Dosing Wt:90 kg           | Isolation:                                              | Attending:Train, Emergency-Physician1, MD                           |
| + Add   Tocument Medication by Hx   Reco | nciliation +   🚴 Chec | k Interactions                |                           |                                                         | Reconciliation Status<br>Meds History   Admission   Discharge       |
| Orders Medication List Document In Plan  |                       |                               |                           |                                                         |                                                                     |
|                                          | 0.1                   |                               |                           |                                                         |                                                                     |
| N                                        | Urders for Signature  | 0.1.11                        | <b>a</b>                  | P - 1                                                   |                                                                     |
| Orders for Signature                     | 00 (Y) = 7            | Order Name Status             | Start                     | Details                                                 |                                                                     |
| Dane                                     | △ LGH ED Enc:/6       | 00000000522 Admit: 2018-Ja    | in-18 11:26 PST           |                                                         |                                                                     |
| Document In Plan                         |                       | Discharge Order               | 2018 Jan 20.00-47         | 2018 Jan 20 00:47 DCT. Discharged Hamp without Support  | 4 Sentine                                                           |
| Medical                                  | 4 Medications         | Discharge Patient Order       | 2010-341-29 09:47         | 2018-Jan-29 09:47 PS1, Discharged Home without Suppor   | t belvices                                                          |
| ED Procedural Sedation (Module) (Valida  |                       | HVDROmorphone Order           | 2018-Jan-29 10:00         | 1 mg PO once administer over 4 doses/times drug for     | m: tab_start: 2018_lan_29 10:00 PST_ston: 2018_lan_29 10:00 PST     |
| ED Pain / Nausea / Vomiting (Module) (V  |                       | (HYDROmorphone ta             | PST                       | Take Home Med, g4h PRN. Dispense 4 doses.               | 11 (10), Start 2010 San 25 10:00 F 51, Stop: 2010 San 25 10:00 F 51 |
| Suggested Plans (0)                      | ⊿ Consults/Refer      | rals                          |                           |                                                         |                                                                     |
| Orders                                   |                       | Referral to Trauma Order      | 2018-Jan-29 09:47         | As per notes, LGH Trauma, Within 24 hours of discharge, | Future Order, 2018-Jan-29                                           |
| Admit/Transfer/Discharge                 |                       |                               |                           |                                                         |                                                                     |
| Status                                   |                       |                               |                           |                                                         |                                                                     |
| Patient Care                             |                       |                               |                           |                                                         |                                                                     |
| Activity                                 |                       |                               |                           |                                                         |                                                                     |
| Diet/Nutrition                           |                       |                               |                           |                                                         |                                                                     |
| Continuous Infusions                     |                       |                               |                           |                                                         |                                                                     |
| Medications                              |                       |                               |                           |                                                         |                                                                     |
| Blood Products                           |                       |                               |                           |                                                         |                                                                     |
| - Laboratory                             |                       |                               |                           |                                                         |                                                                     |
| Diagnostic Tests                         |                       |                               |                           |                                                         |                                                                     |
| Procedures                               |                       |                               |                           |                                                         |                                                                     |
| Respiratory                              |                       |                               |                           |                                                         |                                                                     |
| Allied Health                            |                       |                               |                           |                                                         |                                                                     |
| Consults/Referrals                       |                       |                               |                           |                                                         |                                                                     |
| Communication Orders                     |                       |                               |                           |                                                         |                                                                     |
| - Supplies                               |                       |                               |                           |                                                         |                                                                     |
| Non Categorized                          |                       |                               |                           |                                                         |                                                                     |
| Medication History                       | Totals for Be         | ferral to Trauma              |                           |                                                         |                                                                     |
| -Medication History Snapshot             |                       | ionalio nadilia               |                           |                                                         |                                                                     |
| Reconciliation History                   | 📸 Details 📺 (         | Order Comments                |                           |                                                         |                                                                     |
|                                          | + 🖬 🗽 10              |                               |                           |                                                         |                                                                     |
|                                          | Marked Mark D. 1      |                               |                           | ad Ta Davidaa                                           | Manufact I CI I Tauran                                              |
|                                          | Scheduling Pri        | onty: As per notes            | <ul> <li>Keren</li> </ul> |                                                         |                                                                     |
|                                          | *Reason For Ref       | erral: Pneumothorax           | Note                      | to Scheduling: Within 24 hours of discharge             | E                                                                   |
| < (                                      | 2                     |                               |                           |                                                         |                                                                     |
| Diagnoses & Problems                     |                       |                               |                           |                                                         | τ.                                                                  |
| Related Results                          |                       |                               |                           |                                                         |                                                                     |
| Variance Viewer 8                        | 1 Missing Required D  | etails Orders For Cosignature | J                         |                                                         | 11 Sign Cancel                                                      |

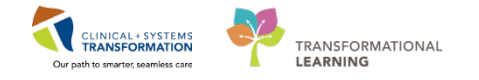

Monty Pylon has a recorded allergy to Fentanyl.

An alert will appear stating this. You inquire about his reaction to Hydromorphone, and Monty reports he has had Hydromorphone in the past with no adverse reaction.

12. In the Override Reason column, click the black downward arrow 👗 to open a dropdown menu of available options.

#### Select Previously received this drug family.

13. Select **Continue** when done.

| • Decision | Support: ED-UrbanIPhy-MontyH, Monty - 760000522 |               |                                      |                                       |
|------------|-------------------------------------------------|---------------|--------------------------------------|---------------------------------------|
| The new or | ler has created the following alerts:           |               |                                      |                                       |
| HYDROn     | norphone (HYDROmorphone take home me            | d) 🖬          |                                      |                                       |
|            |                                                 |               |                                      |                                       |
|            |                                                 |               |                                      |                                       |
| × Allerg   | y [1]                                           |               |                                      |                                       |
| Severity   | Substance                                       | Reaction Type | -                                    | Override Reason                       |
| ۲          | Demerol HCI                                     |               |                                      | Previously received this drug famil 🕶 |
|            |                                                 |               |                                      | Provider/Clinician aware and mon +    |
|            |                                                 |               |                                      | Prescriber Clinical Judgment          |
|            |                                                 |               | 1                                    | 2 Administration altered to minimiz   |
|            |                                                 |               |                                      | reon-immunologic reaction or tox      |
|            |                                                 |               |                                      |                                       |
|            |                                                 |               | (                                    |                                       |
| Size Colu  | umns to Window                                  |               | Apply to all interactions            | Override Reason:                      |
|            |                                                 |               | Apply only to required interactions  | -                                     |
|            |                                                 |               | ED-UrbaniPhy-MontyH, Monty - 76000 1 | Continue Remove New Order             |
|            |                                                 |               |                                      | [ continue ] [Remove ivew crue        |

Monty Pylon is now ready to be discharged with Meds to Go and follow-up care at the Trauma Clinic.

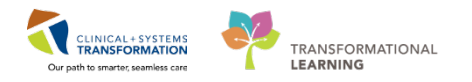

There are a number of ways to access discharged patients' information. Incomplete documentation and Orders for Cosignature will go to your Message Centre Inbox. If you need to access Monty's chart after he has left the department, you can also use the **Tracking Shell** button on your Toolbar. The screen looks similar to ED Launchpoint, and the Chart components can be brought up by right-clicking the patient's name.

| Lin O Dat Committee        | Daniel IC.        |             | - Of Discon Presiding Redail                |                                                                                                    |                                                                                                    |            |             |      |      |                      |                      |           |
|----------------------------|-------------------|-------------|---------------------------------------------|----------------------------------------------------------------------------------------------------|----------------------------------------------------------------------------------------------------|------------|-------------|------|------|----------------------|----------------------|-----------|
| con a Print Conversation • | Received          | enemditicat | e • 📻 pacen reporting Fordal                |                                                                                                    |                                                                                                    |            |             |      | ED-U | baniPhy-MontyH Monty | · · · Recent - Nam   |           |
| acking Shell               |                   |             |                                             |                                                                                                    |                                                                                                    |            |             |      |      |                      | 0 Full screen @Print | 🗢 0 minut |
| LGH Look Up                | ilable Staff ED I | EM Look I   | Jp ED PEM Available Staff ED SGH Look Up ED | SGH Available Staff                                                                                                    | Look Up ED WHC Avai                                                                                             | able Staff |             |      |      |                      |                      |           |
| Atient: ED-UrbaniPhy-Monty | H WR: 179         | Total: 203  | Avg LOS: 299:07   Filter: <none></none>     | 2                                                                                                    |                                                                                                    |            |             |      |      |                      |                      |           |
| 1 @ A D #                  |                   |             |                                             |                                                                                                    |                                                                                                    |            |             |      |      |                      |                      |           |
| Denat Dt/Tm                | Disposition       | Alerts      | CT Name All Reason                          | for Visit 108 Disc                                                                                                    | nsit FOMD MLP RN                                                                                                | Activities | Events      | l ab | Rad  | ECG 000              | Comment              | BA        |
| ovpart cortai              | with production.  | 1.04114     | ED-UrbaniPhy MontyF M40 va O                | 160.00                                                                                                    | van same mar not                                                                                                |            | + c3A       | 7    | 2/1  |                      | . wyoninene.         | wes.      |
|                            |                   |             | ED-UrbanIPhy-MontyF, M40 ve Q               | 350:00                                                                                                    |                                                                                                    |            | + -3*       | 3    | 2/1  |                      |                      |           |
|                            |                   |             | ED-UrbaniPhy-MontyG, N40 ye O               | 360 00 🚖                                                                                                    |                                                                                                    |            | + c3A       | 3    | 2/1  |                      |                      |           |
| 1                          |                   |             | ED-UrbaniPhy-MontyH, M40 ve O               | And the second second se | A STATE OF A STATE OF A STATE OF A STATE OF A STATE OF A STATE OF A STATE OF A STATE OF A STATE OF A STATE OF A | · JL ···   | + «3*       | 14/9 | 3/1  |                      |                      |           |
|                            |                   |             | BD-RuralPhy-FatimahA, F25 ye O 1:lc         | Patient Summary                                                                                                    | Emergency Workflo                                                                                               | N          | 3* O* +     | 2    |      |                      |                      |           |
|                            |                   |             | BED-RURALPHY-FATIMAI-25 ye O 1:1c           | Open Chart +                                                                                                    | Results Review                                                                                                  |            | <b>b* +</b> | 2    | 1/0  |                      |                      |           |
|                            |                   |             | BD-RuralPhy-FatimahC, F25 ye O 1:lc         | Request Event                                                                                                    | Orders                                                                                                    |            | 3* •*       | 2    | 1/0  |                      |                      |           |
|                            |                   |             | 8 ED-RuralPhy-FatimahD, F25 ye O 1:lc       | Start Event +                                                                                                    | Documentation                                                                                                   |            | 3* 0*       | 2    | 1/0  |                      |                      |           |
|                            |                   |             | 8 ED-RuralPhy-FatimahE, F25 ye O 1:lc       | Complete Event                                                                                                    |                                                                                                    |            | 3* O* +     | 2    |      |                      |                      |           |
|                            |                   |             | 8 ED-RuralPhy-FatimahF, F25 ye O 1:lc       | Set Events                                                                                                    | Allergies                                                                                                    |            | 3* 0*       | 2    |      |                      |                      |           |
|                            |                   |             | 8 ED-RuralPhy-FatimahG, 125 ye O 1:lc       | sections                                                                                                    | Diagnoses and Prob                                                                                              | lems       | 3* 0*       | 2    |      |                      |                      |           |
|                            |                   |             | 8 ED-RuralPhy-FatimahH, F25 ye O 1.lc       | Patient Summary Report                                                                                                    | Histories                                                                                                    |            | 3* 0*       | 2    |      |                      |                      |           |
|                            |                   | <i>a</i> .  | ED-RurallPhy-KimA, Kim 84 ye O 1:Resp       | iratory distress (160:00 👕                                                                                                    | MAR Summary                                                                                                    |            | Pr Or +     | 2    | 3    |                      |                      |           |
|                            |                   |             | ED-RurallPhy-KimB, Kim 84 ye O 1:Resp       | iratory distress (360:00 😭                                                                                                    | Medication List                                                                                                 |            | 3ª O* +     | 2    | 2    |                      |                      |           |
|                            |                   |             | 1 ED-RurallPhy-KimC, Kim 84 ye O 1:Resp     | iratory distress (960:00 😭                                                                                                    | MAR                                                                                                    |            |             | 2    | 2    |                      |                      |           |
|                            |                   |             | ED-RurallPhy-KimD, Kim 84 ye O 1.Resp       | iratory distress (360.00 👔                                                                                                    | Entre Present et                                                                                                |            | P. O. +     | 2    | 2    |                      |                      |           |
|                            |                   | <b>G</b> .  | ED-RurallPhy-KimE, Kim 84 ye O 1:Resp       | iratory distress (160:00 😭                                                                                                    | Permierowser                                                                                                    |            |             | 2    | 2    |                      |                      | _         |
|                            |                   |             | ED-RurallPhy-KimF, Kim 84 ye O 1.Resp       | iratory distress (960:00 👕                                                                                                    | Patient Information                                                                                             |            |             | 2    | 2    |                      |                      |           |
|                            |                   |             | ED-RurallPhy-KimG, Kim 84 ye O 1:Resp       | iratory distress (160:00 😭                                                                                                    | Growth Chart                                                                                                    |            | COT.        | 2    | 2    |                      |                      | _         |
|                            |                   | 44          | ED-RurallPhy-KimPl, Kim 84 ye O T.Resp      | iratory distress (960.00 T                                                                                                    | Immunizations                                                                                                   |            | TOTT        | ~    | 2    |                      |                      |           |
|                            |                   | _           | ED-RuralPhy-MontyA, Mc40 ye                 | 950:00 👕                                                                                                    | Interactive View and                                                                                            | 10         |             | 3    | 2/1  |                      |                      |           |
|                            |                   |             | ED-Rural-hy-MontyB, Mc40 ye                 | \$60:00 <b>*</b>                                                                                                    | Lines/Tubes/Drains                                                                                              | Summary    |             | -    | 211  |                      |                      |           |
|                            |                   |             | ED-HuralPhy-MontyC, McAU ye                 | 160:00                                                                                                    | Clinical Research                                                                                               |            |             | 2    | 2/1  |                      |                      |           |
|                            |                   |             | ED-Rurali-hy-MontyO, Mc 40 ye               | 160:00 👕                                                                                                    | CareConnect                                                                                                    |            |             | 2    | 2/1  |                      |                      |           |
|                            |                   |             | ED-RuraiPhy-MontyE, Mc40 ye                 | 360:00 2                                                                                                    |                                                                                                    |            | 1           | 2    | 2/1  |                      |                      |           |
|                            |                   |             | ED-RuralPhy-MontyF, MoAU ya                 | 960.00 🖀                                                                                                    |                                                                                                    |            | I           | 1    | 2/1  |                      |                      |           |

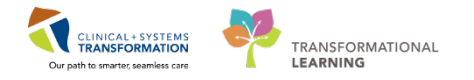

### Activity 1.13 – Patient List Report

If needed, the system is able to print a report of the patients seen by a Provider in a given time period. Fee-for-Service Providers may find this function especially useful. This can also help at the end-of-shift to ensure you have no outstanding patients.

Return to **ED LaunchPoint** by clicking the **ED LaunchPoint** icon in the **Toolbar**.

1. Click Department.

| 📕 FirstNet Organizer for Train, Emergency-Physician1, MD       |                                                                                                    |                         |                             |                           |                                 |             |
|----------------------------------------------------------------|----------------------------------------------------------------------------------------------------|-------------------------|-----------------------------|---------------------------|---------------------------------|-------------|
| Task Edit View Patient Chart Links Notifications Navig         | ation Help                                                                                                    |                         |                             |                           |                                 |             |
| 👫 ED LaunchPoint 🛛 Tracking Shell 🖃 Message Centre 👫 MyExperie | ence 🎬 Results Callback Worklist 🎬 LearningLIVE 🖕 🗄 💐 Patient H                                                                                                    | ealth Education Materia | s 🔞 Policies and Guidelines | s 🕄 UpToDate 🝦 🤅 🕄 Carel  | Connect 馢 PHSA PACS             |             |
| 🗄 📲 Exit 🔮 PM Conversation 👻 🖳 Depart 🕍 Communicate 👻 🧰 Di     | scern Reporting Portal 🝦                                                                                                    |                         |                             |                           |                                 |             |
|                                                                |                                                                                                    |                         | ED-Url                      | banlPhy-MontyH, Monty 👻   | Recent - Name                   | - Q         |
| ED LaunchPoint                                                 |                                                                                                    |                         |                             | (D) F                     | ull screen 👘 Print ಿ 0 i        | minutes ago |
| 👫 🗎   📥   🔍 🔍   100% 🛛 🗸 📩                                     |                                                                                                    |                         |                             |                           |                                 |             |
| My Patients All Beds Resus/DTU Ac                              | ute/INTK Acute INTK FA                                                                                                    |                         | Q                           | Train,                    | Emergency-Physician1, MD        | ≣•          |
| View: My Patients and Unassigned 🗸                             | My Datients                                                                                                    | Department              |                             |                           |                                 |             |
| Show: Critical Labs/VS VR VR Hide Empty Beds                   | Current: 1 Last Hour: 0 Today: 0                                                                                                    | With 179 Fream          | als: 2 Current: 198 Last H  | Hour: 0 Today: 0 Median I | LOS:                            |             |
| · · · · · · · · · · · · · · · · · · ·                          | Median Door to Doctor:                                                                                                    | Median Door to D        | octor:                      |                           |                                 | ۲           |
| Room I LOS Patient Information I CEDME                         | D MLP RN Patient Details                                                                                                    | •• •                    |                             | · · · · ·                 | Status                          | Doc         |
| ACWR 835:00 ED-OrbaniPhy-Monty<br>39y M (0)                    | (The second second seco | <b>V</b> 10             | / 🖆 💾 🚢                     |                           | <b>→.</b><br>00:00 <b></b>      | E-a         |
| Unassigned                                                     |                                                                                                    |                         |                             |                           |                                 |             |
| AC,216<br>Suicide Prec. 835:01 2 *ED-UC-B, Kelli<br>85y F & O  | Respiratory distress (2), moderate RC111                                                                                                    | ¥ 11                    |                             | <u> </u>                  | <b>*]</b><br>767:29 <b>~~</b> 0 |             |
| DTU,01<br>Isolation 2 *ED-UC-B, SONIA<br>85y F & C K           | Respiratory distress (2), moderate RC111                                                                                                    | ¥ 11                    |                             | <u> </u>                  | *]<br>767:19•0                  |             |
| AC,201 835:22 3 *Pharm-Emerg, Audrey                           | Myocardial infarction                                                                                                    | • 10                    |                             |                           | Unassigned<br>835:22            |             |
| AC,219 835:45 *VALIDATE, PHARM-E                               | Chest pain                                                                                                    | V 10                    | Î                           |                           | Unassigned<br>835:45            |             |
| AC,202 835:22 *Pharm-Emerg, Faith<br>47y F                     | Myocardial infarction                                                                                                    | V 10                    |                             | <b>a</b>                  | Unassigned<br>835:22            |             |
| AC,203 835:22 *Pharm-Emerg, Rose<br>47y F                      | Myocardial infarction                                                                                                    | v 10                    | 1                           | <u>0</u>                  | Unassigned<br>835:22 ·····      |             |
| AC,204 835:22 *Pharm-Emerg, Charl                              | Myocardial infarction                                                                                                    | V 10                    |                             |                           | Unassigned<br>835:22            |             |
| AC,205 835:22 *Pharm-Emerg, Jo<br>47y F ()                     | Myocardial infarction                                                                                                    | V 10                    | 1                           | <b>a</b>                  | Unassigned<br>835:22©           |             |
| AC.206 835:22 *Pharm-Emerg, Leslie                             | Myocardial infarction                                                                                                    | • Z                     | 1                           |                           | Unassigned                      |             |
| Toolbar Options                                                |                                                                                                    |                         |                             | TRAIN1 TRAIN.MDEMER       | 1 Monday, 2018-January-29 1     | 10:10 PST   |

- 2. The Launch Report window will open. Select Emergency as the Report Type.
- 3. Select **Patient for Care Provider** for the desired report.
- 4. Click OK.

|   | 🛛 Launch Report 📃 🗖 💌     |
|---|---------------------------|
| 2 | Emergency                 |
| 2 | Toporo.                   |
| ാ | Patient for Care Provider |
|   |                           |
|   |                           |
|   |                           |
|   |                           |
|   |                           |
|   |                           |
|   | 4 OK Cancel               |
|   |                           |

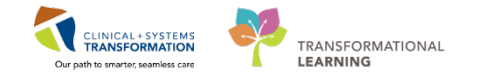

#### The Patient for Care Provider window will open.

5. When entering a **\*Start Date**, the time should accurately reflect the start of your shift or what you want the report to reflect.

For the purpose of this activity, set the \*Start Date to 2017-Dec-01.

The **\*End Date** will default to the current date and time but should reflect the end of your shift or what you want the report to reflect.

- 6. From the \*Location View dropdown list, select ED Lions Gate All Beds.
- 7. From the \*FirstNet Provider dropdown list, find and select your name.
- 8. If you typically work in this location, you can select **Save as my defaults**.
- 9. Click Run Report

| Patient for Care Provide | er 🗆 🖸 🔀                              |
|--------------------------|---------------------------------------|
| Tracking Group:          | 문화을 많았네 (*) 속속 (*) 수 수 (*) 문 표        |
| ED Lions Gate Tracking G | roup                                  |
| *Report Name             | ED Patient For Care Provider          |
| *Start Date              | 27-DEC-2017 🖨 🖃 10:17 🚔               |
| *End Date 5              | 29Jan-2018 🚔 👻 10:17 🚔                |
| Sort Order (Optional)    | · · · · · · · · · · · · · · · · · · · |
| *Location View 6         | ED Lions Gate All Beds                |
| Nurse Unit (Optional)    |                                       |
| *FirstNet Provider 7     | Train, Emergency-Physician1, MD 🔹     |
|                          | 8 Save as my defaults                 |

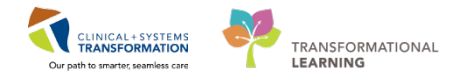

The **Report Window** will open titled with the type of report you have requested. You can **Print** or **Save** your report.

| Patient for Care Pro                               | ovider                                                    | \$\$ \$\ \$\ <b>\</b>                           |                                                           |                                                   |                                                                          |                                  |                                                                                      |
|----------------------------------------------------|-----------------------------------------------------------|-------------------------------------------------|-----------------------------------------------------------|---------------------------------------------------|--------------------------------------------------------------------------|----------------------------------|--------------------------------------------------------------------------------------|
| For: ED Lions (<br>Location: ED L                  | Gate Tracking Group<br>ions Gate All Beds                 | Provider: Th                                    | ED Patient<br>rain, Emergency-Physician<br><u>Summary</u> | t For Care Provider<br>1, MD                      |                                                                          | Printe<br>Printed By             | ed At: 29/01/18 10:2:<br>y: Train, Emergency<br>Physician1, MI<br>Total Patient: = 5 |
| atient Name<br>OS(cheekin)<br>D-URBANLPHY-KI<br>IM | MRN Age/Sex<br>FIN Birth Date<br>MD,760000510 85 Y/Female | Checkin Date<br>Checkout Date<br>25:01/18 10:47 | Arrival Mode<br>Acuity                                    | Reason For Visit<br>Minor head injury (4)'no loss | ED Physician<br>Secondary Physician<br>Train, Emergency-Physician1,<br>M | Admit Physician<br>Primary Nurse | Disposition<br>Diagnosis                                                             |
| 5:38                                               | 76000001009510/02/32                                      | 31/12/00 00:00                                  | 3 - Urgent                                                |                                                   |                                                                          |                                  |                                                                                      |
|                                                    |                                                           |                                                 |                                                           |                                                   | 1                                                                        | \$                               |                                                                                      |
|                                                    |                                                           |                                                 |                                                           |                                                   |                                                                          |                                  |                                                                                      |

You can open multiple reports at once by using the Split Window icons  $\square$  to divide your screen and run a new report.

### Knowledge Check

 What do you have to click on the ED LaunchPoint screen to open the Launch Report window?

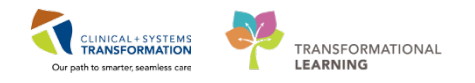

### **SCENARIO 1 Key Learning Points**

#### Activity 1.1 ED LaunchPoint Multi-Patient List Overview

#### PART A

- The ED LaunchPoint Multi-Patient List functions as a tracker for all patients in the ED
- Much of the information you need about patients is available from ED LaunchPoint
- Filter using Zone Tabs, the View menu or Show checkboxes
- You can access Message Center, Results Callback and LearningLive from the upper toolbars
- Use Message Centre to Co-Sign Orders, finish documentation, and refuse proposed orders
- Follow up on patients with positive culture results using Results Callback Worklist
- Use the My Experience function to switch between multiple roles
- Click and hold the vertical row of dots beside each section of icons to rearrange the Toolbar

#### PART B

- Each column in ED LaunchPoint contains important information
- Alerts are found in the Room column (colours and text) and patient information column (as icons)
- ED LaunchPoint shows associated providers and clinicians, as well as orders' status at-aglance
- Patient disposition and documentation status are also easily viewed

#### **Activity 1.2 Check-In and Patient Handover**

- Check-in at the start of shift is mandatory
- The Check-in screen allows you to set your screen presence (initials), role and location
- Providers must assign themselves to patients before charting on them
- The first Provider assigned will always remain assigned, and will layer if a second provider assigns themselves to a patient
- Click the white space around a patient's name to open Single Patient View
- Single Patient View offers quick access to patient information and common orders

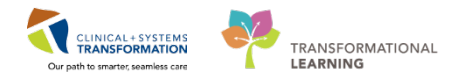

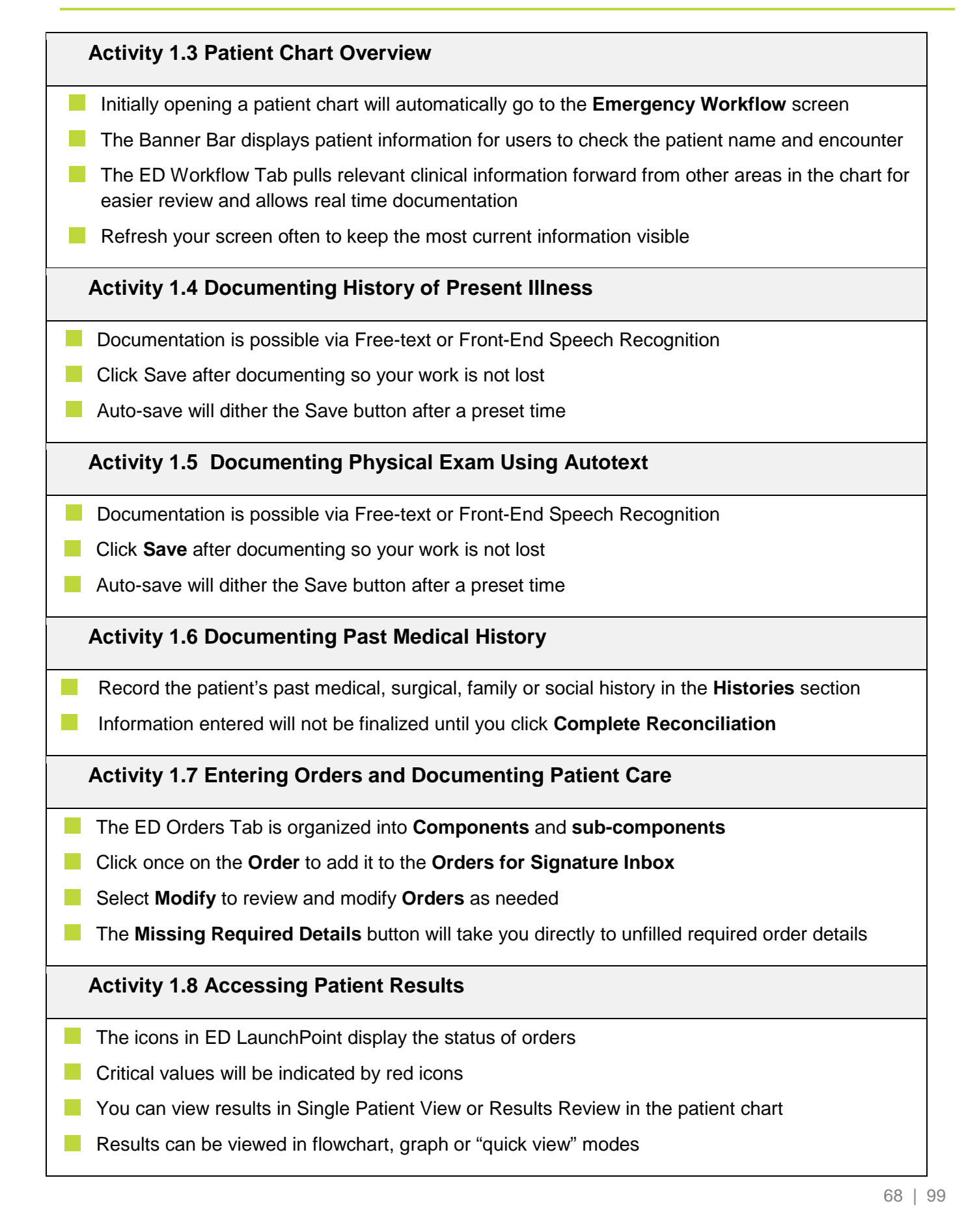

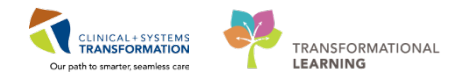

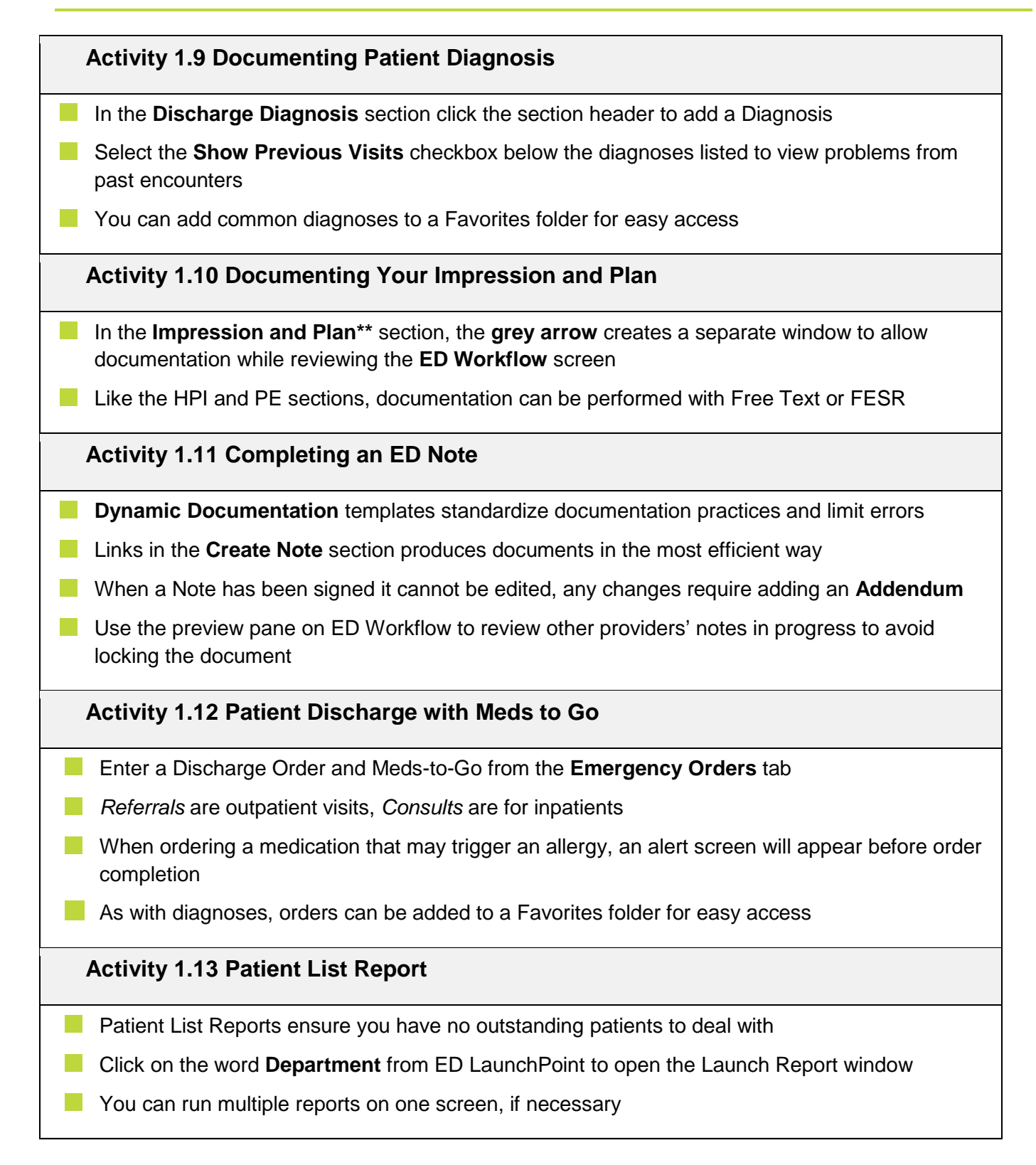

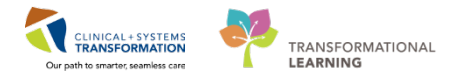

# **PATIENT SCENARIO 2**

#### Learning Objectives

At the end of this Scenario, you will be able to:

- Use the order management system to initiate a PowerPlan
- Access patient results
- Update a patient diagnosis
- Add an addendum to an existing ED Note
- Initiate and modify a PowerPlan
- Discharge a patient with Meds to Go

### SCENARIO

Fatimah Abassi is a 25 year old female who works as a waitress.

Fatimah came to the Emergency Department a few days after cutting the top of her right foot at work. She states she accidentally dropped a water glass on the top of her foot, which broke causing the cut. The area around the wound has become red, hot to the touch, with purulent drainage. She attended a walk-in clinic after sustaining the injury, was advised there were no fractures and was prescribed Tylenol #3. She describes an onset of severe pain when walking this morning.

Her only medical history is mild asthma, which she regulates with a prescribed inhaler.

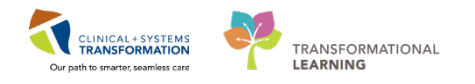

## Activity 2.1 – Cosign Verbal Orders Entered

While you were occupied with another patient, the nurse took verbal orders for some tests for Fatimah.

Before interacting with Fatimah's information, make sure you Assign yourself.

Viewing **ED LaunchPoint** you notice a **pencil** icon with a number attached in the **Physician Notifications Column**. This indicates you have outstanding orders to **Cosign**.

- 1. Click on the **pencil** icon.
- 2. The **Physician Notifications** window appears. Click **Review** in blue text to see the orders that require a cosignature.

| ED LaunchPoi          | int                                  |                 |                                                                                                    |                                   |  |  |
|-----------------------|--------------------------------------|-----------------|----------------------------------------------------------------------------------------------------|-----------------------------------|--|--|
|                       | -   🔍 🔍   100%   🕘 🔘 🖾               |                 |                                                                                                    |                                   |  |  |
| +1                    | My Patients All Bods Resus/          | TU Acute/INTK A | Ae INTK FA                                                                                                    | Q.                                |  |  |
| View: All<br>Show: CC | Critical Labs/VS 🕑 WR 🕑 Hide Empty   | Jeds            | My Patients         Department           Current: 0 Last Hour: 0 Today: 0 Median Door to Doctor: -         Wil: 179 Prearivals: 2 Current: 198 | Last Hour: 0 Today: 0 Median LOS: |  |  |
| Room 3                | Fabert Information                   | I- EDMO MLP RN  | Patient Details                                                                                                    | V . G P 1                         |  |  |
| ACWR<br>Poss. Septic  | 838:46 1 ED-RurallPhy-KimF, 84y F    | Cim<br>O        | Respiratory distress (1), severe RC115                                                                                                    | v 🔽 🚺                             |  |  |
| ACWR<br>Pass. Septic  | 838:46 1 ED-RurallPhy-KimG,<br>84y F | 0               | Respiratory distress (1), severe RC115                                                                                                    | v 🔽 🚺                             |  |  |
| ACWR<br>Poss. Septic  | 838:46 1 ED-RurallPhy-KimH,<br>84y F | к<br>О          | Respiratory distress (1), severe RC115                                                                                                    | v 🔽 🚺                             |  |  |
| ACWR                  | 838:40 3 ED-RuralPhy-Fatimal         | 0               | local swelling (4)/redness, looks well SK082                                                                                                   | v 🖬 🚺                             |  |  |
| ACWR                  | 838:46 3 ED-RuralPhy-Fatimal         | 0               | local swelling (4)/redness, looks well SK082                                                                                                   |                                   |  |  |
| ACWR                  | 838:46 3 ED RuralPhy Fatimal         | 0               | ocal Physician Notifications                                                                                                    | 🦞 🗾 🚺                             |  |  |
| ACWR                  | R3B:46 3 ED RuralPhy Fatimal         | 0               | LD-RuralPhy-FatimahB, Fatimah         ACWR           ZSY         F         DOR: 25/01/93         MRN: 760000524                                | v 🖬 🚺                             |  |  |
| ACWR                  | 838:46 3 ED RuralPhy Fatimal         | 0               | local Cosign Orders (11)                                                                                                    | v 🖬 🚺                             |  |  |
| ACWR                  | 838:46 3 ED RuralPhy Fatimal         | 0               | Close                                                                                                    | v 🔽 🚺                             |  |  |
| ACWR                  | 838:46 3 ED-RuralPhy-Fatimal         | 0               | local swelling (4)/redness, looks well SK082                                                                                                   | v 🚺 🚺                             |  |  |

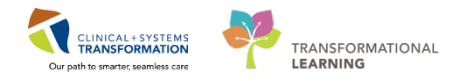

 The Actions Requiring Cosignature window will appear. Review and select orders that require Cosignatures. When done, click Cosign.

| D-Ru<br>Ilergi | iralPhy-Fatii    | mahB, FatiD<br>Aj           | OB:1993-Jan-25<br>ge:25 years<br>ender:Female | MRN:760000524<br>Enc:76000000005.<br>PHN:1076000052/ | Code Status:<br><br>L Dosing Wt <sup>.</sup> 78 kg | Process:<br>Disease:<br>Isolation: | Location:LGH ED<br>Enc Type:Emergency<br>Attending:Train Emergency-Ph | hysicia     |
|----------------|------------------|-----------------------------|-----------------------------------------------|------------------------------------------------------|----------------------------------------------------|------------------------------------|-----------------------------------------------------------------------|-------------|
| icigit         | Action           | Action Date/Ti              | Entered By                                    | Order                                                | Details                                            | Boldton.                           | Ordering                                                              | a Phys      |
| der Ad         | tions Pending Co | osignature                  |                                               |                                                      |                                                    |                                    |                                                                       | 5           |
|                | Order            | 2018-Jan-14<br>04:01:10 PST | TestUser,<br>MedicalStudent                   | XR Chest                                             | 2017-Dec-27 06:00 PST, Urgent, Reason:             | ordered by medical student         | TestCST,<br>Emergen                                                   | ,<br>ncy-Pł |
| <u>.</u>       | Order            | 2018-Jan-06<br>05:13:37 PST | SYSTEM, SYSTEM<br>Cerner                      | Urinalysis<br>Macroscopic (dip                       | Urine, Routine, Collected, Collection: 2011        | 8-Jan-06 09:30 PST, once           | Train,<br>GeneralN                                                    | Medici      |
|                | Order            | 2018-Jan-06<br>05:13:35 PST | SYSTEM, SYSTEM<br>Cerner                      | Bilirubin Total and<br>Direct (Bilirubin             | Blood, Routine, Collected, Collection: 201         | 8-Jan-06 09:15 PST, once           | Train,<br>GeneralN                                                    | Medici      |
| <u>7</u>       | Order            | 2018-Jan-06<br>05:13:33 PST | SYSTEM, SYSTEM<br>Cerner                      | Glucose Random                                       | Blood, Routine, Collected, Collection: 201         | 8-Jan-06 09:00 PST, once           | Train,<br>GeneralN                                                    | Medic       |
|                | Order            | 2018-Jan-06<br>05:13:31 PST | SYSTEM, SYSTEM<br>Cerner                      | Hemoglobin A1C                                       | Blood, Routine, Collected, Collection: 201         | 8-Jan-06 08:45 PST, once           | Train,<br>GeneralN                                                    | Media       |
| <b>7</b>       | Order            | 2018-Jan-06<br>05:13:28 PST | SYSTEM, SYSTEM<br>Cerner                      | Basic Metabolic<br>Panel (Lytes, Ure                 | Blood, Routine, Collected, Collection: 201         | 8-Jan-06 08:30 PST, once           | Train,<br>General№                                                    | Media       |
| 2              | Modify           | 2018-Jan-06<br>05:13:27 PST | SYSTEM, SYSTEM<br>Cerner                      | Arterial Blood Gas<br>(Arterial Blood G              | Whole Blood, Routine, Collected, Collection        | on: 2018-Jan-06 08:15 PST, once    | Train,<br>General№                                                    | Media       |
|                | Order            | 2018-Jan-06<br>05:13:26 PST | SYSTEM, SYSTEM<br>Cerner                      | Arterial Blood Gas<br>(Arterial Blood G              | Whole Blood, Routine, Collected, Collection        | on: 2018-Jan-06 08:15 PST, once    | Train,<br>GeneralN                                                    | Media       |
| <u>.</u>       | Order            | 2018-Jan-06<br>05:13:24 PST | SYSTEM, SYSTEM<br>Cerner                      | Electrolytes Panel<br>(Na, K, Cl, CO2,               | Blood, Routine, Collected, Collection: 201         | 8-Jan-06 08:00 PST, once           | Train,<br>General№                                                    | Media       |
|                | Order            | 2018-Jan-06<br>05:13:21 PST | SYSTEM, SYSTEM<br>Cerner                      | Comprehensive<br>Metabolic Panel                     | Blood, Routine, Collected, Collection: 201         | 8-Jan-06 07:45 PST, once           | Train,<br>GeneralN                                                    | Media       |
| <b>7</b>       | Order            | 2018-Jan-06<br>05:13:19 PST | SYSTEM, SYSTEM<br>Cerner                      | CBC (Complete<br>Blood Count)                        | Blood, Routine, Collected, Collection: 201         | 8-Jan-06 07:30 PST, once           | Train,<br>Generall                                                    | Media       |
| 1              | Order            | 2017-Dec-27<br>14:11:07 PST | TestED,<br>Nurse-Emergen                      | Discharge Patient                                    | 2017-Dec-27 14:10 PST                              |                                    | TestCST,<br>Emergen                                                   | ,<br>ncy-P  |

When finished with Physician Notifications, click **Close**.

You should be returned to **ED LaunchPoint**.
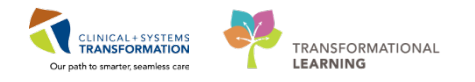

### Activity 2.2 – Update a Patient Diagnosis

After updating your ED Note to reflect the latest findings, you now need to update Fatimah's diagnosis. You notice you accidentally inputted **Cellulitis Forearm** instead of **Cellulitis Foot or Ankle**. This needs to be corrected.

Removing or changing a diagnosis is difficult; therefore it is best to enter diagnoses at the end of a patient visit. If you must change a diagnosis because of new information or editing purposes, here are the following steps:

- 1. Select Discharge Diagnosis from the ED Workflow Table of Contents.
- 2. Click the **Discharge Diagnosis** header.

| luralPhy-FatimahB, Fatimah<br>Jies: No Known Allergies                                                                                                    | DOB:1993-Jun-25<br>Age:25 years<br>Gender:Female                                                               | MRN:760000524<br>Enc:760000000524<br>PHN:10760000524 | Code Status:<br>Dosing Wt:78 kg | s: Process:<br>Disease:<br>-78 kg Isolation: |                                                                |                                                         | Location:LGH ED<br>Enc Type:Emergency<br>Attending:Train, Emergency-Physician |                 |             | sician1, MI |
|----------------------------------------------------------------------------------------------------|----------------------------------------------------------------------------------------------------|------------------------------------------------------|---------------------------------|----------------------------------------------|----------------------------------------------------------------|---------------------------------------------------------|-------------------------------------------------------------------------------|-----------------|-------------|-------------|
| > 🔸 🔒 Emergency Workf                                                                                                    | low                                                                                                    |                                                      |                                 |                                              |                                                                |                                                         |                                                                               | (D) Full screen | 1011        | 21 min      |
| A B & B & A 100%                                                                                                    | .000                                                                                                    |                                                      |                                 |                                              |                                                                |                                                         |                                                                               |                 |             |             |
| ED Workflow 33                                                                                                    | ED Workflow Simple                                                                                             | Emergency Orde                                       | es 32                           | PEDS Emergency Orders                        | 83 Trauma                                                      | Orders                                                  | 22 +                                                                          | -               | 0           | R. /        |
| Triage Documentation                                                                                                    | A EMG/EEG - Electrophysio (0)                                                                                  |                                                      |                                 |                                              |                                                                |                                                         |                                                                               |                 |             |             |
| Vital Signs & Measurements                                                                                                    | No results found                                                                                               |                                                      |                                 |                                              |                                                                |                                                         |                                                                               |                 |             |             |
| History of Present Illness**                                                                                                    | ⊿ Bone Density (0)                                                                                             |                                                      |                                 |                                              |                                                                |                                                         |                                                                               |                 |             |             |
| Physical Exam**                                                                                                    | No results found                                                                                               |                                                      |                                 |                                              |                                                                |                                                         |                                                                               |                 |             | 6           |
| Histories                                                                                                    | A Mammography (0)                                                                                              |                                                      |                                 |                                              |                                                                |                                                         |                                                                               |                 |             |             |
| Allergies (0)                                                                                                    |                                                                                                    |                                                      |                                 |                                              |                                                                |                                                         |                                                                               |                 |             | 17          |
| Destar Destila                                                                                                    | And a second second second second second second second second second second second second second second second |                                                      |                                 |                                              |                                                                |                                                         |                                                                               |                 |             |             |
| Documents                                                                                                    |                                                                                                    |                                                      |                                 | Add                                          | new as: This Visit 👻                                           | Q Problem name                                          |                                                                               |                 |             |             |
| Documents E                                                                                                    | Name                                                                                                    |                                                      |                                 | Ado                                          | new as: This Visit -                                           | Q Problem name                                          |                                                                               |                 |             |             |
| Documents E<br>Visits E<br>Procedures**                                                                                                    | Name                                                                                                    | ANKLE                                                |                                 | Ado                                          | f new as: This Visit +<br>Classification<br>Medical            | Q Problem name<br>Actions<br>This Visit                 | Chronic                                                                       | l               |             |             |
| Visits E<br>Procedures** E<br>Links                                                                                                    | Name<br>                                                                                                    | ankle<br>D                                           |                                 | Ado                                          | new as: This Visit +<br>Classification<br>Medical<br>Medical   | Q Problem name<br>Adians<br>This Visit<br>This Visit    | Chronic<br>Chronic                                                            | Resolve         |             |             |
| Visita E Documenta E Visita E Visita E Visita Inika Imaging (0) Dickharge Diagnocés                                                                                                    | Name<br>CELLULITIS FOOT OR J<br>Chest pain on breathing                                                        | ANKLE<br>D                                           |                                 | Add                                          | d new as: This Visit +<br>Classification<br>Medical<br>Medical | Q Problem name<br>Addiens<br>This Visit<br>This Visit   | Chronic<br>Chronic                                                            | Resolve         |             |             |
| Visita E<br>Visita E<br>Procedurest** Links<br>Imagong (O)<br>Deckarge Diagnack<br>Impression and Plan **                                                                                                    | Name<br>CELLULITIS FOOT OR J<br>Chest pain on breathing<br>Impression and Plan*                                | ankle<br>D                                           |                                 | Ado                                          | d new as: This Visit +<br>ClassRation<br>Medical<br>Medical    | Q. Problem name<br>Adions<br>This Visit                 | Chronic<br>Chronic                                                            | ]<br>Resolve    | elected vis | at  ∂'   =  |
| Viola - Color - Color | Name<br>                                                                                                    | avacue<br>D                                          |                                 | Ado                                          | i new as: This Visit +<br>ClassRation<br>Medical<br>Medical    | Q Problem name<br>Adiest<br>This Visit<br>This Visit    | Chronic<br>Chronic                                                            | )<br>Resolve    | elected vis | at  21 =    |
| Documents<br>Documents<br>Documents<br>E<br>Procedares**<br>Links<br>Imagine (0)<br>Discharge Disgrazie<br>Imagines in Aman<br>Lab Results ?<br>Patient Instructions                                                                                                    | Name<br>CELLULTITS FOOT OR A<br>Chest pain on breathing<br>Impression and Plan*<br>Forr                        | ankle<br>*<br>*                                      | <b>1</b> 1 2 2 4 2              | Add<br>Bel                                   | i new as: This Visit +<br>ClassRation<br>Medical<br>Medical    | Q Problem name<br>Adiest<br>This Visit<br>This Visit    | Chronic<br>Chronic                                                            | Resolve         | elected vis | at   2ª   ≡ |
| Units Transformer E<br>Documents E<br>Visits Procedures** Links<br>Imaging (D)<br>Discharger Diagnocids<br>Imagings (D)<br>Discharger Diagnocids<br>Imagings and Plags**<br>Lab Results *                                                                                                    | Name  CELLULTIS FOOT OR A  Chest pain on breathing  Impression and Plan*  Foot  Size  CELLULTIS FOOT OR ANKLE  | ankie<br>*                                           | <b>1</b>                        | Add<br>Be[                                   | i new as: This Visit +<br>Classification<br>Midical<br>Medical | Q Problem name<br>Actions<br>This Visit<br>This Visit   | Chronic<br>Chronic                                                            | Resolve:        | elected vis | st  ∂  =    |
| Visits E Visits E Visits  Procedures**  Links Imaging (b) Discharge Disgrads Impression and plan*** Lab Results  Patient Instructions New Order Entry Cruste Neto                                                                                                    | Name  CELLULITIS FOOT OR A  CHART pain on breathing  Impression and Plan*  Font  CELLULITIS FOOT OR ANCLE      | anacie<br>2<br>*<br>*                                | <b>•</b> • 8: 9: 4 ≡            | ۸۵۵<br>مو                                    | new as: This Visit +<br>Classification<br>Medical<br>Medical   | Q Problem name<br>Adons<br>This Visit<br>This Visit     | Chronic<br>Chronic                                                            | Resolve 1       | elected vis | at [2] =    |
| Visita E<br>Visita E<br>Procedurest** Links<br>Impacedurest** Links<br>Impression and plan***<br>Lab Results ?<br>Patient Instructions<br>New Order Entry<br>Dristle Note                                                                                                    | Name<br>CELULITIS FOOT OR J<br>Chest pain on breathing<br>Impression and Plan*<br>Font                         | anacle<br>*<br>*                                     | <b>₩</b> 8 8 8                  | 06                                           | d new as: This Visit +<br>Clamination<br>Medical<br>Medical    | Q Problem name<br>Addiene<br>(This Visit<br>(This Visit | Chronic<br>Chronic                                                            | )<br>Resolve:   | elected vis | et   2*   ≡ |

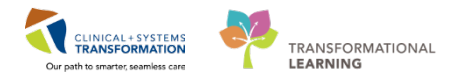

3. Click the Add 🖶 icon.

| Mark all as                    | Reviewed                                                                                                    |                                                    |                                                         |               |                                                                                          |      |      |
|--------------------------------|----------------------------------------------------------------------------------------------------|----------------------------------------------------|---------------------------------------------------------|---------------|------------------------------------------------------------------------------------------|------|------|
| agnosis (Pro                   | oblem) being Addres:                                                                                                    | ed this Visit                                      |                                                         |               |                                                                                          |      |      |
| h Add                          | Modifu                                                                                                    | 🗧 Convert 🛛 Dieplaur 🖌                             | ΔII                                                     |               |                                                                                          |      |      |
| - Muu                          | Modily                                                                                                    |                                                    |                                                         | •             |                                                                                          |      |      |
| Clinical [                     | Dx                                                                                                    | Date                                               | Dx Type                                                 | 🛄 Code        | Vocabulary                                                                               |      |      |
| local sw                       | velling (4)/redness,                                                                                                    | 27-Dec-2017                                        | Reason For Visit                                        | 709SK082      | COT                                                                                      |      |      |
| CELLUL                         | ITIS FOREARM                                                                                                    | 31-Jan-2018                                        | Discharge                                               | L03.10        | CEDDX                                                                                    |      |      |
|                                |                                                                                                    |                                                    |                                                         |               |                                                                                          |      |      |
|                                |                                                                                                    |                                                    |                                                         |               |                                                                                          |      |      |
|                                |                                                                                                    |                                                    |                                                         |               |                                                                                          |      |      |
|                                |                                                                                                    |                                                    |                                                         |               |                                                                                          |      |      |
|                                |                                                                                                    |                                                    |                                                         |               |                                                                                          |      |      |
|                                |                                                                                                    |                                                    |                                                         |               |                                                                                          |      |      |
|                                |                                                                                                    |                                                    |                                                         |               |                                                                                          |      |      |
|                                |                                                                                                    |                                                    |                                                         |               |                                                                                          |      |      |
|                                |                                                                                                    |                                                    |                                                         |               |                                                                                          |      |      |
|                                |                                                                                                    |                                                    |                                                         |               |                                                                                          |      |      |
|                                |                                                                                                    |                                                    |                                                         |               |                                                                                          |      | <br> |
| oblems                         |                                                                                                    |                                                    |                                                         |               |                                                                                          |      |      |
| oblems                         |                                                                                                    |                                                    |                                                         |               |                                                                                          |      |      |
| oblems                         | Modify 1                                                                                                    | 🖕 Convert 🕞 No Cl                                  | hronic Problems Display.                                | All           | • Inc.                                                                                   |      |      |
| oblems<br>🕂 Add                | Modify                                                                                                    | ≒ Convert 🚯 No Ci                                  | hronic Problems Display.                                | All           | •                                                                                        |      |      |
| oblems<br>Add                  | Modify                                                                                                    | Convert 🗄 No Cl                                    | hronic Problems Display.                                | All Qualifier | ✓                                                                                        |      |      |
| oblems<br>Add                  | Modify                                                                                                    | Convert 🔄 No Cl                                    | hronic Problems Display:<br>Classification<br>Medical   | All Qualifier | <ul> <li>✓ (m)</li> <li>◆ 3 Condition Name</li> <li>Chest pain on breathing</li> </ul>   | IQ I |      |
| oblems<br>Add<br>Nai<br>D M Ch | Modify<br>me of Problem A<br>test pain on breath                                                                                                    | S Convert 🐼 No Cl<br>Onset Date<br>ing 15-Aug-2017 | hronic Problems Display:<br>Classification<br>Medical   | All           | Condition Name     Chest pain on breathir                                                |      |      |
| oblems<br>Add<br>Nai<br>Ch     | Modify<br>me of Problem A<br>test pain on breath                                                                                                    | Convert No Cl<br>Onset Date<br>ing 15-Aug-2017     | Hronic Problems Display:<br>Classification<br>Medical   | All           | <ul> <li>✓ (arr)</li> <li>◆ 3 Condition Name</li> <li>Chest pain on breathing</li> </ul> | ıg   |      |
| oblems<br>Add<br>Na<br>Ch      | Modify Modify<br>me of Problem A<br>test pain on breath                                                                                                    | Convert 🔂 No Cl<br>Onset Date<br>ing 15-Aug-2017   | hronic Problems Display:<br>Classification<br>Medical   | All Qualifier | Condition Name     Chest pain on breathir                                                | g    |      |
| oblems<br>Add<br>Nai<br>Ch     | Modify<br>ame of Problem A<br>nest pain on breath                                                                                                    | Convert R No Cl<br>Oneet Date<br>ing 15-Aug-2017   | Hronic Problems Display:<br>Classification<br>Medical   | All Qualifier | <ul> <li>▼ (arr)</li> <li>*3 Condition Name</li> <li>Chest pain on breathin</li> </ul>   | -g   |      |
| oblems<br>Add<br>Na<br>Ch      | Modify American Modify American American Modify American American | Convert 🔂 No Cl<br>Onset Date<br>ing 15-Aug-2017   | hronic Problems Display:<br>Classification<br>Medical   | All Qualifier | Condition Name     Chest pain on breathir                                                | ıg   |      |
| oblems<br>Add<br>Na<br>DX Ch   | ☐ Modify<br>me of Problem ▲<br>sest pain on breath                                                                                                    | Carrvert R No Cl<br>Onset Date<br>ing 15-Aug-2017  | hronic Problems Display.<br>Classification<br>Medical   | All Qualifier | ▼ [int]<br>◆3 Condition Name<br>Chest pain on breathin                                   |      |      |
| oblems<br>Add<br>Na<br>Ch      | Modify<br>ame of Problem A<br>hest pain on breath                                                                                                    | Convert 🔂 No Cl<br>Onset Date<br>ing 15-Aug-2017   | hronic Problems Display:<br>Classification<br>Medical   | All Qualifier | Condition Name     Chest pain on breathir                                                | ig   |      |
| oblems<br>Add<br>Nat<br>Ch     | ☐ Modify<br>me of Problem ▲<br>sest pain on breath                                                                                                    | Convert No Cl<br>Onset Date<br>ing 15-Aug-2017     | hronic Problems Display.<br>Classification<br>Medical   | All Qualifier |                                                                                          |      |      |
| oblems<br>Add<br>Xai<br>Ch     | Modify are of Problem A<br>sest pain on breath                                                                                                    | Convert Date<br>Onset Date<br>ing 15-Aug-2017      | Intronic Problems Display:<br>Classification<br>Medical | All Qualifier | Condition Name     Chest pain on breathir                                                | ıg   |      |

4. In the yellow mandatory field search for *cellulitis foot* in the Diagnosis search bar.

| iagnosis (Problem) beir         | g Addressed this Visit |                             |              |                |         |          |            |                                         |
|---------------------------------|------------------------|-----------------------------|--------------|----------------|---------|----------|------------|-----------------------------------------|
| Clinical Dx                     | Date                   | Dx                          | : Туре       |                |         | Code     | Vocabulary |                                         |
| Iocal swelling (4)              | redness, 27-Dec-201    | 7 Re                        | ason For Vis | it             |         | 709SK082 | COT        |                                         |
| CELLULITIS FORE                 | ARM 31-Jan-2018        | B Dis                       | scharge      |                |         | L03.10   | CEDDX      |                                         |
| agnosis                         |                        |                             | Respons      | ible Provider  |         | Comments |            |                                         |
| iulius rooq                     |                        | Pree Lext                   | Train, E     | mergency-r-nys | siciani | · • 📉    |            |                                         |
| alay As *Clinical Service *Date |                        |                             | *Date        |                |         |          |            |                                         |
|                                 |                        | Non-Specifie                | d 👻          | 31-Jan-2018    | 3       | ÷ -      |            |                                         |
| pe                              | *Confirmation          | *Classificati               | on           | Ranking        |         |          |            |                                         |
| scharge                         | - Confirmed            | <ul> <li>Medical</li> </ul> | -            |                |         | •        |            |                                         |
| Show Additional Detai           | 5                      |                             |              |                |         |          |            | OK OK & Add New Add Problem & Diagnosis |
| Up 🖾 Home                       | 🚖 Favorites 🔻 🚺        | 🗎 Folders 🛛 😭 Pr            | evious Diagi | nosis Folde    | r: Fol  | ders     |            |                                         |
|                                 |                        |                             |              |                |         |          |            |                                         |

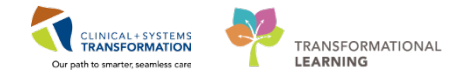

- 5. Select the most appropriate **Diagnosis** from the Diagnosis Search list (Remember, coded Diagnoses are capitalized). For this instance, it would be **Cellulitis Foot and Ankle**.
- 6. Click **OK**.

|                 | within.                                                                       | Terminolog                                                                                                    |  |
|-----------------|-------------------------------------------------------------------------------|----------------------------------------------------------------------------------------------------|--|
| Search by Code  |                                                                               |                                                                                                    |  |
| . Terminology A | xis: <all td="" terr<=""><td>minology ax</td></all>                           | minology ax                                                                                                    |  |
| 🛔 Multi Axial   | Cross Map                                                                     | ping                                                                                                    |  |
| Code            | Terminology                                                                   | Terminology                                                                                                    |  |
|                 |                                                                               |                                                                                                    |  |
|                 |                                                                               |                                                                                                    |  |
|                 |                                                                               |                                                                                                    |  |
|                 |                                                                               |                                                                                                    |  |
|                 |                                                                               |                                                                                                    |  |
|                 | , Terminology A<br><sup>1</sup> 2 <sup>14</sup> Multi Axial<br>Code<br>L03.11 | Terminology Axis: <all axial="" ceddx<="" code="" cross="" l03.11="" map="" multi="" td="" term="" termeology=""></all> |  |

7. The Diagnosis Search window will close.

Click **OK** a second time to finalize the updated Diagnoses List.

| : 🔰 👻 者 Diagno                             | oses and Problems   |                               |                |            | 🗇 Full screen 👘 Print 📌 14 minutes              |
|--------------------------------------------|---------------------|-------------------------------|----------------|------------|-------------------------------------------------|
| - Diagnosis (Problem) being A              | ddressed this Visit |                               |                |            |                                                 |
| Clinical Dx                                | Date                | Dx Type                       | Code           | Vocabulary |                                                 |
| <ol> <li>local swelling (4)/rec</li> </ol> | Iness, 27-Dec-2017  | Reason For Visit              | 709SK082       | COT        |                                                 |
| CELLULITIS FOREARI                         | VI 31-Jan-2018      | Discharge                     | L03.10         | CEDDX      |                                                 |
| Diagnosis                                  |                     | Responsible Provi             | der Comments   |            |                                                 |
| CELLULITIS FOOT OR ANKL                    | .E 🏘                | Free Text ain, Emergency-P    | wsician1, MD   |            |                                                 |
| Display As                                 |                     | *Clinical Service *Date       |                |            |                                                 |
| CELLULITIS FOOT OR ANKL                    | E                   | Non-Specified 🚽 31-Jan        | 2018 🌲 💌       |            |                                                 |
| Туре                                       | *Confirmation       | *Classification Rankin        | 9              |            |                                                 |
| Discharge 🚽                                | Confirmed .         | Medical 👻                     | •              |            |                                                 |
| Show Additional Details                    |                     |                               |                |            | 7 OK 0K & Add New Add Problem & Diagnosis Cance |
| 🍙 Up 🖞 Home 👷                              | Favorites 🔹 📜 F     | olders 📑 Previous Diagnosis 🗆 | older: Folders |            |                                                 |
| ED COT                                     |                     |                               |                |            |                                                 |
|                                            |                     |                               |                |            |                                                 |

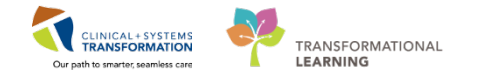

Now you must discontinue the incorrect Diagnosis.

- 8. Right click on the **Diagnosis** you wish to remove. For this activity, right click **Cellulitis Forearm**.
- 9. Select Remove Diagnosis.

| 🕻 🔿 👻 者 🛛 Diagnoses and                                       | d Problems                                                                             |                             |                  |                                        |      | [0] Full screen | Print | 👌 17 minutes a |
|---------------------------------------------------------------|----------------------------------------------------------------------------------------|-----------------------------|------------------|----------------------------------------|------|-----------------|-------|----------------|
| Mark all as Reviewed<br>Diagnosis (Problem) being Addressed I | this Visit                                                                             |                             |                  |                                        |      |                 |       |                |
| 💠 Add 🗹 Modify ≒                                              | Convert Display: All                                                                   |                             | <b>-</b>         |                                        |      |                 |       |                |
| Clinical Dx []                                                | Date<br>27-Dec-2017                                                                    | Dx Type<br>Reason For Visit | Code<br>7095K082 | Vocabulary<br>COT                      |      |                 |       |                |
| CELLULITIS FOREARM                                            | Add Diagnosis<br>Modify Diagnosis<br>View Details<br>Remove Diagnosis<br>Add Procedure | Priecharge<br>arge          | L03.10<br>L03.11 | CEDDX<br>CEDDX                         |      |                 |       |                |
| Problems<br>Add   Modify                                      | Add to Problem List<br>Convert to Problem<br>Medline Search<br>Add to Favorite         | ems Display: All            |                  | •                                      |      |                 |       |                |
| Name of Problem A                                             | Properties                                                                             | Jassification<br>Medical    | Qualifier        | Condition Name<br>Chest pain on breath | ning |                 |       |                |
|                                                               |                                                                                        |                             |                  |                                        |      |                 |       |                |

The removed diagnosis will now display with a strikethrough.

| ۲. | 🔉 🔹 者 🛛 Diagnoses a              | and Problems         |                             |           |                         | 🗇 Full screen 👘 Print 💸 19 minutes ago |
|----|----------------------------------|----------------------|-----------------------------|-----------|-------------------------|----------------------------------------|
| _  | Made all as Davisoured           |                      |                             |           |                         |                                        |
|    | Mark all as neviewed             |                      |                             |           |                         |                                        |
| D  | iagnosis (Problem) being Address | ed this Visit        |                             |           |                         |                                        |
|    | 🕈 Add 🗹 Modify 🕈                 | 🖐 Convert Display: A | 1                           | <b>~</b>  |                         |                                        |
| Г  | Clinical Dx                      | Date                 | Dx Type                     | Code      | Vocabulary              |                                        |
| 17 | local swelling (4)/redness       | 27-Dec-2017          | Reason For Visit            | 709SK082  | COT                     |                                        |
|    | CELLULITIS FOREARM               | 31-Jan-2018          | Discharge                   | L03.10    | CEDDX                   |                                        |
|    | CELLULITIS FOOT OR AN            | 31-Jan-2018          | Discharge                   | 103.11    | CEDDX                   |                                        |
|    |                                  |                      |                             |           |                         |                                        |
|    |                                  |                      |                             |           |                         |                                        |
|    |                                  |                      |                             |           |                         |                                        |
|    |                                  |                      |                             |           |                         |                                        |
|    |                                  |                      |                             |           |                         |                                        |
|    |                                  |                      |                             |           |                         |                                        |
| _P | roblems                          |                      |                             |           |                         |                                        |
|    | 📥 Add 🎲 Madin 📍                  | 🐑 Consider 🖾 No Ch   | ranio Probleme Display      | 11        |                         |                                        |
|    | - Add Ei Modily -                |                      | fortic ritoblettis Display. |           | •                       |                                        |
| Γ  | Name of Problem A                | Onset Date           | Classification              | Qualifier | Condition Name          |                                        |
|    | 🔋 📴 Chest pain on breathi        | ing 15-Aug-2017      | Medical                     |           | Chest pain on breathing |                                        |
|    |                                  |                      |                             |           |                         |                                        |
|    |                                  |                      |                             |           |                         |                                        |
|    |                                  |                      |                             |           |                         |                                        |
|    |                                  |                      |                             |           |                         |                                        |
|    |                                  |                      |                             |           |                         |                                        |
|    |                                  |                      |                             |           |                         |                                        |
|    |                                  |                      |                             |           |                         |                                        |
|    |                                  |                      |                             |           |                         |                                        |
|    |                                  |                      |                             |           |                         |                                        |

Return to the **ED Workflow** page.

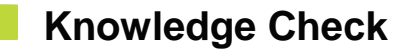

• Name an alternate way to navigate to the Documentation section.

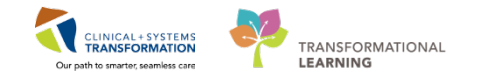

## Activity 2.3 – Add Addenda to existing ED Note

You previously completed and signed an **ED Note** for Fatimah, but now you need to revise it due to the prior incorrect diagnosis. Update the patient's **ED Note** using an **Addendum**.

- 1. Return to the **ED Workflow** page.
- 2. Navigate to **Documents** in the **ED Workflow** page.
- 3. Click on the **Documents** header.

| ED-RuralPhy-FatimahB, Fatima | h 🗵                                                 |                                                              |                           |                                    | +                        | List 🔿 👫 Recent 👻 Name                                                   | - C       |
|------------------------------|-----------------------------------------------------|--------------------------------------------------------------|---------------------------|------------------------------------|--------------------------|--------------------------------------------------------------------------|-----------|
| ED-RuralPhy-FatimahB, Fatima | ah DOB:1993-Jan-25<br>Age:25 years<br>Gender:Female | MRN:760000524 Cod<br>Enc:760000000524<br>PHN:10760000524 Dos | e Status:<br>ing Wt:78 kg | Process:<br>Disease:<br>Isolation: | L<br>E                   | ocation:LGH ED<br>inc Type:Emergency<br>Mending:Train_Emergency-Physicia | an1. MD   |
| 🗧 < 🔺 🔥 🕇 Emergency Wor      | kflow                                               |                                                              |                           |                                    |                          | D Full screen Drint 218                                                  | minutes a |
| AA                           | - 0 0 0                                             |                                                              |                           |                                    |                          |                                                                          |           |
| ED Workflow                  | ED Workflow Simple                                  | Emergency Orders                                             | 22 PEDS Emerge            | ncv Orders 🛛 Trauma Order          | s 🛛 🛨                    |                                                                          | (         |
|                              |                                                     | 2017 Doc 27 14:00 DET                                        |                           | · · · ·                            | Corpor                   | - 44+                                                                    | =•        |
| Triage Documentation         | A Diagnostic Tests (1)                              | 2017-Dec-27 14:00 PS1                                        |                           |                                    | Cerner                   |                                                                          |           |
| Vital Signs & Measurements   |                                                     | XR Chest 2017-Dec-27.06                                      | :00 PST, Urgent, Reason:  | 27/12/17 06:00 Ordered             | 14/01/18 04:01 TestC5    | T. Emergency-                                                            |           |
| History of Present Illness** |                                                     | ordered by medical studen                                    |                           | (Exam                              | Physici                  | an1 MM, MD                                                               |           |
| Physical Exam**              |                                                     |                                                              |                           | Ordered)                           |                          |                                                                          |           |
| Histories                    |                                                     |                                                              |                           |                                    |                          |                                                                          |           |
| Allergies (0)                | Documents (1)                                       |                                                              |                           |                                    | Last 50 Notes A          | Visits Last 24 hours More V                                              | =-        |
| Home Medications (0)         |                                                     |                                                              |                           |                                    |                          |                                                                          | -         |
| Current Medications          |                                                     |                                                              |                           | My notes                           | s only Group by encounte | er Display: Provider Documentatio                                        | on 🔻      |
| Order Profile (3)            | Time of Service S                                   | ubject                                                       | Note Type                 | Author                             | Last Updated             | Last Updated By                                                          |           |
| Documents (1)                | 29/01/18 14:18                                      | D Note                                                       | ED Note Provider          | Train, Emergency-Physician:<br>MD  | 1, 29/01/18 14:18        | Train, Emergency-Physician1,<br>MD                                       |           |
| Visits (1)                   | * Displaying up to the last                         | 50 recent notes for all visits                               |                           |                                    |                          |                                                                          |           |
| Procedures**                 | biapidying up to the idat                           | SO RECEIPT HOUSE FOR BIT VISIES                              |                           |                                    |                          |                                                                          |           |
| Links                        |                                                     |                                                              |                           |                                    |                          |                                                                          |           |
| Imaging (0)                  | Visits (1)                                          |                                                              |                           |                                    |                          | All Visits                                                               | =-        |
| Discharge Diagnosis          |                                                     |                                                              |                           |                                    |                          |                                                                          |           |
| Impression and Plan**        | Date Type                                           | Location                                                     |                           | Reason for Visit                   |                          |                                                                          |           |
| Lab Results 📍                | Previous (1) - Last 5 V                             | 15115                                                        |                           |                                    |                          |                                                                          |           |
| Patient Instructions         |                                                     |                                                              |                           |                                    |                          |                                                                          |           |
| New Order Entry              | Procedures**                                        |                                                              |                           |                                    |                          | Selected visit                                                           | =-        |
| Create Note                  |                                                     |                                                              |                           |                                    |                          |                                                                          |           |
| ED Note                      | Font • Size •                                       | 😽 🖻 🛍 B I U 🛛                                                | \   ≣ ≡ ≡   •{            |                                    |                          |                                                                          |           |
|                              |                                                     |                                                              |                           |                                    |                          |                                                                          |           |
| ED NOLE - WORKSATEBC         |                                                     |                                                              |                           |                                    |                          |                                                                          |           |
| •                            |                                                     |                                                              |                           |                                    |                          |                                                                          |           |

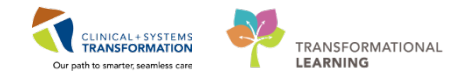

4. You will be brought to the **Documentation** section of your patient's chart.

Double click the **ED Note** you want to add an **Addendum** to. A single click will allow you to view the existing document in Preview mode.

| ED-RuralPhy-FatimahB, Fatimah 🛛 🗵                                                        |                                                  |                                                      |                                 |                                                                                                    | 🔶 List                                                                                                    | 🔿 📲 Recent 👻 🖪                                                                                                    | lame 🗸 🔍                                                                                                    |
|------------------------------------------------------------------------------------------|--------------------------------------------------|------------------------------------------------------|---------------------------------|----------------------------------------------------------------------------------------------------|----------------------------------------------------------------------------------------------------|----------------------------------------------------------------------------------------------------|----------------------------------------------------------------------------------------------------|
| ED-RuralPhy-FatimahB, Fatimah<br>Allergies: No Known Allergies                           | DOB:1993-Jan-25<br>Age:25 years<br>Gender:Female | MRN:760000524<br>Enc:760000000524<br>PHN:10760000524 | Code Status:<br>Dosing Wt:78 kg | Process:<br>Disease:<br>Isolation:                                                                                                    | <b>Loca</b> t<br>Enc T<br>Atten                                                                                                    | tion:LGH ED<br>ype:Emergency<br>ding:Train, Emergen                                                                                          | cy-Physician1, MD                                                                                                    |
| 🕈 < 👻 🕇 Documentation                                                                    |                                                  |                                                      |                                 |                                                                                                    |                                                                                                    | 🗆 Full screen 🛛 👼 Pr                                                                                                    | int 🛛 🎅 7 minutes ago                                                                                                    |
| Add Y Sign & Forward Modif                                                               | y   <b>b</b>   <b>\$</b> •   <b>D</b>            | In Error   Preview                                   | Author Contributor              | 4                                                                                                    |                                                                                                    | 會 Previous Note                                                                                                    | 4 D                                                                                                    |
| 4 2018-Jan-29 14:18:00 P ED Note                                                         | ED Note Provider                                 | LGH Lions Gate                                       | Train, Emergency-Phy            | Tina Tina                                                                                                    | al Report *                                                                                                    |                                                                                                    |                                                                                                    |
| 2018 - Jun 28 140000 Pm (29 Fringe - Aduk<br>2018 - Jan 28 03:55:00 P ED Screening - Adu | ED Triege Adolt T                                | - Text LGH Lions Gate                                | TestED, Nurse-Emerg             | Basic Information<br>Chief Complaint<br>Redness and swelling x 3 days after cutting<br>foot<br>ED Assigned Provider/Time<br>Time Seen:<br>Train, Emergency-Physician1, MD /<br>01/29/2018 14:03                                                                                                    | Problem List/Past<br>Chest pain on brea<br><u>Historical</u><br>No historical pro<br>Medications<br>Inpatient<br>No active inpatie<br><u>Home</u><br>No active home | Medical History<br>thing<br>blems<br>ent medications<br>medications                                                                          | н                                                                                                    |
|                                                                                          |                                                  |                                                      |                                 | History of Present Illness           Patient cut foot 3 days ago after glass broke at work. Now red, swollen and limited weight bearing.           Physical Exam           Vitals & Measurements           T: 36.8 °C (Ora) HR: 98 (Peripheral)           RR: 20 BP: 115/76 SpO2: 100%           HT: 168 cm           Well-looking with redness around foot wound radiating to ankle. Tender and hot on papation. Purulent drainage present.           Afebrile, no other signs/symptoms present.           Impression/Plan | Allergies<br>No Known Allergies<br>ED Lab Results<br>Hematology<br>Hematocrit: 0.36 Low<br>Hemoglobin: 120<br>g/L Low<br>MCH: 29 pg<br>MCV: 88 fL                   | Chemistry<br>vAlanine<br>Aminotransferase<br>18 U/L<br>Albumin Level: 29<br>g/L Low<br>Alkaline<br>Phosphatase: 90<br>U/L<br>Anion Gap: 25.5 | Urine<br>Analysis<br>Bilirubin<br>:Urine Test<br>Strip:<br>Negative.<br>'Clarity<br>Urine: Clear<br>Color Urine:<br>Yellow<br>Glucose |
| K Previous Next >>                                                                       |                                                  |                                                      | •                               | CELETICITIS FOOT OF ANKEE                                                                                                    |                                                                                                    | mmol/I High                                                                                                    | Ilrine Lest                                                                                                    |
| << rievious (viex())                                                                     |                                                  |                                                      |                                 |                                                                                                    |                                                                                                    |                                                                                                    |                                                                                                    |

5. Click **Modify** at the top of the page, then Click the free text area below **\*Insert Addendum Here** and type the following:

Correction: Diagnosis is CELLULITIS FOOT OR ANKLE.

6. Click **Sign** when done.

| ✓ > ✓ ♠ Documentation                                                                                            | (🗅) Full screen 👘 Print 🛛 📚 3 minutes ago                                                  |
|----------------------------------------------------------------------------------------------------|--------------------------------------------------------------------------------------------|
| + Add 🔟 🔲 🔀                                                                                                    |                                                                                            |
| List ED Note X                                                                                                   | 4 b                                                                                        |
| Tahoma * 11 * 😽 🖏 🎕 🏟 k 🦽 B I U 🔤 🗛 🗮 🗮 🕬                                                                        |                                                                                            |
|                                                                                                    | Routine Urine: 1.022<br>Urea: 2 mmol/L<br>Ventilation Arterial:<br>Room air                |
|                                                                                                    | Imaging Results<br>No qualifying data available.                                           |
|                                                                                                    | XR Chest - Ordered<br>2017-Dec-27 06:00 PST, Urgent, Reason: ordered by<br>medical student |
|                                                                                                    | E                                                                                          |
| 5 Correction: Diagnosis is CELLULITIS FOOT OR ANKLE.                                                             | I                                                                                          |
| Note Details: ED Note Provider, Train, Emergency-Physician1, MD, 2018-Jan-31 13:46 PST, Auth (Verified), ED Note | 6 Sign Save & Close Cancel                                                                 |

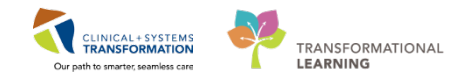

The final **ED Note** will indicate in **red** text that an Addendum is included.

7. Use the Navigation Toolbar to return to the ED Workflow page.

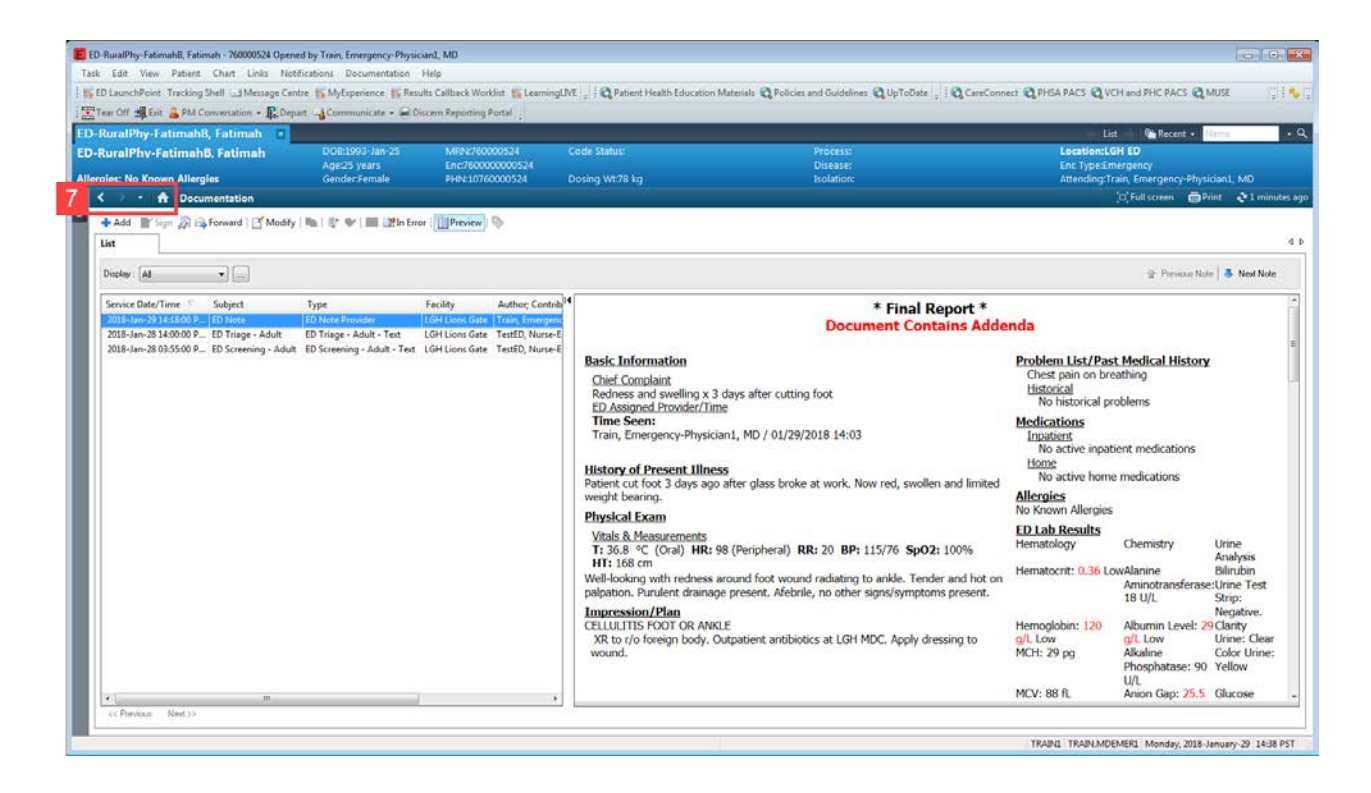

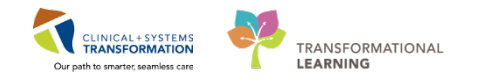

# Activity 2.4 – Writing a Prescription

Fatimah is ready to be discharged. She needs a prescription for oral antibiotics.

 If the Prescription Tab is not already displayed on your Emergency Workflow screen, click the grey Add icon to the right of the Emergency Workflow tabs.

| -RURALPHY-FATIMAHD, F/                                                                                                    | ATIMAH 🔳                                                                                                    |                                                                |                                          |                     | - List - Manne Recent - Manne                                                      |      |
|----------------------------------------------------------------------------------------------------|----------------------------------------------------------------------------------------------------|----------------------------------------------------------------|------------------------------------------|---------------------|------------------------------------------------------------------------------------|------|
| -RURALPHY-FATIMAHD, Fation of the second second sec | ATIMAH DOB:1993 Jan-25 MRN:760000526<br>Age:25 years Enc:7600000000526<br>Gender:7emale PHN:10760000526                                                                                                    | Code Status: Process:<br>Disease:<br>Dosing WL78 kg Isolation: |                                          |                     | Location:LGH ED<br>Enc Type:Emergency<br>Attending:Train, Emergency-Physician1, MI | D    |
| K 🕴 🔸 👘 Emergency We                                                                                                    | orkflow                                                                                                    |                                                                |                                          |                     | [0] Full screen 👘 👘 🤌 52 min                                                       | utes |
| 🐴 🗎   🗄 🗈   🔍 🔨   100%                                                                                                    | - 10 8 4                                                                                                    |                                                                |                                          |                     |                                                                                    |      |
| ED Workflow                                                                                                    | 12 ED Workflow Simple 12 Er                                                                                                    | nergency Orders 21                                             | Trauma Orders                            | 1 +                 |                                                                                    | =    |
| Triage Documentation Vital Signs & Measurements                                                                                                    | The State of the State of the S | -27 06:00 PST, Urgent, Reason: ordered                         | 27/12/17 06:00 Ordered (Exam<br>Ordered) | 14/01/18 04:01      | TestCST, Emergency-<br>Physician1 MM, MD                                           |      |
| History of Present Illness**<br>Physical Exam**<br>Historiae                                                                                                    | Documents (1) +                                                                                                    |                                                                |                                          | Last 50             | Notes All Visits Last 24 hours More 💌 🥺                                            | 13   |
| Allergies (0)                                                                                                    |                                                                                                    |                                                                | 🖾 My n                                   | otes only 🔲 Group b | v encounter Display: Provider Documentation +                                      |      |
| Home Medications                                                                                                    | Time of Service Subject                                                                                                    | Note Type                                                      | Author                                   | Last Updated        | Last Updated By                                                                    |      |
| Current Medications                                                                                                    | 31/01/18 13:46 ED Note                                                                                                    | ED Note Provider                                               | Train, Emergency-Physician1,<br>MD       | 31/01/18 13:46      | Train, Emergency-Physician1,<br>MD                                                 |      |
| Order Profile (3)                                                                                                    | * Displaying up to the last S0 recent notes for all visits                                                                                                    |                                                                |                                          |                     |                                                                                    |      |
| Documents (1)                                                                                                    |                                                                                                    |                                                                |                                          |                     |                                                                                    |      |
| Visits (1)<br>Procedures**                                                                                                    | Visits (1)                                                                                                    |                                                                |                                          |                     | All Visits 2                                                                       |      |
| Links                                                                                                    | TWOM TOWN                                                                                                    |                                                                |                                          |                     |                                                                                    | 2    |
| Lab Results 📍                                                                                                    | Data Type Location  Provinces (1) - Last 5 Misits                                                                                                    |                                                                | Reason for Visit                         |                     |                                                                                    | 61   |
| Imaging (0)                                                                                                    | Frichous (1) Last 5 Faile                                                                                                    |                                                                |                                          |                     |                                                                                    | ۰.   |
| Discharge Diagnosis                                                                                                    |                                                                                                    |                                                                |                                          |                     |                                                                                    |      |
| Impression and Plan**                                                                                                    | Procedures**                                                                                                    |                                                                |                                          |                     | Selected visit   2                                                                 | En . |
| Patient Instructions                                                                                                    |                                                                                                    |                                                                |                                          |                     |                                                                                    |      |
| New Order Entry                                                                                                    | Font • Size •                                                                                                    | A                                                              |                                          |                     |                                                                                    |      |
| Create Note                                                                                                    |                                                                                                    |                                                                |                                          |                     |                                                                                    |      |
| ED Note                                                                                                    |                                                                                                    |                                                                |                                          |                     |                                                                                    |      |
| PD Males Mindensfertige                                                                                                    |                                                                                                    |                                                                |                                          |                     | Quan                                                                               | 1.1  |

2. Select the ED Prescriptions View.

| K 🤉 🔹 👬 Emerge | ency Workflow         |                       |                  |             | ja   | Full screen 🛛 👘 🕹 55 minutes a | igo |
|----------------|-----------------------|-----------------------|------------------|-------------|------|--------------------------------|-----|
|                | 100% • 3 🕲 🖄          |                       |                  |             |      |                                |     |
| ED Workflow    | 83 ED Workflow Simple | 8 Emergency Orders    | 23 Trauma Orders | 33 New View | 22 + |                                |     |
|                |                       | Select a View         |                  |             |      |                                |     |
|                |                       | ED Equipment/Supplies |                  |             |      |                                |     |
|                |                       | ED PEDS Prescriptions |                  |             |      |                                |     |
|                |                       | 2 ED Prescriptions    |                  |             |      |                                |     |
|                |                       | ED Rural Orders       |                  |             |      |                                | 1   |
|                |                       | ED Workflow           |                  |             |      |                                |     |
|                |                       | ED Workflow Simple    |                  |             |      |                                |     |
|                |                       | Emergency Orders      |                  |             |      |                                |     |
|                |                       | PEDS Emergency Orders |                  |             |      |                                |     |
|                |                       | PEDS Trauma Orders    |                  |             |      |                                | -   |
|                |                       |                       |                  |             |      |                                | -   |

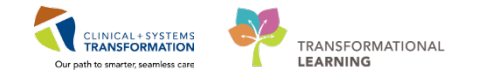

The ED Prescription tab looks and functions similar to the Emergency Orders tab.
 Under the Infectious Disease component, expand Cellulitis/Abscess by clicking the black arrow icon.

Select Cephalexin 500mg oral tablet 1 tab, PO, QID

4. Click the green **Orders for Signature** Inbox **[21]** icon.

| A B   B   S S   100%                                                                                                    | a                                                                                                    |                                                                                                    |                                                                                                    |                                                                                                    |
|----------------------------------------------------------------------------------------------------|----------------------------------------------------------------------------------------------------|----------------------------------------------------------------------------------------------------|----------------------------------------------------------------------------------------------------|----------------------------------------------------------------------------------------------------|
| ED Workflow 33 ED Work                                                                                                    | flow Simple 28 Emerger                                                                                                    | icy Orders 🔅 Trauma Orders                                                                                                    | 22 ED Prescriptions                                                                                                    | z + <b>4 21 k</b>                                                                                                    |
| Cardiac 🔷 📀                                                                                                    | Gastrointestinal                                                                                                    | Infectious Disease                                                                                                    | Ophthalmological                                                                                                    | 🔹 💿 New Order Entry 🕂 💿 💿                                                                                                    |
| DV/T/Pulmonary Embolism     Hypotransion     Coronary Altroy Obesee     Coronary Altroy Obesee     Coronary Altroy Obesee     Coronary Altroy Obesee     Dystrychmia     Dobetes Insulin Dependent     Obebese Insulin Dependent     Throid Disease     ENI     Obbits Media     Obbits Datamal     Pariyngita(Pertonaliar Abacess     Smata)     Detail | Constpation     Constpation     Constpati | Precumonia     Put/Crystbis     Put/Crystbis     Put/Crystbis     Put/Crystbis     Put/Crystbis     Put/Crystbis     Put/Crystbis     Confinitive/Attornality Abound     Confinitive/Attornality Abound     Confinitive/Attornality     Confinitive/Attornality     Confinitintive/Attornathter     Confinitintive/Attornality     Confinitin | Conjunctivitis     Conjunctivitis     Conjunctivitie     Conjunctivitie     Conjunct | Decharge      Control of the start of the start of t |

5. The Orders for Signature Summary window will appear.

Click Modify.

- 6. To change any prescription details, select the order and enter changes in the detail fields.
- 7. Click Sign.

| ED-RURALPHY-FATIMAHD, FATI                                                                                                    | DO8:1993-Jan-25        | MRN:760000526             | Code Status:        |                                                                                                    | Proces                | 1                         | Loca                                   | tion:LGH ED                                                                                                    |
|----------------------------------------------------------------------------------------------------|------------------------|---------------------------|---------------------|----------------------------------------------------------------------------------------------------|-----------------------|---------------------------|----------------------------------------|----------------------------------------------------------------------------------------------------|
| Allergies: No Known Allergies                                                                                                    | Gender/Female          | PHN:10760000526           | Dosing Wt-78 kg     |                                                                                                    | Isolatio              | с<br>п:                   | Alter                                  | types.mergency<br>tding:Train_Emergency-Physician1_MD                                                           |
| + Add   d Document Medication by Hs   Re                                                                                                    | conciliation +   🚴 Che | ck Interactions           |                     |                                                                                                    |                       |                           | 2                                      | conciliation Status<br>Meds History 🜒 Admission 🌒 Dischar                                                       |
| Orders Medication List Document In Plan                                                                                                    |                        |                           |                     |                                                                                                    |                       |                           |                                        |                                                                                                    |
| н                                                                                                    | Orders for Signature   |                           |                     |                                                                                                    |                       |                           |                                        |                                                                                                    |
| View                                                                                                    | A @ B V 0              | Irder Name St             | atus Start          | Details                                                                                                    |                       |                           |                                        |                                                                                                    |
| Orders for Signature                                                                                                    | # LGHED Enc:760        | 0000000526 Admit: 201     | 8-Jan-18 11:26 PST  |                                                                                                    |                       |                           |                                        |                                                                                                    |
| Plans                                                                                                    | A RECOCACIONS          |                           |                     |                                                                                                    |                       |                           |                                        |                                                                                                    |
| Document in Plan                                                                                                    |                        | ephal EXin (cephalek): Pr | rescribe 2018-ten-3 | 115:38 - 1 tab. P                                                                                                    | 0. QID, order duratio | n: 7 day, drug formi tab. | dispense aty: 28 tab, in               | 68(c): 0. start: 2018-Jan-31 15:38 PST, step-                                                                   |
| Suggested Plans (0)                                                                                                    |                        |                           |                     |                                                                                                    |                       |                           |                                        |                                                                                                    |
| = Orders                                                                                                    |                        |                           |                     |                                                                                                    |                       |                           |                                        |                                                                                                    |
| Admit/Transfer/Discharge                                                                                                    |                        |                           |                     |                                                                                                    |                       |                           |                                        |                                                                                                    |
| T Chatter                                                                                                    |                        |                           |                     |                                                                                                    |                       |                           |                                        |                                                                                                    |
| Patient Care                                                                                                    |                        |                           |                     |                                                                                                    |                       |                           |                                        |                                                                                                    |
| a denic care                                                                                                    |                        |                           |                     |                                                                                                    |                       |                           |                                        |                                                                                                    |
| - Activity                                                                                                    |                        |                           |                     |                                                                                                    |                       |                           |                                        |                                                                                                    |
| Diet/Nutrition                                                                                                    |                        |                           |                     |                                                                                                    |                       |                           |                                        |                                                                                                    |
| Continuous Infusions                                                                                                    |                        |                           |                     |                                                                                                    |                       |                           |                                        |                                                                                                    |
| Medications                                                                                                    |                        |                           |                     |                                                                                                    |                       |                           |                                        |                                                                                                    |
| Blood Products                                                                                                    |                        |                           |                     |                                                                                                    |                       |                           |                                        |                                                                                                    |
| Laboratory                                                                                                    |                        |                           |                     |                                                                                                    |                       |                           |                                        |                                                                                                    |
| C Diagnostic Tests                                                                                                    |                        |                           |                     |                                                                                                    |                       |                           |                                        |                                                                                                    |
| Procedures                                                                                                    |                        |                           |                     |                                                                                                    |                       |                           |                                        |                                                                                                    |
| Respiratory                                                                                                    | T Details for CO       | nhal EXin (cen            | halevin 500         | ma oral ta                                                                                                    | hlet) T               | Send                      | To: 590-133D1 on spp                   | rt008 (from LD024815) in session 24 💌 🛄                                                                         |
| Allied Health                                                                                                    |                        | priacezani (cop           | male All SOU        | ing orar ta                                                                                                    | bioty                 |                           | Automatical and and and a state of the | and a second and a second second second second second second second second second second second second second s |
| Consults/Referals                                                                                                    | Details III Orde       | Comments                  |                     |                                                                                                    |                       |                           |                                        |                                                                                                    |
| Communication Orders                                                                                                    |                        |                           |                     |                                                                                                    | -                     |                           |                                        |                                                                                                    |
| Supplies                                                                                                    | Dose                   | *Route of Administ        | Frequency           | Duration                                                                                                    | *Dispense             | 0 90 Refill               |                                        |                                                                                                    |
| Non Categorized                                                                                                    | i tab                  | oq 📀                      | ao 🖬                | 🔷 7 day                                                                                                    | 28 tab                | • 0                       | + S h.                                 | 8 (2)                                                                                                    |
| Medication History Snanshot                                                                                                    |                        | PRN-                      |                     |                                                                                                    | Securial In           | startione                 |                                        |                                                                                                    |
| Paragolisting History                                                                                                    |                        |                           |                     | 1.7.3                                                                                                    | speciality            | an we owned               |                                        | 1                                                                                                    |
| a contraction of the second second se |                        | Drug Form: tab            |                     | ~                                                                                                    |                       |                           |                                        |                                                                                                    |
|                                                                                                    |                        |                           |                     | and a second second sec |                       |                           |                                        | -                                                                                                    |
|                                                                                                    | *Star                  | Date/Time: 31-Jan-2018    | i 🔹 🔹 1538          | PST                                                                                                    | Type (                | If Therapy: ( Acute       |                                        |                                                                                                    |
|                                                                                                    |                        |                           | 1001                |                                                                                                    |                       | C Mainte                  |                                        |                                                                                                    |
| Diagnoter & Problems                                                                                                    | "Stop                  | Date/Time: 07-Feb-2018    | B 🖓 👘               |                                                                                                    |                       | A Mainte                  | mance                                  | -                                                                                                    |
| Related Results (2)                                                                                                    | 10 A                   |                           |                     |                                                                                                    |                       |                           |                                        |                                                                                                    |
| Variance Viewer                                                                                                    | Missing Required Del   | als Orders For Cosignate  |                     |                                                                                                    |                       |                           |                                        | 7 Sim Carel                                                                                                    |
| Farmers & French                                                                                                    | Comment of the other   |                           |                     |                                                                                                    |                       |                           |                                        | out out of                                                                                                    |

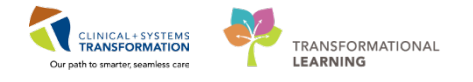

After signing, the prescription will automatically be printed from the printer that is connected to the device you are using.

The system will return you to the ED Prescriptions tab.

When printing a prescription that includes a controlled substance, you may need to print a duplicate copy. Automatic duplicate printing is currently being configured.

- 8. Navigate to the **Orders** page using the **Table of Contents**.
- 9. Right click the prescription that requires printing.

#### 10. Selct Print Rx.

The duplicate copy will now print.

| ED-RU                                                                   | RALPHY-FA                                                                                 | TIMAHD,        | FATIMAH                                                                                                    |                                                                                                    |                                                                       |                                                                                                    |                                                                                           | List 📲 Recent + Harrier - Q                                                        |
|-------------------------------------------------------------------------|-------------------------------------------------------------------------------------------|----------------|----------------------------------------------------------------------------------------------------|----------------------------------------------------------------------------------------------------|-----------------------------------------------------------------------|----------------------------------------------------------------------------------------------------|-------------------------------------------------------------------------------------------|------------------------------------------------------------------------------------|
| ED-RU                                                                   | RALPHY-FA<br>s: No Known A                                                                | TIMAHD, I      | FATIMAH DO8:1993-Jam25<br>Age:25 years<br>Gender:Female                                                                                                    | MRN:760000526 Code Sta<br>Enc:760000000526<br>PHN:10760000526 Dosing V                                                                                                    | tus:<br>Vt:78 kg                                                      | Process:<br>Disease:<br>Isolation:                                                                                                    |                                                                                           | Location:LGH ED<br>Enc Type:Emergency<br>Attending:Train, Emergency-Physician1, MD |
| Menu                                                                    |                                                                                           | <b>9</b>       | K 🤇 - 👘 Orders                                                                                                    |                                                                                                    |                                                                       |                                                                                                    |                                                                                           | (D) Full screen 🛛 🔂 Print 📀 O minutes ag                                           |
| Emergen<br>Results R                                                    | icy Workflow<br>Ieview                                                                    |                | Add a Document Medication by  Orders Medication List Document I                                                                                                    | Hx   Reconciliation •   🍌 Check Interactio                                                                                                    | ans                                                                   |                                                                                                    |                                                                                           | Reconciliation Status<br>Meds History 🜒 Admission 🌒 Discharge                      |
| O Unders                                                                |                                                                                           | - A00          |                                                                                                    |                                                                                                    |                                                                       |                                                                                                    |                                                                                           |                                                                                    |
| Documer                                                                 | ntebon                                                                                    | T Add          | View                                                                                                    | Displayed All Active Diden I All Inacti                                                                                                    | ve Orders (All Active Or                                              | des                                                                                                    |                                                                                           | Show More Dides                                                                    |
| Allergies<br>Diagnose<br>Histories<br>MAR Sun<br>MAR<br>Form Beo        | es and Problems<br>nimary<br>on List<br>voiser                                            | + Add<br>+ Add | - Order, for Signature<br>- Plans<br>- Plans<br>- Soggested Flans (8)<br>- Order<br>- States<br>- States<br>- States<br>- States<br>- Activity<br>- Diet/Nutrition<br>- Continuous Infusions | Admit/Transfer/Discharge     Admit/Transfer/Discharge     Admit/Transfer/Discharge     Monte Discharge Patient     J Patient Care     Discharge Patient     Discharge Patient     Discharge Patie | Status D<br>Ordered<br>Jult Ordered<br>aloc., Prescribed<br>Ordered ( | ore Details<br>2017-Dec-27 1560 PST<br>2017-Dec-27 1560 PST<br>Order placed due to patient anival to t<br>Renew<br>Modify without Resenting<br>Cone | c-77 15:02 PST<br>the Emergency Department<br>table Stockee Control<br>by medical student | 128, eff8(v) 8, dart 2018-126-13 13-18 (95), dbg 2018-146-                         |
| Growth C<br>Immunia<br>Interactiv<br>Lines/Tul<br>Clinical R<br>CareCom | reormation<br>Chart<br>attions<br>ve View and IB:O<br>bes/Drains Sume<br>tesearch<br>nect |                | Medications     Blood Products     Laborstory     Diagnostic Tests     Procedures     Respiratory     Allied Health     Communication Orders                                                 |                                                                                                    |                                                                       | Concel and Reorder<br>Surgend<br>Activate<br>Complete<br>Cancel/Discontinue<br>Void<br>Convert to Inpatient Order                                   |                                                                                           |                                                                                    |
|                                                                         |                                                                                           |                | Supplies<br>Non Categorized<br>Medication History<br>Medication History<br>Related Results (2)<br>Formulary Details<br>Variance Viewer                                                       | The Details                                                                                                    |                                                                       | 10 Print Rx<br>Add/Moddy Compliance<br>Order Information<br>Commenta<br>Reference Information<br>Print                                              |                                                                                           | Ciden For Syndow                                                                   |

See next page for prescription sample.

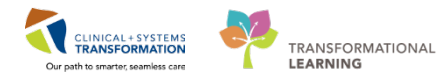

|                                                                                                    |                       | PRES                  | CRIPTION         |                          |           |             |
|----------------------------------------------------------------------------------------------------|-----------------------|-----------------------|------------------|--------------------------|-----------|-------------|
|                                                                                                    |                       |                       | Lions            | : Gate Hospital          |           |             |
|                                                                                                    |                       |                       | 2311             | E. 15th Street           |           |             |
|                                                                                                    |                       |                       | Norti            | Vancouver, BC V7L 2L7    |           |             |
| Patient Name: ED-R                                                                                         | URALPHY               | -FATIMAHD,            | FATIMAH          |                          |           |             |
| ***************************************                                                                    |                       |                       | <u> </u>         | ar                       |           |             |
| DOB: 1993-JAN-25 Age                                                                                       | 25 years              | Weight: 78kg (        | )                | Sex: Female              | PHN:      | 10760000520 |
| Allergies: No Known All                                                                                    | ergies                |                       |                  |                          |           |             |
| All                                                                                                    | ergy list may         | be incomplete.        | Please review v  | with patient or caregive | er.       |             |
| [] Blister Packaging                                                                                       | week cards; dis       | spensecards a         | t a time; Repeat |                          |           |             |
| [] Non-Safety vials [] Other                                                                               | r                     |                       |                  |                          |           |             |
| Faxed to Community Pharmac                                                                                 | су:                   | <u> </u>              | Fax:             |                          |           |             |
| Faxed to Family Physician:                                                                                 | lf you r              | eceived this fax in e | rax:             | ct the prescriber        |           |             |
| Patient Address: 527 West B                                                                                | iroadway.             |                       | Home Phone:      | (604) 123-0527           |           |             |
| Vancouver,                                                                                                 | British Columb        | ia                    | Work Phone:      |                          |           |             |
| V6R2L3                                                                                                    |                       |                       |                  |                          |           |             |
| Canada                                                                                                    |                       |                       |                  |                          |           |             |
| Any nar                                                                                                    | cotic medic           | ations need a du      | plicate prescr   | iption form to be cor    | npleted   |             |
| Over the Details                                                                                           | ne counter m          | edications can be     | filled on Pharr  | naNet at patient's disc  | scied: 20 | 18-JAN-31   |
| cephalexin 500 mg oral ta                                                                                  | blet                  |                       |                  |                          |           |             |
| •                                                                                                    | 1 tab PC              | QID for 7 day         |                  |                          |           |             |
| SIG:                                                                                                    | 28 tab                |                       |                  |                          |           |             |
| SIG:<br>Dispense/Supply:                                                                                   | 20 100                |                       |                  |                          |           |             |
| SIG:<br>Dispense/Supply:                                                                                   |                       |                       |                  |                          |           |             |
| SIG:<br>Dispense/Supply:                                                                                   |                       | ****                  |                  |                          |           |             |
| SIG:<br>Dispense/Supply:                                                                                   |                       |                       |                  |                          |           | <b></b>     |
| SIG:<br>Dispense/Supply:                                                                                   |                       |                       |                  |                          |           |             |
| SIG:<br>Dispense/Supply:                                                                                   |                       |                       |                  |                          |           |             |
| SIG:<br>Dispense/Supply:                                                                                   |                       |                       |                  |                          |           |             |
| SIG:<br>Dispense/Supply:                                                                                   |                       |                       |                  |                          |           |             |
| SIG:<br>Dispense/Supply:                                                                                   |                       |                       |                  |                          |           |             |
| SIG:<br>Dispense/Supply:                                                                                   |                       |                       |                  |                          |           |             |
| SIG:<br>Dispense/Supply:                                                                                   |                       |                       |                  |                          |           |             |
| SIG:<br>Dispense/Supply:                                                                                   |                       |                       |                  |                          |           |             |
| SIG:<br>Dispense/Supply:<br>Prescriber's Signature                                                         |                       |                       |                  |                          |           |             |
| SIG:<br>Dispense/Supply:<br>Prescriber's Signature<br>Train, Emergency-Physic                              | ian1, MD              |                       |                  |                          |           |             |
| SIG:<br>Dispense/Supply:<br>Prescriber's Signature<br>Train, Emergency-Physic<br>Prescriber's College Numb | ian1, MD<br>er: T0001 |                       |                  |                          |           |             |

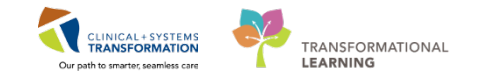

# Activity 2.5 – Completing an ED WorkSafe BC Note

1. In the ED Workflow tab, click on ED Note - WorkSafeBC.

| ED-RuralPhy-FatimahB, Fatimah                                  |                                                  |                                                       |                                 |                       |                                    | 🔶 Lis                       | :                                                      | me • Q          |
|----------------------------------------------------------------|--------------------------------------------------|-------------------------------------------------------|---------------------------------|-----------------------|------------------------------------|-----------------------------|--------------------------------------------------------|-----------------|
| ED-RuralPhy-FatimahB, Fatimah<br>Allergies: No Known Allergies | DOB:1993-Jan-25<br>Age:25 years<br>Gender:Female | MRN:760000524<br>Enc:7600000000524<br>PHN:10760000524 | Code Status:<br>Dosing Wt:78 kg |                       | Process:<br>Disease:<br>Isolation: | Loca<br>Enc 1<br>Atter      | tion:LGH ED<br>ype:Emergency<br>ding:Train, Emergency- | Physician1, MD  |
| 👳 < 🔸 🔹 者 Emergency Workf                                      | low                                              |                                                       |                                 |                       |                                    | 1                           | 🗅 🛱 Full screen 🛛 🖨 Print                              | ninutes ago 🌮   |
| 🗧 👫 🐚   🖣 🐚   🔍 🔍   100%                                       | -   😋 🛑 🟠                                        |                                                       |                                 |                       |                                    |                             |                                                        |                 |
| ED Workflow                                                    | ED Workflow Simple                               | Emergency Orde                                        | ers 🛛                           | PEDS Emergency Orders | 🛛 Trauma Orders                    | × +                         |                                                        | ₽. =•           |
| A                                                              | ⊿Interventional (0)                              |                                                       |                                 |                       |                                    |                             |                                                        |                 |
| Triage Documentation                                           | No results found                                 |                                                       |                                 |                       |                                    |                             |                                                        |                 |
| Vital Signs & Measurements                                     | ⊿EMG/EEG - Electrophysio                         | (0)                                                   |                                 |                       |                                    |                             |                                                        |                 |
| Physical Exam**                                                | No results found                                 |                                                       |                                 |                       |                                    |                             |                                                        |                 |
| Histories                                                      | ⊿Bone Density (0)                                |                                                       |                                 |                       |                                    |                             |                                                        |                 |
| Allergies (0)                                                  | No results found                                 |                                                       |                                 |                       |                                    |                             |                                                        |                 |
| Home Medications (0)                                           | ⊿ Mammography (0)                                |                                                       |                                 |                       |                                    |                             |                                                        |                 |
| Current Medications                                            | No results found                                 |                                                       |                                 |                       |                                    |                             |                                                        | -               |
| Order Profile (3)                                              |                                                  |                                                       |                                 |                       |                                    |                             |                                                        |                 |
| Documents (1)                                                  | Discharge Diagnosi                               | s                                                     |                                 |                       |                                    | Classification: Medical and | Patient Stated 👻 🛛 All V                               | isits   Ə   =-  |
| Visits (1)                                                     |                                                  |                                                       |                                 |                       |                                    |                             |                                                        |                 |
| Procedures**                                                   |                                                  |                                                       |                                 | 1                     | Add new as: This Visit 👻 🍳         | Problem name                |                                                        |                 |
| Links                                                          | Name                                             |                                                       |                                 |                       | Classification                     | Actions                     |                                                        |                 |
| Imaging (0)                                                    | · FOREIGN BODY FO                                | ют                                                    |                                 |                       | Medical                            | This Visit Chronic          | ]                                                      |                 |
| Discharge Diagnosis                                            | Chest pain on breat                              | thing                                                 |                                 |                       | Medical                            | This Visit Chronic          | Resolve                                                |                 |
| Impression and Plan**                                          |                                                  |                                                       |                                 |                       |                                    |                             | -                                                      | E               |
| Lab Results 📍                                                  |                                                  |                                                       |                                 |                       |                                    |                             |                                                        |                 |
| Patient Instructions                                           | Impression and Pla                               | n**                                                   |                                 |                       |                                    |                             | Selected                                               | visit   R   = - |
| New Order Entry                                                | Card Dire                                        |                                                       |                                 |                       |                                    |                             |                                                        |                 |
| Create Note                                                    | Font                                             |                                                       | <u>0</u> //!!* = =              |                       |                                    |                             |                                                        |                 |
| ED Note                                                        | FOREIGN BODY FOOT                                |                                                       |                                 |                       |                                    |                             |                                                        |                 |
| 1 ED Note - WorksafeBC                                         |                                                  |                                                       |                                 |                       |                                    |                             |                                                        |                 |
| Absence Note (School/Work                                      |                                                  |                                                       |                                 |                       |                                    |                             |                                                        |                 |

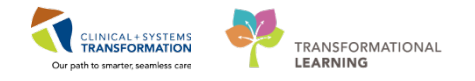

2. The ED WSBC note will populate with Fatimah's details, much like the note you created earlier. Scroll down to *Physician's Report*. You can fill in the answers as appropriate for this case using **X**.

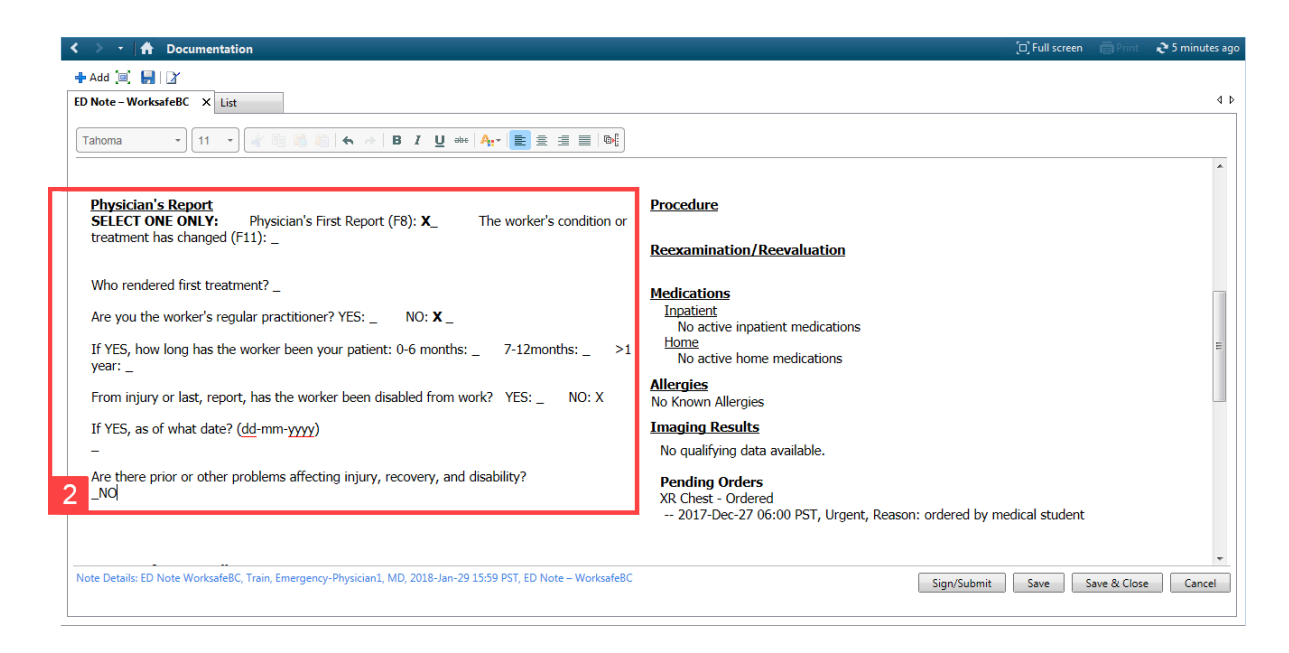

- 3. Continue scrolling and fill out Return-to-work Planning as above.
- 4. The *Injury Codes and Descriptions* are special codes relating to Body Part/Anatomical Position (CSA BP/AP) and Nature of Injury (CSA NOI).

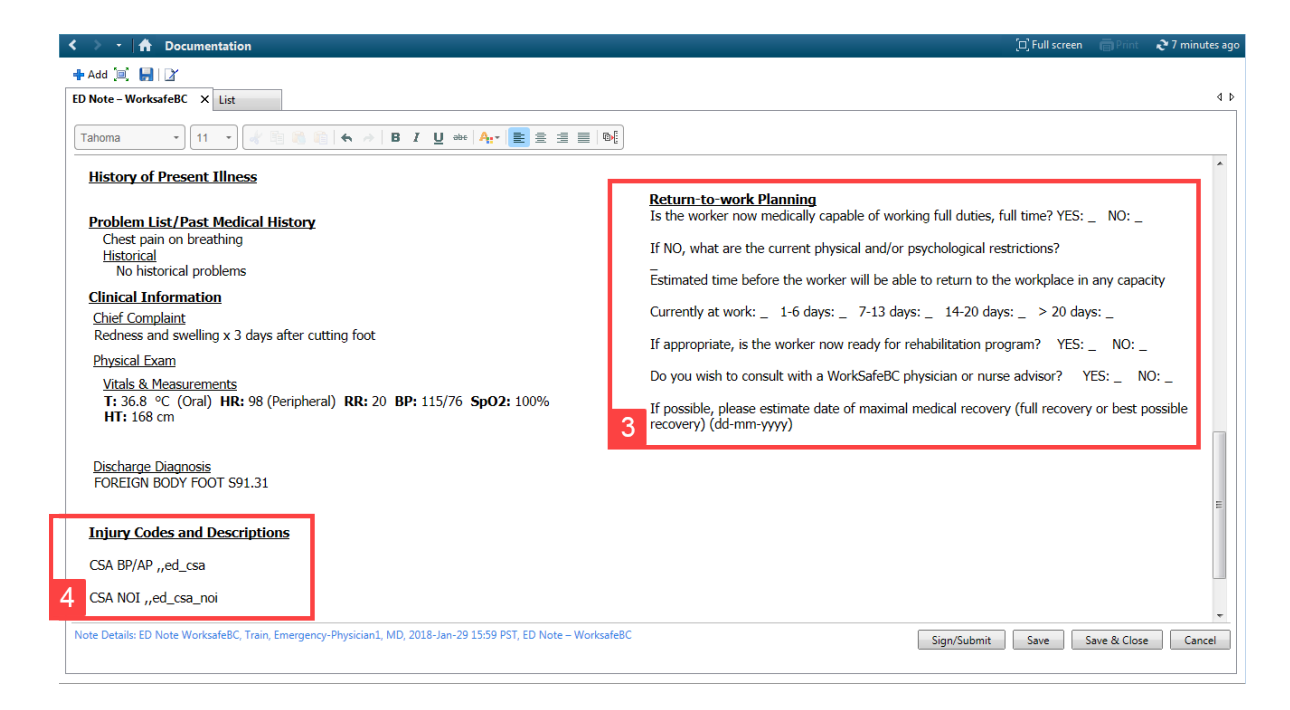

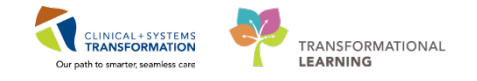

- 5. Double click on <u>,,ed\_csa</u>. Select ed\_csa\_bp from the menu and double click that option. A small icon -\* will appear where ,,ed once was. Click the icon.
- 6. Select code 43000-FOOT (EXCEPT TOES).

| < 🔹 🔺 Documentation                                                                                                    | 🗇 Full screen 🛛 👘 Print 🛛 🍞 10 minutes ago                                                                                                    |
|----------------------------------------------------------------------------------------------------|----------------------------------------------------------------------------------------------------|
| + Add []   ]                                                                                                    |                                                                                                    |
| ED Note - WorksafeBC X List                                                                                                    | 4 b                                                                                                    |
| Tahoma     •     11     •     ●     ●     ●     ■     ▲     ●     ●     ■     ●     ●     ●     ●     ●     ●     ●     ●     ●     ●     ●     ●     ●     ●     ●     ●     ●     ●     ●     ●     ●     ●     ●     ●     ●     ●     ●     ●     ●     ●     ●     ●     ●     ●     ●     ●     ●     ●     ●     ●     ●     ●     ●     ●     ●     ●     ●     ●     ●     ●     ●     ●     ●     ●     ●     ●     ●     ●     ●     ●     ●     ●     ●     ●     ●     ●     ●     ●     ●     ●     ●     ●     ●     ●     ●     ●     ●     ●     ●     ●     ●     ●     ●     ●     ●     ●     ●     ●     ●     ●     ●     ●     ●     ●     ●     ●     ●     ●     ●     ●     ●     ●     ●     ●     ●     ●     ●     ●     ●     ●     ●     ●     ●     ●     ●     ●     ●     ●     ●     ●     ●     ●     ●     < |                                                                                                    |
| Chest pain on breathing<br><u>Historical</u><br>No historical problems<br>Clinical Information<br>Chief Complaint<br>Redness and swelling x 3 days after cutting foot<br><u>Physical Exam</u><br><u>Vitals &amp; Measurements</u><br>T: 36.8 °C (Oral) HR: 98 (Peripheral) RR: 20 BP: 115/76 Sp02: 100%<br>HT: 168 cm<br><u>Juscharge Diagnosition: THUM8</u><br>4000 - LEGS<br>Discharge Diagnosition: Wetter House<br>FOREIGN BODY FO(41200 - Ketter House<br>Injury Codes and Lacon - Monte BODY PARTS, UNSPEC                                                                                                    | If NO, what are the current physical and/or psychological restrictions?<br>Estimated time before the worker will be able to return to the workplace in any capacity<br>Currently at work: _ 1-6 days: _ 7-13 days: _ 14-20 days: _ > 20 days: _<br>If appropriate, is the worker now ready for rehabilitation program? YES: _ NO: _<br>Do you wish to consult with a WorkSafeBC physician or nurse advisor? YES: _ NO: _<br>If possible, please estimate date of maximal medical recovery (full recovery or best possible<br>recovery) (dd-mm-yyyy)<br>- |
| Note Details: ED Note WorksafeBC, Train, Emergency-Physician1, MD, 2018-Jan-29 15:59 PST, ED Note – WorksafeBC                                                                                                    | Sign/Submit Save Save & Close Cancel                                                                                                    |

- 7. Repeat the process for CSA NOI: Double click *,,ed\_csa\_noi*. Again, the writing will change to an icon -\* .
- 8. Select code 04400-FOREIGN BODY.

If you are accustomed to completing the ICD-9 coding section, please do so. This section is currently being reviewed by WorkSafe BC to determine if Provider coding is required.

9. When finished, click Sign/Submit.

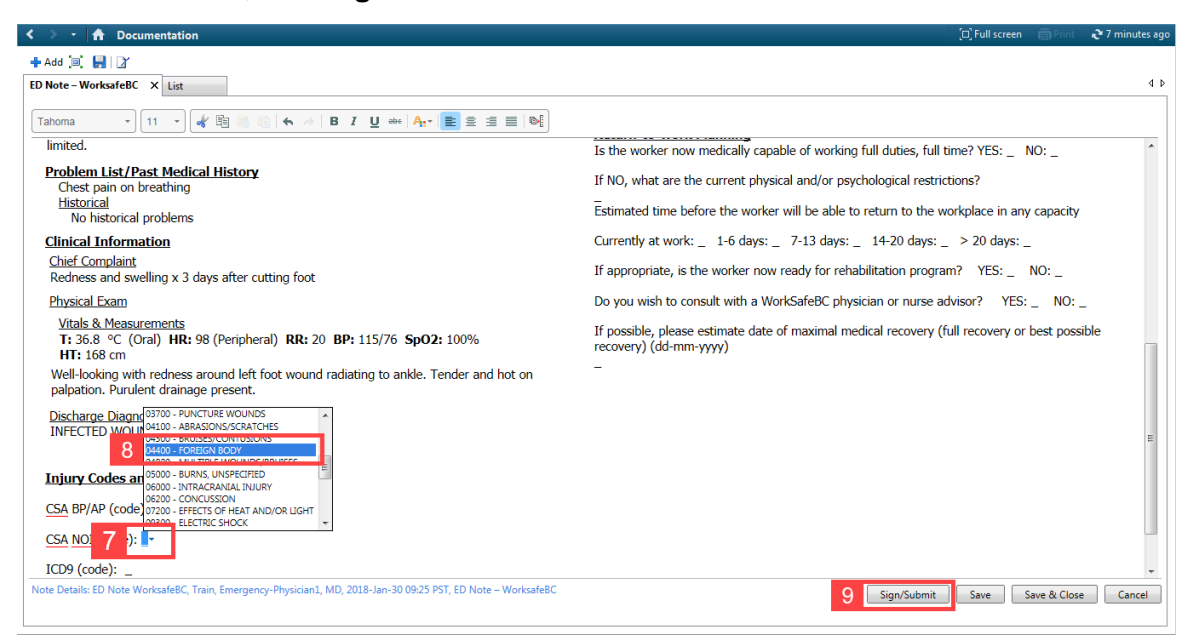

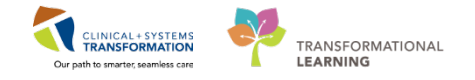

10. The **Sign/Submit Note** window appears. If you wish to forward your note to another Provider, you can search their name in the search bar. The note will automatically forward to WorkSafe BC when you click **Sign**.

| E Sign/Submit Note                                                          |                                                                      |                               |      |      | - • •     |
|-----------------------------------------------------------------------------|----------------------------------------------------------------------|-------------------------------|------|------|-----------|
| *Type:<br>ED Note WorksafeBC<br>*Author:<br>Train, Emergency-Physician1, MD | Note Type List Filter:<br>Position<br>Title:<br>ED Note – WorksafeBC | * <b>Date:</b><br>2018-Jan-30 | 0925 | PST  |           |
| Forward Options     Favorites Recent Relationships     Q Provid             | er Name                                                              |                               |      |      |           |
| Contacts           Image: Second contacts         Default         Name      | Accipients         Co                                                | mment                         |      | Sign | Review/CC |
|                                                                             |                                                                      |                               |      |      | ¢         |
|                                                                             |                                                                      |                               | 10   | Sign | Cancel    |

You will return to the ED Workflow screen.

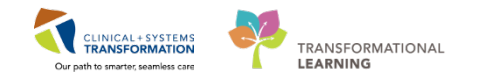

#### Activity 2.6 – End of Shift Patient Handoff

At the end of the shift you are preparing to give handoff to the incoming ED Provider.

Make sure there are no unsigned orders, complete ED notes on all your patients, and sign off on any "in progress" documentation.

As the incoming Provider comes on shift and checks-in, you are ready to give handoff:

#### 🕴 Part A

Return to **ED LaunchPoint** by clicking the <sup>ED LaunchPoint</sup> icon in the **Toolbar**.

At the **ED LaunchPoint Multi-Patient List**, change the filter settings to make sure you are viewing all your patients. Set to the following before you begin handoff:

- 1. Select All Beds.
- 2. Click the View dropdown list and select My Patients.
- 3. Select both WR and Hide Empty Beds from the Show checkboxes.

| FirstNet Organizer for Train, Emergency-Physician1, MD                                                                                                    |                                                                                                    | 1 2     |
|----------------------------------------------------------------------------------------------------|----------------------------------------------------------------------------------------------------|---------|
| Task Edit View Patient Chart Links Notifications Navigation Help                                                                                                    |                                                                                                    |         |
| 🗄 🎬 ED LaunchPoint 🛛 Tracking Shell 🖃 Message Centre 🎬 MyExperience 🎬 Results Callback Worklist 🎬 LearningLIVE 🖕 🗄 🕄 P                                                                                                    | Patient Health Education Materials 🔃 Policies and Guidelines 🔃 UpToDate 🍦 🗄 🔃 CareConnect 🔃 PHSA PACS 👘 🍟     | ÷ 🍫     |
| 🏙 Exit 🔒 PM Conversation 👻 🌇 Depart 🔤 Communicate 👻 📾 Discern Reporting Portal 🖕                                                                                                    |                                                                                                    |         |
|                                                                                                    | Pharm-Emerg, Audrey 👻 Recent 👻 Name                                                                           | - 0     |
| ED LaunchPoint                                                                                                    | 🗇 Full screen 👘 Print 🏕 0 minu                                                                                | ites ag |
| 👫 🗋 📥 🔍 100% 🔹 I 🔿 🚭 🟠                                                                                                    |                                                                                                    |         |
| 1 My Patients All Beds Resus/DTU Acute/INTK Acute INTK FA                                                                                                    | R Train, Emergency-Physician1, MD   =-                                                                        |         |
| Vie 2 All V Average Average Av | Department<br>WR: 179 Prearrivals: 1 Current: 197 Last Hour: 0 Today: 0 Median LOS:<br>Median Door to Doctor: | 6       |
| Room : LOS Patient Information : EDMD MLP RN Patient Details                                                                                                    | 🖤 , 🗹 🖗 🕴 🥠 😨 🕼 🌶 Status Doc                                                                                  |         |
| RESUS,100         671:42         2         *ED-UC-B, Sonia         Respiratory distress (2), moderate RC           Isolation         By F         Image: Comparison of Comparison of Comparison o                                                                                                    |                                                                                                    | ] (     |
| AC <sub>7</sub> 201 <b>672:01</b> 3 * <i>Pharm-Emerg, Audrey</i> Myocardial infarction                                                                                                    | VINASSigned                                                                                                   |         |
| AC,202 672:04 *Pharm-Emerg, Faith<br>47y F 0 Myocardial infarction                                                                                                    | V 10 Dussigned                                                                                                | ו       |
| AC,203 672:04 *Pharm-Emerg, Rose                                                                                                    | V 10 0 07201 mo                                                                                               |         |
| AC,204 672:04 *Pharm-Emerg, Charl<br>47y F • •                                                                                                    | V 10 C Unassigned                                                                                             |         |
| AC, 205 672:04 *Pharm-Emerg. Jo<br>47y F 0 Myocardial infarction                                                                                                    | V 10 C Unassigned                                                                                             |         |
| AC,206 672:04 *Pharm-Emerg, Leslie<br>47y F • •                                                                                                    | ♥ 2 10 B Unassigned<br>072/01 mm0                                                                             |         |
| AC,207 672:04 *Pharm-Emerg, Tasha<br>47y F O Myocardial infarction                                                                                                    | V 10 Dussigned                                                                                                |         |
| AC,209 672:04 *Pharm-Emerg, Bessie Myocardial infarction                                                                                                    | ♥ 10 B Unassigned<br>072201 mm                                                                                | ]       |
| AC.210 672:04 *Pharm-Emerg, Nicole Myocardial infarction                                                                                                    | Unassigned                                                                                                    | η,      |

Sitting next to your colleague, you can either review the patient by scrolling through ED LaunchPoint or by opening the Single Patient View.

The incoming Provider can make notes using the **Comment** F function

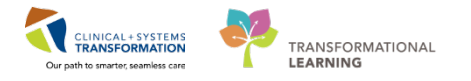

#### 🕴 Part B

The system will automatically "Check Out" a user after 15 hours, but Providers may prefer to do it themselves at the end of a shift.

Remember, the first Provider assigned to a patient can never be replaced from the patient assignment like a secondary Provider could.

It is important to note that checking out will not forcefully Unassign you from a patient. Youwould have to manually Unassign yourself from a patient, which is not common practice.

If you would like to checkout, complete the following steps:

- 1. From the **ED LaunchPoint** screen, click the **menu** icon in the upper right corner.
- E FirstNet Organizer for Train, Emergency-Physician1, MD - • • Task Edit View Patient Chart Links Notifications Navigation Help 👫 ED LaunchPoint Tracking Shell 💷 Message Centre 👫 MyEsperience 🎆 Results Callback Worklist 🐘 LearningLIVE 🔤 🕄 Patient Health Education Materials 🐧 Policies and Guidelines 🐧 UpToDate 🔤 🕄 Care-Connect 🖏 PHSA PACS 2 4 🛃 Exit 🔒 PM Conversation 👻 🕵 Depart 🔩 Communicate 👻 🍙 Discern Reporting Portal ED-UrbanlPhy-MontyH, Monty 🔹 隆 Recent 🔹 N - Q ED LaunchPoint 🗚 🗋 | 📥 | 🔍 🔍 | 100% 🛛 🔹 | 🔿 🚭 🚮 My Patients All Beds Resus/DTU Acute/INTK Acute INTK FA Train, Emergency-Physicia ≣∙⊾ 1 View: My Patients and Unassigned 🗸 My Patients Current: 1 Last Hour: 0 Today: 0 Department 2 Check Out WR: 179 Prearrivals: 2 Current: 198 Last Hour: 0 Today: 0 Show: Critical Labs/VS VR VR Hide Empty Beds Median Door to Doctor: -edian Door to Doctor: --٩ . 0 P в 2 RN sh D MIP Patient Detai ED-UrbanlPhy-Monty... 39v M Emergency 10 P 1 she -1 ACWR ¥. 。È 335:29 11 AC,216 Respiratory distress (2), moderate RC111 1 \*ED-UC-B, Kelli 85y F 😡 🗘 ¥ 1 +] \*ED-UC-B, SONIA 85y F 🛛 🛞 💭 🌾 / 11 DTU,01 Respiratory distress (2), moderate RC111  $\square$ w 10 Myocardial infarction Î \*Pharm-Emerg, Audrey 47y F Ö • Unassigned v AC,201 835:51 Chest pain / Î Unassig 836:13 \*VALIDATE, PHARM-E... 47y F AC,219 v rg, Faith Օ Myocardial infarction Î ✓ 10 Unassig AC,202 Y 47v F Myocardial infarction 10 1 Unassigned 835:51 \*Pharm-Emerg, Rose 47y F ¥ AC,203 0 ✓ 10 1 Myocardial infarction erg, Charl... Unassig AC,204 . Myocardial infarction Î 10 \*Pharm-Emerg, Jo Unassigned AC,205 ¥ 0 47y F \*Pharm-Emerg, Leslie Myocardial infarction • 🗖 1 Unassigned ٢ AC.200 TRAIN1 TRAIN.MDEMER1 Monday, 2018-January-29 10:38 PST
- 2. Select Check Out.

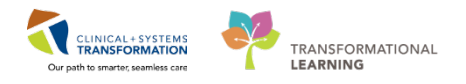

3. The Provider Checkout window will appear. Click OK.

| Provider:                                                                    |                                                                                                    | Display Name:         | *Provider Role:       |
|------------------------------------------------------------------------------|----------------------------------------------------------------------------------------------------|-----------------------|-----------------------|
| Train, Emergency-Physician1, MD                                              | Q                                                                                                    | ET                    | ED Provider           |
| Default Location:                                                            |                                                                                                    | Default Relation:     |                       |
|                                                                              |                                                                                                    | ED Provider           |                       |
| Provider Comment:                                                            |                                                                                                    |                       |                       |
|                                                                              | •                                                                                                    | Associated Provide    | er Color              |
| Available Teams:                                                             |                                                                                                    | Assigned Teams:       |                       |
|                                                                              | Assign->                                                                                                    |                       |                       |
|                                                                              | C-Bemove                                                                                                    |                       |                       |
|                                                                              | 1101110110                                                                                                    |                       |                       |
| Assigned Team Locations:                                                     |                                                                                                    |                       |                       |
| Assigned Team Locations:                                                     |                                                                                                    | Reassign to Provider  | 🕅 All providers       |
| Assigned Team Locations:<br>Assigned Patients:<br>ED-UrbanPhy-MontyH, Monty  |                                                                                                    | Reassign to Provider: | Mal providers         |
| Assigned Team Locations:<br>Assigned Patients:<br>ED-UrbaniPhy-MontyH, Monty |                                                                                                    | Reassign to Provider: | All providers         |
| Assigned Team Locations:<br>Assigned Patients:<br>ED-UrbanIPhy-MontyH, Monty | Assign All->>                                                                                                    | Reassign to Provider: | All providers Patient |
| Assigned Team Locations:<br>Assigned Patients:<br>ED-UrbanIPhy-MontyH, Monty | Assign All->><br>Assign >>                                                                                                    | Reassign to Provider: | All providers         |
| Assigned Team Locations:<br>Assigned Patients:<br>ED-UrbanIPhy-MontyH, Monty | Assign Allo><br>Assign><br><remove< td=""><td>Ressign to Provider</td><td>Patient</td></remove<>                                 | Ressign to Provider   | Patient               |
| Assigned Team Locations:<br>Assigned Patients:<br>ED-UrbanIPhy-MontyH, Monty | Assign All>><br>Assign><br><remove<br><remove prov<="" td=""><td>Reassign to Provider.</td><td>Patient</td></remove></remove<br> | Reassign to Provider. | Patient               |

#### **Knowledge Check**

- Before handing off, what must you do to properly view all your patients?
- If you were the first Provider assigned to a patient, will checking out automatically **Unassign** you from your patients?
- What button do you click to begin the Check Out process?

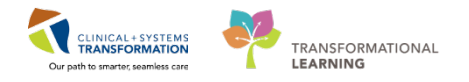

### **SCENARIO 2 Key Learning Points**

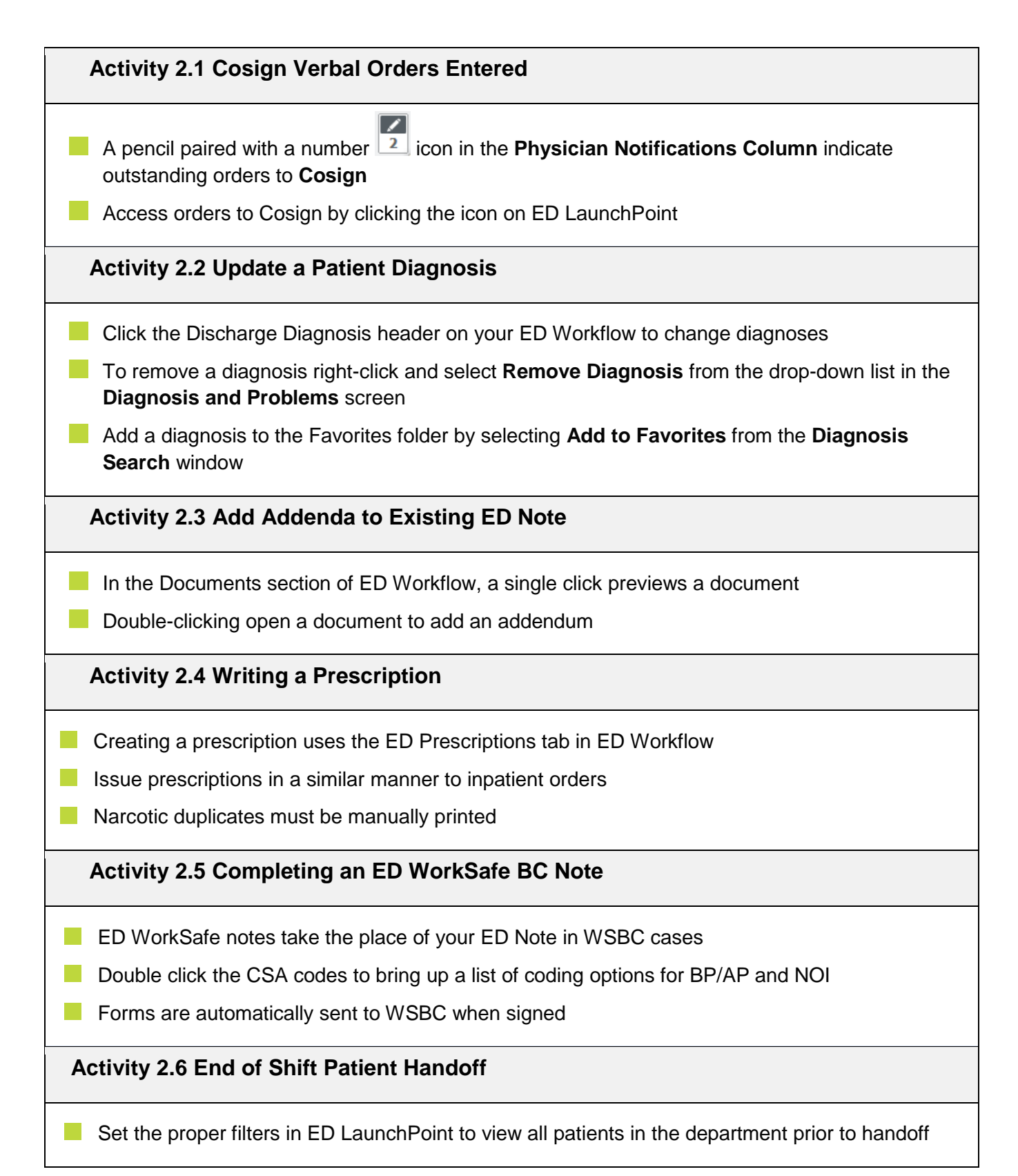

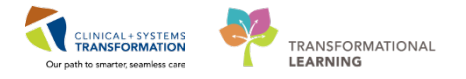

Select Check Out from the menu drop-down list to check out as an available Provider

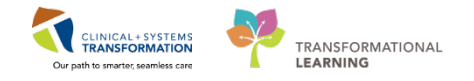

# **DEPENDIX 1: INCOMING ED PATIENT**

#### **Part A - Prearrival**

A family physician, Dr. Bains calls the ED, saying he is sending over a patient. The following process replaces written notes, books, or other method of recording incoming patient information.

You will document this incoming patient as a Pre-Arrival.

- 1. Starting from the ED LaunchPoint Multi-Patient List, click the Add Patient icon and select Add Prearrival.
- 2. A PowerForm window will open. This PowerForm is for Pre-Arrival, where information about an incoming patient can be documented.

PowerForms are electronic versions of common forms used by hospital personnel.

Access PowerForms any time by clicking the Ad Hoc MadHoc button in the toolbar.

| My Packets       My Packets       Reserved Coll       Reserved Coll                                                                                                    |                  |                                | Pre-Annval Form               |                 |             |            |     |        |        |                                   | - 0 - X    | 1     |           |             |         |          | (PAPATA-D |            |                     | c. |
|----------------------------------------------------------------------------------------------------|------------------|--------------------------------|-------------------------------|-----------------|-------------|------------|-----|--------|--------|-----------------------------------|------------|-------|-----------|-------------|---------|----------|-----------|------------|---------------------|----|
| CVERUPTION       Listand Date       Listand Date       L                                                                                                    | Add Prearrival   | All Beds Resus(DTU             | Releting Source               | Last Name       | Feat No     | ne         | Age | Gender |        | Room Assignment<br>Preferival (0) |            |       | 9         |             |         |          | TestUser  | , Nurse-Er | nergency ( =        |    |
| Ny Patients:       Preenting Problem         AC2,203       1282.5       CSTOD MOCINIS, DOL::         SNY Patients:       Preenting Problem         Namespreent       Page       SSP       DEP       Safe       0.2       Pain       Temp       Vingle       6       2       2       1       Comp       Vingle       Vingle                                                                                                    | Room 7+ 105      | Patient Information 1+         | Estimated Date<br>29-Nov-2017 | Estimated Time  |             |            |     |        |        |                                   |            | tay:5 | Median LO | 5: 1 hrs 39 | min<br> | 0        | 0         | J          | Saturi (            |    |
| AC.209       1923       2       2       1       2       2       1       2       2       1       2       2       1       2       2       1       2       2       1       2       2       1       2       2       1       2       2       1       2       2       1       2       2       1       2       2       1       2       2       1       2       2       1       2       2       1       2       2       1       2       2       1       2       2       1       2       2       1       2       2       1       2       2       1       2       2       1       2       2       2       1       2       2       2       1       2       2       2       1       2       2       2       1       2       2       2       1       2       2       2       1       2       2       2       1       2       2       2       1       2       2       2       1       2       2       2       1       2       2       2       1       2       2       2       2       2       1                                                                                                    | y Patients       |                                | Presenting Problem            |                 |             |            |     |        |        |                                   |            |       |           |             |         |          |           |            |                     |    |
| Bitsopper         Bitsopper         State         OPPIn Proper         Trainal Team Activation         Description         Bitsopper         Description         Description                                                                                                    | AC, 209 170:15 2 | CSTDEMOCHRIS, DON<br>S7y M O 😩 | Pulue Resp                    | SBP DBP         | Sala        | 02 P       | én  | Төпр   | Weight | Glucore                           |            | 62    | -         | 1           | *       | •        | 8         | 2          | 135:4               |    |
| FA,506       01:59       CSTEDHONG, BRAVO<br>T/M       DS Interventione       DS Interventione                                                                                                    | AC,201 01:22 2   | PITTHIRTYTWOVILL<br>7/ H 😵 🕽   | GCS Stoke                     | CPB in Progess  | Trauma Team | Activation |     |        |        |                                   |            | ~     |           |             |         |          | 0         |            | Unassigned<br>02:15 |    |
| AC,214     2150     2     577     FM     Alagad       DTU,01     2400     2     PCSTTEST, 080     Alagad     22541       AC,203     4500     557 M     Provider/Referral Info:     1       AC,203     5500     S57 M     Intersigned       AC,214     21603     S57 M     Intersigned       AC,215     S57 M     Intersigned     1                                                                                                    | FA,506 01:59     | CSTEDHONG, BRAVO<br>4y M 🚱 🧿   | EHS Interventions             |                 |             |            |     |        |        |                                   |            | 6     | ø         | i           |         | 0        |           |            | Unassigned          |    |
| DTU,01 2400 2 POSTIEST, 608 0 Den Information<br>AC,203 643 PHC/ETTROTYCURAL<br>AC,203 1653 CSTPRODULT, STIWD<br>AC,210 21653 CSTPRODULT, STIWD<br>AC,210 21653 CSTPRODULT, S                      | NC,214 23:50 3   | CSTPPTEST, EMMA<br>Sy F        | Alergies                      |                 |             |            |     |        |        |                                   |            |       |           |             |         |          |           |            | Assigned<br>23:41   |    |
| AC_203 tot Provider/Referral Info: Unassigned<br>AC_203 tot Provider/Referral Info: Unassigned<br>AC_203 tot Provider/Referral Info: Unassigned<br>AC_204 tot Provider/Referral Info: Unassigned<br>AC_204 tot Provider/Referral Info: Unassigned<br>AC_205 tot Provider/Referral Info: Unassigned<br>AC_205 tot Provider/Refer | DTU,01 24:00 3   | PPCSTTEST, BOB<br>55y M        | Other Information             |                 |             |            |     |        |        |                                   |            |       |           |             |         |          |           |            | Unassigned          |    |
| AC,218 216-33 CSTPRODUL STIWO ON Unsing/EHS Additional Info:                                                                                                    | AC,203 45:43     | PHCCPITFORTYCUNN<br>62y M O    | Provider/Referra              | al Info:        |             |            |     |        |        |                                   | í.         | 1     | -         |             |         |          |           |            | Unassigned          |    |
|                                                                                                    | NC,218 216-35    | CSTPRODML, STTWO)<br>47y M     | Nursing/EHS Ad                | Iditional Info: |             |            |     |        |        |                                   |            | 1     |           |             |         | <b>E</b> | 0         |            | Unassigned          |    |
|                                                                                                    |                  |                                |                               |                 |             |            |     |        |        |                                   |            |       |           |             |         |          |           |            |                     |    |
| 2                                                                                                    |                  |                                | 2                             |                 |             |            |     |        |        |                                   | OK. Cancel |       |           |             |         |          |           |            |                     |    |

Create a patient to Pre-Arrive and fill out as much information as you like.

Areas highlighted in yellow indicate mandatory fields that need to be populated before completing the form. Non-highlighted areas are not required.

Click **OK** when done.

If you register patients in your practice, turn to Appendix 1, otherwise continue to Activity 2.2.

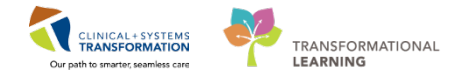

#### Fart B – ED Quick Reg

The responsibility for ED Quick Reg varies from site to site. If you are responsible for registering patients in your practice (eg. After-hours).

The paramedics arrive with a patient. Use ED Quick Reg to enter them in the system:

- 1. From ED LaunchPoint, click the Add Patient icon and select ED Quick Reg.
- 2. A pop-up window will prompt a Person Search.

Though you may typically enter a patient's PHN, for the purpose of this activity you will enter some basic demographics.

Input the same first and last name you chose in the previous activity for PreArrival. The patient informs you that his birthday is *June 30, 1976*. Click **Search**.

3. If the patient has previous encounters in CIS, the information will populate and you would select his name and click **Add Encounter**.

For this scenario, you find that your patient does not have any previous encounters. Select **MPI Search**.

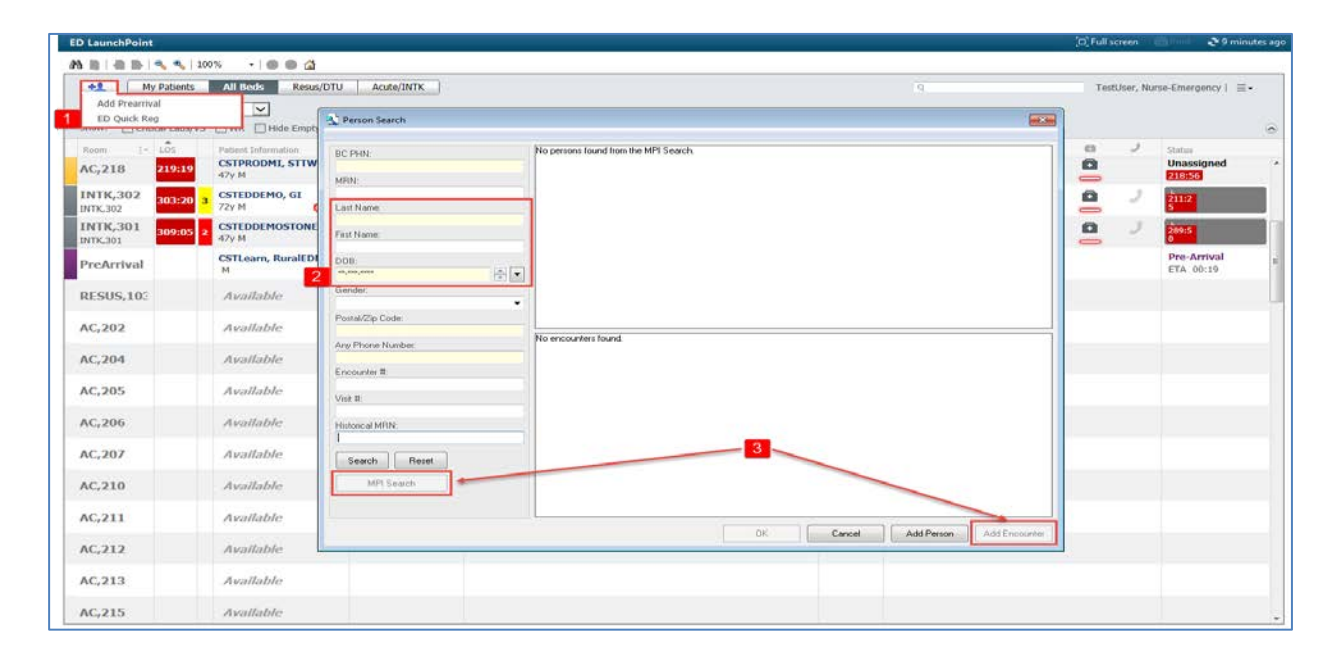

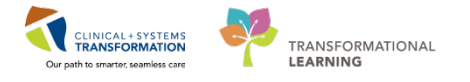

1. The External Master Patient Index (MPI) message will populate with search results stating "No candidates found."

The MPI is a province-wide list of all PHNs. The training system does not allow access to this list, so no candidates will be found. In reality, any patient with a PHN would appear on this list, and you would **Add Encounter**.

Out of Province or Foreign patients would not have a PHN, so you would follow the procedure in this book.

Click Close.

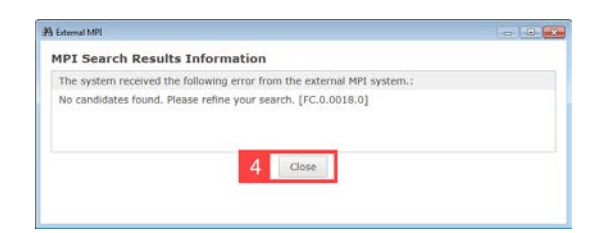

- 2. You will now be able to click the Add Person button in the Person Search window.
- 3. An External MPI window opens to **Request PHN**. Enter the details for your made-up patient. Select **Submit** when done.

| Address type:     Home     Mall Country: Canada     v                                                                                        |
|----------------------------------------------------------------------------------------------------|
| Address 1:     Address 2:     City:     Province/State: (Required when country is Canada or USA)     Postal code (A#A #A#)/Zip code (#####): |
|                                                                                                    |

4. The ED Quick Reg window will populate. Enter the mandatory patient information and click **Complete**.

| Lait Name<br>RANDOM        | First Name<br>NAME                         | Midde Name:                    | Date of Birth:<br>30-Jun 1976      | Age<br>41Y       | Gender<br>Male • |
|----------------------------|--------------------------------------------|--------------------------------|------------------------------------|------------------|------------------|
| DC PHN;                    | Antre Date<br>29-Jan-2010                  | Anne Tine<br>11:39             | Medical Record Number<br>760010036 | Encounter Number |                  |
| Pimary Care Provider (PCP) | Attending Provider:<br>Provider: Emergency | Reason for Visit               | Viskar Statur                      |                  |                  |
| Location                   |                                            |                                |                                    |                  |                  |
| Building<br>WHC Whistler • | Uni/Clinic:<br>WHICED -                    | Encounter Type.<br>Emergency - | Medical Service:<br>Emergency -    | Dinaster Flag.   |                  |
| VP - Person Level          |                                            |                                |                                    |                  |                  |
| •<br>Registration Date     | Registration Time.                         | ED Quick Reg User Name         |                                    |                  |                  |

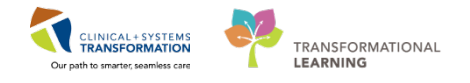

4. A Document Selection prompt will appear asking to print patient documents. You can choose which documents and labels to print or choose to print nothing.

| A Document Selection           |                   | <b>X</b> |
|--------------------------------|-------------------|----------|
| Document                       | Printer           | Copies   |
| 🐼 Armband Label                | lgh_cst_t2        | 1        |
| 🐼 Lab Blood Specimen Label     | lgh_cst_t2        | 1        |
| 🐼 Lab Non-Blood Specimen Label | lgh_cst_t2        | 1        |
| PHSA Facesheet                 | lgh_2flrcopyrm_l1 | 1        |
|                                |                   |          |
|                                |                   |          |
|                                |                   |          |
|                                |                   |          |
|                                |                   |          |
| Do not print documents         |                   | Edit OK  |

5. A notification will populate stating an Encounter Number has been created for your patient. Click **OK**.

| ED Quick Reg                                                                                  | × |
|-----------------------------------------------------------------------------------------------|---|
| The following WHC Whistler Health Care Centre aliases have been assigned for<br>RANDOM, NAME: |   |
| Visit Id: 760000001134                                                                        |   |
| 9к                                                                                            |   |

Your patient is now in the Waiting Room of ED LaunchPoint.

A key icon — appears in the Status Column indicating the patient needs full registration. If you are at a rural site and registration is part of your workflow, you will learn about registration in CIS in a different session.

Currently, your patient appears on LaunchPoint twice – once as a PreArrival and the other in the Acute Waiting Room.

You will notice that patients with similar names are italicized. This way, you are visually alerted to patients with similar names to avoid charting on the wrong patient.

| ED LaunchPoint          | 1            |                             |            |                    |                                           |     |                |                   |            |             |           |              |          |            |            |         | (c) Fulls | creen     | <b>Q</b> 0               | minutes ago |
|-------------------------|--------------|-----------------------------|------------|--------------------|-------------------------------------------|-----|----------------|-------------------|------------|-------------|-----------|--------------|----------|------------|------------|---------|-----------|-----------|--------------------------|-------------|
| A 8   0 B               | 3 4 10       | xx - 0 0 🗳                  |            |                    |                                           |     |                |                   |            |             |           |              |          |            |            |         |           |           |                          |             |
| -1                      | y Patients   | All Bods Resus/DTU          | Acute/INTK | Acute INTK         | FA Triage WR                              |     |                |                   |            |             |           |              | 9        |            |            |         | Tes       | tUser, Nu | se-Emergency             | ≡•          |
| View: All<br>Show: Crit | ocal Labs/VS | WR. WHide Empty Beds        |            | My<br>Cur          | Patients<br>rent: 2 Last Hour: 0 Today: 1 |     | Depa<br>WR: 25 | rtment<br>i Pream | ivals: 1 ( | Ourrent: 39 | 2 Last Ho | ur: I Today: | 15 Media | in LOS: 13 | hrs 21 min |         |           |           |                          |             |
| Room (+                 | 1.05         | Patrent Information         | EDHD' HLP  | RN Patient Details |                                           | . W | с т            | EHR))             | 88         | 02          | 197       | đ            | Q.       | 1.         | Ski.       | 6       | 13        | 3         | Status                   |             |
| ACWR                    | 04:14        | PYLON, MONTY<br>41y M       |            | 131                |                                           |     |                |                   |            |             |           | 2            |          |            |            |         |           |           | Triage<br>04:14          | -0          |
| PreArrival              |              | PYLON, MONTY<br>H           |            | Fall resulting in  | blunt force chest injury and elbow la     | -   |                |                   |            |             |           |              |          |            |            |         |           |           | Pre-Arrival<br>ETA 00:00 |             |
| ACWR                    | 45:40        | CSTLEARNING, DEMO<br>80y M  |            | Respiratory dis    | tress (3), mild/moderate RC112            | ٣   | 3              | 16.9              | 16         | 99          | 75        | ₽ 45         | ×.       | 1          |            |         | 0         | 2         | 22:05                    |             |
| ACWR                    | 03:55        | CSTPRODOSSYSTEM,<br>4y M    |            |                    |                                           | ٧   |                |                   |            |             | - 26      | 5            |          |            | 4          |         |           |           | Triage<br>03:55          | -0          |
| ACWR                    | 25:23        | CSTSNWINDU, STMACE<br>45y M |            |                    |                                           |     |                |                   |            |             |           | 2            |          |            |            |         | 0         |           | 23.52                    |             |
| ACWR<br>Poss. Septic    | 48:20        | *DONOTUSELEARN, K<br>859 F  | CWC MT     | WC Cough and feve  | r (2), looks septic ID010                 | ٧   | 8 I B          | 10.2              | 1,26       | 186         |           | 65           |          |            |            | -       | 0         |           | Eval in Progre<br>03:25  | 88<br>0     |
| ACWR<br>WSBC            | 50:03        | *DONOTUSELEARN, M<br>41y M  | CWC Res    | wc Chest trauma (  | 1), blunt, severe respiratory distress    | ÷   | 11.3           | 6.5               | 1.24       | 1 89        |           | 1            | ֯.       | -          |            | ۲       | 10        |           | Eval in Progre<br>03:42  | 55          |
|                         |              |                             |            |                    |                                           |     |                |                   |            |             |           |              |          |            | PRODBC     | TEST.ED | NURSE T   | hursday 3 | 0-November-201           | 17 13-28 PS |

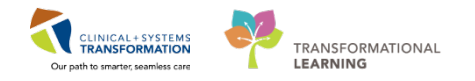

# Part C – Attaching a Pre-Arrival

Attaching the **Pre-Arrival** that was completed prior to Quick Reg prevents duplicate documentation and creates a clear history of the patient's arrival to the ED. This is typically nurses' responsibility, but is included here if you wish to use this function yourself.

You will now attach your patient's PreArrival to their associated ED Quick Reg:

1. Right-click the patient's name in ED LaunchPoint. Select Attach PreArrival.

|                                              | A Depart Commu          | nicate • Lincein Ke                                                                                                    | sarting                 | Ponal                                                      |               |                          |              |                 |         |           | RANDO   | M NAME           | - 64                 | ecent + Name                                   | -    |
|----------------------------------------------|-------------------------|----------------------------------------------------------------------------------------------------|-------------------------|------------------------------------------------------------|---------------|--------------------------|--------------|-----------------|---------|-----------|---------|------------------|----------------------|------------------------------------------------|------|
| D LaunchPoint                                |                         |                                                                                                    |                         |                                                            |               |                          |              |                 |         |           |         | j.               | ), Full scre         | en 👘 🖓 0 r                                     | ninu |
| My Patients View: All Show: Critical Labs/VS | All Beds                | v Bods                                                                                                    | My P<br>Currer<br>Modia | Nationts<br>1: 0 Last Hour: 0 Today: 0<br>1 Does to Dester | Depa<br>WR: 1 | r <b>tmen</b><br>Prearri | t<br>vals: 1 | q<br>Current: 1 | Last He | rur: 1 Ti | oday: 1 | Tra<br>Median LC | ain, Emerç<br>25: Me | gency-Physician1, MD  <br>dian Door to Doctor: | =•   |
| Room 5+ 105                                  | Patient Information     | EDMD MEP                                                                                                    | RN                      | Patient Details                                            |               |                          | ø            | P               | ų.      | di.       | æ       | 0                | 3                    | Status                                         |      |
| PreArrival                                   | *Random, Name           |                                                                                                    |                         | Fell while skiing, injured left leg.                       |               |                          |              |                 |         |           |         |                  |                      | Pre-Arrival<br>ETA 00:26                       |      |
| WFR 00:14                                    | "RANDOM, NAME-<br>419 M | Emergency Workflow<br>Quick Orders<br>Documentation<br>Orders Profile<br>Results Review<br>Database<br>Attach Proverived<br>Descharge<br>Attach Proverived<br>Descharge<br>Attach Proverived<br>Descharge<br>Start Event<br>Complete Event<br>Set Events<br>Assogn/Unacidia Complete<br>Discharge Procession Other<br>Patient Summary Res<br>Discharge Procession | ms<br>rs<br>ort         |                                                            |               |                          |              |                 |         |           |         |                  |                      | 17iage<br>00:14 end                            |      |

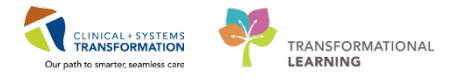

2. The **Select Pre-Arrival to attach to patient** window opens. Select the appropriate patient name from the Available Pre-Arrivals section.

The information captured during the PreArrival documentation will populate. Review the displayed information before attaching.

- 3. Once you have reviewed the information, select **Attach**. The patient's name will move from the Available Pre-Arrivals section to Attached Pre-Arrivals section.
- 4. Click **Close** when complete.

| tached Pre-Arrivals  | Referring Source Last Name First Name Age Gender Room Assignment |
|----------------------|------------------------------------------------------------------|
|                      | Ski Patrol Random Name PreArrival (1)                            |
|                      | Edicated Data Edicated Time                                      |
|                      | 29Jan-2018                                                       |
|                      |                                                                  |
|                      | Hresenting Hroblem                                               |
|                      | i cir vinic avang, inforce kar leg.                              |
| Attach Detach        | Pulse Resp SBP DBP Sats O2 Pain Temp Weight Glucose              |
| ailable Pre-Arrivale |                                                                  |
| andore Marrie        | GCS CPR in Progress Stroke Trauma Team Activation                |
| andoni, Manie        | - No 🗘                                                           |
|                      | EHS Interventions                                                |
|                      | Splinted leg, ice applied                                        |
|                      | Allergies                                                        |
|                      |                                                                  |
|                      | Other Information                                                |
|                      | Provider/Referral Info:                                          |
|                      |                                                                  |
|                      |                                                                  |
|                      | Nursing/EHS Additional Info:                                     |
|                      |                                                                  |
|                      |                                                                  |
|                      |                                                                  |

If you cannot find your PreArrival or ED Quick Reg patient, try checking your view filter settings. Click on the **All Beds** tab and select the **WR** checkbox.

After successfully attaching the PreArrival to the ED Quick Registered patient the PreArrival encounter will disappear from the ED LaunchPoint screen.

The information is now combined with the Quick Registered file.

Remember to clean up pre-arrivals that do not get attached per your facility policy, as the lists will become cluttered if they do not get addressed.

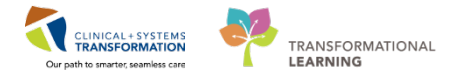

# **b** End of Workbook

You are ready for your Key Learning Review. Please contact your instructor for your Key Learning Review.